# Fedora 12 Virtualisatie gids

De gezaghebbende gids voor virtualisatie in Fedora

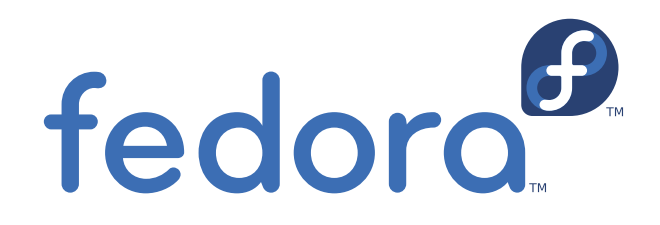

**Christoph Curran** 

## Fedora 12 Virtualisatie gids De gezaghebbende gids voor virtualisatie in Fedora Uitgave 1

Auteur

Christoph Curran

ccurran@redhat.com

Copyright © 2009 Red Hat, Inc.

The text of and illustrations in this document are licensed by Red Hat under a Creative Commons Attribution–Share Alike 3.0 Unported license ("CC-BY-SA"). An explanation of CC-BY-SA is available at *http://creativecommons.org/licenses/by-sa/3.0/*. The original authors of this document, and Red Hat, designate the Fedora Project as the "Attribution Party" for purposes of CC-BY-SA. In accordance with CC-BY-SA, if you distribute this document or an adaptation of it, you must provide the URL for the original version.

Red Hat, as the licensor of this document, waives the right to enforce, and agrees not to assert, Section 4d of CC-BY-SA to the fullest extent permitted by applicable law.

Red Hat, Red Hat Enterprise Linux, the Shadowman logo, JBoss, MetaMatrix, Fedora, the Infinity Logo, and RHCE are trademarks of Red Hat, Inc., registered in the United States and other countries.

For guidelines on the permitted uses of the Fedora trademarks, refer to *https://fedoraproject.org/wiki/Legal:Trademark\_guidelines*.

Linux® is the registered trademark of Linus Torvalds in the United States and other countries.

All other trademarks are the property of their respective owners.

De Fedora 12 Virtualisatie gids bevat informatie over installatie, instellen, beheren, tips, trucjes en fout zoeken van de virtualisatie technologie die gebruikt wordt in Fedora 12.

| Voorwoord                                                                         | vii   |
|-----------------------------------------------------------------------------------|-------|
| 1. Over dit boek                                                                  | . vii |
| 2. Document Conventie                                                             | vii   |
| 2.1. Typografische Conventies                                                     | vii   |
| 2.2. Pull-quote Conventies                                                        | ix    |
| 2.3. Noten en waarschuwingen                                                      | X     |
| 3. We hebben terugkoppeling nodig!                                                | X     |
| I. Installation                                                                   | 1     |
| 1. Het installeren van de virtualisatie pakketten                                 | 3     |
| 1.1. KVM installeren tijdens een nieuwe Fedora installatie                        | 3     |
| 1.2. KVM pakketten installeren op een bestaand Fedora systeem                     | 5     |
| 2. Gevirtualiseerde guest installatie overzicht                                   | 7     |
| 2.1. Guests aanmaken met virt-install                                             | 7     |
| 2.2. Guests aanmaken met virt-manager                                             | 8     |
| 2.3. Guests installeren met PXE                                                   | 16    |
| 3. Guest besturingssysteem installatie procedures                                 | 23    |
| 3.1. Red Hat Enterprise Linux 5 installeren als een para-gevirtualiseerde guest   | 23    |
| 3.2. Red Hat Enterprise Linux installeren als een volledig gevirtualiseerde guest | . 65  |
| 3.3. Windows XP installeren als een volledig gevirtualiseerde guest               | 74    |
| 3.4. Windows Server 2003 installeren als een volledig gevirtualiseerde guest      | . 92  |
| 3.5. Windows Server 2008 installeren als een volledig gevirtualiseerde guest      | 95    |
|                                                                                   |       |
| II. Configuration                                                                 | 107   |
| 4. Gevirtualiseerde blok apparaten                                                | 109   |
| 4.1. Een gevirtualiseerde floppy disk controller aanmaken                         | 109   |
| 4.2. Opslag apparaten toevoegen aan guests                                        | 110   |
| 4.3. Blijvende opslag configureren                                                | 113   |
| 4.4. Voeg een gevirtualiseerde CD-ROM of DVD station toe aan een guest            | 116   |
| 5. Gedeelde opslag en virtualisatie                                               | 117   |
| 5.1. iSCSI gebruiken voor het opslaan van guests                                  | 117   |
| 5.2. NFS gebruiken voor het opslaan van guests                                    | 117   |
| 5.3. GFS2 gebruiken voor het opslaan van guests                                   | 117   |
| 6. Server beste praktijken                                                        | 119   |
| 7. Beveiliging voor virtualisatie                                                 | 121   |
| 7.1. SELinux en virtualisatie                                                     | 121   |
| 7.2. SELinux overwegingen                                                         | 122   |
| 8 Netwerk configuratie                                                            | 123   |
| 8.1 Netwerk adres vertaling (NAT) met libvirt                                     | 123   |
| 8.2. Brug netwerken met libvirt                                                   | 124   |
| 9. KVM para-gevirtualiseerde drivers                                              | 127   |
| 9.1. De KVM Windows para-gevirtualiseerde drivers installeren                     | 127   |
| III. Administration                                                               | 197   |
|                                                                                   | 131   |
| 10. Guests beheren met xend                                                       | 139   |

| 11. KVM guest tijds beheer                                        | 141   |
|-------------------------------------------------------------------|-------|
| 12. KVM live migratie                                             | 145   |
| 12.1. Live migratie vereisten                                     | 145   |
| 12.2. Gedeelde opslag voorbeeld: NFS voor een eenvoudige migratie | 146   |
| 12.3. Live KVM migratie met virsh                                 | . 147 |
| 12.4. Migreren met virt-manager                                   | 148   |
| 13. Beheer op afstand van gevirtualiseerde guests                 | 159   |
| 13.1. Beheer op afstand met SSH                                   | 159   |
| 13.2. Beheer op afstand met TLS en SSL                            | 160   |
| 13.3. Transport modes                                             | 161   |
| IV. Virtualisatie referentie gids                                 | 167   |
| 14. Virtualisatie gereedschappen                                  | 169   |
| 15. Guests beheren met virsh                                      | 173   |
| 16. Guests beheren met de Virtual Machine Manager (virt-manager)  | 183   |
| 16.1. Het open connection venster                                 | 183   |
| 16.2. Het Virtual Machine Manager hoofd scherm                    | 184   |
| 16.3. Het Virtual Machine Manager details venster                 | 185   |
| 16.4. Virtual Machine grafische console                           | . 186 |
| 16.5. Starting virt-manager                                       | 187   |
| 16.6. Een opgeslagen machine herladen                             | 188   |
| 16.7. Guest details laten zien                                    | 189   |
| 16.8. Status volgen                                               | 194   |
| 16.9. Guest identifiers laten zien                                | 196   |
| 16.10. De status van een guest laten zien                         | 197   |
| 16.11. Virtuele CPU's laten zien                                  | 198   |
| 16.12. CPU gebruik laten zien                                     | 199   |
| 16.13. Geheugen gebruik laten zien                                | 200   |
| 16.14. Een virtueel netwerk beheren                               | 201   |
| 16.15. Een virtueel netwerk aanmaken                              | 203   |
| V. Tips and Tricks                                                | 211   |
| 17. Tips en trucjes                                               | 213   |
| 17.1. Guests automatisch starten                                  | 213   |
| 17.2. Omschakelen tussen de KVM en Xen hypervisors                | 213   |
| 17.2.1. Xen naar KVM                                              | 213   |
| 17.2.2. KVM naar Xen                                              | 215   |
| 17.3. Het gebruik van qemu-img                                    | 216   |
| 17.4. Overcommit met KVM                                          | 218   |
| 17.5. Het veranderen van /etc/grub.conf                           | 220   |
| 17.6. Virtualisatie uitbreidingen verifiëren                      | 221   |
| 17.7. Guest type en implementatie identificeren                   | 222   |
| 17.8. Een nieuw uniek MAC adres aanmaken                          | 222   |
| 17.9. Heel veilig ftpd                                            | 223   |
| 17.10. LUN vasthoudendheid instellen                              | 224   |
| 17.11. SMART schijf controleren uitzetten                         | 226   |

17.12. Guest configuratie bestanden klonen22617.13. Een bestaande guest dupliceren en zijn configuratie bestand226

| <b>18. Aangepaste libvirt scripts aanmaken</b><br>18.1. XML configuratie bestanden gebruiken met virsh | <b>229</b><br>229 |
|----------------------------------------------------------------------------------------------------|-------------------|
| VI. Troubleshooting                                                                                    | 231               |
| 19. Troubleshooting                                                                                    | 233               |
| 19.1. Loop apparaat fouten                                                                             | 233               |
| 19.2. Intel VT en AMD-V virtualisatie hardware uitbreidingen aanzetten in de BIOS                      | 233               |
| A. Extra hulpbronnen                                                                                   | 235               |
| A.1. On-line hulpbronnen                                                                               | 235               |
| A.2. Geïnstalleerde documentatie                                                                       | 235               |
| B. Herzieningsgeschiedenis                                                                             | 237               |
| C. Colofon                                                                                             | 239               |
| Woordenlijst                                                                                           | 241               |

# Voorwoord

Dit boek is de Fedora 12 Virtualisatie gids. De gids behandelt alle aspecten van het gebruik en beheer van virtualisatie in Fedora 12.

## **1. Over dit boek**

Dit boek is verdeeld in 7 onderdelen:

- Systeem vereisten
- Installation
- Configuration
- Administration
- Referentie
- Tips and Tricks
- Troubleshooting

## 2. Document Conventie

Dit handboek hanteert verscheidene conventies om bepaalde woorden of zinsdelen te benadrukken en aandacht te vestigen op specifieke delen van informatie.

In PDF en papieren edities gebruikt dit handboek *Liberation Fonts set*<sup>1</sup> lettertypen. Het Liberation lettertype wordt ook gebruikt in HTML-edities indien dit lettertype op uw computer geïnstalleerd is. Indien dat niet het geval is, worden alternatieve, gelijkwaardige lettertypen gebruikt. Noot: bij Red Hat Enterprise Linux 5 en later wordt de Liberation Font set standaard meegeleverd.

### 2.1. Typografische Conventies

Vier typografische conventies worden gebruikt om aandacht te vestigen op specifieke woorden en zinsdelen. Deze conventies -en de omstandigheden waaronder zij gebruikt worden- luiden als volgt:

#### Mono-spaced Bold

Wordt gebruikt om systeem input, waaronder shell commando's, bestandsnamen en paden aan te geven. Wordt ook gebruikt bij toetsaanduiding of toetsencombinaties. Voorbeeld:

To see the contents of the file **my\_next\_bestselling\_novel** in your current working directory, enter the **cat my\_next\_bestselling\_novel** command at the shell prompt and press **Enter** to execute the command.

The above includes a file name, a shell command and a key cap, all presented in Mono-spaced Bold and all distinguishable thanks to context.

Key-combinations can be distinguished from key caps by the hyphen connecting each part of a keycombination. For example:

<sup>&</sup>lt;sup>1</sup> https://fedorahosted.org/liberation-fonts/

Press **Enter** to execute the command.

Press **Ctrl+Alt+F1** to switch to the first virtual terminal. Press **Ctrl+Alt+F7** to return to your X-Windows session.

The first sentence highlights the particular key cap to press. The second highlights two sets of three key caps, each set pressed simultaneously.

If source code is discussed, class names, methods, functions, variable names and returned values mentioned within a paragraph will be presented as above, in **Mono-spaced Bold**. For example:

File-related classes include **filesystem** for file systems, **file** for files, and **dir** for directories. Each class has its own associated set of permissions.

#### **Proportional Bold**

This denotes words or phrases encountered on a system, including application names; dialogue box text; labelled buttons; check-box and radio button labels; menu titles and sub-menu titles. For example:

Choose **System > Preferences > Mouse** from the main menu bar to launch **Mouse Preferences**. In the **Buttons** tab, click the **Left-handed mouse** check box and click **Close** to switch the primary mouse button from the left to the right (making the mouse suitable for use in the left hand).

To insert a special character into a **gedit** file, choose **Applications > Accessories > Character Map** from the main menu bar. Next, choose **Search > Find...** from the **Character Map** menu bar, type the name of the character in the **Search** field and click **Next**. The character you sought will be highlighted in the **Character Table**. Double-click this highlighted character to place it in the **Text to copy** field and then click the **Copy** button. Now switch back to your document and choose **Edit > Paste** from the **gedit** menu bar.

The above text includes application names; system-wide menu names and items; application-specific menu names; and buttons and text found within a GUI interface, all presented in Proportional Bold and all distinguishable by context.

Note the > shorthand used to indicate traversal through a menu and its sub-menus. This is to avoid the difficult-to-follow 'Select **Mouse** from the **Preferences** sub-menu in the **System** menu of the main menu bar' approach.

#### Mono-spaced Bold Italic or Proportional Bold Italic

Whether Mono-spaced Bold or Proportional Bold, the addition of Italics indicates replaceable or variable text. Italics denotes text you do not input literally or displayed text that changes depending on circumstance. For example:

To connect to a remote machine using ssh, type **ssh** *username@domain.name* at a shell prompt. If the remote machine is **example.com** and your username on that machine is john, type **ssh** john@example.com.

The **mount** -o **remount** *file-system* command remounts the named file system. For example, to remount the **/home** file system, the command is **mount** -o **remount /home**.

To see the version of a currently installed package, use the **rpm** -**q** *package* command. It will return a result as follows: *package-version-release*.

Note the words in bold italics above — username, domain.name, file-system, package, version and release. Each word is a placeholder, either for text you enter when issuing a command or for text displayed by the system.

Aside from standard usage for presenting the title of a work, italics denotes the first use of a new and important term. For example:

When the Apache HTTP Server accepts requests, it dispatches child processes or threads to handle them. This group of child processes or threads is known as a *server-pool*. Under Apache HTTP Server 2.0, the responsibility for creating and maintaining these server-pools has been abstracted to a group of modules called *Multi-Processing Modules (MPMs)*. Unlike other modules, only one module from the MPM group can be loaded by the Apache HTTP Server.

#### 2.2. Pull-quote Conventies

Twee, normaal gesproken uit meerdere regels bestaande, datatypes worden visueel van de omringende tekst gescheiden.

Tekst gezonden naar een terminal wordt getoond in Mono-spaced Roman en als volgt gepresenteerd:

| books       | Desktop  | documentation | drafts | mss   | photos  | stuff | svn |
|-------------|----------|---------------|--------|-------|---------|-------|-----|
| books_tests | Desktop1 | downloads     | images | notes | scripts | svgs  |     |

Opsommingen van broncode worden ook vertoond in Mono-spaced Roman maar worden alsvolgt gepresenteerd en benadrukt:

```
package org.jboss.book.jca.ex1;
import javax.naming.InitialContext;
public class ExClient
{
   public static void main(String args[])
       throws Exception
   {
      InitialContext iniCtx = new InitialContext();
                            = iniCtx.lookup("EchoBean");
      Object
                     ref
      EchoHome
                            = (EchoHome) ref;
                     home
      Echo
                     echo
                            = home.create();
      System.out.println("Created Echo");
      System.out.println("Echo.echo('Hello') = " + echo.echo("Hello"));
   }
}
```

#### 2.3. Noten en waarschuwingen

Tenslotte gebruiken we drie visuele stijlen om aandacht te vestigen op informatie die anders misschien over het hoofd zou worden gezien.

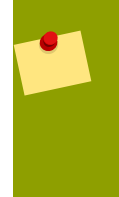

#### Noot

Een noot is een tip of handigheidje of een alternatieve benadering voor de taak die uitgevoerd gaat worden. Het negeren van een noot zou geen ernstige gevolgen moeten hebben, maar het leven kan een stuk makkelijker worden indien de noot gevolgd wordt.

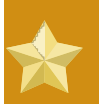

#### Belangrijk

Important boxes detail things that are easily missed: configuration changes that only apply to the current session, or services that need restarting before an update will apply. Ignoring Important boxes won't cause data loss but may cause irritation and frustration.

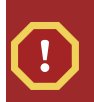

#### Waarschuwing

Een waarschuwing dient niet genegeerd te worden. Waarschuwingen negeren zal ongetwijfeld leiden tot data- en haarverlies.

## 3. We hebben terugkoppeling nodig!

Indien u een typografische fout in deze handleiding vindt, of u weet een manier om deze handleiding te verbeteren, zouden wij dat graag van u horen! Meldt u alstublieft fouten in de uitgave **Fedora Documentation** via Bugzilla: <u>http://bugzilla.redhat.com/bugzilla</u>/.

Indien u fouten meldt, vergeet dan alstublieft niet het kenmerk: Virtualization\_Guide te vermelden.

Indien u suggesties hebt om de documentatie te verbeteren, probeer dan zo duidelijk mogelijk deze suggesties te omschrijven. Indien u fouten hebt ontdekt, vermeldt dan alstublieft het sectienummer en wat omringende tekst, opdat we de fout makkelijker kunnen vinden.

# **Deel I. Installation**

# Virtualisatie installatie onderwerpen

Deze hoofdstukken beschrijven het instellen van de host en het installeren van gevirtualiseerde gasten in Fedora. Het wordt aanbevolen om deze hoofdstukken zorgvuldig te lezen om een succesvolle installatie van gevirtualiseerde gast besturingssystemen te verzekeren.

# Het installeren van de virtualisatie pakketten

## 1.1. KVM installeren tijdens een nieuwe Fedora installatie

Deze paragraaf behandelt het installeren van virtualisatie gereedschappen en het KVM pakket als onderdeel van een nieuwe Fedora 12 installatie.

| • | Hulp nodig bij het installeren?                                                                                                    |
|---|----------------------------------------------------------------------------------------------------|
|   | De Fedora 12 Installatie gids (beschikbaar op http://docs.fedoraproject.org) behandelt het installeren van Fedora 12 tot in alle details. |

- 1. Begin een interactieve Fedora installatie met de Fedora 12 installatie CD-ROM, DVD of PXE.
- 2. Maak de andere stappen af tot de pakket selectie stap.

| RED HAT<br>ENTERPRISE LINUX 5                                                                                                    |        |                |
|----------------------------------------------------------------------------------------------------|--------|----------------|
| The default installation of Red Hat Enterprise Linux Server includes a set of software<br>applicable for general internet usage. What additional tasks would you like your system i<br>include support for? | to     |                |
| Clustering                                                                                                    |        |                |
| □ Software Development                                                                                                    |        |                |
| Storage Clustering                                                                                                    |        |                |
| ✓ Virtualization                                                                                                    |        |                |
| Web server                                                                                                    |        |                |
|                                                                                                    |        |                |
|                                                                                                    |        |                |
|                                                                                                    |        |                |
|                                                                                                    |        |                |
| You can further customize the software selection now, or after install via the software management application.                                                                                             |        |                |
| ○ Customize later<br>ⓒ Customize now                                                                                                    |        |                |
| <u>Release Notes</u>                                                                                                    | 🖨 Back | ▶ <u>N</u> ext |

Selecteer de Virtualisatie pakketgroep en de Nu aanpassen knop.

3. Selecteer de **KVM** pakketgroep. De-selecteer de **Virtualisatie** pakketgroep. Dit selecteert de KVM hypervisor, **virt-manager**, **libvirt** en **virt-viewer** voor installatie.

| RED HAT<br>ENTERPRISE LINUX 5                                                          |                                    |
|----------------------------------------------------------------------------------------|------------------------------------|
| Desktop Environments                                                                   | S KVM                              |
| Applications<br>Development<br>Servers<br>Base System<br>Cluster Storage<br>Clustering | Virtualization                     |
| Virtualization Support with KVM                                                        |                                    |
|                                                                                        | 4 of 18 optional packages selected |
|                                                                                        | Optional packages                  |
| Release Notes                                                                          | <u>■</u> Back <u>■</u> ext         |

4. Pas de pakketten aan (indien nodig)
 Pas de Virtualisatie groep aan als je andere virtualisatie pakketten nodig hebt.

| RED H<br>ENTE   | AT<br>ERPRISE LINUX 5                                                                                                    |
|-----------------|----------------------------------------------------------------------------------------------------|
|                 | Packages In KVM                                                                                                    |
| Ap<br>De<br>Se  | PI       Some packages associated with this group are not         required to be installed but may provide additional         functionality. Please choose the packages which         rv         you would like to have installed.                                                                                                    |
| Ba              | Se Ilbcmplutil-0.4-2.el5.i386 - CMPI Utility Library                                                                                                    |
| Ch<br>Ch<br>Vii | IS IIbvirt-cin-0.5.5-2.el5.i366 - Library providing a simple API virtualization IS □ IIbvirt-cim-0.5.5-2.el5.x86_64 - A CIM provider for libvirt □ log4cpp-devel-1.0-3.el5.i386 - Header files, libraries and development docu tu                                                                                                    |
| La              | Image: constraint of the second state of the second state of the second sta |
|                 | aspice-0.3.0-39.el5.x86_64 - An implementation of the Simple Protocol for I                                                                                                    |
|                 |                                                                                                    |
| <u>R</u> elease | e Notes                                                                                                    |

Klik op **Sluiten**, gevolgd door **Volgende** om verder te gaan met de installatie.

#### KVM pakketten installeren met Kickstart bestanden

Deze paragraaf beschrijft hoe je een Kickstart bestand kunt gebruiken om Fedora te installeren met de KVM hypervisor pakketten. Kickstart bestanden laten grote, automatische installaties toe zonder dat een gebruiker ieder individueel systeem handmatig moet installeren. De stappen in deze paragraaf zullen je helpen een Kickstart bestand te maken en te gebruiken om Fedora te installeren met de virtualisatie pakketten.

In de %packages sectie van je Kickstart bestand, voeg je de volgende pakketgroep toe:

| %packages |  |
|-----------|--|
| @k∨m      |  |

Meer informatie over Kickstart bestanden kan gevonden worden op de Fedora Project website, *http:// docs.fedoraproject.org*, in de *Fedora 12 Installatie gids*.

# **1.2. KVM pakketten installeren op een bestaand Fedora systeem**

Deze paragraaf beschrijft de stappen die nodig voor het installeren van de KVM hypervisor op een werkende Fedora 12 of nieuwer.

#### De KVM hypervisor installeren met yum

Om virtualisatie te gebruiken op Fedora heb je het **kvm** pakket nodig. Het **kvm** pakket bevat de KVM kernel module die de KVM hypervisor aanbiedt voor de standaard Linux kernel.

Om het kvm pakket te installeren, voer je uit:

# yum install kvm

Installeer nu extra virtualisatie beheer pakketten.

#### Aanbevolen virtualisatie pakketten:

#### python-virtinst

Levert het virt-install commando voor het aanmaken van virtuele machines.

#### libvirt

**libvirt** is een API bibliotheek voor interactie met hypervisors. **libvirt** gebruikt het **xm** virtualisatie raamwerk en het **virsh** commando-regel gereedschap om virtuele machines te beheren en te controleren.

#### libvirt-python

Het libvirt-python pakket bevat een module die toestaat dat toepassingen geschreven in de Python programmeertaal de interface gebruiken die geleverd wordt door de **libvirt** API.

#### virt-manager

**virt-manager**, ook bekend als **Virtual Machine Manager**, biedt een grafisch gereedschap voor het beheren van virtuele machines. Het gebruikt de **libvirt** bibliotheek voor de beheer API.

Installeer de andere aanbevolen virtualisatie pakketten:

# yum install virt-manager libvirt libvirt-python python-virtinst

# Gevirtualiseerde guest installatie overzicht

Nadat je de virtualisatie pakketten op het host systeem geïnstalleerd hebt, kun je guest besturingssystemen aanmaken. Dit hoofdstuk beschrijft het algemene proces voor het installeren van guest besturingssystemen op virtuele machines. Je kunt guests aanmaken met gebruik van de **New** knop in **virt-manager** of je kunt de commando-regel interface **virt-install** gebruiken. Beide manieren worden in dit hoofdstuk behandeld.

Gedetailleerde instructies zijn beschikbaar voor specifieke versies van Fedora, andere Linux distributies, Solaris en Windows. Refereer naar *Hoofdstuk 3, Guest besturingssysteem installatie procedures* voor deze procedures.

## 2.1. Guests aanmaken met virt-install

Je kunt het **virt-install** commando gebruiken om gevirtualiseerde guests aan te maken op de commando-regel. **virt-install** wordt of interactief gebruikt, of als onderdeel van een script om het aanmaken van virtuele machines te automatiseren. Gebruik van **virt-install** met Kickstart staat niet begeleide installatie van virtuele machines toe.

Het **virt-install** gereedschap biedt een aantal opties die doorgegeven kunnen worden op de commando-regel. Om een complete lijst van opties te zien, voer je uit:

```
$ virt-install --help
```

De virt-install manual pagina beschrijft ook iedere commando optie en belangrijke variabelen.

**qemu-img** is een gerelateerd commando welke voor **virt-install** gebruikt kan worden om opslag opties in te stellen.

Een belangrijke optie is de --*vnc* optie welke een grafisch venster opent voor de installatie van de guest.

Dit voorbeeld maakt een Red Hat Enterprise Linux 3 guest, met de naam *rhe13support*, vanaf een CD-ROM, met virtueel netwerk en een 5 GB bestand-gebaseerd blok apparaat image. Dit voorbeeld gebruikt de KVM hypervisor.

Voorbeeld 2.1. Het gebruik van virt-install met KVM om een Red Hat Enterprise Linux 3 guest aan te maken

Voorbeeld 2.2. Het gebruik van virt-install om een Fedora 11 guest aan te maken

### 2.2. Guests aanmaken met virt-manager

**virt-manager**, ook bekend als Virtual Machine Manager, is een grafisch gereedschap voor het aanmaken en beheren van gevirtualiseerde guests.

Procedure 2.1. Het aanmaken van een gevirtualiseerde guest met virt-manager

1. Om virt-manager op te starten voer je het volgende commando uit als root:

# virt-manager &

Het **virt-manager** commando opent een grafisch gebruiker interface scherm. Verscheidene functies zijn niet beschikbaar voor gebruikers zonder root rechten of ingesteld met **sudo**, waaronder de **New** knop en je zult niet in staat zijn om een nieuwe gevirtualiseerde guest aan te maken.

2. Klik op **File -> Open Connection**. Het dialoog venster hieronder getoond verschijnt. Selecteer een hypervisor en klik op de **Connect** knop:

| il .                              | Add Connection            | X   |  |  |  |
|-----------------------------------|---------------------------|-----|--|--|--|
| Hypervisor:                       | QEMU                      | \$  |  |  |  |
| Connection:                       | Remote tunnel over SSH    | \$  |  |  |  |
| Name                              | •                         |     |  |  |  |
| Virtualization                    | n Host dhcp-66-70-100     | 1   |  |  |  |
| Virtualizatio                     | n Host dhcp-66-70-15      | H   |  |  |  |
| Virtualizatio                     | n Host dhcp-66-70-152     |     |  |  |  |
| Virtualizatio                     | n Host dhcp-66-70-18      |     |  |  |  |
| Virtualization Host dhcp-66-70-28 |                           |     |  |  |  |
| Virtualizatio                     | n Host dhcp-66-70-3       |     |  |  |  |
| Virtualizatio                     | n Host dhcp-66-70-36      |     |  |  |  |
| Virtualizatio                     | n Host dhcp-66-70-39      | ◄   |  |  |  |
| Hostname:                         | dhcp-66-70-3              |     |  |  |  |
| Autoconnect<br>at Startup:        |                           |     |  |  |  |
|                                   | 🗙 Cancel 🕢 Co <u>n</u> ne | ect |  |  |  |

3. Het **virt-manager** venster laat je een nieuwe virtuele machine aanmaken. Klik op de **New** knop om een nieuwe guest aan te maken. Dit opent instel hulp getoond in de schermafdruk.

| ( il | Virtual                   | Machine Ma   | anager (Xe | n: ș | grumble | e.bosto       | n.redhat.com)        |                |
|------|---------------------------|--------------|------------|------|---------|---------------|----------------------|----------------|
| Eile | <u>E</u> dit <u>V</u> iew | <u>H</u> elp |            |      |         |               |                      |                |
|      |                           |              |            |      |         | <u>V</u> iew: | All virtual machines | \$             |
| ID   | Name 🔻                    | Status       | CPU usage  |      | VCPUs   | Memory        | usage                |                |
| 0    | Domain-0                  | Running      | 2.57 %     |      | 2       | 1.85 GB       | (92.54%)             |                |
|      |                           |              |            |      |         |               |                      |                |
|      |                           |              | 9          | ) D  | elete   | <u></u> Mew   | Dețails 🛛            | 2 <u>O</u> pen |

4. Het **Create a new virtual system** venster biedt een samenvatting van de informatie die je moet opgeven om een virtuele machine aan te maken:

| Create a new virtual system                                                                                                    |         |
|----------------------------------------------------------------------------------------------------|---------|
| Creating a new virtual system                                                                                                    |         |
| This assistant will guide you through creating a new virtual system. You will be asked for some information about the virtual system you'd like to create, such as: |         |
| <ul> <li>A name for your new virtual system</li> </ul>                                                                                                    |         |
| <ul> <li>Whether the system will be fully</li> <li>virtualized or para-virtualized</li> </ul>                                                                       |         |
| <ul> <li>The <b>location</b> of the files necessary for installing an operating system on the virtual system</li> </ul>                                             |         |
| <ul> <li>Storage details - which disk partitions or<br/>files the system should use</li> </ul>                                                                      |         |
| Memory and CPU allocation                                                                                                    |         |
|                                                                                                    |         |
|                                                                                                    |         |
|                                                                                                    |         |
| X Cancel                                                                                                    | Eorward |

Bekijk de informatie voor jouw installatie en klik op de **Forward** knop.

5. Het Choosing a virtualization method venster verschijnt. Kies tussen Para-virtualized of Fully virtualized.

Volledige virtualisatie vereist een systeem met een Intel® VT of AMD-V processor. Als de virtualisatie uitbreidingen niet aanwezig zijn, zal de **fully virtualized** knop of **Enable kernel/** hardware acceleration niet selecteerbaar zijn. De **Para-virtualized** optie zal grijs zijn als de **kernel-xen** niet de kernel is die op dit moment draait.

Als je verbond met een KVM hypervisor is alleen volledige virtualisatie beschikbaar.

| Create a new virtual system                                                                                                    |                          |
|----------------------------------------------------------------------------------------------------|--------------------------|
| Choosing a virtualization method                                                                                                    |                          |
| You will need to choose a virtualization method<br>for your new system:                                                                                                    |                          |
| Paravirtualized:<br>Lightweight method of virtualizing machines. Limits<br>operating system choices because the OS must be<br>specially modified to support paravirtualization. Better<br>performance than fully virtualized systems. |                          |
| <ul> <li>F<u>u</u>lly Virtualized:<br/>Involves hardware simulation, allowing for a greater<br/>range of operating systems (does not require OS<br/>modification). Slower than paravirtualized systems.</li> </ul>                    |                          |
|                                                                                                    |                          |
| 🗙 <u>C</u> ancel 🖨 Back                                                                                                    | <b>⇒</b> <u>F</u> orward |

Kies het virtualisatie type en klik op de Next knop.

- 6. De **Locating installation media** prompt vraagt om de installatie media voor het type installatie die je selecteerde. Dit scherm is afhankelijk van de selectie in de vorige stap.
  - a. De para-gevirtualiseerde installatie vereist een installatie boom die toegankelijk is met een van de volgende netwerk protocollen: HTTP, FTP of NFS. De installatie media URL moet een Fedora installatie boom bevatten. Deze boom wordt geschikbaar gesteld met gebruik van NFS, FTP of HTTP. De netwerk services en bestanden kunnen beschikbaar gesteld worden met gebruik van netwerk services op de host of een andere spiegel.

Met gebruik van een CD-ROM of DVD image (gemerkt als een **. iso** bestand), koppel je de CD-ROM image aan en je maakt de aangekoppelde bestanden beschikbaar met een van de genoemde protocollen.

Als alternatief kopieer je de installatie boom van een Fedora spiegel.

| Create a new virtual system                                                                                                    |
|----------------------------------------------------------------------------------------------------|
| Locating installation media                                                                                                    |
| Please indicate where installation media is available for the operating system you would like to install on this <b>paravirtualized</b> virtual system. Optionally you can provide the URL for a kickstart file that describes your system: |
| Install Media <u>U</u> RL: ftp://10.1.1.1/trees/RHEL5-B2-Server-i386/                                                                                                    |
| Example: http://servername.example.com/distro/i386/tree  Kickstart U <u>R</u> L:                                                                                                    |
| Example: ftp://hostname.example.com/ks/ks.cfg                                                                                                    |
|                                                                                                    |
|                                                                                                    |
|                                                                                                    |
|                                                                                                    |
|                                                                                                    |
| ★ <u>C</u> ancel ← <u>B</u> ack ← <u>F</u> orward                                                                                                    |

b. Een volledig gevirtualiseerde guest installatie vereist lokaal opstartbare installatie DVD's, CD-ROM's of images van opstartbare DVD's of CD-ROM's (met het .iso of .img bestandstype). Windows installaties gebruiken DVD, CD-ROM of iso bestand. Vele Linux en UNIX-achtige besturingssystemen gebruiken een .iso bestand om een basis systeem te installeren voordat de installatie afgemaakt wordt met een netwerk-gebaseerde installatie boom.

| 🔒 Create a new virtual system 🗕                                                                                                    |       |
|----------------------------------------------------------------------------------------------------|-------|
| Locating installation media                                                                                                    |       |
| Please indicate where installation media is available for the operating system you would like to install on this <b>fully virtualized</b> virtual system: |       |
| ISO Image Location:                                                                                                    |       |
| ISO Location: i/Server/images/boot.iso Browse                                                                                                    |       |
| ○ <u>C</u> D-ROM or DVD: <u>P</u> ath to install media:                                                                                                   |       |
| <u>X</u> <u>C</u> ancel<br>↓ <u>B</u> ack<br>↓ <u>F</u> o                                                                                                 | rward |

Na het selecteren van de juiste installatie media, klik je op de Forward knop.

7. The **Assigning storage space** window displays. Choose a disk partition, LUN or create a file based image for the guest storage.

De conventie voor op bestand gebaseerde images in Fedora is dat alle bestand gebaseerde guest images zich bevinden in de **/var/lib/xen/images/** map. Andere map locaties voor op bestand gebaseerde images zijn verboden door SELinux. Als je SELinux draait in de afdwingende mode, refereer je naar *Paragraaf 7.1, "SELinux en virtualisatie"* voor meer informatie over het installeren van guests.

Your guest storage image should be larger than the size of the installation, any additional packages and applications, and the size of the guests swap file. The installation process will choose the size of the guest's swap file based on size of the RAM allocated to the guest.

Allocate extra space if the guest needs additional space for applications or other data. For example, web servers require additional space for log files.

| ll l                                                   | Create a new virtual system                                                                                                    |                 |  |
|--------------------------------------------------------|----------------------------------------------------------------------------------------------------|-----------------|--|
| Assignin                                               | g storage space                                                                                                    |                 |  |
| Please indicate<br>host system fo<br>used to install t | how you'd like to assign space on this physical<br>r your new virtual system. This space will be<br>he virtual system's operating system.            |                 |  |
| O Normal Dis                                           | k <u>P</u> artition:                                                                                                    |                 |  |
| P <u>a</u> rtition:                                    | Browse                                                                                                    |                 |  |
|                                                        | Example: /dev/hdc2                                                                                                    |                 |  |
| Simple File:                                           | :                                                                                                    |                 |  |
| File <u>L</u> ocation:                                 | /xen/images/rhel5ORApv.dsk Browse                                                                                                    |                 |  |
| File <u>S</u> ize:                                     | 4000 🖨 MB                                                                                                    |                 |  |
|                                                        | 1 Note: File size parameter is only relevant for new files                                                                                           |                 |  |
| Tip: You may<br>mounted sto<br>created usir            | y add additional storage, including network-<br>orage, to your virtual system after it has been<br>ng the same tools you would on a physical system. |                 |  |
|                                                        | X Cancel ABack                                                                                                    | <u>E</u> orward |  |

Choose the appropriate size for the guest on your selected storage type and click the **Forward** button.

| Opmerking<br>Het wordt aanbevolen dat je de standaard map gebruikt voor virtuele machine<br>images, /var/lib/xen/images/. Als je een andere locatie gebruikt (zoals /xen/<br>images/ in dit voorbeeld) wees er dan zeker van dat het wordt toegevoegd aan jouw<br>SELinux richtlijnen en dat het opnieuw gelabeld wordt voordat je verder gaat met de<br>installatie (later in dit document zul je informatie vinden over het veranderen van jouw<br>SELinux richtlijnen). |
|----------------------------------------------------------------------------------------------------|
|                                                                                                    |

8. The Allocate memory and CPU window displays. Choose appropriate values for the virtualized CPUs and RAM allocation. These values affect the host's and guest's performance.

Guests vereisen voldoende fysiek geheugen (RAM) om efficiënt en effectief te draaien. Kies een geheugen waarde die past bij je guest besturingssysteem en toepassing behoeften. De meeste besturingssystemen vereisen ten minste 512 MB RAM om voldoende snel te werken. Denk eraan dat guests fysiek RAM gebruiken. Het draaien van te veel guests of het overlaten van onvoldoende geheugen voor het host systeem resulteert in een significant gebruik van virtueel geheugen. Virtueel geheugen is significant langzamer wat degradatie van de systeem prestatie en snelheid veroorzaakt. Wees er zeker van om voldoende geheugen toe te kennen voor alle guests en de host om effectief te kunnen werken.

Assign sufficient virtual CPUs for the virtualized guest. If the guest runs a multithreaded application assign the number of virtualized CPUs it requires to run most efficiently. Do not assign more virtual CPUs than there are physical processors (or hyper-threads) available on the host system. It is possible to over allocate virtual processors, however, over allocating has a significant, negative affect on guest and host performance due to processor context switching overheads.

| 🔒 Create a new virtual system 💶 🗆 🗙                                                                                                    |
|----------------------------------------------------------------------------------------------------|
| Allocate memory and CPU                                                                                                    |
| Memory:                                                                                                    |
| Please enter the memory configuration for this VM. You can<br>specify the maximum amount of memory the VM should be<br>able to use, and optionally a lower amount to grab on startup. |
| Total memory on host machine: 2046 GB                                                                                                    |
| VM <u>M</u> ax Memory: 500                                                                                                    |
| VM <u>S</u> tartup Memory: 500                                                                                                    |
| <b>CPUs:</b><br>Please enter the number of virtual CPUs this VM<br>should start up with.                                                                                              |
| Logical host CPUs: 2                                                                                                    |
| VCPUs: 1                                                                                                    |
| Tip: For best performance, the number of virtual CPUs should be less<br>than (or equal to) the number of logical CPUs on the host system.                                             |
|                                                                                                    |
| X ⊆ancel ♀ Back ♀ Eorward                                                                                                    |

9. Het "Ready to begin installation" venster laat een overzicht zien van alle configuratie informatie die je hebt opgegeven. Bekijk de gepresenteerde informatie en gebruik de **Back** knop om veranderingen te maken als dat nodig is. Als je tevreden bent klik je op de **Finish** knop om het installatie proces te beginnen.

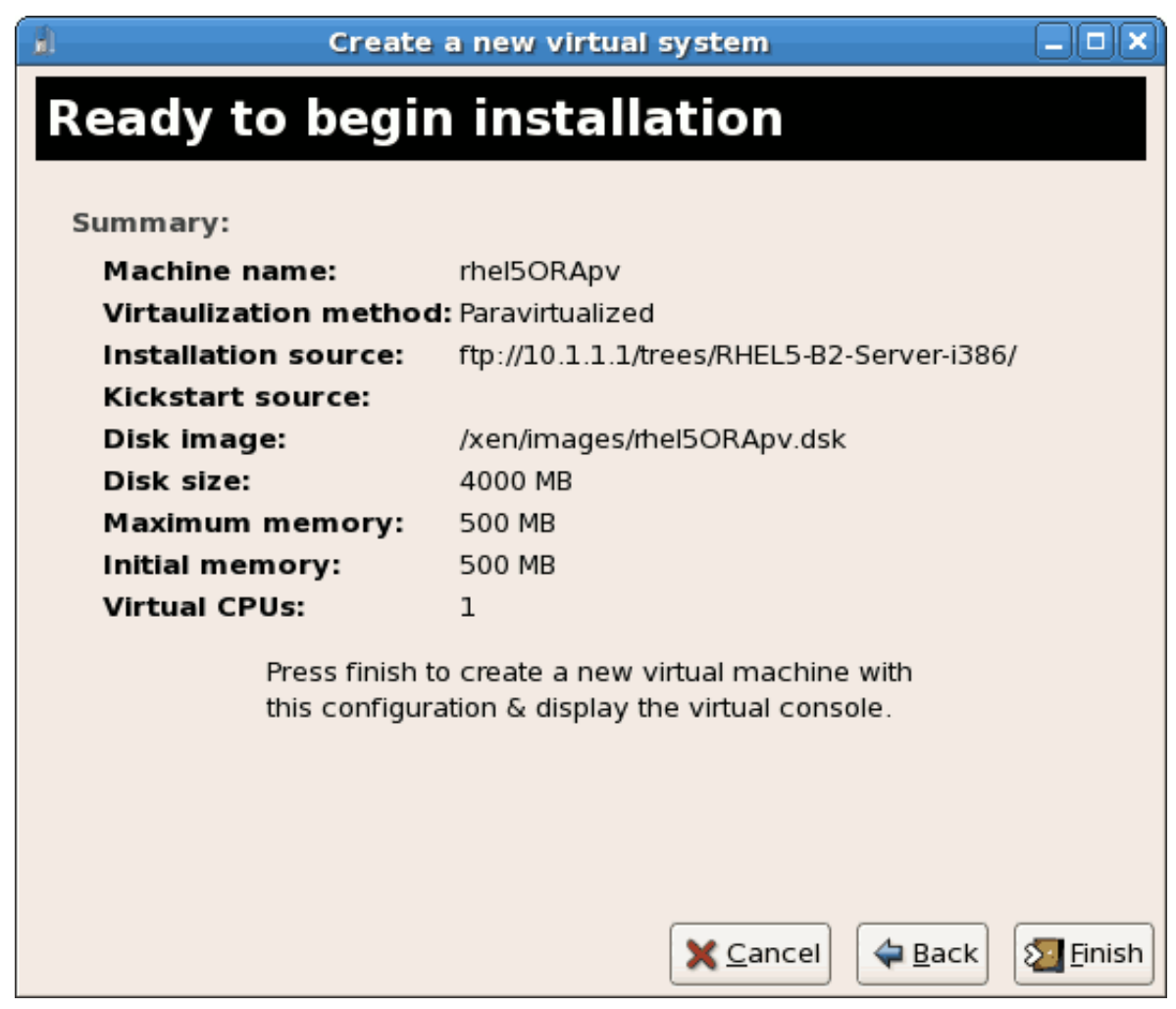

Een VNC venster opent die het begin van het guest besturingssysteem installatie proces laat zien.

Dit beëindigt het algemene proces voor het aanmaken van guests met **virt-manager**. *Hoofdstuk 3, Guest besturingssysteem installatie procedures* bevat stap-voor-stap instructies voor het installeren van een aantal veel voorkomende besturingssystemen.

## 2.3. Guests installeren met PXE

Deze paragraaf behandelt de stappen die nodig zijn om guests te installeren met PXE. PXE guest installatie vereist een gedeeld netwerk apparaat, ook bekend als een brug. De procedure hier beneden behandelt het maken van een brug en de stappen die nodig zijn om de brug te gebruiken voor een PXE installatie.

#### 1. Maak een nieuwe brug

- a. Maak een nieuw netwerk script bestand in de **/etc/sysconfig/network-scripts/** map. Dit voorbeeld maakt een bestand met de naam **ifcfg-installation** welke een brug maakt met de naam *installation*.
  - # cd /etc/sysconfig/network-scripts/
  - # vim ifcfg-installation

```
DEVICE=installation
TYPE=Bridge
BOOTPROTO=dhcp
ONBOOT=yes
```

```
Warning
The line, TYPE=Bridge, is case-sensitive. It must have uppercase 'B' and lower case 'ridge'.
```

- b. Start de nieuwe brug # ifup installation
- c. Er zijn nog geen interfaces toegevoegd aan de nieuwe brug. Gebruik het **brctl show** commando. om details te bekijken van de netwerk bruggen op het systeem.

| # brctl show |                  |             |            |
|--------------|------------------|-------------|------------|
| bridge name  | bridge id        | STP enabled | interfaces |
| installation | 8000.00000000000 | no          |            |
| virbr0       | 8000.00000000000 | yes         |            |

De **virbr0** brug is de standaard brug die gebruikt wordt door **libvirt** voor netwerk adres vertaling (NAT) op het standaard Ethernet apparaat.

#### 2. Voeg een interface toe aan de nieuwe brug

Bewerk het configuratie bestand voor de interface. Voeg de **BRIDGE** parameter toe aan het configuratie bestand met de naam van de brug die in de vorige stappen aangemaakt werd.

```
# Intel Corporation Gigabit Network Connection
DEVICE=eth1
BRIDGE=installation
BOOTPROTO=dhcp
HWADDR=00:13:20:F7:6E:8E
ONBOOT=yes
```

Na het bewerken van het configuratie bestand, start je het netwerk opnieuw op of je herstart de computer.

```
# service network restart
```

Controleer of de interface aangebracht is met het **brctl show** commando:

| <pre># brctl show</pre> |                   |             |            |
|-------------------------|-------------------|-------------|------------|
| bridge name             | bridge id         | STP enabled | interfaces |
| installation            | 8000.001320f76e8e | no          | eth1       |
| virbr0                  | 8000.00000000000  | yes         |            |
|                         |                   |             |            |

#### 3. Beveiliging configuratie

Configure **iptables** to allow all traffic to be forwarded across the bridge.

```
# iptables -I FORWARD -m physdev --physdev-is-bridged -j ACCEPT
# service iptables save
# service iptables restart
```

```
Disable iptables on bridges
Alternatively, prevent bridged traffic from being processed by iptables rules. In / etc/sysctl.conf append the following lines:
net.bridge.bridge.nf-call-ip6tables = 0
net.bridge.bridge.nf-call-iptables = 0
net.bridge.bridge.nf-call-arptables = 0
Reload the kernel parameters configured with sysctl
```

```
# sysctl -p /etc/sysctl.conf
```

4. Herstart libvirt voor de installatie

Restart the **libvirt** daemon.

# service libvirtd reload

De brug is ingesteld, je kunt nu beginnen met een installatie.

#### **PXE installatie met virt-install**

Aan **virt-install** voeg je de **--network=bridge:BRIDGENAME** installatie parameter toe waarin installatie de naam van jouw brug is. Gebruik voor PXE installaties de *--pxe* parameter.

```
# virt-install --accelerate --hvm --connect qemu:///system \
    --network=bridge:installation --pxe\
    --name EL10 --ram=756 \
    --vcpus=4
    --os-type=linux --os-variant=rhel5
    --file=/var/lib/libvirt/images/EL10.img \
```

Voorbeeld 2.3. PXE installatie met virt-install

#### **PXE installatie met virt-manager**

De stappen hier beneden zijn de stappen die anders zijn dan die in de standaard virt-manager installatie procedure. Voor de standaard installaties refereer je naar *Hoofdstuk 3, Guest besturingssysteem installatie procedures*.

#### 1. Selecteer PXE

Selecteer PXE als de installatie methode.

| 1                                           | Create a new virtual machine                                                                            |         |
|---------------------------------------------|----------------------------------------------------------------------------------------------------|---------|
| Install                                     | ation Method                                                                                            |         |
| Please indi<br>available f<br>to install or | icate where installation media is<br>for the operating system you would like<br>n this virtual machine: |         |
| ⊖ <u>L</u> oca                              | al install media (ISO image or CDROM)                                                                   |         |
| O Network                                   | vork install t <u>r</u> ee (HTTP, FTP, or NFS)                                                          |         |
| <u> N</u> etw                               | vork boot (PXE)                                                                                         |         |
| Please choo<br>installing or                | ose the operating system you will be<br>n the virtual machine:                                          |         |
| OS <u>T</u> ype:                            | Linux                                                                                                   |         |
| OS <u>V</u> ariant:                         | Red Hat Enterprise Linux 5                                                                              |         |
| 🔾 Not all or                                | perating system choices are supported                                                                   |         |
| by Red H<br>configur                        | lat. Please see the link below for supported<br>ations:                                                 |         |
| Red Hat E                                   | Enterprise Linux 5 virtualization support                                                               |         |
|                                             |                                                                                                    |         |
|                                             |                                                                                                    |         |
|                                             | X Cancel 4 Back                                                                                         | Eorward |

#### 2. Selecteer de brug

Selecteer **Shared physical device** en selecteer de brug die in de vorige procedure gemaakt is.

| Create a new virtual machine                                                                                                    |                 |
|----------------------------------------------------------------------------------------------------|-----------------|
| Network                                                                                                    |                 |
|                                                                                                    |                 |
| new virtual machine to the host network.                                                                                                    |                 |
| ○ <u>V</u> irtual network                                                                                                    |                 |
| Network: default                                                                                                    | ÷               |
| Tip: Choose this option if your host is disconnected, connected via wireless, or dynamically configured with NetworkManager.                                                                                                    |                 |
| Shared physical device     Solution     Solution |                 |
| Device: eth1 (Bridge installation)                                                                                                    | \$              |
| <ul> <li>Tip: Choose this option if your host is statically connected to wired ethernet, to gain the ability to migrate the virtual system.</li> <li>(To share a physical device, configure it as a bridge.)</li> </ul>                                                                                                    |                 |
| Set fixed MAC <u>a</u> ddress for your virtual machine?                                                                                                    |                 |
| MAC address:                                                                                                    |                 |
|                                                                                                    |                 |
|                                                                                                    |                 |
|                                                                                                    |                 |
|                                                                                                    |                 |
|                                                                                                    |                 |
| X Cancel ABack                                                                                                    | <u>F</u> orward |

#### 3. Start de installatie

De installatie is klaar om te beginnen.

| inich Virtual Machine C                  | reation      |
|------------------------------------------|--------------|
| inish virtual Machine C                  | reation      |
| Summary                                  |              |
| Machine name: asdgf                      |              |
| Virtualization method: Fully virtualized |              |
| Initial memory: 800 MB                   |              |
| Maximum memory: 800 MB                   |              |
| Virtual CPUs: 2                          |              |
| Install media                            |              |
| Operating system: Red Hat Enterprise     | Linux 5      |
| Installation source: PXE                 |              |
| Kickstart source:                        |              |
| Storage                                  |              |
| Disk image: /var/lib/libvirt/image       | es/asdgf.img |
| Disk size: 6000 MB                       |              |
| Network                                  |              |
| Connection type: Shared physical de      | vice         |
| Target: installation                     |              |
| MAC address: -                           |              |
| Sound                                    |              |
| Enable audio: False                      |              |
|                                          |              |
|                                          |              |
|                                          |              |

Een DHCP verzoek wordt verstuurd en als een geldige PXE server wordt gevonden, zullen de guest installatie processen beginnen.

# Guest besturingssysteem installatie procedures

Dit hoofdstuk behandelt hoe je verschillende guest besturingssystemen installeert in een gevirtualiseerde omgeving in Fedora. Om de basis processen te begrijpen, refereer je naar *Hoofdstuk 2, Gevirtualiseerde guest installatie overzicht*.

# **3.1. Red Hat Enterprise Linux 5 installeren als een para-**gevirtualiseerde guest

Deze paragraaf beschrijft hoe je Red Hat Enterprise Linux 5 installeert als een para-gevirtualiseerde guest. Para-virtualisatie is sneller dan volledige virtualisatie en ondersteunt alle voordelen van volledige virtualisatie. Para-virtualisatie vereist een speciale, ondersteunde kernel, de**kernel-xen** kernel.

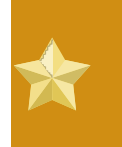

#### Belangrijke opmerking over para-virtualisatie

Para-virtualisatie werkt alleen met de Xen hypervisor. Para-virtualisatie werkt niet met de KVM hypervisor.

Verzeker je ervan dat je root toegang hebt voordat je met de installatie begint.

Deze methode installeert Red Hat Enterprise Linux van een server op afstand. De installatie instructies die hier getoond worden zijn vergelijkbaar met die van een minimale installatie van een live CD-ROM.

Maak para-gevirtualiseerde Red Hat Enterprise Linux 5 guests aan met gebruik van virt-manager of virt-install. Voor instructies over **virt-manager**, refereer je naar de procedure in *Paragraaf 2.2, "Guests aanmaken met virt-manager*".

Maak een para-gevirtualiseerde guest aan met het commando-regel gereedschap **virt-install**. De **--vnc** optie laat de grafische installatie zien. De naam van de guest is in dit voorbeeld *rhe15PV*, het schijf image bestand is *rhe15PV*. *dsk* en een locale spiegel van de Red Hat Enterprise Linux 5 installatie boom is *ftp://10.1.1.1/trees/Cent0S5-B2-Server-i386/*. Vervang deze waardes met waardes die geldig zijn voor jouw systeem en netwerk.

```
# virt-install -n rhel5PV -r 500 \
-f /var/lib/libvirt/images/rhel5PV.dsk -s 3 --vnc -p \
-l ftp://10.1.1.1/trees/Cent0S5-B2-Server-i386/
```

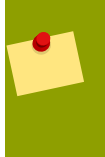

#### Automatische installatie

Red Hat Enterprise Linux kan geïnstalleerd worden zonder een grafische interface of handmatige input. Gebruik Kickstart bestanden om het installatie proces te automatiseren.

Het gebruik van beide methodes opent dit venster, welke de initiële opstart fases van je guest laat zien:

| i rhei5ORApy Virtual Machine Console                                        |   |
|-----------------------------------------------------------------------------|---|
| Virtual Machine View                                                        |   |
|                                                                             |   |
| Rum Pause Shutdown                                                          |   |
| TRAIT TRUSE STRADOWT                                                        |   |
|                                                                             |   |
|                                                                             |   |
|                                                                             |   |
| Uniform Multi-Platform E-IDE driver Revision: 7.00alpha2                    |   |
| ide: Assuming 50MHz system bus speed for PIO modes; override with idebus=xx |   |
| ide-floppy driver 0.99.newide                                               |   |
| usbcore: registered new driver libusual                                     |   |
| usbcore: registered new driver usbhid                                       |   |
| drivers/usb/input/hid-core.c: v2.6:USB HID core driver                      |   |
| PNP: No PS/2 controller found. Probing ports directly.                      |   |
| 18042.c: No controller found.                                               |   |
| mile, 13/2 mouse device common for all mile                                 |   |
| md: bitmap version 4.39                                                     |   |
| TCP bic registered                                                          |   |
| Initializing IPsec netlink socket                                           | = |
| NET: Registered protocol family 1                                           |   |
| Using IPI No-Shortcut mode                                                  |   |
| XENBUS: Device with no driver: device/vbd/51712                             |   |
| XENBUS: Device with no driver: device/vif/0                                 |   |
| rreeing unused kernel memory. 100K freed                                    |   |
| Greetings.                                                                  |   |
| anaconda installer init version 11.1.2.16 starting                          |   |
| mounting /proc_filesystem done                                              |   |
| creating /devillesystemdone                                                 |   |
| mounting /sus filesystem done                                               |   |
| trying to remount root filesystem read write done                           |   |
| mounting ∕tmp as ramfs done                                                 |   |
| running install                                                             |   |
| a diffiniting of a band to concern                                          |   |
|                                                                             |   |
|                                                                             |   |

Nadat jouw systeem zijn initiële opstart heeft afgemaakt, begint het standaard installatie proces voor Red Hat Enterprise Linux. Voor de meeste systemen zijn de standaard antwoorden acceptabel.

Procedure 3.1. Para-gevirtualiseerde Red Hat Enterprise Linux guest installatie procedure

1. Selecteer de taal en klik op **OK**.

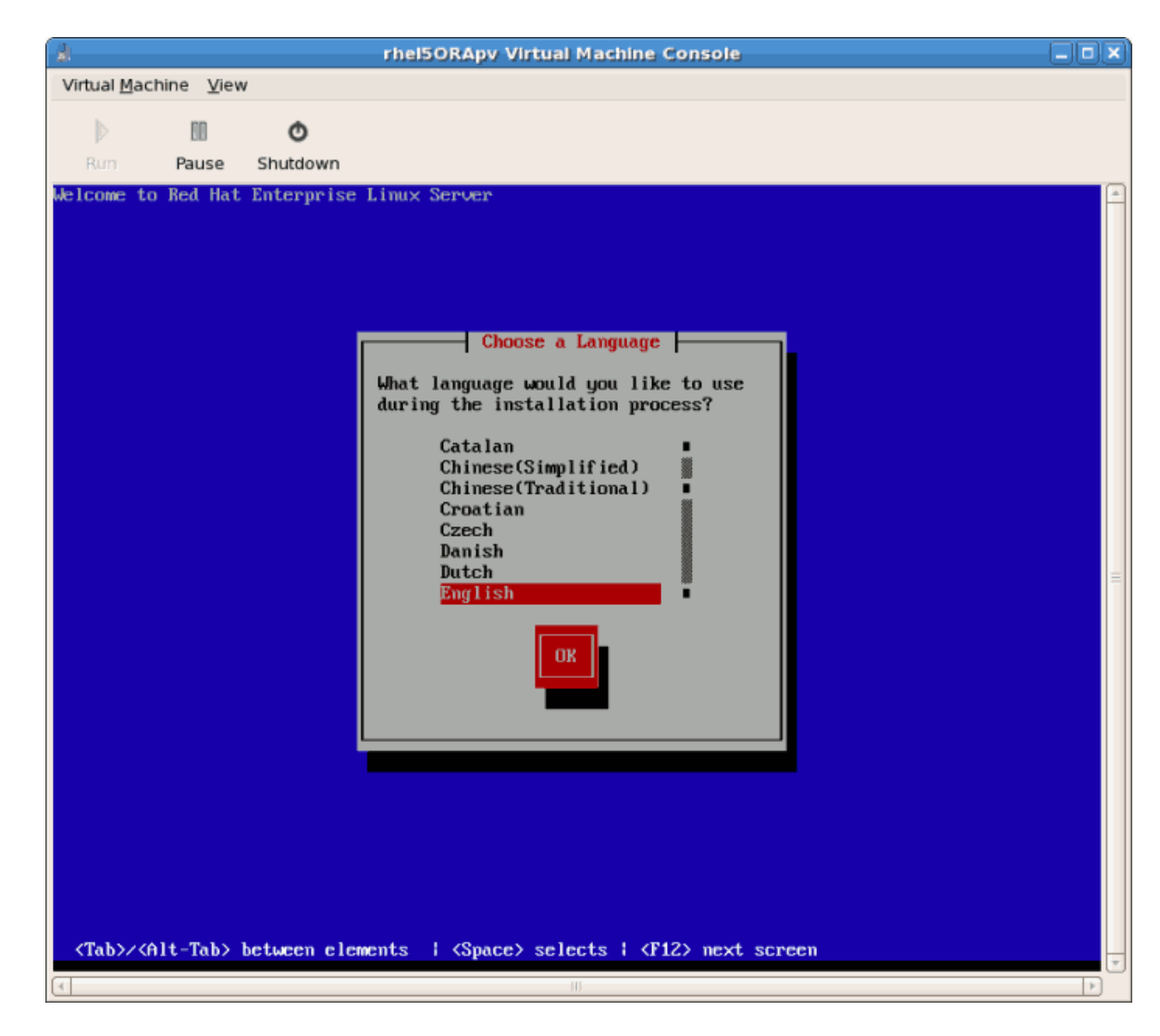

2. Selecteer het toetsenbord en klik op OK.

| rhel5ORApy Virtual Machine Console                                                                                                    |                                |
|----------------------------------------------------------------------------------------------------|--------------------------------|
| Virtual Machine View                                                                                                    |                                |
| D III O                                                                                                    |                                |
| Run Pause Shutdown                                                                                                    |                                |
| <pre>Welcome to Red Hat Enterprise Linux Server  Keyboard Type  What type of keyboard do you have?     sg-latin1     sk-querty     slovene     sv-latin1     trq     ua-utf     uk     us     Us     Back     gack     compared to the server of the server of</pre> | P <e9><fc><bf>A</bf></fc></e9> |
|                                                                                                    |                                |

3. Ken het netwerk adres van de guest toe. Kies ervoor om DHCP (zoals hieronder getoond) te gebruiken of kies een statisch IP adres:
| Virtual Machine Yiew  Pause Shutdown  Melcome to Red Hat Enterprise Linux Server  PCE9> <fc><ef>A  Configure TCP/IP  C&gt; II Use dynamic IP configuration (DHCP) C&gt; II Enable IP-6 support C II Enable IP-6 support C II Enable III Enable III Enable</ef></fc> | Virtual Machine Yew         Image: Pause Shutdown         Welcome to Red Hat Enterprise Linux Server         PCE9> <fc>&lt;0F&gt;A         Image: PCE9&gt;<fc>&lt;0F&gt;A         Image: PCE9&gt;<fc>&lt;0F&gt;A         Image: PCE9&gt;<fc>&lt;0F&gt;A         Image: PCE9&gt;         Image: PCE9&gt;</fc></fc></fc></fc>                                                                                                    | 8                                       |                                                   | rhel5ORApy Virtual Machine Console                                                                                                    |                                |
|----------------------------------------------------------------------------------------------------|----------------------------------------------------------------------------------------------------|-----------------------------------------|---------------------------------------------------|----------------------------------------------------------------------------------------------------|--------------------------------|
| Pause       Shutdown         Welcome to Red Hat Enterprise Linux Server       P <e9><fc><bp>A         Image: Configure TCP&gt;IP       Image: Configure TCP&gt;IP         Image: Configure TCP&gt;IP       Image: Configure TCP&gt;IP         I</bp></fc></e9>                                                                                                    | Yes       Shutdown         We come to Red Hat Enterprise Linux Server       PKE9X€CX&BFXA         Image: State of the state of the state | Virtual Machine                         | <u>V</u> iew                                      |                                                                                                    |                                |
| Run       Pause       Shutdown         Welcome to Red Hat Enterprise Linux Server       P <e9><fc><bf>A         Image: Configure TCP/IP       Image: Configure TCP/IP         Image: Configure TCP/IP       Image: Configure TCP/IP</bf></fc></e9>                                                                                                    | Run       Pause       Shutdown         Welcome to Red Hat Enterprise Linux Server       PKE9>KFC>KBF>A         Image: Configure TCP/IP       Image: Configure TCP/IP         Image: Configure TCP/IP       Image: Configure TCP/IP                                                                                                    | ⊳                                       | 11 O                                              |                                                                                                    |                                |
| Welcome to Red Hat Enterprise Linux Server P <e9><fc><bf>A</bf></fc></e9>                                                                                                    | Velcome to Red Hat Enterprise Linux Server       P <e9><fc><bp>A         Image: Configure TCP/IP       Image: Configure TCP/IP         Image: Configure TCP/IP       Image: Configure TCP/IP<td>Rum B</td><td>ause Shutdowr</td><td>1</td><td></td></bp></fc></e9>                                                                                                    | Rum B                                   | ause Shutdowr                                     | 1                                                                                                    |                                |
| <tab>/<alt-tab> between elements   <space> selects   <f12> next screen</f12></space></alt-tab></tab>                                                                                                    |                                                                                                    | <pre>Kun P<br/>Welcome to Re<br/></pre> | ause Shutdowr<br>d Hat Enterpri<br>Tab> between c | se Linux Server<br>Configure TCP/IP<br>[*] Use dynamic IP configuration (DHCP)<br>[*] Enable IPv4 support<br>[] Enable IPv6 support<br>[] Back<br>Back<br>Back | P <e9><fc><bf>A</bf></fc></e9> |

4. Als je DHCP selecteerde zal het installatie proces nu proberen om een IP adres te verkrijgen:

| rhel5ORApy Virtual Machine Console                                                                                                    |                                |  |
|----------------------------------------------------------------------------------------------------|--------------------------------|--|
| Virtual Machine View                                                                                                    |                                |  |
| D D O                                                                                                    |                                |  |
| Run Pause Shutdown                                                                                                    |                                |  |
| <pre> Velcome to Red Hat Enterprise Linux Server  Configure TCP/IP  [*] Use dynamic IP configuration (DHCP) [*] Enable IP-4 support Dynamic IP Sending request for IP information for eth8  Sending request for IP information for eth8  (Tab&gt;/<alt-tab> between elements i (Space&gt; selects i (F12&gt; next screen </alt-tab></pre> | P <e9><fc><bf>A</bf></fc></e9> |  |
| C1                                                                                                    |                                |  |

- 5. Als je een statisch IP adres voor je guest koos verschijnt deze prompt. Vul de details in op de netwerk configuratie van de guest:
  - a. Vul een geldig IP adres in. Verzeker je ervan dat het adres dat je opgeeft de server met de installatie boom kan bereiken.
  - b. Vul een geldig sub-net masker in, standaard gateway en naamserver adres.

Selecteer de taal en klik op **OK**.

| x rhel5ORApy Virtual Machine Console                                                                                                    |                                |
|----------------------------------------------------------------------------------------------------|--------------------------------|
| Virtual Machine View                                                                                                    |                                |
| D III 🔿                                                                                                    |                                |
| Rum Pause Shutdown                                                                                                    |                                |
| Melcome to Red Hat Enterprise Linux Server                                                                                                    | P <e9><fc><bf>A</bf></fc></e9> |
| Enter the IPv4 and/or the IPv6 address and prefix<br>(address / prefix). For IPv4, the dotted-quad net<br>or the CIDR-style prefix are acceptable. The gates<br>name server fields must be valid IPv4 or IPv6 addr<br>IPv4 address:<br>Gateway:<br>Name Server: | mask<br>way and<br>resses.     |
|                                                                                                    |                                |
| <tab>/<alt-tab> between elements   <space> selects   <f12> next scre</f12></space></alt-tab></tab>                                                                                                    | :en                            |

6. Dit is een voorbeeld van een statische IP adres configuratie:

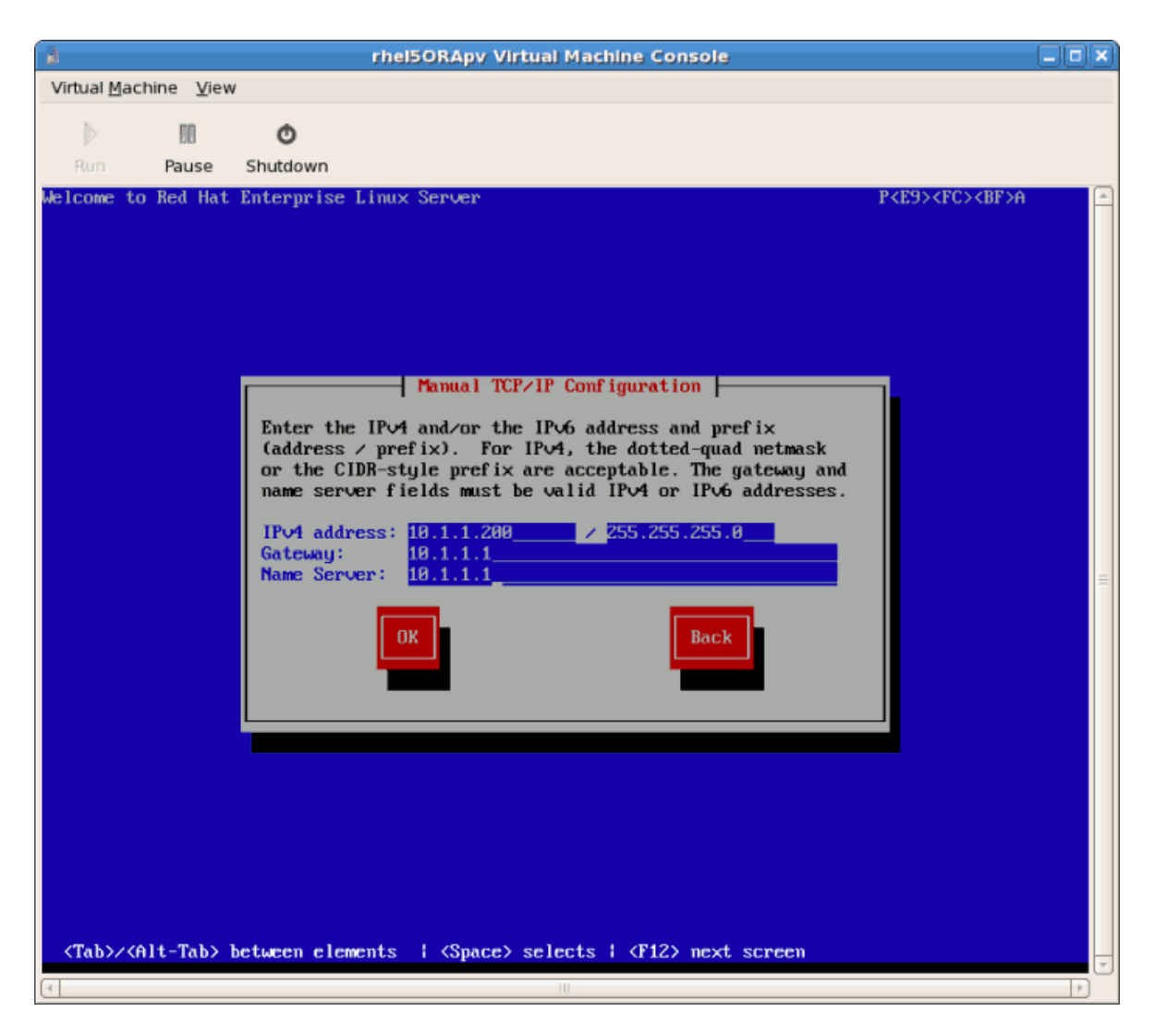

7. Het installatie proces haalt nu de bestanden die het nodig heeft op van de server:

| i rhel5ORApy Virtual Machine Console                                                                   |                                |
|----------------------------------------------------------------------------------------------------|--------------------------------|
| Virtual Machine View                                                                                   |                                |
| D 0                                                                                                    |                                |
| Run Pause Shutdown                                                                                     |                                |
| Melcome to Red Hat Enterprise Linux Server           Retrieving           Retrieving images/stage2.img | P <e9><fc><bf>A</bf></fc></e9> |
| <tab>/<alt-tab> between elements   <space> selects   <f12> next scree</f12></space></alt-tab></tab>    | n                              |
|                                                                                                    | ×                              |

Zodra de initiële stappen klaar zijn start het grafische installeer proces.

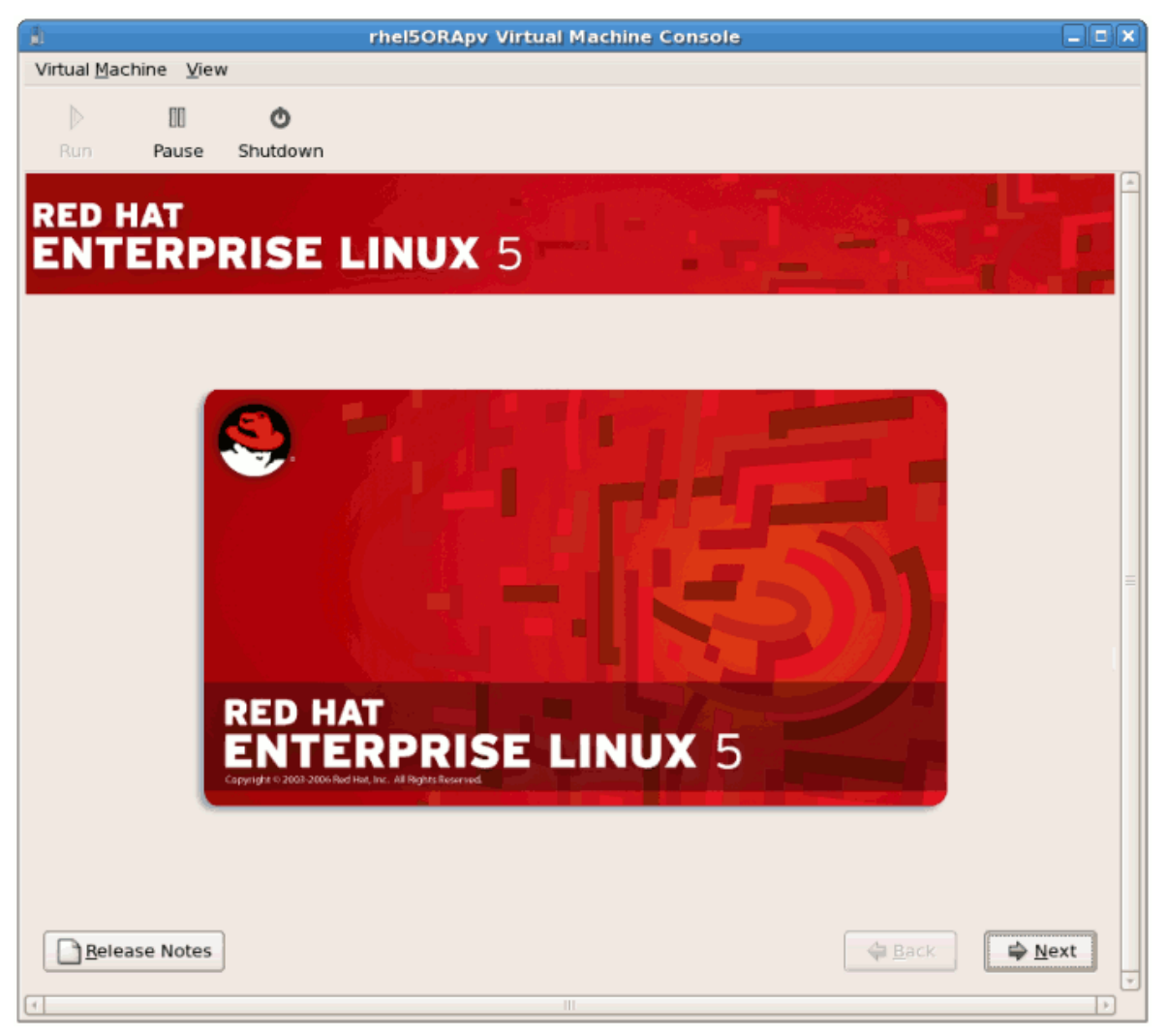

Als je een beta of vroege vrijgave distributie installeert, bevestig dan dat je het bedrijfssysteem wit installeren. Klik op **Install Anyway**, en klok dan op **OK**:

| 1                                     | rhel5ORApy Virtual Machine Console                                                                              | _ <b>_ _ X</b> |
|---------------------------------------|----------------------------------------------------------------------------------------------------|----------------|
| Virtual Machine View                  |                                                                                                    |                |
| ▷                                     |                                                                                                    |                |
| Run Pause Shutdown                    | 1                                                                                                    |                |
|                                       |                                                                                                    |                |
| ENTERPRISE                            |                                                                                                    |                |
|                                       |                                                                                                    |                |
|                                       | Warning! This is pre-release software!                                                                          |                |
|                                       |                                                                                                    |                |
| <b>1</b> 🚺                            | Thank you for downloading this pre-release of Red Hat<br>Enterprise Linux Server.                               |                |
|                                       | This is not a final release and is not intended for use on                                                      |                |
|                                       | feedback from testers, and it is not suitable for day to day                                                    |                |
|                                       | To most feedback <sup>®</sup> please visit:                                                                     | =              |
|                                       | http://www.ilia.com                                                                                             |                |
|                                       | http://bugzina.rednat.com                                                                                       |                |
|                                       | and file a report against 'Red Hat Enterprise Linux Public<br>Beta'.                                            |                |
|                                       |                                                                                                    |                |
|                                       | Exit Install anyway                                                                                             |                |
| · · · · · · · · · · · · · · · · · · · |                                                                                                    |                |
|                                       |                                                                                                    |                |
|                                       |                                                                                                    |                |
| <u>Release Notes</u>                  | ack Back                                                                                                    | ⇔ <u>N</u> ext |
| (4)                                   | TH Contract of the second second second second second second second second second second second second second s |                |

## Procedure 3.2. Het grafische installatie proces

1. Vul een geldige registratie code in. Als je een geldige RHN abonnement sleutel hebt vul je die in het Installation Number veld in:

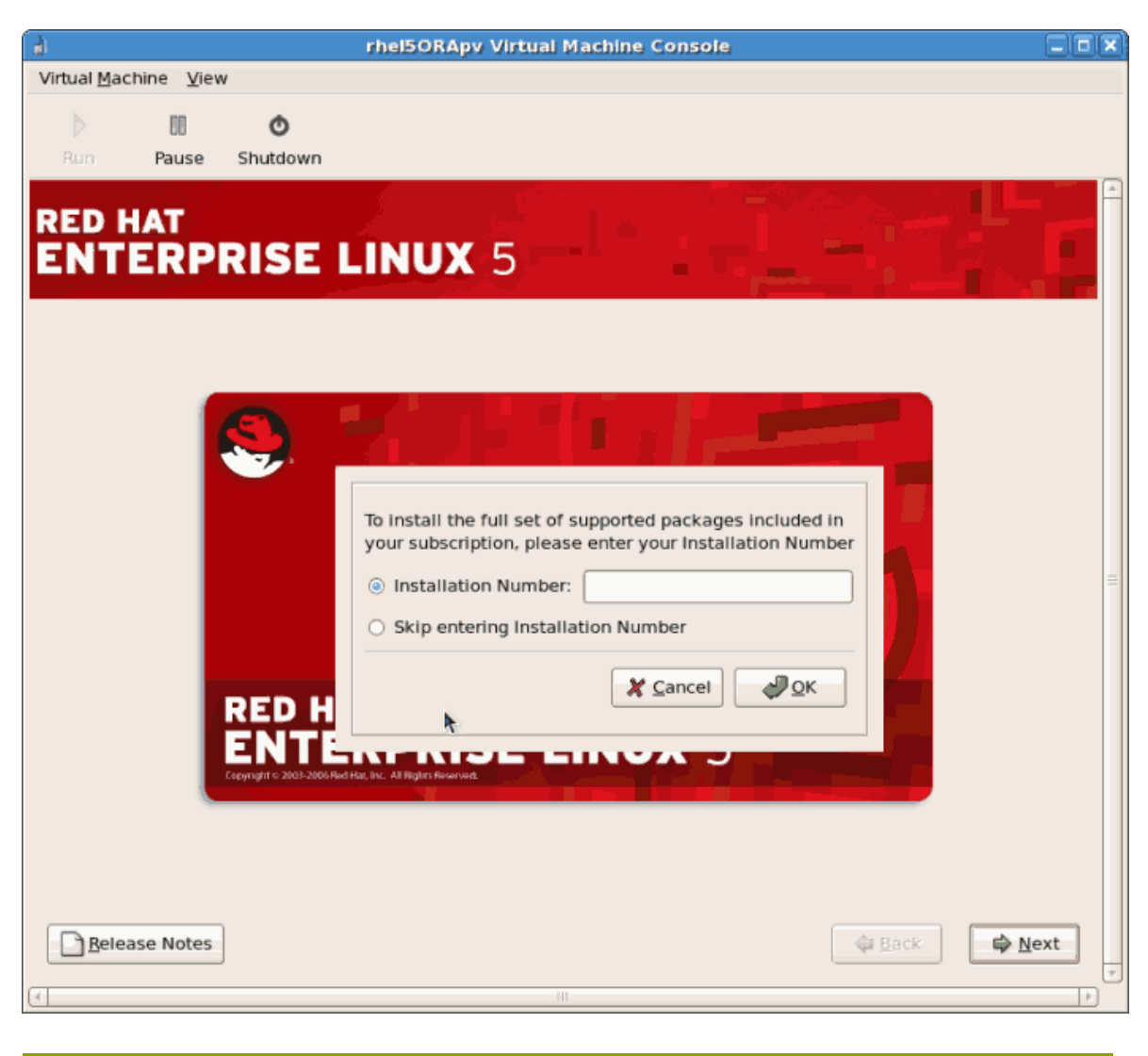

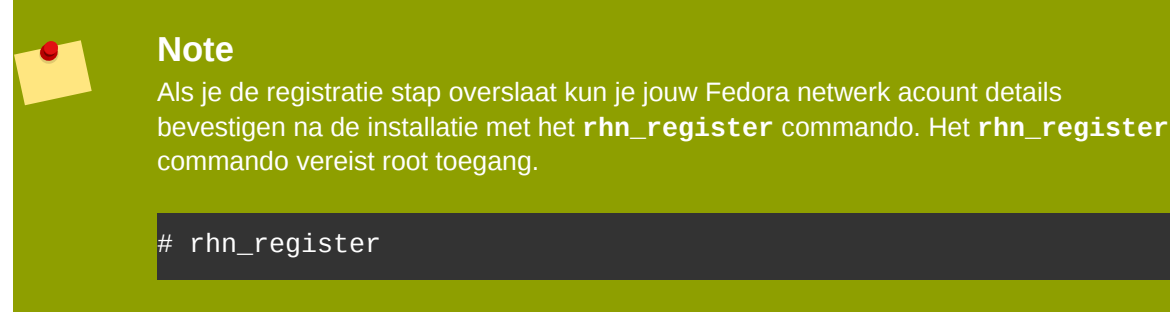

2. De installatie vraagt je om het wissen van alle data te bevestigen voor de opslag die je selecteerde voor de installatie:

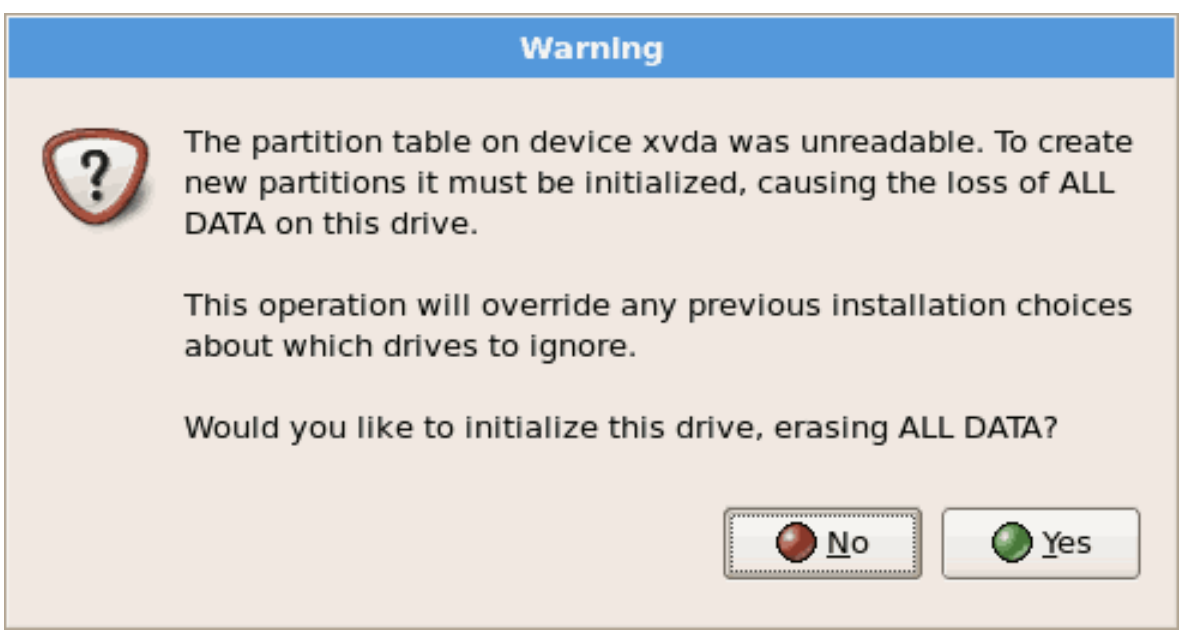

Klik op **Yes** om verder te gaan.

3. Bekijk de opslag configuratie en partitie indeling. Je kunt geavanceerde opslag configuratie te selecteren als je iSCSI wilt gebruiken voor de opslag voor de guest.

| The second second | لعاصاط |
|----------------------------------------------------------------------------------------------------|--------|
| Virtual Machine View                                                                                                    |        |
| Run Pause Shutdown                                                                                                    |        |
| RED HAT<br>ENTERPRISE LINUX 5                                                                                                    |        |
| <b>h</b>                                                                                                    |        |
| Installation requires partitioning of your hard drive.<br>By default, a partitioning layout is chosen which is<br>reasonable for most users. You can either choose<br>to use this or create your own.                                                                                                    |        |
| Remove linux partitions on selected drives and create default layout.                                                                                                    |        |
| Select the drive(s) to use for this installation.                                                                                                    | =      |
| ☑ xvda 3993 MB Unknown                                                                                                    |        |
| Advanced storage configuration                                                                                                    |        |
| Review and modify partitioning layout                                                                                                    |        |
| Belease Notes                                                                                                    |        |

Maak je selecties en klik dan op **Next**.

4. Bevestig de geselecteerde opslag voor de installatie.

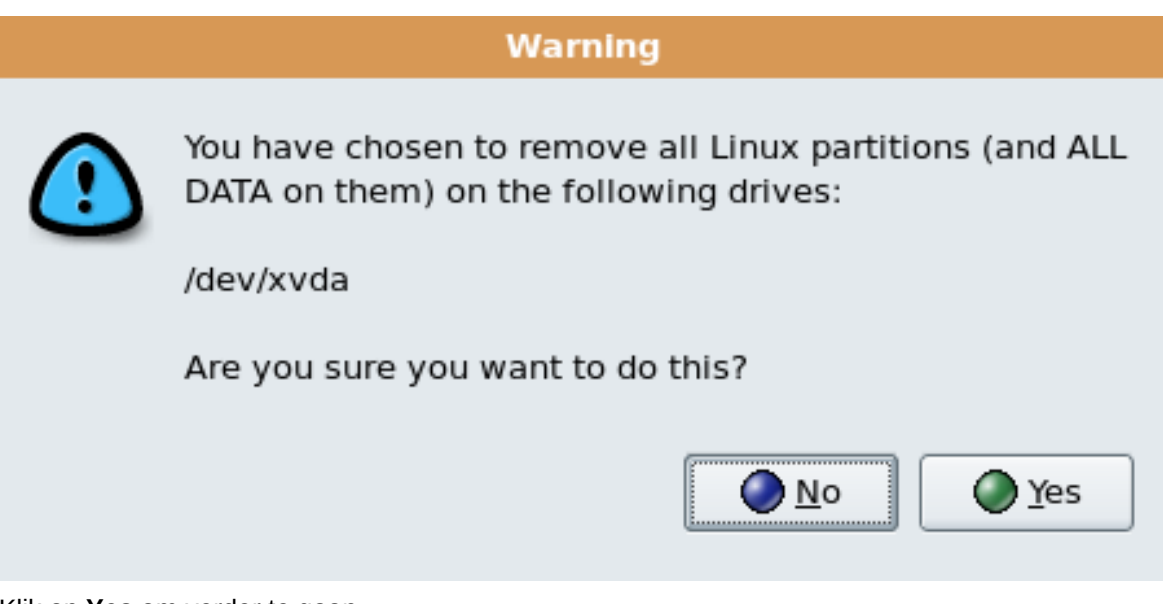

Klik op **Yes** om verder te gaan.

5. Configureer netwerk en hostnaam instellingen. Deze instellingen zijn ingevuld met de data die eerder in het installatie proces zijn opgegeven. Verander indien nodig deze instellingen.

| <b>1</b>                                                                                                    | rhel5ORApy Virtual Machine Console          |    |
|----------------------------------------------------------------------------------------------------|---------------------------------------------|----|
| Virtual <u>M</u> achine <u>V</u> ie                                                                                                    | ew                                          |    |
| ) D                                                                                                    | Ó                                           |    |
| Run Pause                                                                                                    | Shutdown                                    |    |
| RED HAT                                                                                                    |                                             |    |
| ENTERP                                                                                                    | RISE LINUX 5                                |    |
|                                                                                                    |                                             |    |
| Network Devic                                                                                                    | es                                          |    |
| Active on Boot                                                                                                    | Device IPv4/Netmask IPv6/Prefix Edit        |    |
| 2                                                                                                    | eth0 10.1.1.200/24 Disabled                 |    |
|                                                                                                    |                                             |    |
|                                                                                                    | •                                           |    |
| Hostname                                                                                                    | N.                                          |    |
| Set the hostnam                                                                                                    | ie:                                         | =  |
| O <u>a</u> utomaticali                                                                                                    | y via DHCP                                  |    |
| <u>     manually</u> I     m     i     m     i     m     i     m     i     m     m | calhost.localdomain (e.g., host.domain.com) |    |
| Miscellaneous                                                                                                    | SettIngs                                    |    |
| <u>G</u> ateway:                                                                                                    | 10.1.1.1                                    |    |
| Primary DNS:                                                                                                    | 10.1.1.1                                    |    |
| Secondary DNS:                                                                                                    |                                             |    |
|                                                                                                    |                                             |    |
|                                                                                                    |                                             |    |
|                                                                                                    |                                             |    |
| <u>R</u> elease Notes                                                                                                    | s Back                                      | xt |
| 4                                                                                                    | m                                           |    |

Klik op **OK** om verder te gaan.

6. Selecteer de juiste tijdzone voor jouw omgeving.

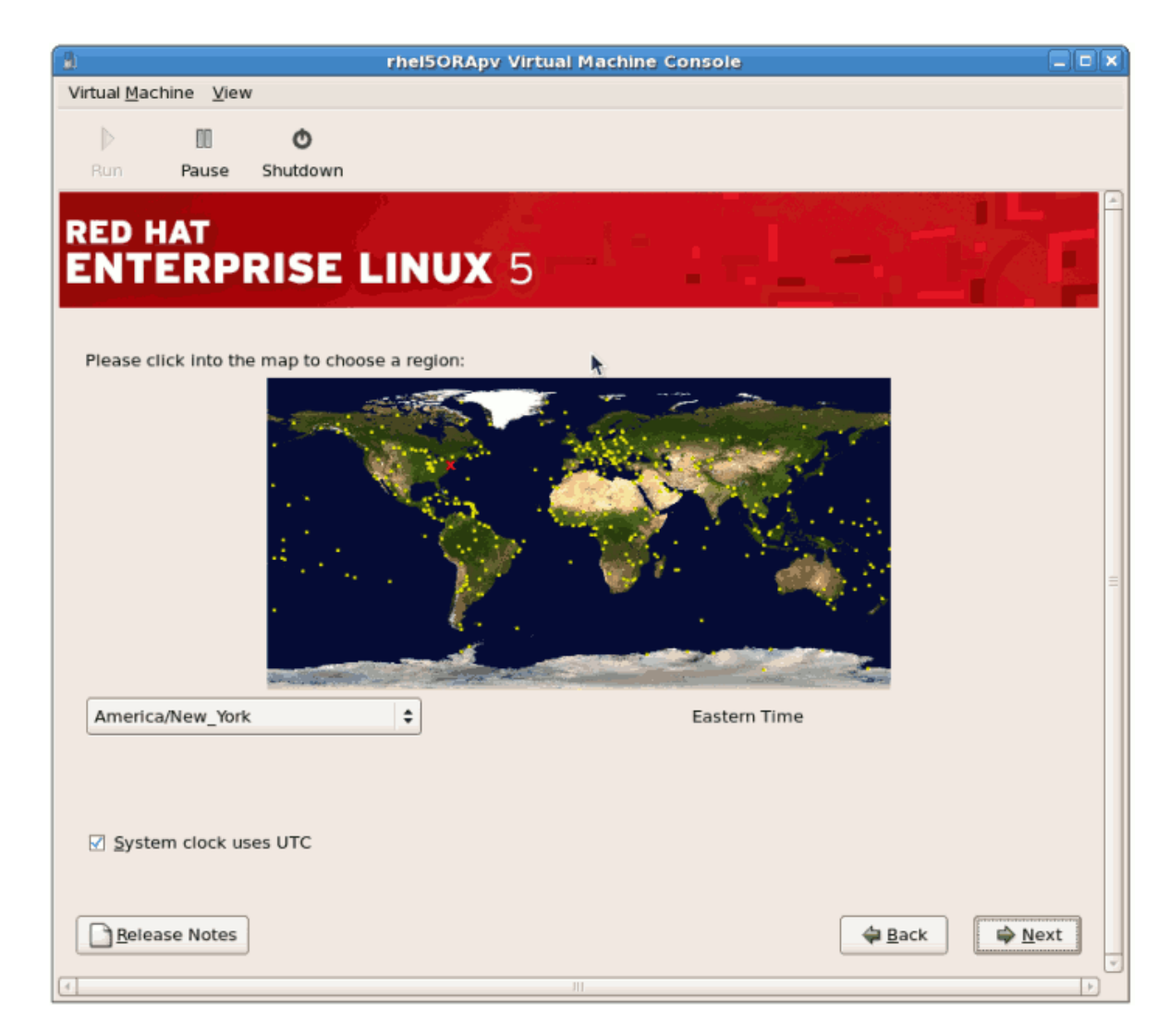

7. Vul het root wachtwoord van de guest in.

| 1                                    | rhel5ORApv Virtual Machine Console  |    |
|--------------------------------------|-------------------------------------|----|
| Virtual <u>M</u> achine <u>V</u> iew | w                                   |    |
| D0 (                                 | ٥                                   |    |
| Run Pause                            | Shutdown                            |    |
| RED HAT                              |                                     |    |
| ENTERP                               | RISE LINUX 5                        |    |
| الفنفط القنط                         |                                     |    |
| The rest of                          | count is used for administering the |    |
| system. En                           | iter a password for the root user.  |    |
| Root Password:                       |                                     |    |
| Confirm:                             |                                     |    |
|                                      |                                     |    |
|                                      |                                     |    |
|                                      |                                     |    |
|                                      |                                     |    |
|                                      |                                     |    |
|                                      |                                     |    |
|                                      |                                     |    |
|                                      |                                     |    |
|                                      |                                     |    |
|                                      |                                     |    |
| Belease Notes                        | A Back A Ne                         | xt |
| 1                                    |                                     |    |

Klik op **Next** om verder te gaan.

8. Selecteer de te installeren software pakketten. Selecteer de **Customize Now** knop. Je moet het **kernel-xen** pakket in de **System** map installeren. Het **kernel-xen** pakket is vereist voor para-virtualisatie.

|                                     | rhe                  | 150RApv Virte    | ial Machine Co   | onsole             |                |                |
|-------------------------------------|----------------------|------------------|------------------|--------------------|----------------|----------------|
| irtual <u>M</u> achine <u>V</u> iew |                      |                  |                  |                    |                |                |
|                                     | ¢                    |                  |                  |                    |                |                |
| Run Pause                           | Shutdown             |                  |                  |                    |                |                |
|                                     |                      |                  |                  | 이 집 속 같이           |                |                |
| ED HAT                              |                      |                  |                  |                    |                |                |
| INTERP                              | RISE LIP             | IUX 5            |                  |                    |                |                |
|                                     |                      |                  |                  |                    |                |                |
| The default install:                | tion of Pod List Ent | orprico Linux Co | nuer includes a  | ot of coffware     |                |                |
| applicable for gene                 | ral internet usage.  | What additional  | tasks would s    | u like your syster | n to           |                |
| include support for                 | ?                    |                  |                  |                    |                |                |
| ☑ Office and Proc                   | luctivity            |                  |                  |                    |                |                |
| Software Deve                       | lopment              |                  |                  |                    |                |                |
| Web server                          |                      |                  |                  |                    |                |                |
|                                     |                      |                  |                  |                    |                |                |
|                                     |                      |                  |                  |                    |                |                |
|                                     |                      |                  |                  |                    |                |                |
|                                     |                      |                  |                  |                    |                |                |
|                                     |                      |                  |                  |                    |                |                |
|                                     |                      |                  |                  |                    |                |                |
| You can further cus                 | tomize the softwar   | e selection now  | or after install | via the software   |                |                |
| management appli                    | cation.              |                  | or arear motan   |                    |                |                |
| Customize late                      | Customize            | now              |                  |                    |                |                |
|                                     |                      |                  |                  |                    |                |                |
|                                     |                      |                  |                  |                    |                |                |
| <u>R</u> elease Notes               |                      |                  |                  |                    | 🖨 <u>B</u> ack | 📦 <u>N</u> ext |
|                                     |                      |                  |                  |                    |                |                |
|                                     |                      |                  |                  |                    |                |                |

Klik op **Next**.

9. Afhankelijkheden en ruimte vereisten worden berekend.

| ji                                                                                                    | rhel5ORApy Virtual Machine Console                                                                                          | _ D × |
|----------------------------------------------------------------------------------------------------|----------------------------------------------------------------------------------------------------|-------|
| Virtual <u>M</u> achine <u>V</u> iew                                                                                                    |                                                                                                    |       |
| Image: Constraint of the second second sec                |                                                                                                    |       |
| RED HAT<br>ENTERPRISE L<br>The default installation of Red Ha<br>applicable for general internet us                                                                                                    | LINUX 5<br>t Enterprise Linux Server includes a set of software<br>age. What additional tasks would you like your system to |       |
| Office and Productivity                                                                                                    |                                                                                                    | . 1   |
| Software Development                                                                                                    |                                                                                                    |       |
| U Web server                                                                                                    | Checking dependencies in packages<br>selected for installation                                                              | Ξ     |
| You can further customize the sof<br>management application.                                                                                                    | tware selection now, or after install via the software                                                                      |       |
| O Customize later O Custom     O Custom     O Custom     O     O | nize now                                                                                                    |       |
| Belease Notes                                                                                                    |                                                                                                    | t     |
|                                                                                                    |                                                                                                    |       |

10. Nadat de installatie afhankelijkheden en ruimte vereisten geverifieerd zijn, klik je op **Next** om de feitelijke installatie te beginnen.

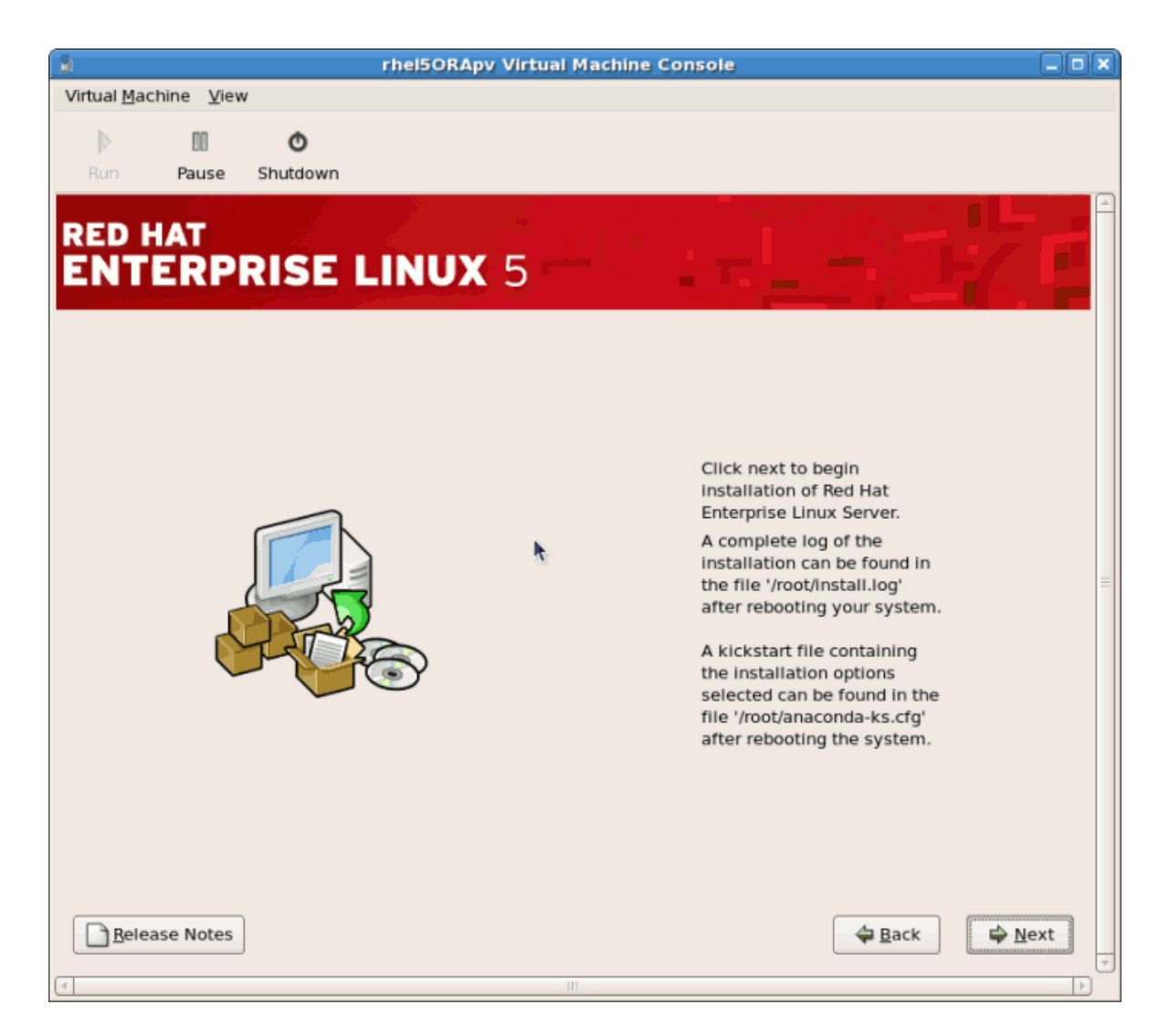

11. Alle geselecteerde software pakketten worden automatisch geïnstalleerd.

| à                                   |                                                                                                    | rhel50RApv Virtu | al Machine Console |                               |                |
|-------------------------------------|----------------------------------------------------------------------------------------------------|------------------|--------------------|-------------------------------|----------------|
| Virtual <u>M</u> achine <u>V</u> ie | w                                                                                                    |                  |                    |                               |                |
| D 00                                | Ō                                                                                                    |                  |                    |                               |                |
| Run Pause                           | Shutdown                                                                                                    |                  |                    |                               |                |
|                                     |                                                                                                    |                  |                    |                               |                |
| RED HAT                             |                                                                                                    |                  |                    |                               |                |
| ENTERP                              | RISE L                                                                                                    | INUX 5           |                    |                               |                |
|                                     | and the second second second second second second second second second second second second second second second |                  |                    |                               |                |
|                                     |                                                                                                    |                  |                    |                               |                |
|                                     |                                                                                                    | <b>N</b>         |                    |                               |                |
|                                     |                                                                                                    |                  |                    |                               |                |
|                                     |                                                                                                    |                  |                    |                               |                |
|                                     |                                                                                                    |                  | -                  |                               |                |
|                                     |                                                                                                    |                  |                    | $\sim -+$                     |                |
|                                     |                                                                                                    | l r              | eor                | าสา                           | =              |
|                                     |                                                                                                    |                  |                    | ICI C.                        |                |
|                                     |                                                                                                    | 9                |                    |                               |                |
|                                     |                                                                                                    |                  |                    |                               |                |
|                                     |                                                                                                    |                  |                    |                               |                |
|                                     |                                                                                                    |                  |                    |                               |                |
|                                     |                                                                                                    |                  |                    |                               |                |
| Installing glibc-cor                | nmon-2.5-4.i386                                                                                                  | (62 MB)          |                    |                               |                |
| Common binaries                     | and locale data f                                                                                                | or glibc         |                    |                               |                |
| -                                   |                                                                                                    |                  |                    |                               |                |
| Belease Notes                       |                                                                                                    |                  |                    | <i> <del> </del> <i> </i></i> | <u>⊫ N</u> ext |
| 4                                   |                                                                                                    |                  | 10                 |                               | (†             |

12. Zodra de installatie klaar is start je de guest opnieuw op:

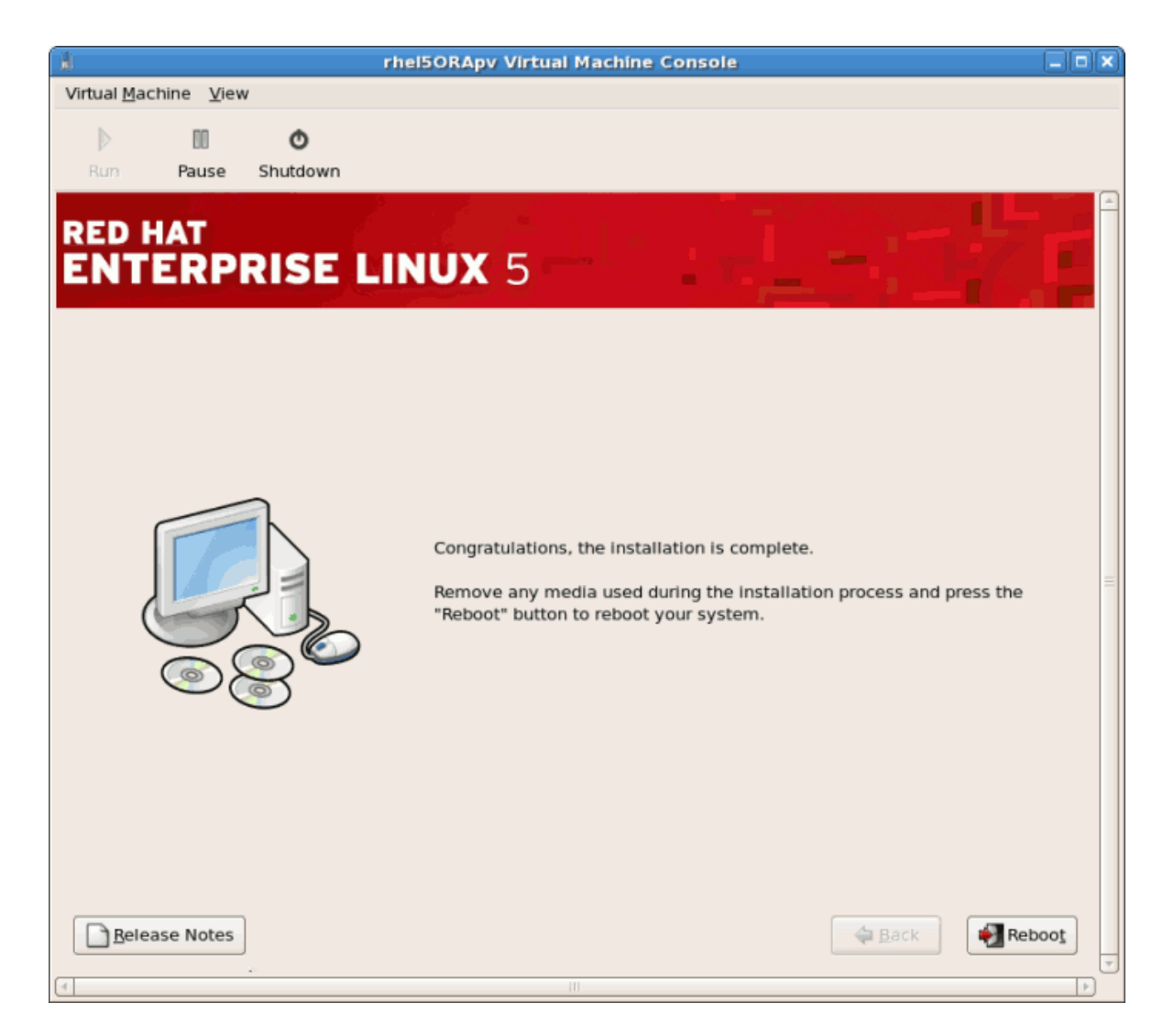

13. De gast zal niet opnieuw opstarten, maar het zal afsluiten..

| Reisorapy Virtual Machine Console                                                   |   |
|-------------------------------------------------------------------------------------|---|
| Virtual Machine View                                                                |   |
| b III o                                                                             |   |
| Burg Pause Shutdown                                                                 |   |
|                                                                                     |   |
|                                                                                     |   |
|                                                                                     |   |
|                                                                                     |   |
|                                                                                     |   |
|                                                                                     |   |
|                                                                                     |   |
|                                                                                     |   |
| Dunning anagonda, the Dad Wat Putannoise Linux Commun sustan installan - place unit |   |
| Probing for video card: Xen Virtual Framebuffer                                     |   |
| Attempting to start native X server                                                 |   |
| Waiting for X server to startlog located in /tmp/ramfs/X.log                        |   |
| Starting graphical installation                                                     |   |
| sending termination signalsdone                                                     |   |
| sending kill signalsdone                                                            | = |
| /dev/mapper/VolGroup00-LogVol01                                                     |   |
| unmounting filesystems                                                              |   |
| /mnt/runtime done                                                                   |   |
| /proc done                                                                          |   |
| /dev/pts done                                                                       |   |
| /sys done                                                                           |   |
| /selinux done                                                                       |   |
| /mnt/sysimage/boot done                                                             |   |
| /mnt/sysimage/proc done                                                             |   |
| /mnt/sysimage/sys done<br>/mnt/susimage/selipux done                                |   |
| /mnt/sysimage/dev done                                                              |   |
| /mnt/sysimage done                                                                  |   |
| rebuting system                                                                     |   |
|                                                                                     |   |
|                                                                                     |   |

14. Start de guest op. De naam van de guest werd gekozen toen je **virt-install** gebruikte in *Paragraaf 3.1, "Red Hat Enterprise Linux 5 installeren als een para-gevirtualiseerde guest"*. Als je het standaard voorbeeld gebruikt hebt is de naam *rhe15PV*.

Voer uit:

virsh reboot *rhel5PV* 

Als alternatief open je **virt-manager**, je selecteert de naam van jouw guest, je klikt op **Open**, en daarna op **Run**.

Een **VNC** venster opent nu die de opstart processen van de guest laat zien.

| rhel5ORApy Virtual Machine Console                                                                                                    | X |
|----------------------------------------------------------------------------------------------------|---|
| Virtual Machine View                                                                                                    |   |
|                                                                                                    |   |
|                                                                                                    |   |
| Run Pause Shutdown                                                                                                    |   |
| Probing IDE interface ide3<br>Probing IDE interface ide4<br>Probing IDE interface ide5<br>ide-floppy driver 0.99.newide<br>usbcore: registered new driver libusual<br>usbcore: registered new driver hiddev<br>usbcore: registered new driver usbhid<br>drivers/usb/input/hid-core.c: v2.6:USB HID core driver<br>PNP: No PS/2 controller found. Probing ports directly.<br>i8042.c: No controller found.<br>mice: PS/2 mouse device common for all mice<br>md: md driver 0.90.3 MAX_MD_DEVS=256, MD_SB_DISKS=27<br>md: bitmap version 4.39<br>TCP bic registered<br>Initializing IPsec netlink socket                                                                                                    |   |
| NET: Registered protocol family 1<br>NET: Registered protocol family 17<br>Using IPI No-Shortcut mode<br>XENBUS: Device with no driver: device/vbd/51712<br>XENBUS: Device with no driver: device/vif/0<br>Freeing unused kernel memory: 180k freed<br>Write protecting the kernel read-only data: 355k<br>Red Hat nash version 5.1.19.1 starting<br>USB Universal Host Controller Interface driver v3.0<br>Ohci_hcd: 2005 April 22 USB 1.1 'Open' Host Controller (OHCI) Driver (PCI)<br>Registering block device major 202<br>xvda: K6>device-mapper: ioctl: 4.11.0-ioctl (2006-09-14) initialised: dm-devel@redhat.com<br>Reading all physical volumes. This may take a while<br>xvda1 xvda2<br>No volume groups found<br>Volume group "VolGroup00" not found | 4 |

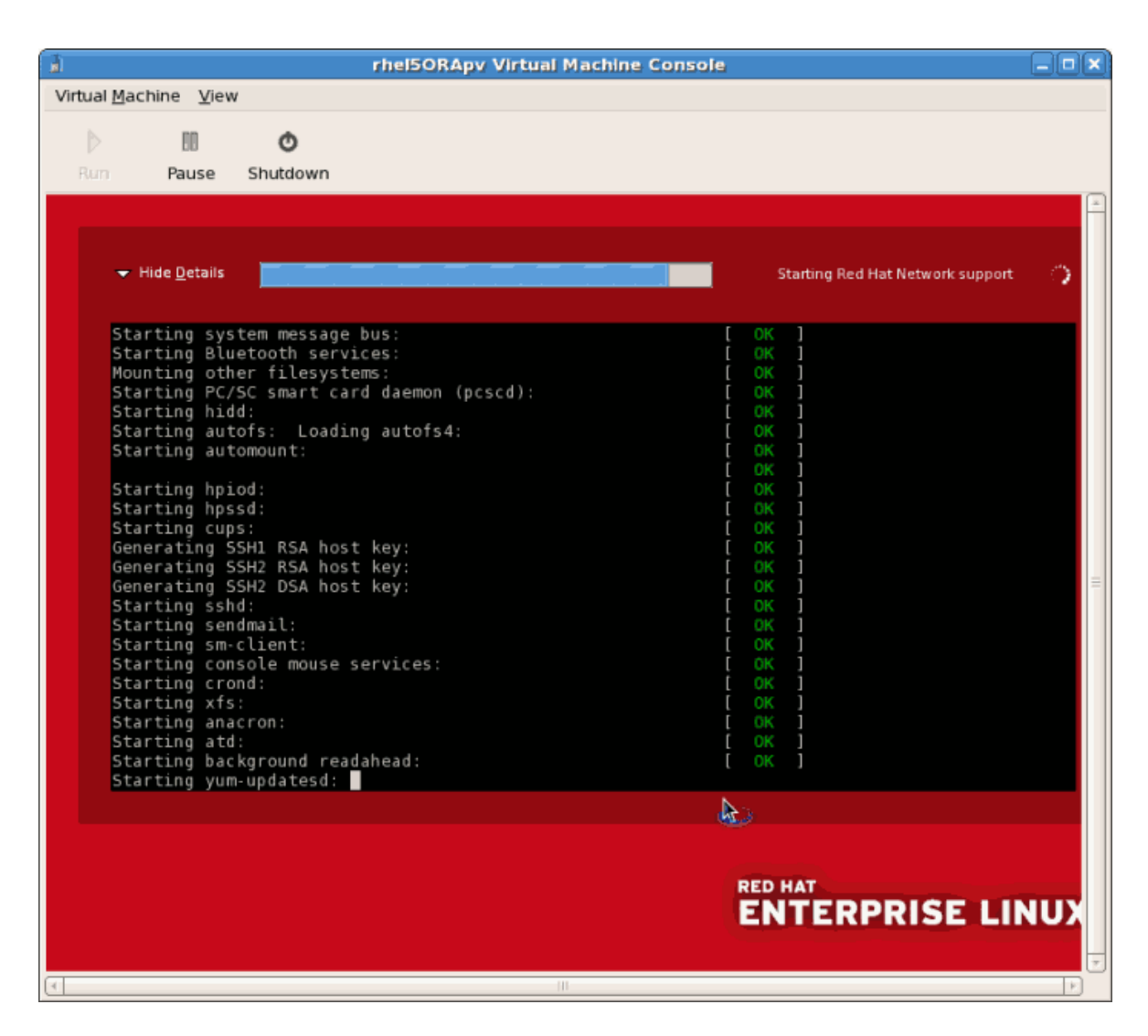

15. Opstarten van de guest opent het *First Boot* configuratie scherm. Dit hulpprogramma vraagt je naar een paar basis configuratie keuzes voor je guest.

| Virtual Machine View                                                                                                    |
|----------------------------------------------------------------------------------------------------|
|                                                                                                    |
|                                                                                                    |
| Run Pause Shutdown                                                                                                    |
| <text><text><text><text><text><text><text><text><text><text><text><text></text></text></text></text></text></text></text></text></text></text></text></text> |

16. Lees de licentie overeenkomst en verklaar je hiermee akkoord.

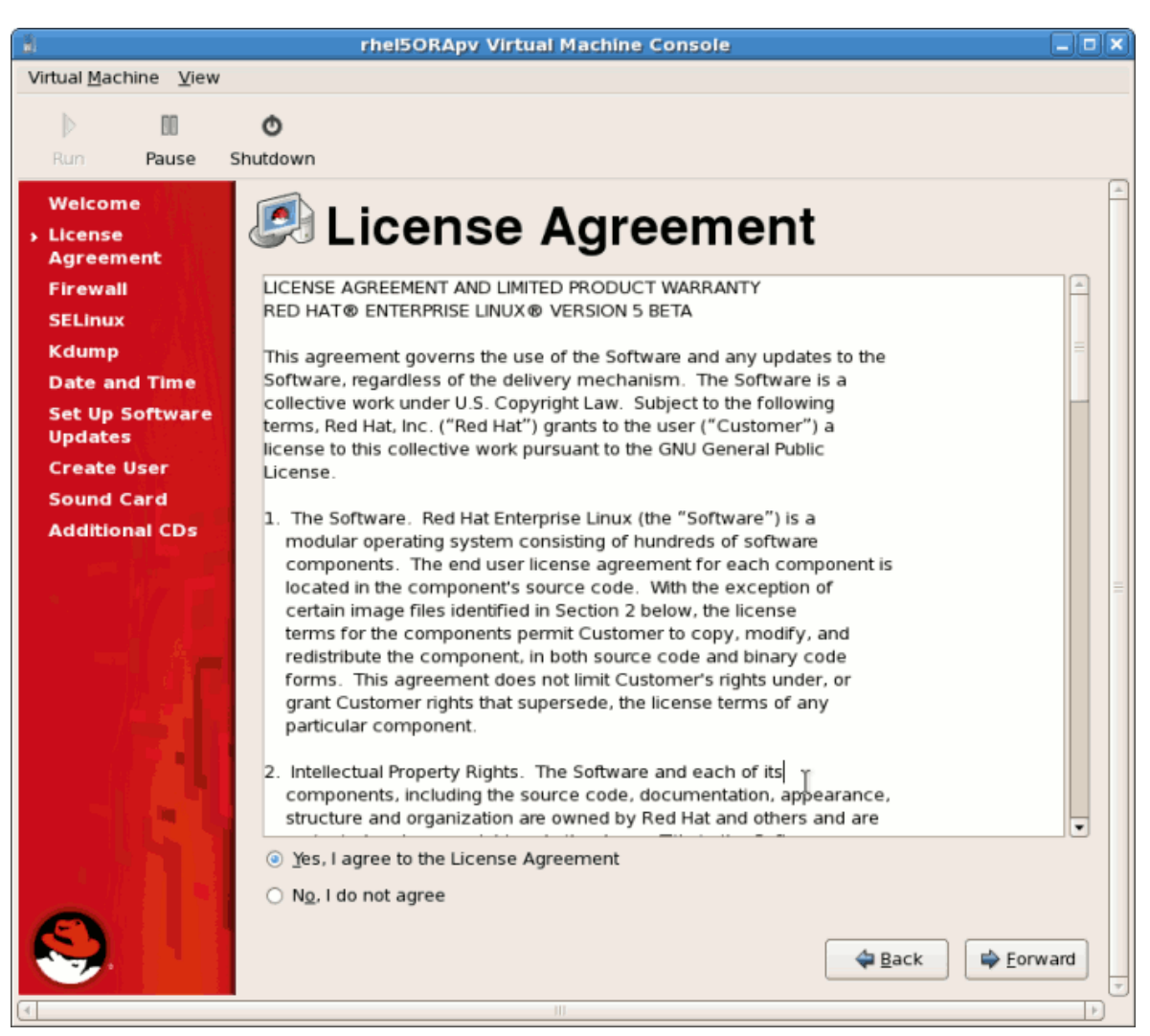

Klik op Forward in het licentie overeenkomst venster.

17. Stel de firewall in.

| 8                                                                         | rhei5                                                         | ORApy Virtual Machine Console                                                                                                    |         |
|---------------------------------------------------------------------------|---------------------------------------------------------------|----------------------------------------------------------------------------------------------------|---------|
| Virtual <u>M</u> achine <u>V</u> iew                                      |                                                               |                                                                                                    |         |
| D 00                                                                      | Ó                                                             |                                                                                                    |         |
| Run Pause                                                                 | Shutdown                                                      |                                                                                                    |         |
| Welcome<br>License<br>Agreement<br>> Firewall<br>SELinux<br>Kdump         | You can use a firev<br>from other comput<br>world. Which serv | vall to allow access to specific services on your computer<br>ters and prevent unauthorized access from the outside<br>ices, if any, do you wish to allow access to? | <u></u> |
| Date and Time                                                             | Firewall: Enabled                                             |                                                                                                    | \$      |
| Set Up Software<br>Updates<br>Create User<br>Sound Card<br>Additional CDs | Trusted services:                                             | <ul> <li>FTP</li> <li>Mail (SMTP)</li> <li>NFS4</li> <li>SSH</li> <li>Samba</li> <li>Secure WWW (HTTPS)</li> </ul>                                                   |         |
|                                                                           | Other ports                                                   | ►<br>♦ Back                                                                                                    | rward   |
| स                                                                         |                                                               | III                                                                                                    |         |

Click **Forward** to continue.

• Als je de firewall uitzet wordt je gevraagd om je keuze te bevestigen. Klik op **Yes** voor de bevestiging en ga verder.

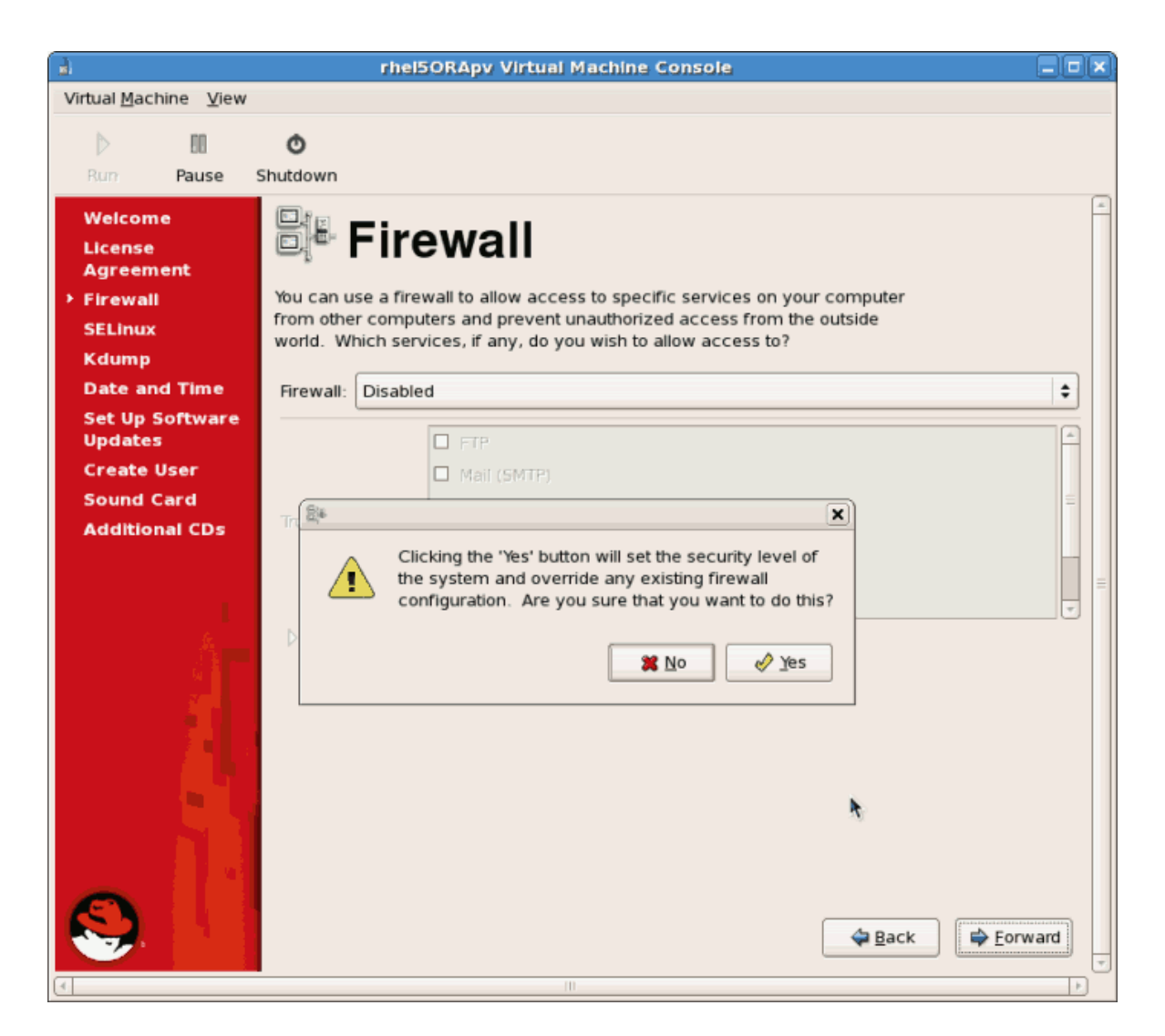

18. Stel SELinux in. Het wordt sterk aanbevolen om SELinux in de **afdwingende mode** te draaien. Je kunt ervoor kiezen om SELinux in de toelatende mode te draaien of om het uit te zetten.

| 8                                                                 | rhel50RApv Virtual Machine Console                                                                                                    |       |
|-------------------------------------------------------------------|----------------------------------------------------------------------------------------------------|-------|
| Virtual <u>M</u> achine <u>V</u> iew                              |                                                                                                    |       |
|                                                                   | Ø                                                                                                    |       |
| Run Pause S                                                       | hutdown                                                                                                    |       |
| Welcome<br>License<br>Agreement<br>Firewall<br>> SELinux<br>Kdump | Security Enhanced Linux (SELinux) provides finer-grained security controls than those available in a traditional Linux system. It can be set up in a disabled state, a state which only warns about things which would be denied, or a fully active state. Most people should keep the default setting. |       |
| Date and Time<br>Set Up Software                                  | SELinux Setting: Enforcing                                                                                                    | •     |
| Create User<br>Sound Card                                         | D Modify SELinux Policy                                                                                                    |       |
| Additional CDs                                                    |                                                                                                    |       |
|                                                                   | ►<br>Seck ► Eo                                                                                                    | rward |
| 4                                                                 |                                                                                                    | TP)   |

Click **Forward** to continue.

• Als je kiest voor het uitzetten van SELinux verschijnt deze waarschuwing. Klik op **Yes** om SELinux uit te zetten.

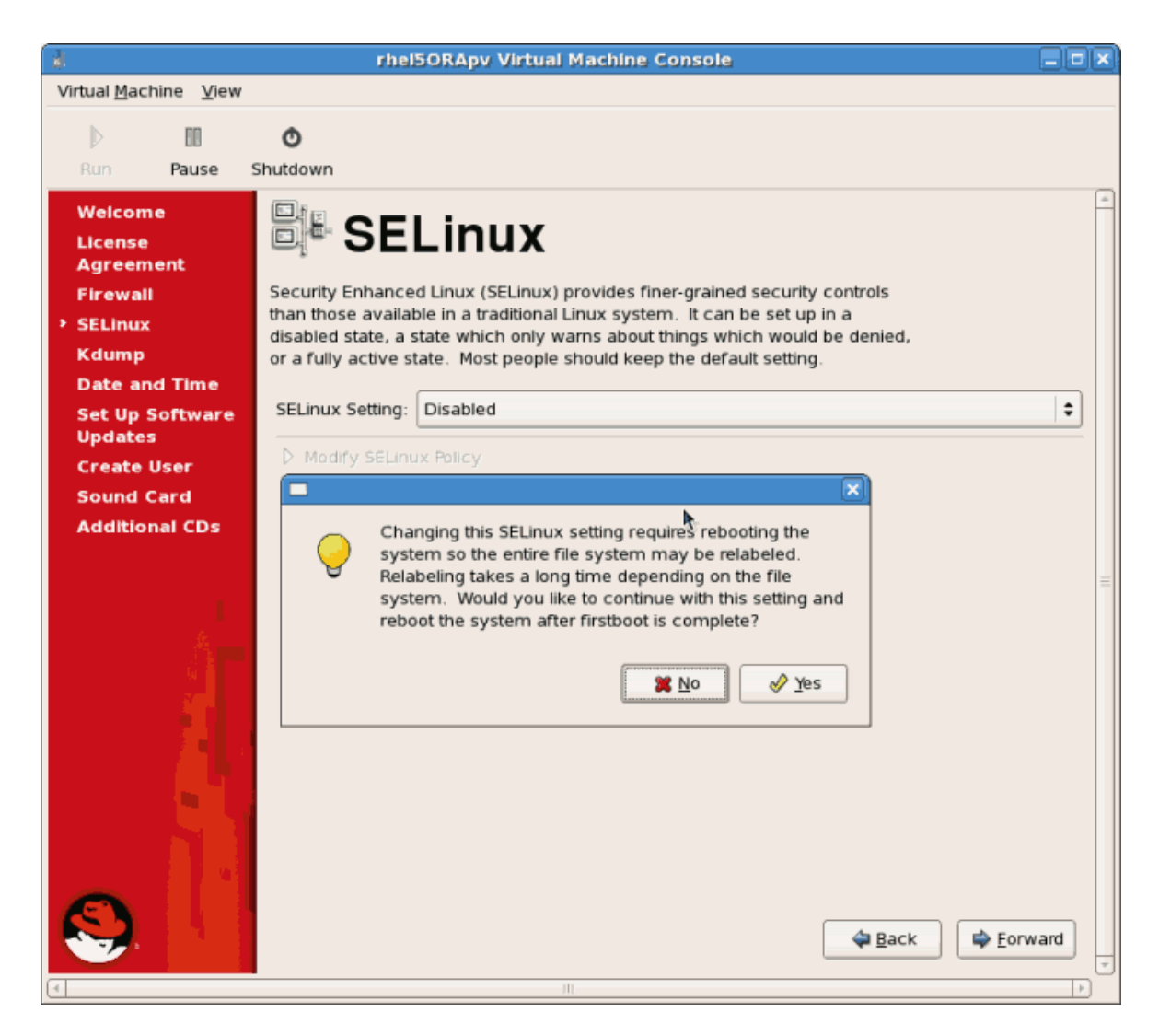

19. Zet indien nodig kdump aan.

| 8                                                                                                    | rhel5ORApv Virtual Machine Console                                                                                                    |         |
|----------------------------------------------------------------------------------------------------|----------------------------------------------------------------------------------------------------|---------|
| Virtual <u>M</u> achine <u>V</u> iew                                                                                                    | v                                                                                                    |         |
| D 00                                                                                                    | Ø                                                                                                    |         |
| Run Pause                                                                                                    | Shutdown                                                                                                    |         |
| Run Pause<br>Welcome<br>License<br>Agreement<br>Firewall<br>SELinux<br>• Kdump<br>Date and Time<br>Set Up Software<br>Updates<br>Create User<br>Sound Card<br>Additional CDs | Shutdown  Finable kdump?  Interference with the system terms of the crash with the event of a system terms of the crash, kdump will capture information from your system that can be invaluable in determining the cause of the crash. Note that kdump does require reserving a portion of system memory that will be unavailable for other uses.  Image: Interference memory (MB): Image: Interference memory (MB): Image: Image: Ima | -<br>   |
|                                                                                                    | \#<br>Back                                                                                                    | Eorward |

Click Forward to continue.

20. Bevestig dat de tijd en datum correct zijn ingesteld voor je guest. Als je een para-gevirtualiseerde guest installeert moeten tijd en datum gesynchroniseerd zijn met de hypervisor.

| Virtual Machine View          Virtual Machine View         Image: Shutdown         Welcome         License         Agreement         Firewall         SELinux         Kdump         Date and Time         Pate and Time         Verement         * November *         * 2006 *                                    | عاتكار |
|----------------------------------------------------------------------------------------------------|--------|
| None       None         Run       Pause       Shutdown         Welcome       Date and Time         License       Date and time for the system.         Agreement       Firewall         SELinux       November *         Kdump       Date and Time         Date and Time       November *                         |        |
| Run       Pause       Shutdown         Welcome       License         License       Agreement         Firewall       Date and time for the system.         SELinux       Mathematical Section (Stress of the system)         Kdump       Date and Time         Date and Time       November (Stress of the system) |        |
| Welcome<br>License<br>Agreement<br>Firewall<br>SELinux<br>Kdump<br>> Date and Time<br>> Date and Time<br>> November + + 2006 + Current Time : 20:28:21                                                                                                    |        |
| Date and Time     November      12006     Current Time : 20:28:21                                                                                                    | -      |
| Current lime : 20:28:21                                                                                                    |        |
| Set Up Software                                                                                                    |        |
| Create User 29 30 31 1 2 3 4                                                                                                    |        |
| Sound Card 5 6 7 8 9 10 11 Minute : 26                                                                                                    |        |
| Additional CDs 12 13 14 15 16 17 18 Second : 46                                                                                                    |        |
| 19 20 21 22 23 24 25                                                                                                    |        |
| 26 27 28 29 30 1 2                                                                                                    | =      |
|                                                                                                    |        |
| ⊕ <u>B</u> ack                                                                                                    | d .    |

Click Forward to continue.

21. Stel software vernieuwingen in. Als je een Fedora netwerk abonnement hebt of je wilt er een proberen, gebruik je het scherm hieronder voor het registreren van je nieuw geïnstalleerde guest in RHN.

| 8                                                                                                    | rhei50RApy Virtual Machine Console                                                                                                    |         |
|----------------------------------------------------------------------------------------------------|----------------------------------------------------------------------------------------------------|---------|
| Virtual <u>M</u> achine <u>V</u> iew                                                                                            |                                                                                                    |         |
| D 00                                                                                                    | Ø                                                                                                    |         |
| Run Pause                                                                                                    | Shutdown                                                                                                    |         |
| Welcome<br>License<br>Agreement<br>Firewall<br>SELinux<br>Kdump<br>Date and Time<br>> Set Up Software<br>Updates<br>Create User | Set Up Software Updates     Set Up Software updates     Set Up Software updates, such as:     Sour Red Hat Network or Red Hat Network Satellite username     A name for your system's Red Hat Network profile     The address to your Red Hat Network Satellite (optional)                                                                                                    | <u></u> |
| Sound Card                                                                                                    | If you do not have a Red Hat Network account, this<br>assistant will allow you to create one.                                                                                                    |         |
| Additional CDs                                                                                                    | Why Should I Connect to RHN?<br>Would you like to register your system at this time? (Strongly recommended.)<br>④ Yes, I'd like to register now.<br>● No, I prefer to register at a later time.<br>Monover a state of the system of the system o | vard    |

Click **Forward** to continue.

a. Bevestig je keuzes voor RHN.

| 8                                     | rhel5ORApy Virtual Machine Console                                                                                                    |           |
|---------------------------------------|----------------------------------------------------------------------------------------------------|-----------|
| Virtual <u>M</u> achine               | e <u>V</u> iew                                                                                                    |           |
| Run F                                 | Pause Shutdown                                                                                                    | _         |
| Welcome<br>License<br>Agreemen        |                                                                                                    | -         |
| Firewall<br>SELinux                   | Are you sure you don't want to connect your system<br>to Red Hat Network? You'll miss out on the benefits of<br>a Red Hat Enterprise Linux subscription:                        |           |
| Date and '<br>> Set Up Sof<br>Updates | Security and Updates:<br>Receive the latest software updates, including<br>security updates, keeping this Red Hat Enterprise<br>Linux system <b>updated</b> and <b>secure</b> . |           |
| Create Us<br>Sound Car                | Downloads and Upgrades:<br>Download installation CD images for Red Hat<br>Enterprise Linux releases, including new releases.                                                    |           |
| Additional                            | Support:<br>Access to the technical support experts at Red Hat<br>or Red Hat's partners for help with any issues you                                                            | E         |
|                                       | Stay in compliance with your subscription<br>agreement and manage subscriptions for systems<br>connected to your account at http://rhn.redhat.com.                              |           |
|                                       | You will <b>not</b> be able to take advantage of these subscriptions<br>privileges without connecting your system to Red Hat Network.                                           |           |
|                                       | Take me back to the setup process.         No thanks, I'll connect later.                                                                                                    |           |
|                                       | ∯ <u>B</u> ack                                                                                                    | Eorward v |

b. Zodra de instelling beëindigd is zie je misschien nog een venster als je je niet registreerde bij RHN. Je zult geen software vernieuwingen ontvangen.

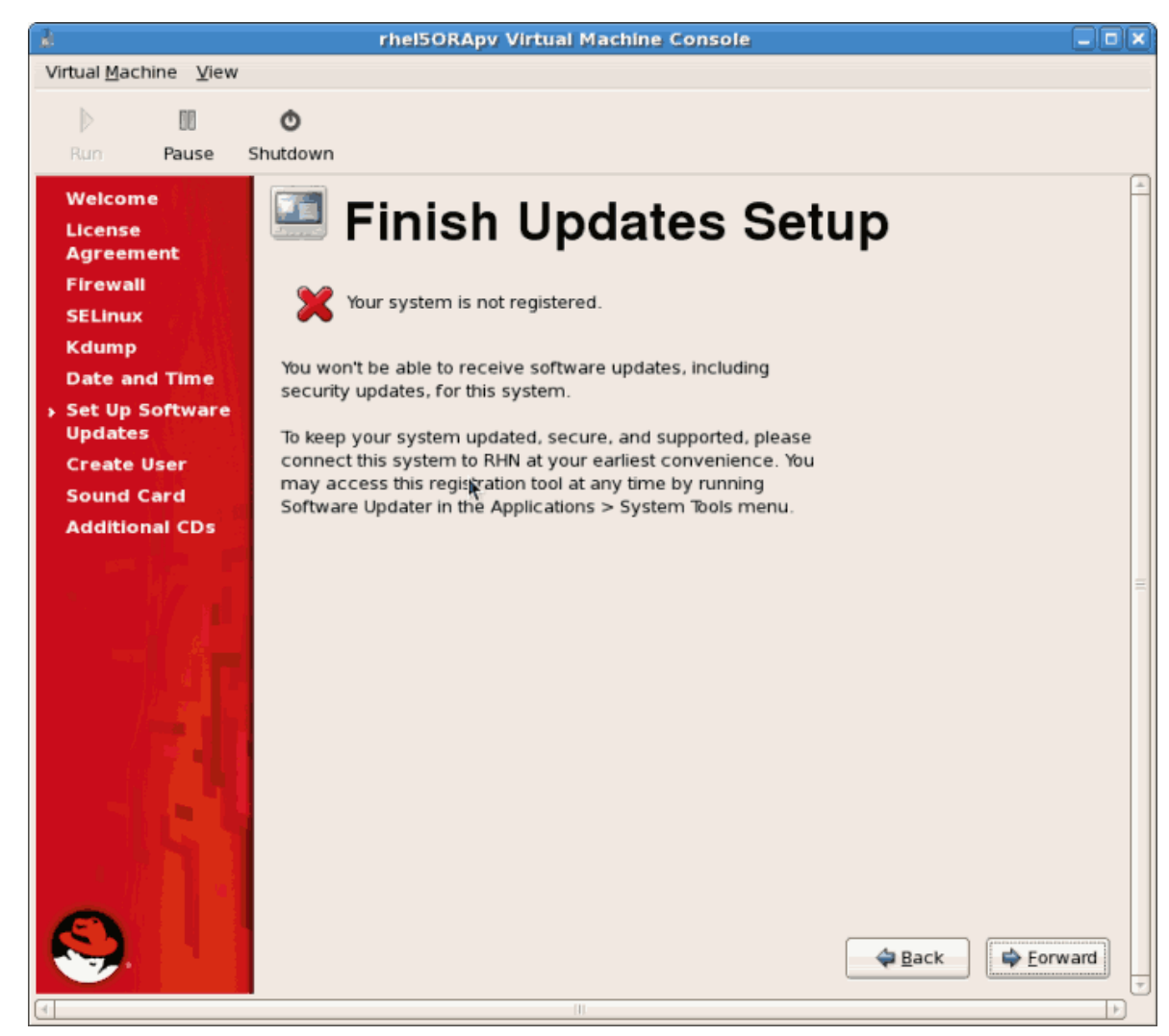

Klik op de **Forward** knop.

22. Maak een gebruikersaccount aan anders dan root. Het wordt aanbevolen om een gebruikersaccount anders dan root aan te maken voor normaal gebruik en verbeterde beveiliging. Vul de gebruikersnaam en wachtwoord in.

| 8                                                   | rhel5ORApv Virtual Machine Console                                                                                                    |      |
|-----------------------------------------------------|----------------------------------------------------------------------------------------------------|------|
| Virtual Machine View                                |                                                                                                    |      |
| D 00                                                | 0                                                                                                    |      |
| Run Pause S                                         | hutdown                                                                                                    |      |
| Welcome<br>License<br>Agreement<br>Firewall         | It is recommended that you create a 'username' for regular (non-                                                                       | *    |
| SELinux<br>Kdump                                    | provide the information requested below.                                                                                               |      |
| Date and Time                                       | Username:                                                                                                    |      |
| Set Up Software<br>Updates                          | Full Name:                                                                                                    |      |
| <ul> <li>Create User</li> <li>Sound Card</li> </ul> | Password:                                                                                                    |      |
| Additional CDs                                      | Confir <u>m</u> Password:                                                                                                    |      |
|                                                     | If you need to use network authentication, such as Kerberos or NIS, please<br>click the Use Network Login button.<br>Use Network Login | ÷    |
| <b>S</b> .                                          | 🗢 Back 🖨 Eon                                                                                                    | ward |

Klik op de **Forward** knop.

23. Als een geluid apparaat is ontdekt en je wilt geluid gebruiken, moet je het instellen. Maak dit proces af en klik op **Forward**.

|                                                                                                    | rhel5ORApy Virtual Machine Console                                                                                                    |           |
|----------------------------------------------------------------------------------------------------|----------------------------------------------------------------------------------------------------|-----------|
| Virtual Machine View                                                                                           |                                                                                                    |           |
|                                                                                                    | Ø                                                                                                    |           |
| Run Pause S                                                                                                    | hutdown                                                                                                    |           |
| Welcome<br>License<br>Agreement<br>Firewall<br>SELinux<br>Kdump<br>Date and Time<br>Set Up Software<br>Updates | Sound Card<br>An audio device has been detected in your computer.<br>Click the "Play" button to hear a sample sound. You should hear a series of<br>three sounds. The first sound will be in the right channel, the second sound<br>will be in the left channel, and the third sound will be in the center.<br>No soundcards were detected. |           |
| <ul> <li>Sound Card</li> <li>Additional CDs</li> </ul>                                                         | •                                                                                                    |           |
|                                                                                                    | Sack                                                                                                    | • Eorward |
| (+                                                                                                    | III                                                                                                    |           |

24. Je kunt extra software pakketten van CD installeren met gebruik van dit scherm. Het is vaak efficiënter om op dit moment geen extra software te installeren, maar om ze later toe te voegen met gebruik van yum. Klik op **Finish**.

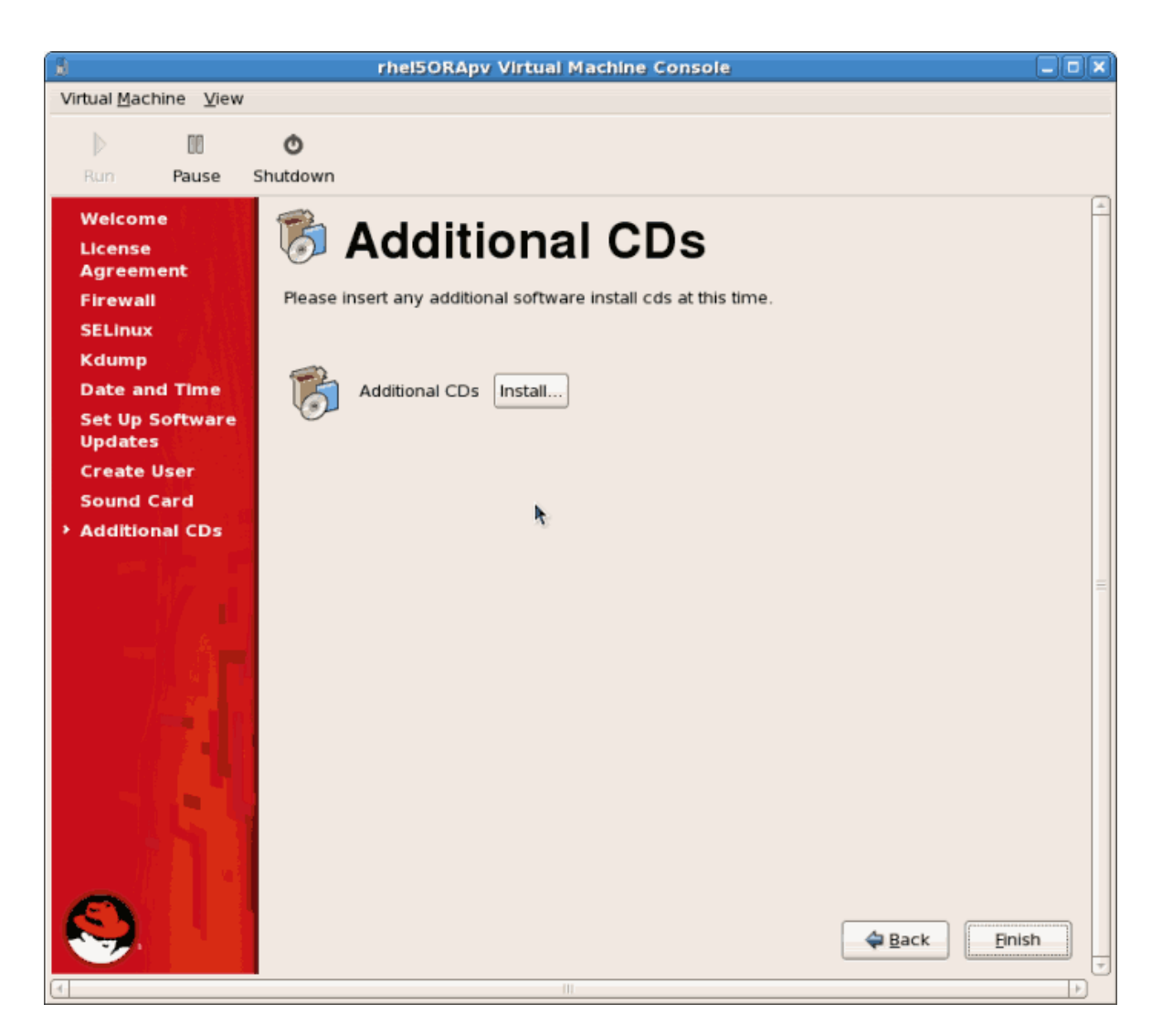

25. De guest configureert nu de instellingen die je veranderde en gaat verder met het opstart proces.
| rhei50RApy Virtual Machine                                                                          | Cons      | ole      | . [                                   |      |
|----------------------------------------------------------------------------------------------------|-----------|----------|---------------------------------------|------|
| Virtual Machine View                                                                                |           |          |                                       |      |
| n n                                                                                                 |           |          |                                       |      |
| Pure Pruse Shutdewe                                                                                 |           |          |                                       |      |
| Run Pause Shutdown                                                                                  |           |          |                                       |      |
| SELinux: Setting up existing superblocks.<br>SELinux: initialized (deu dm-0, tume ext3), uses watty |           |          |                                       | -    |
| SELinux: initialized (dev tmpfs, tupe tmpfs), uses transit                                          | tion S    | SIDs     | \$                                    |      |
| SELinux: initialized (dev debugfs, type debugfs), uses gen                                          | nfs_co    | mte      | exts                                  |      |
| SELinux: initialized (dev selinuxfs, type selinuxfs), uses                                          | ; genf    | `s_c     | contexts                              |      |
| SELinux: initialized (dev mqueue, type mqueue), uses trans                                          | ition     | ı SI     | IDs                                   |      |
| SELinux: initialized (dev devpts, type devpts), uses trans                                          | ition     | ı SI     | IDs                                   |      |
| SELinux: initialized (dev eventpollfs, type eventpollfs),                                           | uses      | tas      | sk SIDs                               |      |
| SELinux: initialized (dev inotifyfs, type inotifyfs), uses                                          | genf      | `s_c     | contexts                              |      |
| SELinux: initialized (dev tmpfs, type tmpfs), uses transit                                          | tion S    | SIDs     | 5                                     |      |
| SELINUX: Initialized (dev futexfs, type futexfs), uses gen                                          | ors_co    | mte      | exts                                  |      |
| SELINUX: INITIALIZED (dev pipers, type pipers), uses task                                           | 2102      |          |                                       |      |
| SELINGX: Initialized (decourset type sockis), uses task                                             | ared ured | for      | abeling                               |      |
| SELinux: initialized (dev moc. tume moc), uses gents con                                            | itexts    | : 01     | Tabering                              |      |
| SELinux: initialized (dev bdev, tune bdev), uses gents con                                          | itexts    |          |                                       |      |
| SELinux: initialized (dev rootfs, type rootfs), uses genfs                                          | _cont     | ext      | ts                                    |      |
| SELinux: initialized (dev sysfs, type sysfs), uses genfs_c                                          | :ontex    | ds       |                                       |      |
| audit(1164677136.067:3): policy loaded auid=4294967295                                              |           |          |                                       | =    |
| SELinux: initialized (dev usbfs, type usbfs), uses genfs_c                                          | :ontex    | ds       |                                       |      |
| Welcome to Red Hat Enterprise Linux Server                                                          |           |          |                                       |      |
| Press 'I' to enter interactive startup.                                                             |           |          |                                       |      |
| Setting clock (utc): Mon Nov 27 20:25:41 EST 2006                                                   |           | JK       | ]                                     |      |
| Starting udev:                                                                                      |           | JK<br>NV | 1                                     |      |
| Setting hostname localhost localdomain:                                                             | r n       | אי       | 1                                     |      |
| Setting un Logical Unlume Management: 2 logical Unlume(s                                            | e) in     | unl      | י<br>ווואפ מרמות "UnlGroun00" מסט act | ive  |
| obvering ap bogroar vorano ranagonono. E rogroar vorano a                                           | [ 0       | IK       | ]                                     | 100  |
| Checking filesystems                                                                                |           |          |                                       |      |
|                                                                                                    | [         | IK       | 1                                     |      |
| Remounting root filesystem in read-write mode:                                                      | [ [       | IK       | 1                                     |      |
| Mounting local filesystems:                                                                         | E 0       | IK       | 1                                     |      |
| Enabling local filesystem quotas:                                                                   | [ [       | IK       | 1                                     |      |
| Enabling /etc/fstab swaps:                                                                          |           | JK       |                                       | 0    |
| audit(1164677411.468:10): user pid=2372 uid=0 auid=4294967                                          | 295 s     | ub,      | ]=system_u:system_r:hwclock_t:s       | e ms |
| g- changing system time: exe= /sbin/hwclock" (hostname=?,                                           | aaar=     | -!,      | terminal=! res=falled)                |      |
|                                                                                                    |           |          |                                       | -    |
|                                                                                                    |           |          |                                       |      |

26. Het Red Hat Enterprise Linux 5 login scherm verschijnt. Log in met de gebruikersnaam die je in de vorige stappen aangemaakt hebt.

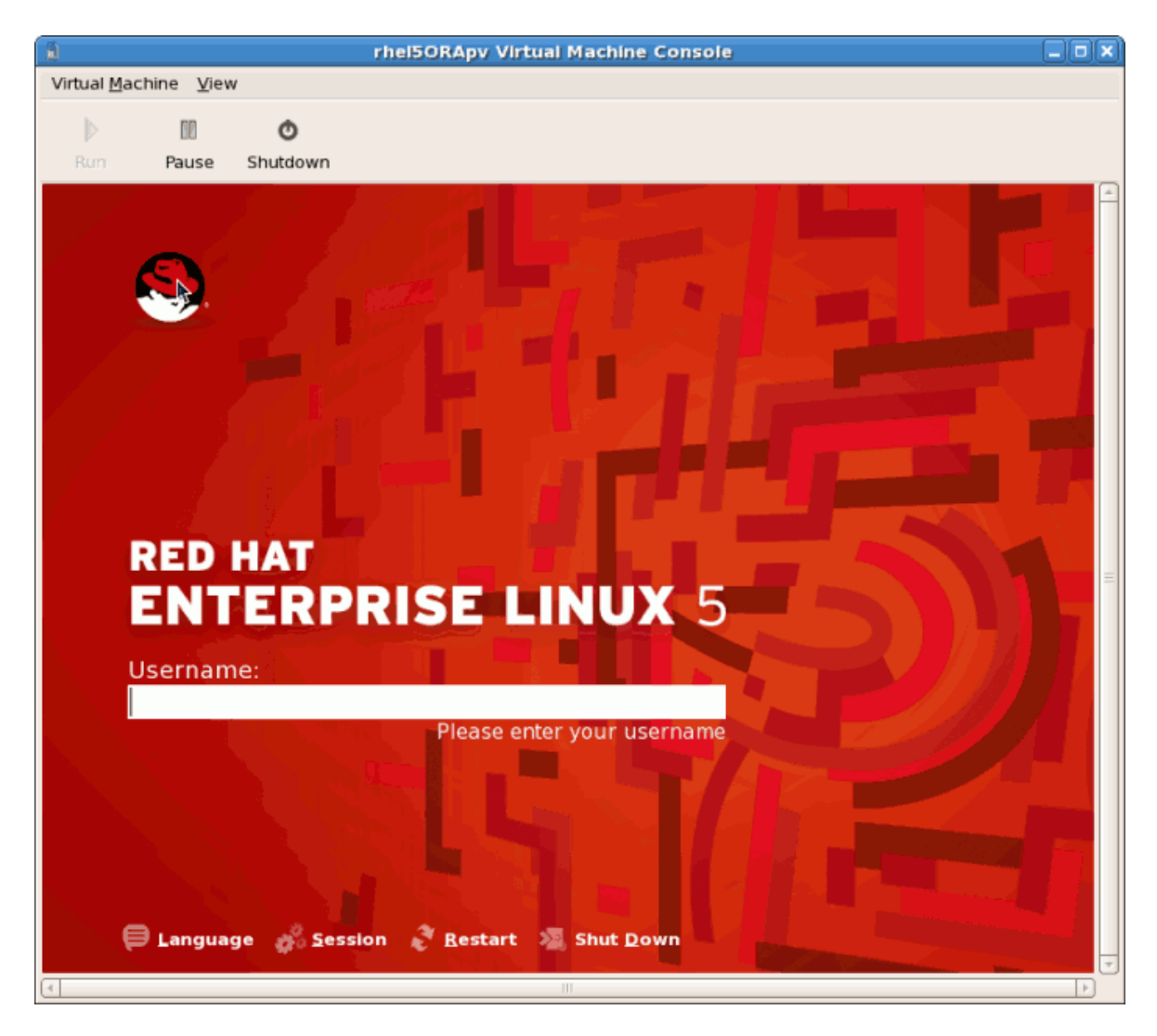

27. Je hebt nu met succes een para-gevirtualiseerde Red Hat Enterprise Linux 5 guest geïnstalleerd.

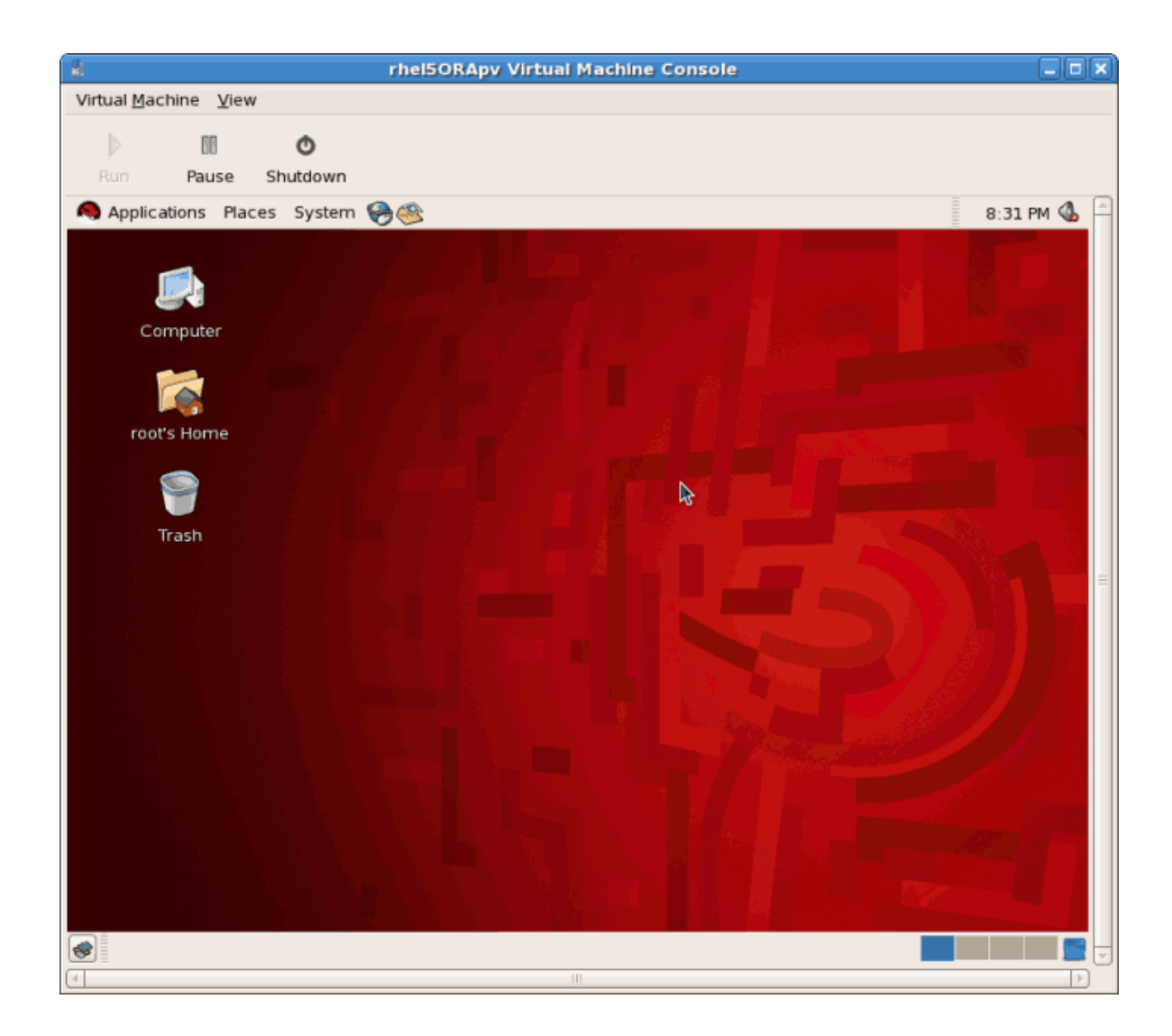

## **3.2. Red Hat Enterprise Linux installeren als een volledig gevirtualiseerde guest**

Deze paragraaf behandelt het installeren van een volledig gevirtualiseerde Red Hat Enterprise Linux 5 guest.

### Procedure 3.3. Het maken van een volledig gevirtualiseerde Red Hat Enterprise Linux 5 guest met virt-manager

#### 1. Open virt-manager

Start **virt-manager**. Launch the **Virtual Machine Manager** application from the **Applications** menu and **System Tools** submenu. Alternatively, run the **virt-manager** command as root.

#### 2. Select the hypervisor

Select the hypervisor. If installed, select Xen or KVM. For this example, select KVM. Note that presently KVM is named qemu.

Verbindt met een hypervisor als je dat nog niet gedaan hebt. Open het **File** menu en selecteer de **Add Connection...** optie. Refereer naar *Paragraaf 16.1, "Het open connection venster*".

Zodra een hypervisor verbinding geselecteerd is komt de **New** knop beschikbaar. Klik op de **New** knop.

#### 3. Start the new virtual machine wizard

Pressing the New button starts the virtual machine creation wizard.

| Create a new virtual machine                                                                                                    |        |
|----------------------------------------------------------------------------------------------------|--------|
| Virtual Machine Creation                                                                                                    |        |
|                                                                                                    |        |
| This assistant will guide you through creating a new virtual machine. You will be asked for some information about the virtual machine you'd like to create, such as: |        |
| <ul> <li>A name for your new virtual machine</li> </ul>                                                                                                    |        |
| <ul> <li>Whether the virtual machine will be fully</li> <li>virtualized or para-virtualized</li> </ul>                                                                |        |
| <ul> <li>The <b>location</b> of the files necessary for installing an operating system on the virtual machine</li> </ul>                                              |        |
| <ul> <li>Storage details - which disk partitions or files<br/>the virtual machine should use</li> </ul>                                                               |        |
| Memory and CPU allocation                                                                                                    |        |
|                                                                                                    |        |
|                                                                                                    |        |
|                                                                                                    |        |
|                                                                                                    |        |
|                                                                                                    |        |
|                                                                                                    |        |
|                                                                                                    |        |
|                                                                                                    | orward |
|                                                                                                    | orward |

Press Forward to continue.

#### 4. Name the virtual machine

Geef een naam op voor je gevirtualiseerde guest. Leestekens en spaties zijn niet toegestaan.

| 1             | Create a new virtual machine            |        |
|---------------|-----------------------------------------|--------|
| Virtu         | al Machine Name                         |        |
| VIICU         |                                         |        |
| Please c      | choose a name for your virtual machine: |        |
| <u>N</u> ame: | : RHEL53                                |        |
|               | Example: system1                        |        |
|               |                                         |        |
|               |                                         |        |
|               |                                         |        |
|               |                                         |        |
|               |                                         |        |
|               |                                         |        |
|               |                                         |        |
|               |                                         |        |
|               |                                         |        |
|               |                                         |        |
|               |                                         |        |
|               |                                         |        |
|               |                                         |        |
|               |                                         |        |
|               | X Cancel A Back                         | orward |

Klik op **Forward** om verder te gaan.

#### 5. Choose a virtualization method

Kies de virtualisatie methode voor de gevirtualiseerde guest. Merk op dat je alleen een geïnstalleerde virtualisatie methode kunt kiezen. Als je eerder KVM of Xen selecteerde (*Stap 4*) moet je de hypervisor gebruiken die je selecteerde. Dit voorbeeld gebruikt de KVM hypervisor.

| Create a new virtual machine                                                                                                    |                 |
|----------------------------------------------------------------------------------------------------|-----------------|
| Virtualization Method                                                                                                    |                 |
| You will need to choose a virtualization method for your new virtual machine:                                                                                                    |                 |
| <ul> <li>Paravirtualized:</li> <li>Lightweight method of virtualizing machines. Limits operating system choices because the OS must be specially modified to support paravirtualization, but performs better than fully virtualized.</li> <li>Fully virtualized:</li> <li>Involves hardware simulation, allowing for a greater range of virtual devices and operating systems (does not require OS modification).</li> <li>CPU architecture: x86_64 ÷</li> <li>Hypervisor: kvm ÷</li> </ul> |                 |
| X Cancel A Back                                                                                                    | <u>F</u> orward |

Druk op Forward om verder te gaan.

#### 6. Select the installation method

Selecteer Local install media voor het installeren vanaf een optische schijf of ISO image; Network install tree om te installeren van een HTTP, FTP, or NFS server; of Network boot om te installeren van een PXE server.

Zet **OS Type** op **Linux** en **OS Variant** op **Red Hat Enterprise Linux 5** zoals getoond in de schermafdruk.

| Create a new virtual machine                                                                                                    |                      |
|----------------------------------------------------------------------------------------------------|----------------------|
| Installation Method                                                                                                    |                      |
| Please indicate where installation media is<br>available for the operating system you would like<br>to install on this virtual machine:                                                                   |                      |
| <u>     Local install media (ISO image or CDROM) </u>                                                                                                    |                      |
| $\bigcirc$ Network install tree (HTTP, FTP, or NFS)                                                                                                    |                      |
| O <u>N</u> etwork boot (PXE)                                                                                                    |                      |
| Please choose the operating system you will be installing on the virtual machine:                                                                                                    |                      |
| OS <u>T</u> ype: Linux                                                                                                    |                      |
| OS <u>V</u> ariant: Red Hat Enterprise Linux 5                                                                                                    |                      |
| <ul> <li>Not all operating system choices are supported<br/>by Red Hat. Please see the link below for supported<br/>configurations:</li> <li>Red Hat Enterprise Linux 5 virtualization support</li> </ul> |                      |
| 🗙 <u>C</u> ancel 🖨 Bar                                                                                                    | ck 🖨 <u>F</u> orward |

Klik op **Forward** om verder te gaan.

#### 7. Locate installation media

Selecteer ISO image locatie of CD-ROM of DVD station. Dit voorbeeld gebruikt een ISO image bestand van de Red Hat Enterprise Linux 5 installatie DVD.

- a. Press the **Browse** button.
- b. Zoek de locatie van het ISO bestand op en selecteer de ISO image. Klik op **Open** om je keuze te bevestigen.
- c. Het bestand is geselecteerd en klaar om van te installeren.

| Create a new virtual machine                                                                                                    |        |
|----------------------------------------------------------------------------------------------------|--------|
| Installation Media                                                                                                    |        |
| Instanation Media                                                                                                    |        |
| Please indicate where installation media is<br>available for the operating system you would like<br>to install on this virtual machine: |        |
| ISO image location:                                                                                                    |        |
| ISO location: /var/lib/libvirt/images/RHEL5                                                                                             |        |
|                                                                                                    |        |
| O <u>C</u> D-ROM or DVD:                                                                                                    |        |
| Path to install media:                                                                                                    |        |
|                                                                                                    |        |
|                                                                                                    |        |
|                                                                                                    |        |
|                                                                                                    |        |
|                                                                                                    |        |
|                                                                                                    |        |
|                                                                                                    |        |
|                                                                                                    |        |
|                                                                                                    |        |
|                                                                                                    |        |
| X Cancel A Back                                                                                                    | orward |

Druk op Forward om verder te gaan.

### Image files and SELinux

Voor ISO image bestanden en guest opslag images, gebruik je de **/var/lib/ libvirt/images/** map. Elke andere locatie vereist extra configuratie voor SELinux, refereer naar *Paragraaf 7.1, "SELinux en virtualisatie"* voor details.

#### 8. Storage setup

1

Ken een fysiek opslag apparaat (**Block device**) of een op bestand-gebaseerde image (**File**) toe. Op bestand-gebaseerde images moeten opgeslagen worden in de /var/lib/libvirt/ images/ map. Ken voldoende opslag toe aan jouw gevirtualiseerde guest en elke toepassing die het vereist.

| Create a new virtual machine                                                                                                    | _ <b>_ _ ×</b>    |
|----------------------------------------------------------------------------------------------------|-------------------|
| Storage                                                                                                    |                   |
| Storage                                                                                                    |                   |
| Please indicate how you'd like to assign space from the<br>host for your new virtual machine. This space will be<br>used to install the virtual machine's operating system.                                                                             |                   |
| O <u>B</u> lock device (partition):                                                                                                    |                   |
| Location: Browse                                                                                                    |                   |
| Example: /dev/hdc2                                                                                                    |                   |
| In File (disk image):                                                                                                    |                   |
| Location: /var/lib/libvirt/images/RHEL53.imc Browse                                                                                                    |                   |
| <u>S</u> ize: 7000 ➡ MB                                                                                                    |                   |
| Allocate entire virtual disk now                                                                                                    |                   |
| Warning: If you do not allocate the entire disk now, space will<br>be allocated as needed while the virtual machine is running. If<br>sufficient free space is not available on the host, this may<br>result in data corruption on the virtual machine. |                   |
| Tip: You may add additional storage, including network-<br>mounted storage, to your virtual machine after it has been<br>created using the same tools you would on a physical system.                                                                   |                   |
|                                                                                                    |                   |
|                                                                                                    |                   |
|                                                                                                    |                   |
| 🗙 <u>C</u> ancel 🖨 <u>B</u> ack                                                                                                    | 幹 <u>F</u> orward |

Klik op Forward om verder te gaan.

#### Naar deze guest migreren

Live en off-line migraties vereisen dat guests op gedeelde netwerk opslag geïnstalleerd zijn. Voor informatie over het opzetten van gedeelde opslag voor guests refereer je naar *Hoofdstuk 5, Gedeelde opslag en virtualisatie*.

#### 9. Network setup

Select either Virtual network or Shared physical device.

The virtual network option uses Network Address Translation (NAT) to share the default network device with the virtualized guest. Use the virtual network option for wireless networks.

The shared physical device option uses a network bond to give the virtualized guest full access to a network device.

| Create a new virtual machine                                                                                                    |           |
|----------------------------------------------------------------------------------------------------|-----------|
| Network                                                                                                    |           |
| Please indicate how you'd like to connect your                                                                                                    | _         |
| new virtual machine to the host network.                                                                                                    |           |
| <u> V</u> irtual network                                                                                                    |           |
| <u>N</u> etwork: default                                                                                                    | \$        |
| Tip: Choose this option if your host is disconnected, connected via wireless, or dynamically configured with NetworkManager.                                                                     |           |
| O <u>S</u> hared physical device                                                                                                    |           |
| Device:                                                                                                    | \$        |
| Tip: Choose this option if your host is statically connected to<br>wired ethernet, to gain the ability to migrate the virtual system.<br>(To share a physical device, configure it as a bridge.) |           |
| Set fixed MAC <u>a</u> ddress for your virtual machine?                                                                                                    |           |
| MAC address:                                                                                                    |           |
|                                                                                                    |           |
|                                                                                                    |           |
|                                                                                                    |           |
|                                                                                                    |           |
|                                                                                                    |           |
| 🗙 Cancel 👍 Back                                                                                                    | > Forward |
|                                                                                                    | Loward    |

Press Forward to continue.

#### 10. Memory and CPU allocation

The Allocate memory and CPU window displays. Choose appropriate values for the virtualized CPUs and RAM allocation. These values affect the host's and guest's performance.

Virtualized guests require sufficient physical memory (RAM) to run efficiently and effectively. Choose a memory value which suits your guest operating system and application requirements. Windows Server 2008. Remember, guests use physical RAM. Running too many guests or leaving insufficient memory for the host system results in significant usage of virtual memory and swapping. Virtual memory is significantly slower causing degraded system performance and responsiveness. Ensure to allocate sufficient memory for all guests and the host to operate effectively.

Assign sufficient virtual CPUs for the virtualized guest. If the guest runs a multithreaded application assign the number of virtualized CPUs it requires to run most efficiently. Do not assign more virtual CPUs than there are physical processors (or hyper-threads) available on

the host system. It is possible to over allocate virtual processors, however, over allocating has a significant, negative affect on guest and host performance due to processor context switching overheads.

| Create a new virtual machine                                                                                                    |                 |
|----------------------------------------------------------------------------------------------------|-----------------|
| Memory and CPU Allocation                                                                                                    |                 |
| Memory:                                                                                                    |                 |
| Please enter the memory configuration for this virtual machine.<br>You can specify the maximum amount of memory the virtual<br>machine should be able to use, and optionally a lower amount<br>to grab on startup. Warning: setting virtual machine memory<br>too high will cause out-of-memory errors in your host domain!      |                 |
| Total memory on host machine: 2.89 GB                                                                                                    |                 |
| <u>M</u> ax memory (MB): 1024 🚔                                                                                                    |                 |
| Startup memory (MB): 1024                                                                                                    |                 |
| CPUs:<br>Please enter the number of virtual CPUs<br>this virtual machine should start up with.<br>Logical host CPUs: 4<br>Maximum virtual CPUs: 16<br><u>V</u> irtual CPUs: 2<br>↓<br>Tip: For best performance, the number of virtual CPUs should be less<br>than (or equal to) the number of physical CPUs on the host system. |                 |
| X Cancel A Back                                                                                                    | <u>F</u> orward |

Press Forward to continue.

11. Verify and start guest installation Controleer de configuratie.

| Create a new virtual machine                                           |                |
|------------------------------------------------------------------------|----------------|
| Finish Virtual Machine Creation                                        |                |
| Summary                                                                |                |
| Machine name: RHEL53                                                   |                |
| Virtualization method: Fully Virtualized                               |                |
| Maximum memory: 800 MB                                                 |                |
| Virtual CPUs: 2                                                        |                |
| Install media                                                          |                |
| Operating system: Red Hat Enterprise Linux 5                           |                |
| Installation source: /var/lib/libvirt/images/RHEL50090106.0-x86_64-DV[ | D.iso          |
| Kickstart source:                                                      |                |
| Storage                                                                |                |
| Disk image: /var/lib/libvirt/images/RHEL53.img                         |                |
| Disk size: 7000 MB                                                     |                |
| Network                                                                |                |
| Connection type: Virtual network                                       |                |
| Target: default                                                        |                |
| MAC address: -                                                         |                |
| Sound                                                                  |                |
| Enable audio: Faise                                                    |                |
|                                                                        |                |
| X Cancel ABack                                                         | <u>F</u> inish |

Klik op Finish om de guest installatie procedure te starten.

#### 12. Linux installeren

Maak de Red Hat Enterprise Linux 5 installatie af. De installatie wordt behandeld in de *Red Hat Enterprise Linux Installation Guide*, beschikbaar op *http://redhat.com/docs*.

Een volledig gevirtualiseerde Red Hat Enterprise Linux 5 guest is nu geïnstalleerd.

# **3.3. Windows XP installeren als een volledig gevirtualiseerde guest**

Windows XP kan geïnstalleerd worden als een volledig gevirtualiseerde guest. Deze paragraaf beschrijft hoe Windows XP te installeren is als een volledig gevirtualisserde guest op Linux.

Voordat je aan deze procedure begint moet je er zeker van zijn dat je root toegang hebt.

#### 1. Starting virt-manager

Open **Applications > System Tools > Virtual Machine Manager**. Open een verbinding met de host (klik op **File > Open Connection**). Klik op de **New** knop om een nieuwe virtuele machine aan te maken.

#### 2. Jouw systeem een naam geven

Vul de **System Name** in en klik op de **Forward** knop.

| Create a new virtual system                   |
|-----------------------------------------------|
| Naming your virtual system                    |
| Please choose a name for your virtual system: |
| System <u>N</u> ame: winxp                    |
| Example: system1                              |
|                                               |
|                                               |
|                                               |
|                                               |
|                                               |
|                                               |
|                                               |
|                                               |
|                                               |
| ★ Cancel ★ Back ♦ Forward                     |

#### 3. Kies een virtualisatie methode

Als je KVM of Xen eerder selecteerde (stap *Stap 1*) moet je de hypervisor gebruiken die je koos. Dit voorbeeld gebruikt de KVM hypervisor.

Windows kan alleen geïnstalleerd worden met gebruik van volledige virtualisatie.

| Create a new virtual machine                                                                                                    |                 |
|----------------------------------------------------------------------------------------------------|-----------------|
| Virtualization Method                                                                                                    |                 |
| Virtualization Method                                                                                                    |                 |
| You will need to choose a virtualization method<br>for your new virtual machine:                                                                                                    |                 |
| O <u>Baravirtualized</u> :<br>Lightweight method of virtualizing machines. Limits<br>operating system choices because the OS must be<br>specially modified to support paravirtualization, but<br>performs better than fully virtualized. |                 |
| • Fully virtualized:                                                                                                    |                 |
| Involves hardware simulation, allowing for a greater<br>range of virtual devices and operating systems<br>(does not require OS modification).                                                                                            |                 |
| CPU architecture: x86_64 🖨                                                                                                    |                 |
| Hypervisor: 🗼                                                                                                    |                 |
|                                                                                                    |                 |
|                                                                                                    |                 |
|                                                                                                    |                 |
|                                                                                                    |                 |
|                                                                                                    |                 |
|                                                                                                    |                 |
|                                                                                                    |                 |
| X Cancel & Back                                                                                                    | <u>F</u> orward |

#### 4. Kies een installatie methode

Dit scherm laat je de installatie methode en het type besturingssysteem opgeven.

Voor CD-ROM or DVD installatie selecteer je het station waarin de Windows installatie schijf zich bevindt. Als je **ISO Image Location** kiest vul het pad naar een Windows installatie .iso image in.

Selecteer Windows van de OS Type lijst en Microsoft Windows XP van de OS Variant lijst.

PXE installatie wordt niet behandeld in dit hoofdstuk.

| Create a new virtual syst                                                                                                    | tem _ 🗆 🗙             |
|----------------------------------------------------------------------------------------------------|-----------------------|
| Locating installation medi                                                                                                    | a                     |
| Please indicate where installation media is availabl<br>for the operating system you would like to install or<br>this <b>fully virtualized</b> virtual system: | le<br>n               |
| ISO Image Location:                                                                                                    |                       |
| ISO <u>L</u> ocation: virt/images/WindowsXP.is                                                                                                    | sol <u>B</u> rowse    |
| O <u>C</u> D-ROM or DVD:                                                                                                    |                       |
| Path to install media: SQLServer2008                                                                                                    | *<br>*                |
| <u>N</u> etwork PXE boot                                                                                                    |                       |
| Please choose the type of guest operating system you will be installing:                                                                                       |                       |
| OS <u>T</u> ype: Windows                                                                                                    | <b>+</b>              |
| OS <u>V</u> ariant: Microsoft Windows XP                                                                                                    | <b>  ↓</b>            |
|                                                                                                    |                       |
|                                                                                                    |                       |
| S Help                                                                                                    | Cancel A Back Forward |

Press Forward to continue.

.

### Image files and SELinux

Voor ISO images en guest opslag images wordt het aanbevolen om de **/var/lib/ libvirt/images/** map te gebruiken. Elke andere locatie kan extra configuratie voor SELinux nodig hebben, refereer naar *Paragraaf 7.1, "SELinux en virtualisatie"* voor details.

5. The **Assigning storage space** window displays. Choose a disk partition, LUN or create a file based image for the guest storage.

De conventie voor bestand-gebaseerde images in Fedora is dat alle bestand-gebaseerde guest images zich bevinden in de **/var/lib/libvirt/images/** map. Andere map locaties voor bestand-gebaseerde images zijn verboden door SELinux. Als je SELinux draait in de afdwingende mode, refereer je naar *Paragraaf 7.1, "SELinux en virtualisatie"* voor meer informatie over het installeren van guests.

Your guest storage image should be larger than the size of the installation, any additional packages and applications, and the size of the guests swap file. The installation process will choose the size of the guest's swap file based on size of the RAM allocated to the guest.

Allocate extra space if the guest needs additional space for applications or other data. For example, web servers require additional space for log files.

| Create a new virtual system                                                                                                    | _ <b>D X</b> |
|----------------------------------------------------------------------------------------------------|--------------|
| Assigning storage space                                                                                                    |              |
| Please indicate how you'd like to assign space on this physical host system for your new virtual system. This space will be used to install the virtual system's operating system.                                                             |              |
| O Normal Disk <u>Partition</u> :                                                                                                    |              |
| Partition: Browse                                                                                                    |              |
| Example: /dev/hdc2                                                                                                    |              |
| Simple File:                                                                                                    |              |
| File Location: /var/lib/libvirt/images/windows-Browse                                                                                                    |              |
| File <u>S</u> ize: 6000 🖨 MB                                                                                                    |              |
| Allocate entire virtual disk now?                                                                                                    |              |
| Warning: If you do not allocate the entire disk at VM creation,<br>space will be allocated as needed while the guest is running. If<br>sufficient free space is not available on the host, this may<br>result in data corruption on the guest. |              |
| Tip: You may add additional storage, including network-<br>mounted storage, to your virtual system after it has been<br>created using the same tools you would on a physical system.                                                           |              |
|                                                                                                    |              |
|                                                                                                    |              |
| Image: Back     Image: Back     Image: Back     Image: Back     Image: Back                                                                                                    | orward       |

Choose the appropriate size for the guest on your selected storage type and click the **Forward** button.

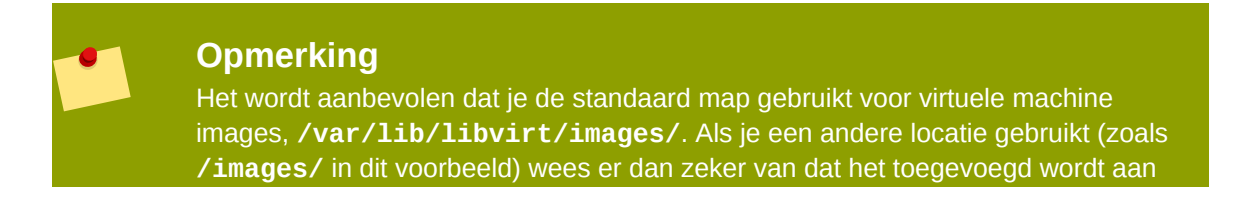

de SELinux gedragslijnen en opnieuw gelabeld wordt voordat je verder gaat met de installatie (later in dit document zul je informatie vinden over het veranderen van jouw SELinux gedragslijnen)

#### 6. Network setup

Select either Virtual network or Shared physical device.

The virtual network option uses Network Address Translation (NAT) to share the default network device with the virtualized guest. Use the virtual network option for wireless networks.

The shared physical device option uses a network bond to give the virtualized guest full access to a network device.

| Create a new virtual machine                                                                                                    |         |
|----------------------------------------------------------------------------------------------------|---------|
| Network                                                                                                    |         |
| Network                                                                                                    |         |
| Please indicate how you'd like to connect your<br>new virtual machine to the host network.                                                                                                    |         |
| Irtual network                                                                                                    |         |
| Network: default                                                                                                    | ÷       |
| Tip: Choose this option if your host is disconnected, connected via wireless, or dynamically configured with NetworkManager.                                                                     |         |
| $\bigcirc$ <u>S</u> hared physical device                                                                                                    |         |
| Device:                                                                                                    | \$      |
| Tip: Choose this option if your host is statically connected to<br>wired ethernet, to gain the ability to migrate the virtual system.<br>(To share a physical device, configure it as a bridge.) |         |
| Set fixed MAC <u>a</u> ddress for your virtual machine?                                                                                                    |         |
| MAC address:                                                                                                    |         |
|                                                                                                    |         |
|                                                                                                    |         |
|                                                                                                    |         |
|                                                                                                    |         |
|                                                                                                    |         |
|                                                                                                    |         |
| X Cancel 4 Back                                                                                                    | Eorward |

Press Forward to continue.

7. The Allocate memory and CPU window displays. Choose appropriate values for the virtualized CPUs and RAM allocation. These values affect the host's and guest's performance.

Gevirtualiseerde guest vereisen voldoende fysiek geheugen (RAM) om efficiënt en effectief te draaien. Kies een geheugen waarde die past bij je guest besturingssysteem en toepassing behoeften. De meeste besturingssystemen vereisen ten minste 512 MB RAM om snel te kunnen werken. Denk eraan dat guest fysieke RAM gebruiken. Het draaien van te veel guests of onvoldoende geheugen overlaten voor het host systeem resulteert in significant gebruik van virtueel geheugen en swappen. Virtueel geheugen is veel langzamer wat afnemende systeem prestaties en snelheid veroorzaakt. Wees er zeker van om voldoende geheugen toe te kennen aan alle guests en de host om effectief te kunnen werken.

Assign sufficient virtual CPUs for the virtualized guest. If the guest runs a multithreaded application assign the number of virtualized CPUs it requires to run most efficiently. Do not assign more virtual CPUs than there are physical processors (or hyper-threads) available on the host system. It is possible to over allocate virtual processors, however, over allocating has a significant, negative affect on guest and host performance due to processor context switching overheads.

| Create a new virtual machine                                                                                                    |                 |
|----------------------------------------------------------------------------------------------------|-----------------|
| Memory and CPU Allocation                                                                                                    |                 |
| Memory:                                                                                                    |                 |
| Please enter the memory configuration for this virtual machine.<br>You can specify the maximum amount of memory the virtual<br>machine should be able to use, and optionally a lower amount<br>to grab on startup. Warning: setting virtual machine memory<br>too high will cause out-of-memory errors in your host domain!      |                 |
| Total memory on host machine: 2.89 GB                                                                                                    |                 |
| <u>M</u> ax memory (MB): 1024 🖨                                                                                                    |                 |
| Startup memory (MB): 1024                                                                                                    |                 |
| CPUs:<br>Please enter the number of virtual CPUs<br>this virtual machine should start up with.<br>Logical host CPUs: 4<br>Maximum virtual CPUs: 16<br><u>V</u> irtual CPUs: 2<br>↓<br>Tip: For best performance, the number of virtual CPUs should be less<br>than (or equal to) the number of physical CPUs on the host system. |                 |
| X Cancel A Back                                                                                                    | <u>F</u> orward |

8. Voordat de installatie verdergaat zul je het overzicht scherm zien. Klik op **Finish** om verder te gaan met de guest installatie:

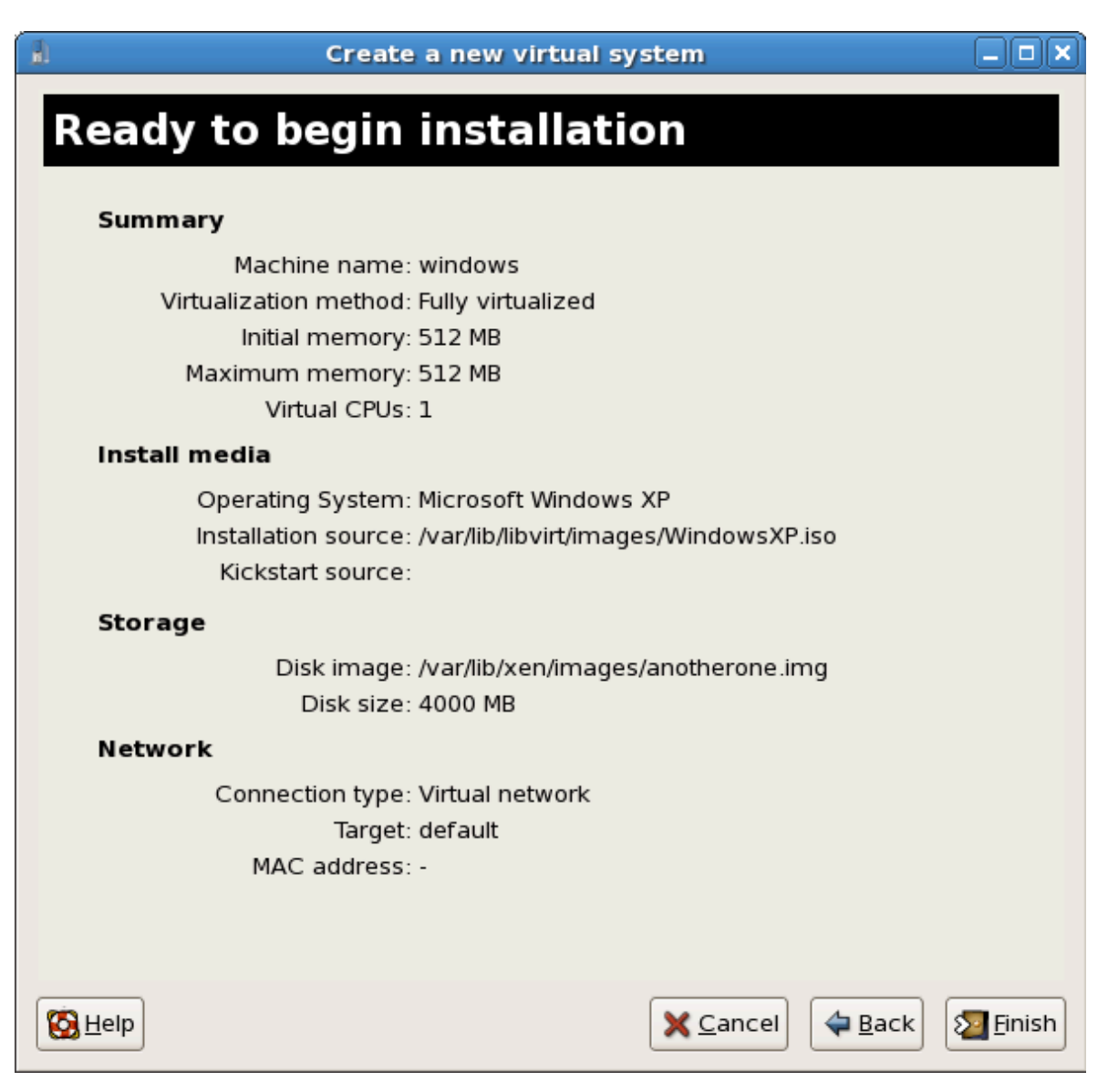

9. Je moet een hardware selectie maken dus open een console venster meteen nadat de installatie start. Klik op de Finish knop en ga dan naar het virt-manager overzicht scherm en selecteer je pas opgestarte Windows guest. Dubbel-klik op de systeem naam en het console venster opent. Duw snel en herhaald op F5 om een nieuwe HAL te selecteren, zodra je het dialoog scherm in de Windows installatie krijgt, selecteer je de 'Generic i486 Platform' tab (blader door de selecties met de Up en Down pijlen.

| 3                  |        |              |         | winxp Virtual Machine Console                |          |
|--------------------|--------|--------------|---------|----------------------------------------------|----------|
| Virtual <u>M</u> a | achine | <u>V</u> iew |         |                                              |          |
| ⊳                  |        |              | ٥       |                                              |          |
| Run                | Pau    | se           | Shutdow | n                                            |          |
| Windows            | Setup  |              |         |                                              | <u>^</u> |
|                    |        |              |         |                                              |          |
|                    |        |              |         |                                              |          |
|                    |        |              |         |                                              |          |
|                    |        |              |         |                                              |          |
|                    |        |              |         |                                              |          |
|                    |        |              |         |                                              | =        |
|                    |        |              |         |                                              |          |
|                    |        |              |         |                                              |          |
|                    |        |              |         |                                              |          |
|                    |        |              |         |                                              |          |
|                    |        |              |         |                                              |          |
| Press              | F6 if  | you          | need t  | to install a third party SCSI or RAID driver | ~        |
| 4                  |        |              |         | III                                          |          |

10. De installatie vervolgt met de standaard Windows installatie.

| 🔒 winxp Virtual Machine Console                                                                                                    |   |
|----------------------------------------------------------------------------------------------------|---|
| Virtual <u>M</u> achine <u>V</u> iew                                                                                                    |   |
| D                                                                                                    |   |
| Run Pause Shutdown                                                                                                    |   |
| Windows XP Professional Setup                                                                                                    | F |
|                                                                                                    |   |
| Welcome to Setup.                                                                                                    |   |
| Windows(R) XP to run on your computer.                                                                                                    |   |
| <ul> <li>To set up Windows XP now, press ENTER.</li> </ul>                                                                                                    |   |
| <ul> <li>To repair a Windows XP installation using<br/>Recovery Console, press R.</li> </ul>                                                                                                    |   |
| <ul> <li>To quit Setup without installing Windows XP, press F3.</li> </ul>                                                                                                    |   |
|                                                                                                    |   |
|                                                                                                    |   |
|                                                                                                    |   |
|                                                                                                    |   |
|                                                                                                    |   |
|                                                                                                    |   |
| ENTED-Continue D-Dourin D2-Ouit                                                                                                    |   |
|                                                                                                    |   |
|                                                                                                    |   |
| winxp Virtual Machine Console                                                                                                    |   |
| Winxp Virtual Machine Console Virtual Machine View                                                                                                    |   |
| Winxp Virtual Machine Console Virtual Machine View                                                                                                    |   |
| winxp Virtual Machine Console       Virtual Machine     Virtual Machine       Virtual Machine     Virtual Machine       No     Virtual Machine       No     Virtual M                                                                                                    |   |
| winxp Virtual Machine Console       Virtual Machine     Virtual Machine       Machine     Virtual Machine       Run     Pause       Shutdown                                                                                                    |   |
| winxp Virtual Machine Console       Virtual Machine View       Image: Shutdown       Windows XP Licensing Agreement                                                                                                    |   |
| Winxp Virtual Machine Console         Virtual Machine View         Image: Shutdown         Windows XP Licensing Agreement         END-USER LICENSE AGREEMENT FOR MICROSOFT SOFTWARE         WINDOWS XP PROFESSIONAL EDITION SERVICE PACK 2                                                                                                    |   |
| winxp Virtual Machine Console         Virtual Machine View         Image: Shutdown         Windows XP Licensing Agreement         END-USER LICENSE AGREEMENT FOR MICROSOFT SOFTWARE         WINDOWS XP PROFESSIONAL EDITION SERVICE PACK 2         Important-READ_CAREFULLY:                                                                                                    |   |
| Winxp Virtual Machine Console           Virtual Machine View           Image: Solution of the second second s |   |
| winxp Virtual Machine Console           Virtual Machine View           Image: Shutdown           Windows XP Licensing Agreement           END-USER LICENSE AGREEMENT FOR MICROSOFT SOFTWARE           WINDOWS XP PROFESSIONAL EDITION SERVICE PACK 2           IMPORTANT-READ CAREFULLY:           This End-User License Agreement ("EULA") is a legal agreement           between you (either an individual or a single entity) and           Microsoft Corporation or one of its affiliates ("Microsoft")           for the Microsoft software that accompanies this EULA, which                                                                                                    |   |
| Winxp Virtual Machine Console           Virtual Machine View           Image: Shutdown           Windows XP Licensing Agreement           Windows XP Licensing Agreement           END-USER LICENSE AGREEMENT FOR MICROSOFT SOFTWARE<br>WINDOWS XP PROFESSIONAL EDITION SERVICE PACK 2           ImpoRTANT-READ CAREFULLY:<br>This End-User License Agreement ("EULA") is a legal agreement<br>between you (either an individual or a single entity) and<br>Microsoft Corporation or one of its affiliates ("Microsoft")<br>for the Microsoft software that accompanies this EULA, which<br>includes computer software and may include associated media,<br>printed materials, "online" or electronic documentation, and                                                                                                    |   |
| winxp Virtual Machine Console           Virtual Machine View           Image: Shutdown           Windows XP Licensing Agreement           Windows XP Licensing Agreement           END-USER LICENSE AGREEMENT FOR MICROSOFT SOFTWARE<br>WINDOWS XP PROFESSIONAL EDITION SERVICE PACK 2           IMPORTANT-READ CAREFULLY:<br>This End-User License Agreement ("EULA") is a legal agreement<br>between you (either an individual or a single entity) and<br>Microsoft Corporation or one of its affiliates ("Microsoft")<br>for the Microsoft software that accompanies this EULA, which<br>includes computer software and may include associated media,<br>printed materials, "online" or electronic documentation, and<br>Internet-based services ("Software"). An amendment or<br>addendum to this EULA may accompany the Software.                                                                                                    |   |
| Winxp Virtual Machine Console           Virtual Machine View           Image: Shutdown           Windows XP Licensing Agreement           END-USER LICENSE AGREEMENT FOR MICROSOFT SOFTWARE<br>WINDOWS XP PROFESSIONAL EDITION SERVICE PACK 2           IMPORTANT-READ CAREFULLY:<br>This End-User License Agreement ("EULA") is a legal agreement<br>between you (either an individual or a single entity) and<br>Microsoft Corporation or one of its affiliates ("Microsoft")<br>for the Microsoft software that accompanies this EULA, which<br>includes computer software and may include associated media,<br>printed materials, "online" or electronic documentation, and<br>Internet-based services ("Software"). An amendment or<br>addendum to this EULA may accompany the Software.<br>YOU AGREE TO BE BOUND BY THE TERMS OF THIS<br>EULA BY INSTALLING, COPYING, OR OTHERWISE<br>UNCOTHER SOFTWARE AD OF THISE                                                                                                    |   |
| Winxp Virtual Machine Console           Virtual Machine View           Image: Shutdown           Windows XP Licensing Agreement           Windows XP Licensing Agreement           END-USER LICENSE AGREEMENT FOR MICROSOFT SOFTWARE<br>WINDOWS XP PROFESSIONAL EDITION SERVICE PACK 2           IMPORTANT-READ CAREFULLY:           This End-User License Agreement ("EULA") is a legal agreement<br>between you (either an individual or a single entity) and<br>Microsoft Corporation or one of its affiliates ("Microsoft")<br>for the Microsoft software that accompanies this EULA, which<br>includes computer software and may include associated media,<br>printed materials, "online" or electronic documentation, and<br>Internet-based services ("Software"). An amendment or<br>addendum to this EULA may accompany the Software.<br>YOU AGREE TO BE BOUND BY THE TERMS OF THIS<br>EULA BY INSTALLING, COPYING, OR OTHERWISE<br>USING THE SOFTWARE. IF YOU DO NOT AGREE,<br>DO NOT INSTALL, COPY, OR USE THE SOFTWARE;<br>YOU MOV BETURN IT TO YOUR PLACE OF PURARE;<br>YOU MOV BETURN IT TO YOUR PLACE OF PURARE;                                                                                                    |   |
| Winxp Virtual Machine Console           Virtual Machine View           Image: Shutdown           Windows XP Licensing Agreement           Windows XP Licensing Agreement           END-USER LICENSE AGREEMENT FOR MICROSOFT SOFTWARE<br>WINDOWS XP PROFESSIONAL EDITION SERVICE PACK 2           IMPORTANT-READ CAREFULLY:<br>This End-User License Agreement ("EULA") is a legal agreement<br>between you (either an individual or a single entity) and<br>Microsoft Corporation or one of its affiliates ("Microsoft")<br>for the Microsoft software that accompanies this EULA, which<br>includes computer software and may include associated media,<br>printed materials, "online" or electronic documentation, and<br>Internet-based services ("Software"). An amendment or<br>addendum to this EULA may accompany the Software.<br>YOU AGREE TO BE BOUND BY THE TERMS OF THIS<br>EULA BY INSTALLING. COPYING, OR OTHERWISE<br>USING THE SOFTWARE. IF YOU DO NOT AGREE,<br>DO NOT INSTALL, COPY, OR USE THE SOFTWARE;<br>YOU MAY RETURN IT TO YOUR PLACE OF PURCHASE<br>FOR A FULL REFUND, IF APPLICABLE.                                                                                                    |   |
| Winxp Virtual Machine Console           Virtual Machine View           Image: Shutdown           Windows XP Licensing Agreement           Windows XP Licensing Agreement           END-USER LICENSE AGREEMENT FOR MICROSOFT SOFTWARE<br>WINDOWS XP PROFESSIONAL EDITION SERVICE PACK 2           IMPORTANT-READ CAREFULLY:<br>This End-User License Agreement ("EULA") is a legal agreement<br>between you (either an individual or a single entity) and<br>Microsoft Corporation or one of its affiliates ("Microsoft")<br>for the Microsoft software that accompanies this EULA, which<br>includes computer software and may include associated media,<br>printed materials, "online" or electronic documentation, and<br>Internet-based services ("Software"). An amendment or<br>addendum to this EULA may accompany the Software.<br>YOU AGREE TO BE BOUND BY THE TERMS OF THIS<br>EULA BY INSTALLING, COPYING, OR OTHERWISE<br>USING THE SOFTWARE. IF YOU DO NOT AGREE,<br>DO NOT INSTALL, COPY, OR USE THE SOFTWARE:<br>YOU MAY RETURN IT TO YOUR PLACE OF PURCHASE<br>FOR A FULL REFUND, IF APPLICABLE.           1. GRANT OF LICENSE.<br>Microsoft grants you the following rights provided that                                                                                                    |   |
| Winxp Virtual Machine Console           Virtual Machine View           Image: Shutdown           Run         Pause           Pause         Shutdown           Windows XP Licensing Agreement           END-USER LICENSE AGREEMENT FOR MICROSOFT SOFTWARE           WINDOWS XP PROFESSIONAL EDITION SERVICE PACK 2           IMPORTANT-READ CAREFULLY:           This End-User License Agreement ("EULA") is a legal agreement           between you (either an individual or a single entity) and           Microsoft Corporation or one of its affiliates ("Microsoft")           for the Microsoft software that accompanies this EULA, which includes computer software and may include associated media, printed materials, "online" or electronic documentation, and Internet-based services ("Software"). An amendment or addendum to this EULA may accompany the Software.           YOU AGREE TO BE BOUND BY THE TERMS OF THIS           EULA BY INSTALLING, COPYING, OR OTHERWISE           USING THE SOFTWARE. IF YOU DO NOT AGREE,           YOU MAY RETURN IT TO YOUR PLACE OF PURCHASE           FOR A FULL REFUND, IF APPLICABLE.           1. GRANT OF LICENSE.           Microsoft grants you the following rights provided that you comply with all terms and conditions of this EULA:                                                                                                    |   |
| <ul> <li>Winxp Virtual Machine Console</li> <li>Virtual Machine View</li> <li>Machine View</li> <li>Machine View</li> <li>Machine View</li> <li>Machine View</li> <li>Machine View</li> <li>Machine View</li> <li>Machine View</li> <li>Machine View</li> <li>Machine View</li> <li>Machine View</li> <li>Machine View</li> <li>Windows XP Licensing Agreement</li> <li>Windows XP Licensing Agreement</li> <li>END-USER LICENSE AGREEMENT FOR MICROSOFT SOFTWARE<br/>WINDOWS XP PROFESSIONAL EDITION SERVICE PACK 2</li> <li>IMPORTANT-READ CAREFULLY:<br/>This End-User License Agreement ("EULA") is a legal agreement<br/>between you (either an individual or a single entity) and<br/>Microsoft Corporation or one of its affiliates ("Microsoft")<br/>for the Microsoft software that accompanies this EULA, which<br/>includes computer software and may include associated media,<br/>printed materials, "online" or electronic documentation, and<br/>Interest-based services ("Software"). An amendment or<br/>addendum to this EULA may accompany the Software.</li> <li>YOU AGREE TO BE BOUND BY THE TERMS OF THIS<br/>EULA BY INSTALL. COPY, OR USE THE SOFTHARE;<br/>YOU MARE TO BE BOUND BY THE TERMS OF THIS<br/>EUSING THE SOFTWARE. IF YOU DO NOT AGREE,<br/>DO NOT INSTALL, COPY, OR USE THE SOFTHARE;<br/>YOU MAY RETURN IT TO YOUR PLACE OF PURCHASE<br/>FOR A FULL REFUND, IF APPLICABLE.</li> <li>GRANT OF LICENSE.</li> <li>Microsoft grants you the following rights provided that<br/>you comply with all terms and conditions of this EULA:</li> <li>1.10Installation and use. You may install, use, access,<br/>display and run one copy of the Software on a single<br/>computer, such as a yourkstation, terpinal ar on ther</li> </ul>                                                                                                    |   |
| winxp Virtual Machine Console           Virtual Machine View           Image: Shutdown           Windows XP Licensing Agreement           Windows XP Licensing Agreement           END-USER LICENSE AGREEMENT FOR MICROSOFT SOFTWARE<br>WINDOWS XP PROFESSIONAL EDITION SERVICE PACK 2           IMPORTANT-READ CAREFULLY:<br>This End-User License Agreement ("EULA") is a legal agreement<br>between you (either an individual or a single entity) and<br>Microsoft Corporation or one of its affiliates ("Microsoft")<br>for the Microsoft software that accompanies this EULA, which<br>includes computer software that accompanies this EULA, which<br>includes computer software or electronic documentation, and<br>Internet-based services ("Software"). An amendment or<br>addendum to this EULA may accompany the Software.<br>YOU AGREE TO BE BOUND BY THE TERMS OF THIS<br>EULA BY INSTALLING. COPYING, OR OTHERWISE<br>USING THE SOFTWARE. IF YOU DO NOT AGREE,<br>DO NOT INSTALL, COPY, OR USE THE SOFTWARE;<br>YOU MAY RETURN IT TO YOUR PLACE OF PURCHASE<br>FOR A FULL REFUND, IF APPLICABLE.           I. GRANT OF LICENSE.<br>Microsoft grants you the following rights provided that<br>you comply with all terms and conditions of this EULA:           I.IOInstallation and use. You may install, use, access,<br>display and run one copy of the Software on a single<br>computer, such as a workstation, terminal or other<br>device ("Workstation Computer"). The Software may not                                                                                                    |   |

11. Partitioneer de harde schijf als er om gevraagd wordt.

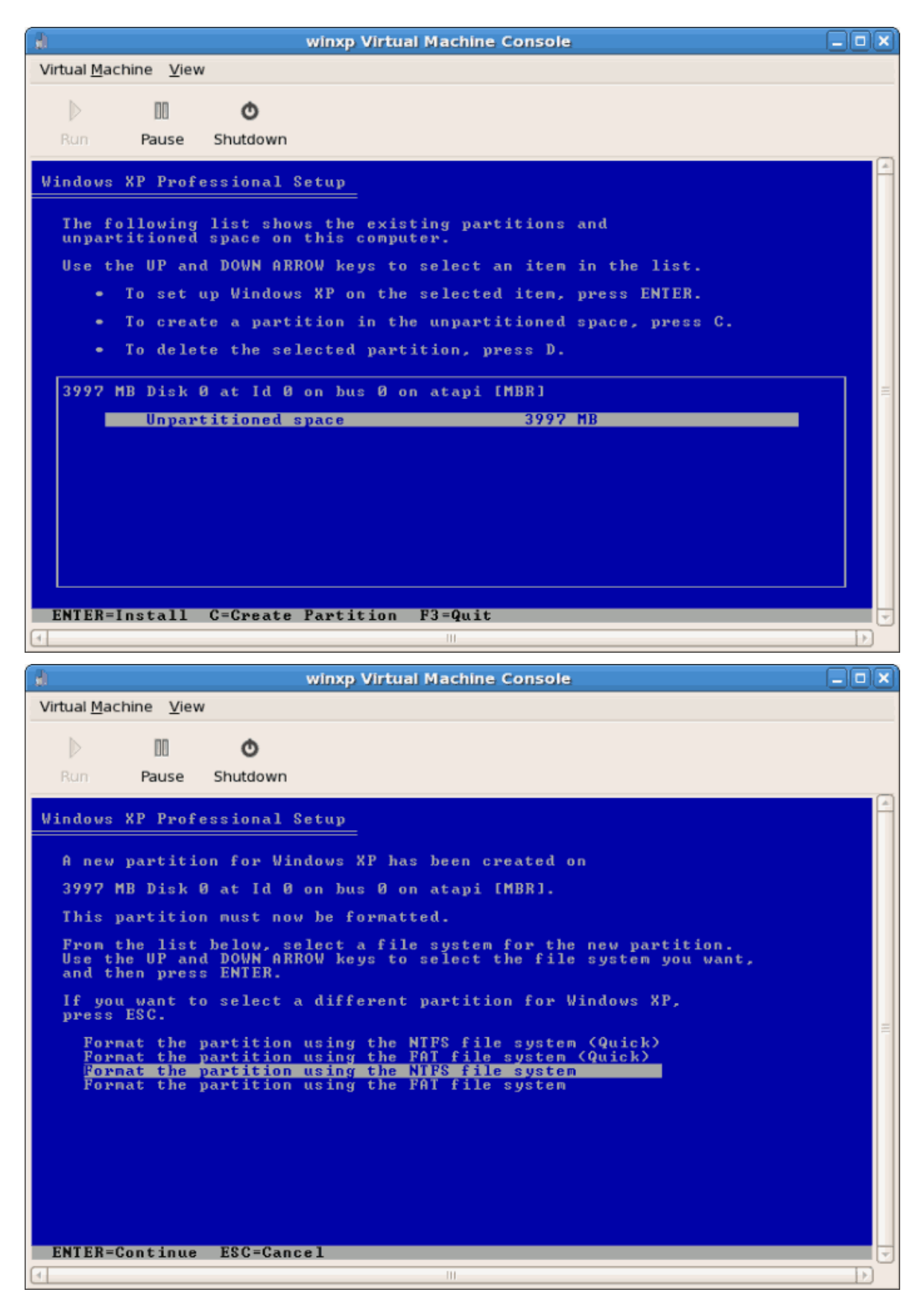

12. Nadat de schijf geformatteerd is begint Windows met het kopiëren van de bestanden naar de harde schijf.

| .1                  |                   | W                           | rinxp Virtual Machine Console                                                                             | X |
|---------------------|-------------------|-----------------------------|----------------------------------------------------------------------------------------------------|---|
| Virtual <u>M</u> ac | hine <u>V</u> iew | 1                           |                                                                                                    |   |
|                     | 00                | Ø                           |                                                                                                    |   |
| Kun                 | Pause             | Shutdown                    |                                                                                                    |   |
| Windows             | XP Profe          | essional Se                 | tup                                                                                                    |   |
|                     |                   | Pleas<br>to th<br>This migh | e wait while Setup copies files<br>e Windows installation folders.<br>t take several minutes to complete. |   |
| ſ                   | Setup is          | copying f                   | iles                                                                                                    | = |
|                     |                   |                             |                                                                                                    |   |
|                     |                   |                             | Conving: una dbl                                                                                          |   |
| 4                   |                   |                             | Joopying. wpa.uni                                                                                         |   |

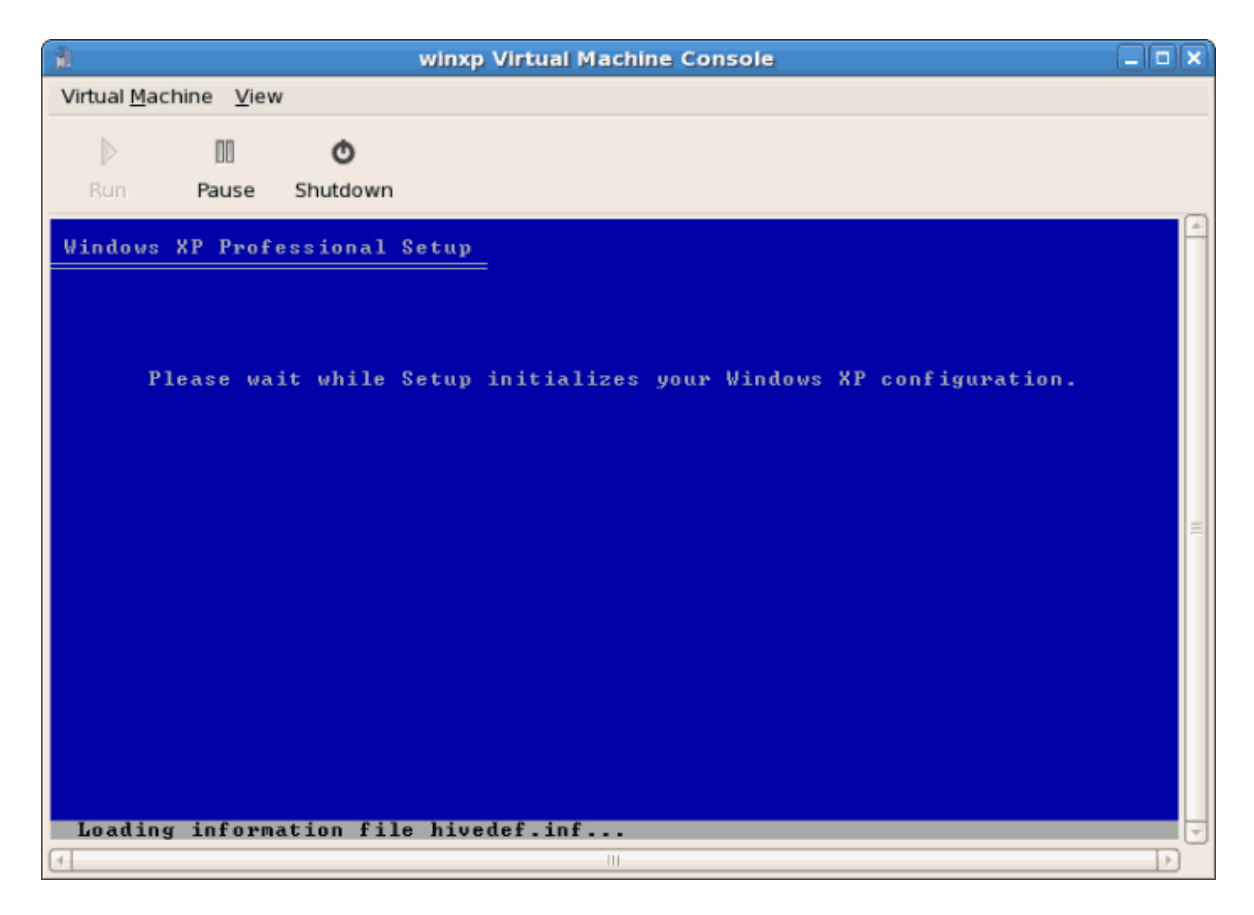

13. De bestanden worden gekopieerd naar het opslag apparaat, Windows gaat nu opnieuw opstarten.

| 👔 winxp Virtual Machine Console                                                                                                    | _ <b>D</b> X |
|----------------------------------------------------------------------------------------------------|--------------|
| Virtual <u>M</u> achine <u>V</u> iew                                                                                                    |              |
| Image: Shutdown                                                                                                    |              |
| Windows XP Professional Setup<br>This portion of Setup has completed successfully.<br>If there is a floppy disk in drive A:, remove it.<br>To restart your computer, press ENTER.<br>When your computer restarts, Setup will continue. |              |
| Your computer will reboot in 1 seconds                                                                                                    | 1            |
| ENIER=Restart Computer                                                                                                    | 0            |

14. Start je Windows guest opnieuw op:

# virsh start WindowsGuest

Waarin *WindowsGuest* de naam van je virtuele machine is.

15. Als het console venster opent, zie je de instel fase van de Windows installatie.

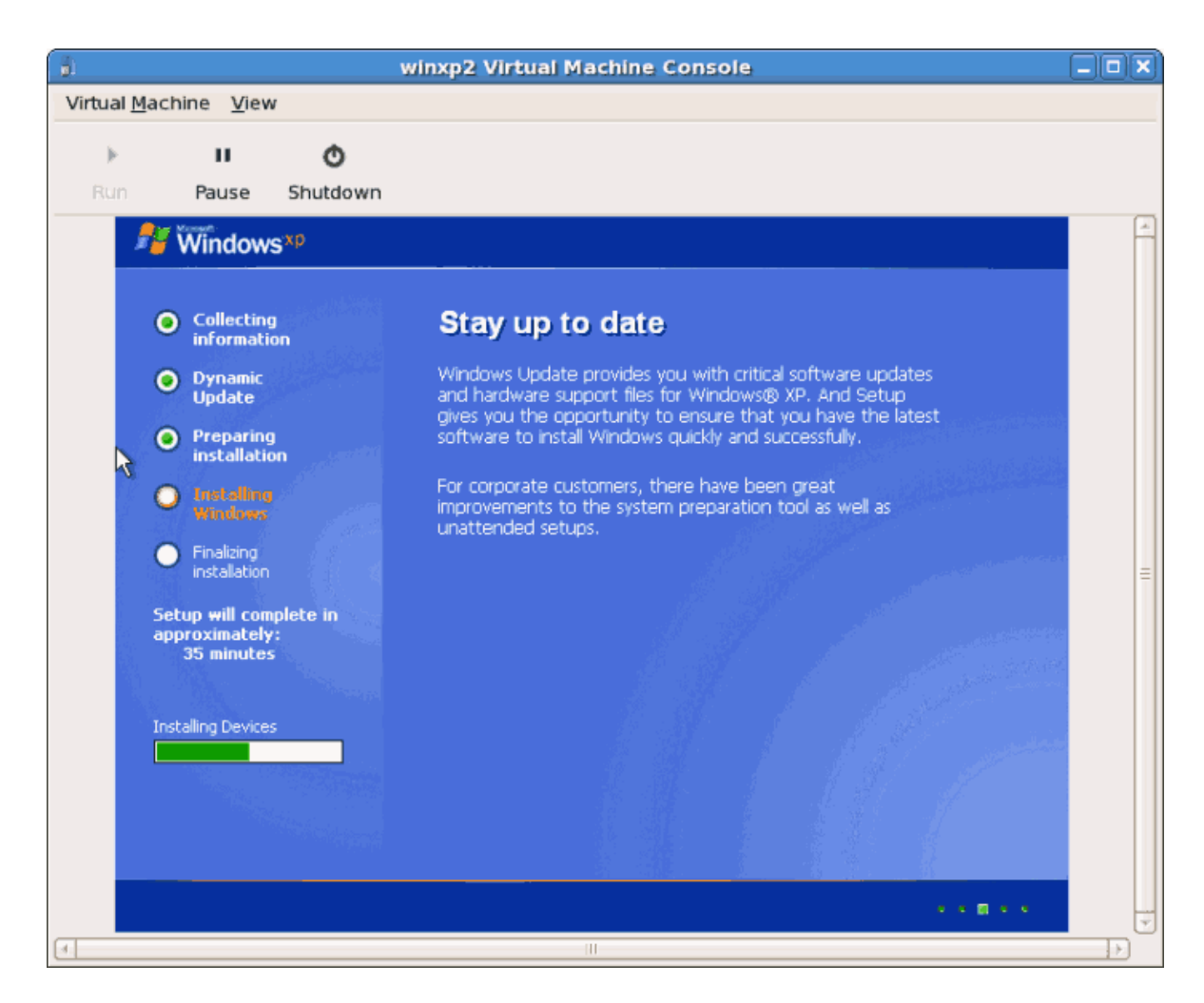

16. Als het lijkt dat je installatie vastloopt tijdens de instel fase, start dan de guest opnieuw op met **virsh reboot** *WindowsGuestName*. Hiermee zal de installatie meestal verdergaan. Als je de virtuele machine opnieuw opstart zul een Setup is being restarted boodschap zien:

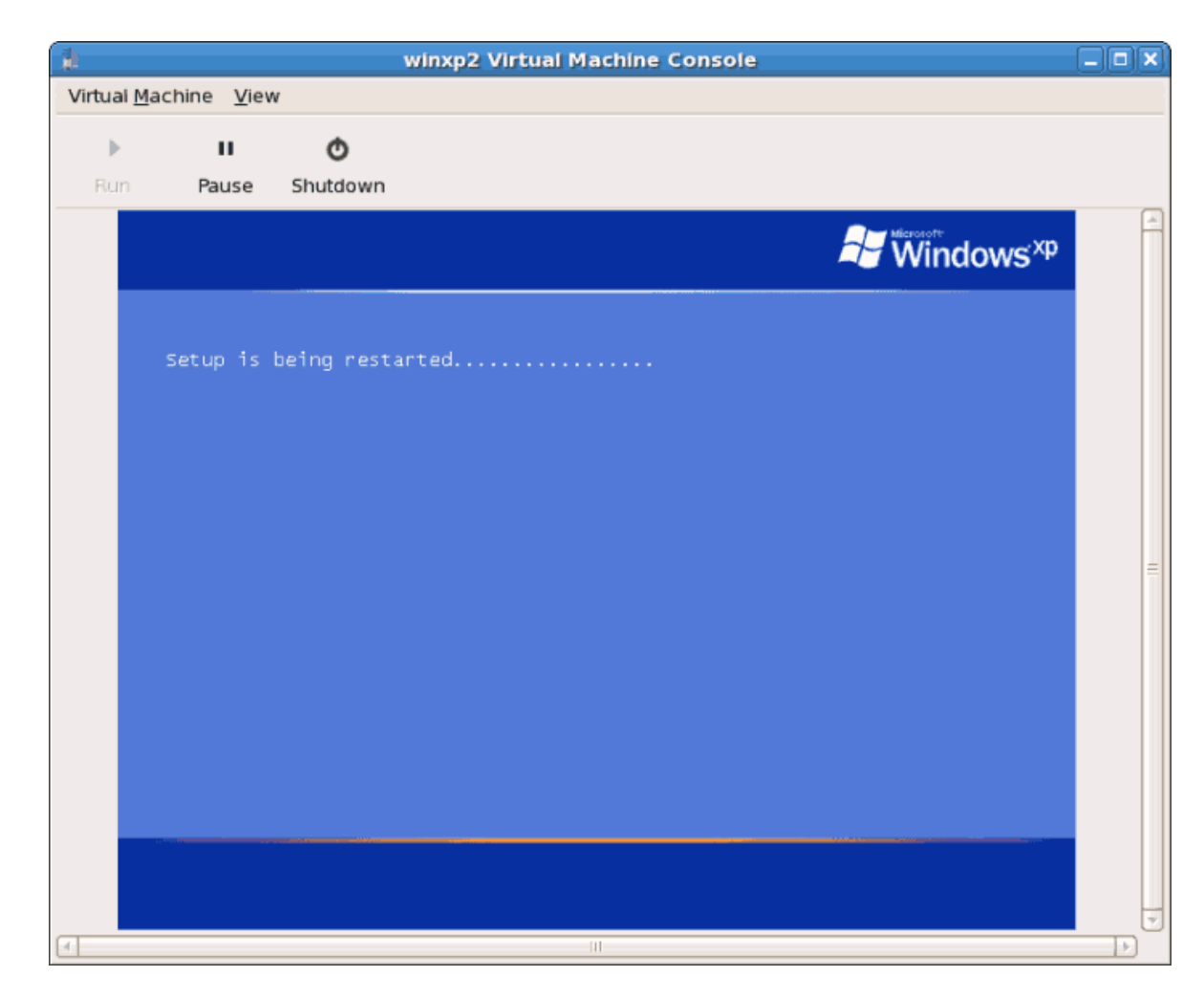

17. Nadat setup is beëindigd, zul je het Windows boot scherm zien:

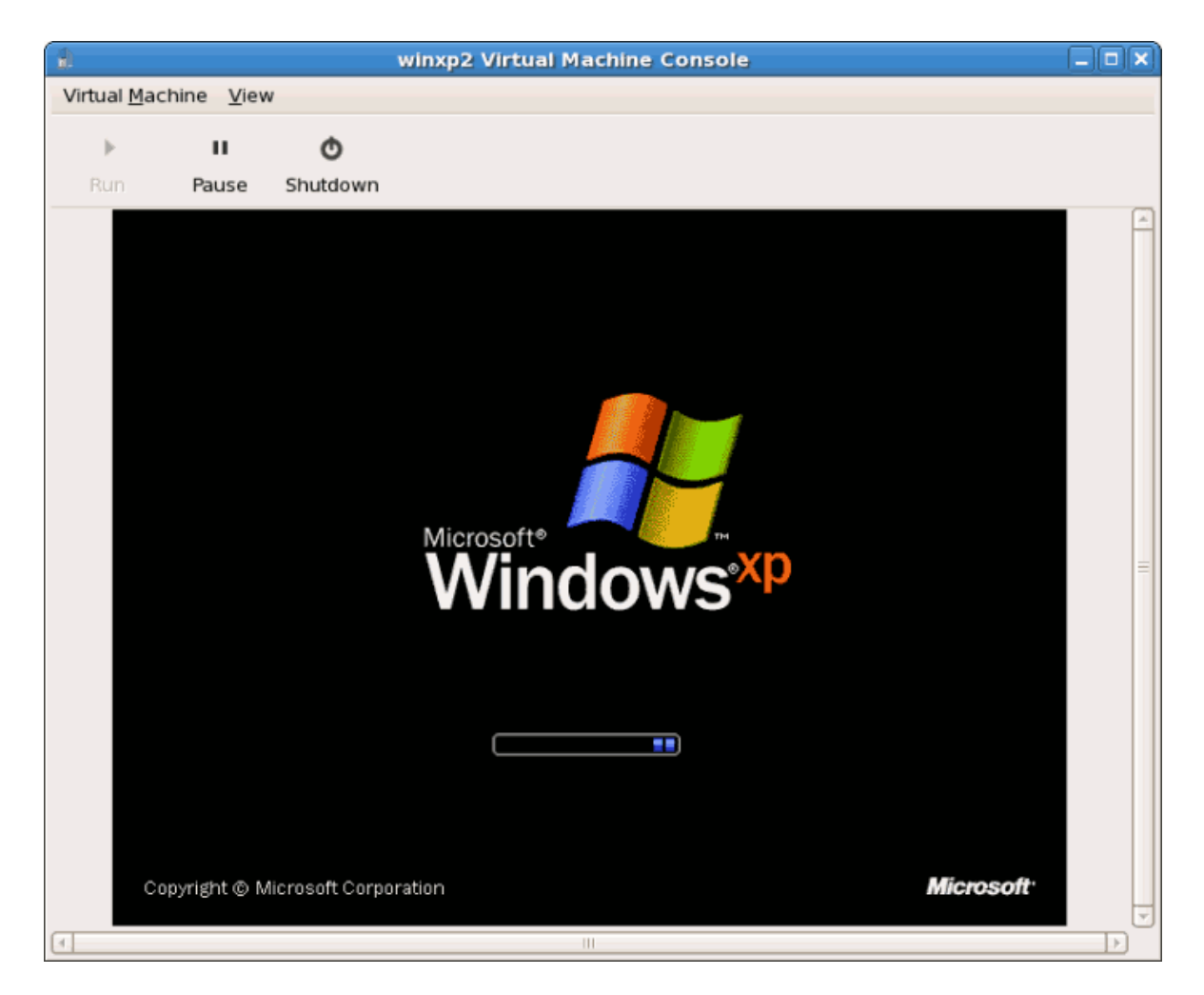

18. Je kunt nu verder gaan met de standaard setup van jouw Windows installatie:

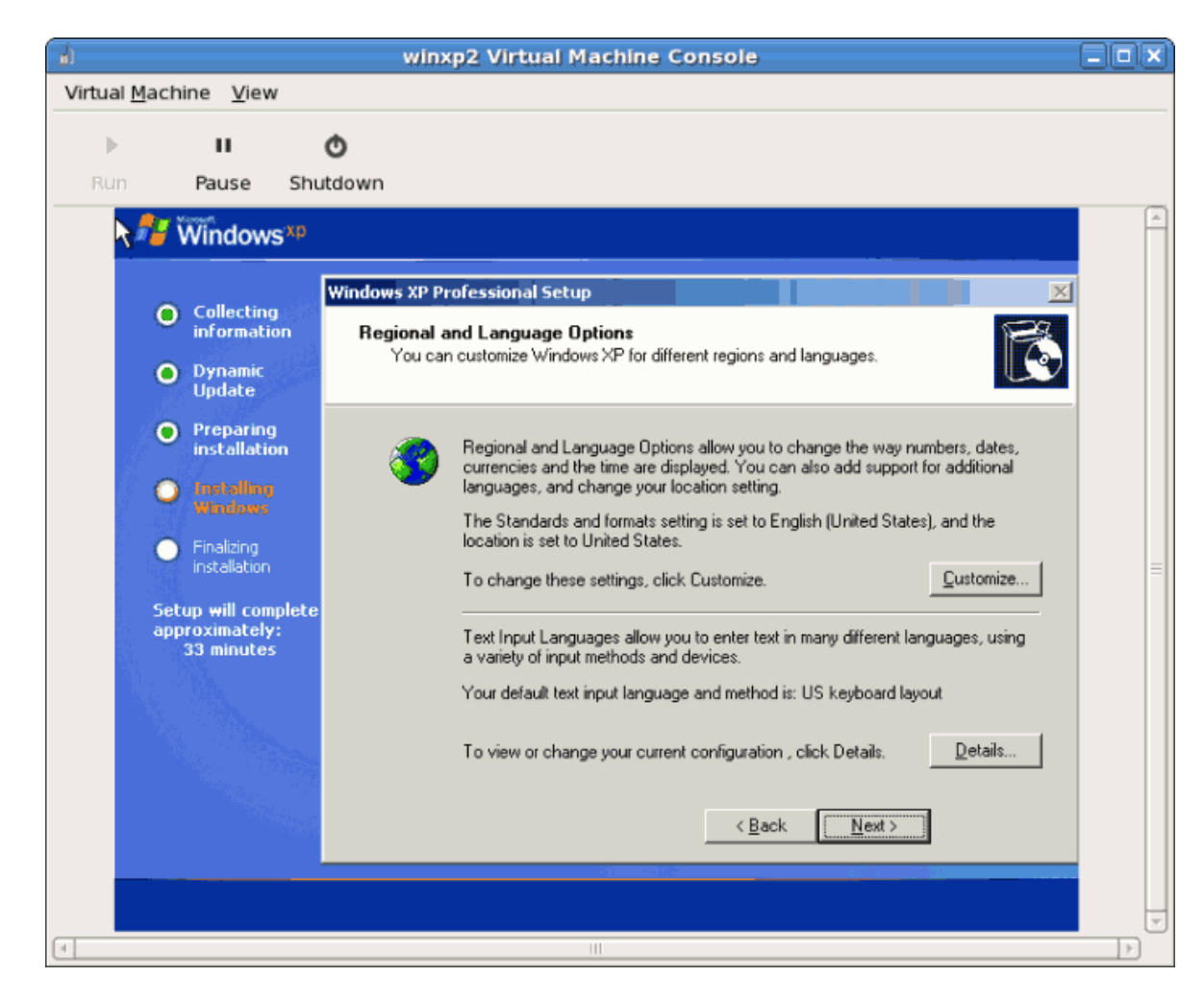

19. Het setup proces is klaar, er verschijnt een Windows bureaublad.

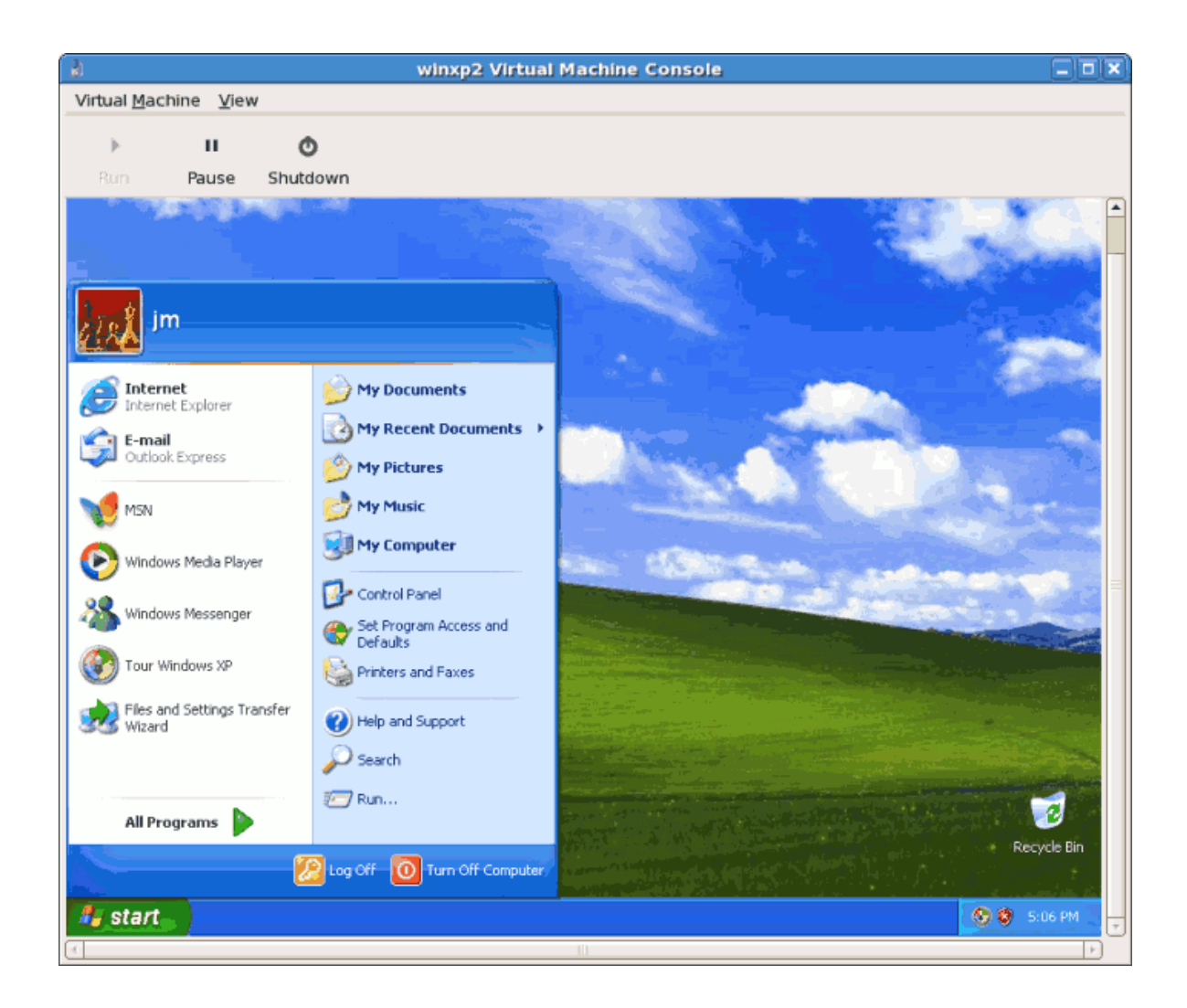

# **3.4. Windows Server 2003 installeren als een volledig gevirtualiseerde guest**

Dit hoofdstuk beschrijf de installatie van een volledig gevirtualiseerde Widows Server 2003 guest met het **virt-install** commando. **virt-install** kan gebruikt worden in plaats van virt-manager. Dit proces is vergelijkbaar met de Windows XP installatie behandeld in *Paragraaf 3.3, "Windows XP installeren als een volledig gevirtualiseerde guest"*.

 Het gebruiken van virt-install voor het installeren van Windows Server 2003 als de console voor de Windows guest opent snel het virt-viewer venster. Een voorbeeld van het gebruik van virt-install voor het installeren van een Windows Server 2003 guest:

Start de installatie met het virt-install commando.

```
# virt-install -hvm -s 5 -f /var/lib/libvirt/images/windows2003spi1.dsk
\
-n windows2003sp1 -cdrom=/ISOs/WIN/en_windows_server_2003_sp1.iso \
-vnc -r 1024
```

 Zodra de guest opstart in de installatie moet je snel F5 induwen. Als je F5 niet op het juiste moment induwt moet je de installatie opnieuw opstarten. Het induwen van F5 laat je een andere HAL of Computer Type selecteren. Kies Standard PC als het Computer Type. Dit is de enigste niet-standaard stap die vereist is.

| VNC: HVMXEN-windows2003sp1                                                                                                    |
|----------------------------------------------------------------------------------------------------|
| Windows Setup                                                                                                    |
| Setup could not determine the type of computer you have, or you have<br>chosen to manually specify the computer type.<br>Select the computer type from the following list, or select "Other"<br>if you have a device support disk provided by your computer manufacturer.<br>To scroll through the menu items press up arrow or down arrow. |
| ACPI Multiprocessor PC<br>ACPI Uniprocessor PC<br>Advanced Configuration and Power Interface (ACPI) PC<br>MPS Uniprocessor PC<br>MPS Multiprocessor PC<br>Standard PC<br>Jther                                                                                                    |
| ENTER=Select F3=Exit                                                                                                    |

3. Maak de rest van de installatie af.

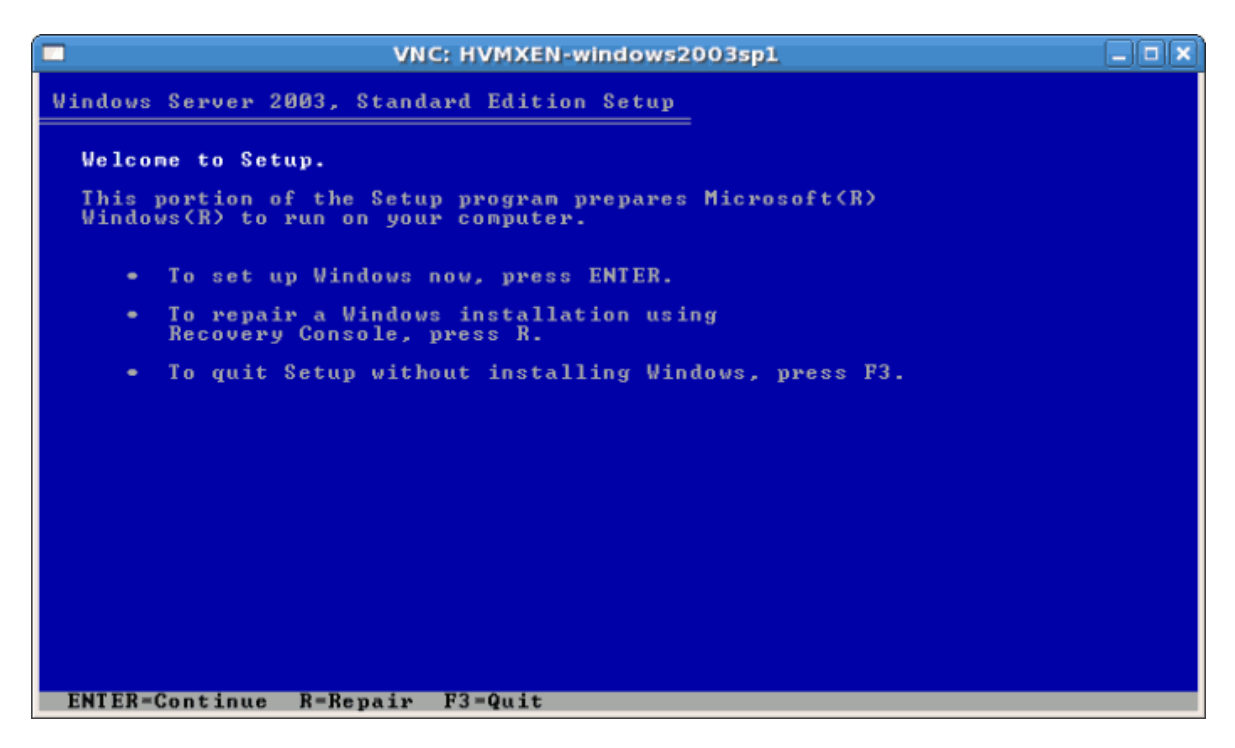

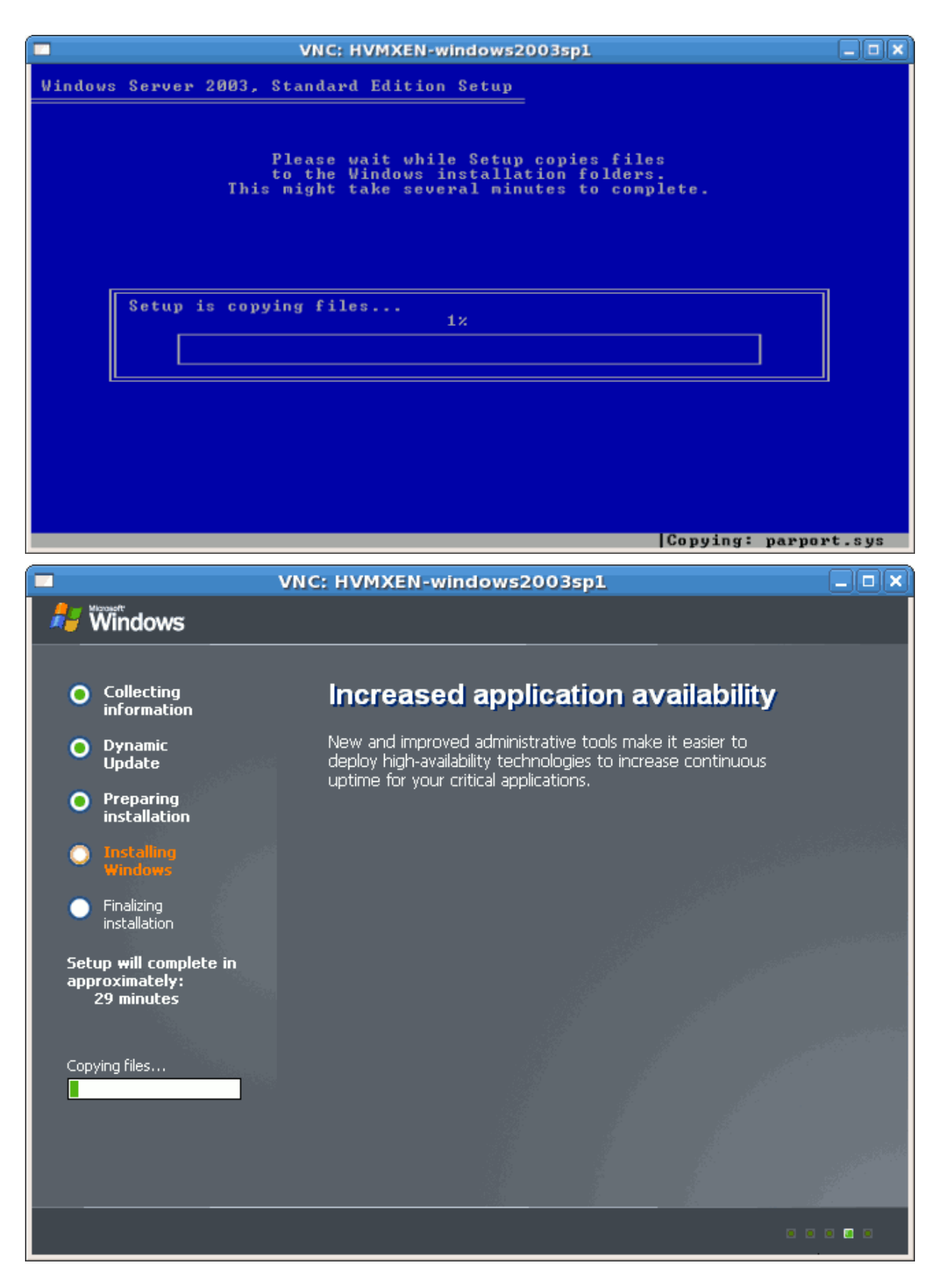

4. Windows Server 2003 is nu geïnstalleerd als een volledig gevirtualiseerde guest.

# **3.5. Windows Server 2008 installeren als een volledig** gevirtualiseerde guest

Deze paragraaf behandelt het installeren van een volledig gevirualiseerde Windows Server 2008 guest.

#### Procedure 3.4. Windows Server 2008 installeren met virt-manager

#### 1. **Open virt-manager** Start **virt-manager**. Launch the **Virtual Machine Manager** application from the **Applications** menu and **System Tools** submenu. Alternatively, run the **virt-manager** command as root.

2. Select the hypervisor

Select the hypervisor. If installed, select Xen or KVM. For this example, select KVM. Note that presently KVM is named qemu.

Zodra de optie geselecteerd is, komt de **New** knop beschikbaar. Klik op de **New** knop.

### 3. Start the new virtual machine wizard

Pressing the New button starts the virtual machine creation wizard.

| Create a new virtual machine                                                                                                    |                 |
|----------------------------------------------------------------------------------------------------|-----------------|
| Virtual Machine Creation                                                                                                    |                 |
| This assistant will guide you through creating a new virtual machine. You will be asked for some information about the virtual machine you'd like to create, such as: |                 |
| <ul> <li>A name for your new virtual machine</li> </ul>                                                                                                    |                 |
| • Whether the virtual machine will be <b>fully</b><br><b>virtualized</b> or <b>para-virtualized</b>                                                                   |                 |
| <ul> <li>The <b>location</b> of the files necessary for installing an operating system on the virtual machine</li> </ul>                                              |                 |
| • <b>Storage</b> details - which disk partitions or files the virtual machine should use                                                                              |                 |
| Memory and CPU allocation                                                                                                    |                 |
|                                                                                                    |                 |
|                                                                                                    |                 |
|                                                                                                    |                 |
|                                                                                                    |                 |
|                                                                                                    |                 |
|                                                                                                    |                 |
|                                                                                                    |                 |
| X Cancel ABack                                                                                                    | <u>F</u> orward |

Press Forward to continue.

#### 4. Name the virtual machine

Geef een naam op voor jouw gevirtualiseerde guest. Leestekens en spaties zijn niet toegelaten.

| (A)          | Create a new virtual machine            |         |
|--------------|-----------------------------------------|---------|
| Virtu        | al Machine Name                         |         |
| VIIICA       |                                         |         |
| Please o     | choose a name for your virtual machine: |         |
| <u>N</u> ame | : Server2003ho1                         |         |
|              | Example: system1                        |         |
|              |                                         |         |
|              |                                         |         |
|              |                                         |         |
|              |                                         |         |
|              |                                         |         |
|              |                                         |         |
|              |                                         |         |
|              |                                         |         |
|              |                                         |         |
|              |                                         |         |
|              |                                         |         |
|              |                                         |         |
|              |                                         |         |
|              |                                         | -       |
|              | X <u>C</u> ancel                        | Eorward |

Klik op **Forward** om verder te gaan.

#### 5. Choose a virtualization method

Kies de virtualisatie methode voor de gevirtualiseerde guest. Merk op dat je alleen een geïnstalleerde virtualisatie methode kan kiezen. Als je KVM of Xen eerder selecteerde (stap 2) moet je de hypervisor gebruiken die je selecteerde. Dit voorbeeld gebruikt de KVM hypervisor.

| Create a new virtual machine                                                                                                    |                 |
|----------------------------------------------------------------------------------------------------|-----------------|
| Virtualization Method                                                                                                    |                 |
| Virtualization Methou                                                                                                    |                 |
| You will need to choose a virtualization method<br>for your new virtual machine:                                                                                                    |                 |
| <ul> <li>Paravirtualized:         <ul> <li>Lightweight method of virtualizing machines. Limits operating system choices because the OS must be specially modified to support paravirtualization, but performs better than fully virtualized.</li> <li>Fully virtualized:</li></ul></li></ul> |                 |
| CPU architecture: x86 64                                                                                                    |                 |
| Hypervisor:                                                                                                    |                 |
|                                                                                                    |                 |
|                                                                                                    |                 |
|                                                                                                    |                 |
|                                                                                                    |                 |
| X Cancel A Back                                                                                                    | <u>F</u> orward |

Klik op **Forward** om verder te gaan.

#### 6. Select the installation method

Voor alle versies van Windows moet je **local install media** gebruiken, met of een ISO image, of een fysieke optische media.

PXE kan gebruikt worden als je een PXE server hebt die ingesteld is voor Windows netwerk installatie. PXE Windows installatie wordt niet behandeld in deze gids.

Stel **OS Type** in op **Windows** en **OS Variant** op **Microsoft Windows 2008** zoals getoond in de schermafdruk.
| á l                                         | Create a new virtual m                                                                                | achine   |    |         |
|---------------------------------------------|----------------------------------------------------------------------------------------------------|----------|----|---------|
| Install                                     | ation Method                                                                                          |          |    |         |
| Please indi<br>available f<br>to install or | cate where installation media is<br>or the operating system you would like<br>n this virtual machine: |          |    |         |
|                                             | al install media (ISO image or CDROM)                                                                 |          |    |         |
| 🔿 Netw                                      | ork install t <u>r</u> ee (HTTP, FTP, or NFS)                                                         |          |    |         |
| ○ <u>N</u> etw                              | vork boot (PXE)                                                                                       |          |    |         |
| Please choo<br>installing or                | ose the operating system you will be<br>h the virtual machine:                                        |          |    |         |
| OS <u>T</u> ype:                            | Windows                                                                                               |          | \$ |         |
| OS <u>V</u> ariant:                         | Microsoft Windows 2008                                                                                |          | •  |         |
|                                             |                                                                                                    |          |    |         |
|                                             |                                                                                                    |          |    |         |
|                                             |                                                                                                    |          |    |         |
|                                             |                                                                                                    |          |    |         |
|                                             |                                                                                                    |          |    |         |
|                                             |                                                                                                    |          |    |         |
|                                             |                                                                                                    | X Cancel |    | Eorward |

Klik op **Forward** om verder te gaan.

#### 7. Locate installation media

Selecteer de ISO image locatie of het CD-ROM of DVD station. Dit voorbeeld gebruikt een ISO bestand image van de Windows Server 2008 installatie CD.

- a. Press the **Browse** button.
- b. Zoek naar de locatie van het ISO bestand en selecteer het.

| â                              | Locate ISO Image                                                                                                    | ×          |
|--------------------------------|----------------------------------------------------------------------------------------------------|------------|
| I Proot                        |                                                                                                    |            |
| <u>P</u> laces                 | Name                                                                                                    | Modified   |
| 🔞 root                         | 🕼 anaconda-ks.cfg                                                                                                    | 05/21/2009 |
| 🗇 File System                  | 🗇 install.log                                                                                                    | Today      |
|                                | 🕼 install.log.syslog                                                                                                    | 05/20/2009 |
|                                | kmod-kvm-83-41.el5.x86_64.rpm                                                                                                    | 05/21/2009 |
|                                | When the second second seco | 05/21/2009 |
|                                | 🎯 kvm-qemu-img-83-41.el5.x86_64.rpm                                                                                                    | 05/21/2009 |
|                                | kvm-tools-83-41.el5.x86_64.rpm                                                                                                    | 05/21/2009 |
|                                | synergy-1.3.1-1.i386.rpm                                                                                                    | 04/02/2006 |
|                                | 🗇 upgrade.log                                                                                                    | Today      |
|                                | 🕼 upgrade.log.syslog                                                                                                    | Today      |
| 🖨 <u>A</u> dd 📄 <u>R</u> emove | 🗋 windows.iso                                                                                                    | Today 🚽    |
|                                | X Cance                                                                                                    | el 🍞 Open  |

Klik op **Open** om je selectie te bevestigen.

c. Het bestand is geselecteerd en klaar om van te installeren.

| Create a new virtual machine                                                                                                    |         |
|----------------------------------------------------------------------------------------------------|---------|
| Installation Media                                                                                                    |         |
| Please indicate where installation media is<br>available for the operating system you would like<br>to install on this virtual machine: |         |
| ISO image location:                                                                                                    |         |
| ISO location: les/Windows2008-x64.iso Browse                                                                                            |         |
| O <u>C</u> D-ROM or DVD:                                                                                                    |         |
| Path to install media:                                                                                                    |         |
|                                                                                                    |         |
|                                                                                                    |         |
|                                                                                                    |         |
|                                                                                                    |         |
|                                                                                                    |         |
|                                                                                                    |         |
|                                                                                                    |         |
|                                                                                                    |         |
|                                                                                                    |         |
| X Cancel A Back                                                                                                    | Eorward |

Klik op Forward om verder te gaan.

# !

#### Image files and SELinux

Voor ISO image bestanden en guest opslag images, wordt het aanbevolen om de **/var/lib/libvirt/images/** map te gebruiken. Elke andere locatie heeft misschien extra configuratie nodig voor SELinux, refereer naar *Paragraaf 7.1, "SELinux en virtualisatie"* voor details.

#### 8. Storage setup

Ken een fysiek opslag apparaat (**Block device**) of een bestand-gebaseerde image (**File**) toe. Bestand-gebaseerde images moeten opgeslagen worden in de /var/lib/libvirt/images/ map. Ken voldoende opslag toe aan je gevirtualiseerde guest. Ken voldoende ruimte toe aan je gevirtualiseerde guest en alle toepassingen die het nodig heeft.

| Create a new virtual machine                                                                                                    |                 |
|----------------------------------------------------------------------------------------------------|-----------------|
| Storage                                                                                                    |                 |
| Please indicate how you'd like to assign space from the host for your new virtual machine. This space will be used to install the virtual machine's operating system.                                                                                   |                 |
| O <u>B</u> lock device (partition):                                                                                                    |                 |
| Loc <u>a</u> tion: Browse                                                                                                    |                 |
| Example: /dev/hdc2                                                                                                    |                 |
| I File (disk image):                                                                                                    |                 |
| Location: /var/lib/libvirt/images/Server2008r Browse                                                                                                    |                 |
| <u>S</u> ize: 7000 🖨 MB                                                                                                    |                 |
| Allocate entire virtual disk now                                                                                                    |                 |
| Warning: If you do not allocate the entire disk now, space will<br>be allocated as needed while the virtual machine is running. If<br>sufficient free space is not available on the host, this may<br>result in data corruption on the virtual machine. |                 |
| Tip: You may add additional storage, including network-<br>mounted storage, to your virtual machine after it has been<br>created using the same tools you would on a physical system.                                                                   |                 |
|                                                                                                    |                 |
|                                                                                                    |                 |
| X Cancel A Back                                                                                                    | <u>F</u> orward |

Klik op **Forward** om verder te gaan.

#### 9. Network setup

Select either Virtual network or Shared physical device.

The virtual network option uses Network Address Translation (NAT) to share the default network device with the virtualized guest. Use the virtual network option for wireless networks.

The shared physical device option uses a network bond to give the virtualized guest full access to a network device.

| Create a new virtual machine                                                                                                    |        |
|----------------------------------------------------------------------------------------------------|--------|
| Network                                                                                                    |        |
| Network                                                                                                    |        |
| Please indicate how you'd like to connect your<br>new virtual machine to the host network.                                                                                                    |        |
| Irtual network                                                                                                    |        |
| Network: default                                                                                                    | \$     |
| Tip: Choose this option if your host is disconnected, connected via wireless, or dynamically configured with NetworkManager.                                                                     |        |
| Shared physical device                                                                                                    |        |
| Device:                                                                                                    | \$     |
| Tip: Choose this option if your host is statically connected to<br>wired ethernet, to gain the ability to migrate the virtual system.<br>(To share a physical device, configure it as a bridge.) |        |
| Set fixed MAC address for your virtual machine?                                                                                                    |        |
| MAC address:                                                                                                    |        |
|                                                                                                    |        |
|                                                                                                    |        |
|                                                                                                    |        |
|                                                                                                    |        |
|                                                                                                    |        |
|                                                                                                    |        |
| X Cancel A Back                                                                                                    | orward |

Press Forward to continue.

#### 10. Memory and CPU allocation

The Allocate memory and CPU window displays. Choose appropriate values for the virtualized CPUs and RAM allocation. These values affect the host's and guest's performance.

Virtualized guests require sufficient physical memory (RAM) to run efficiently and effectively. Choose a memory value which suits your guest operating system and application requirements. Windows Server 2008. Remember, guests use physical RAM. Running too many guests or leaving insufficient memory for the host system results in significant usage of virtual memory and swapping. Virtual memory is significantly slower causing degraded system performance and responsiveness. Ensure to allocate sufficient memory for all guests and the host to operate effectively.

Assign sufficient virtual CPUs for the virtualized guest. If the guest runs a multithreaded application assign the number of virtualized CPUs it requires to run most efficiently. Do not assign more virtual CPUs than there are physical processors (or hyper-threads) available on

the host system. It is possible to over allocate virtual processors, however, over allocating has a significant, negative affect on guest and host performance due to processor context switching overheads.

| Create a new virtual machine                                                                                                    |         |
|----------------------------------------------------------------------------------------------------|---------|
| Memory and CPU Allocation                                                                                                    |         |
|                                                                                                    |         |
| Memory:<br>Please enter the memory configuration for this virtual machine.<br>You can specify the maximum amount of memory the virtual<br>machine should be able to use, and optionally a lower amount<br>to grab on startup. Warning: setting virtual machine memory<br>too high will cause out-of-memory errors in your host domain! |         |
| Total memory on host machine: 2.89 GB                                                                                                    |         |
| Max memory (MB): 1024 -<br>Startup memory (MB): 1024 -                                                                                                    |         |
| CPUS:<br>Please enter the number of virtual CPUs<br>this virtual machine should start up with.<br>Logical host CPUS: 4<br>Maximum virtual CPUS: 16<br>Lirtual CPUS: 2 Imp: For best performance, the number of virtual CPUs should be less<br>than (or equal to) the number of physical CPUs on the host system.                       |         |
| X Cancel ABack                                                                                                    | Eorward |

Press Forward to continue.

11. Verify and start guest installation Verifieer de configuratie.

| Create a new virtual machine                                     |        |
|------------------------------------------------------------------|--------|
| Finish Virtual Machine Creation                                  |        |
| Summary                                                          |        |
| Machine name: Windows2008                                        |        |
| Virtualization method: Fully virtualized                         |        |
| Initial memory: 1024 MB                                          |        |
| Maximum memory: 1024 MB                                          |        |
| Virtual CPUs: 1                                                  |        |
| Install media                                                    |        |
| Operating system: Microsoft Windows 2008                         |        |
| Installation source: /var/lib/libvirt/images/Windows2008-x64.iso |        |
| Kickstart source:                                                |        |
| Storage                                                          |        |
| Disk image: /var/lib/libvirt/images/Windows2008.img              |        |
| Disk size: 8000 MB                                               |        |
| Network                                                          |        |
| Connection type: Virtual network                                 |        |
| Target: default                                                  |        |
| MAC address: -                                                   |        |
| Sound                                                            |        |
| Enable audio: True                                               |        |
|                                                                  |        |
|                                                                  |        |
| X Cancel 4 Back                                                  | Einish |

Klik op **Finish** om de guest installatie procedure te beginnen.

#### 12. Windows installeren

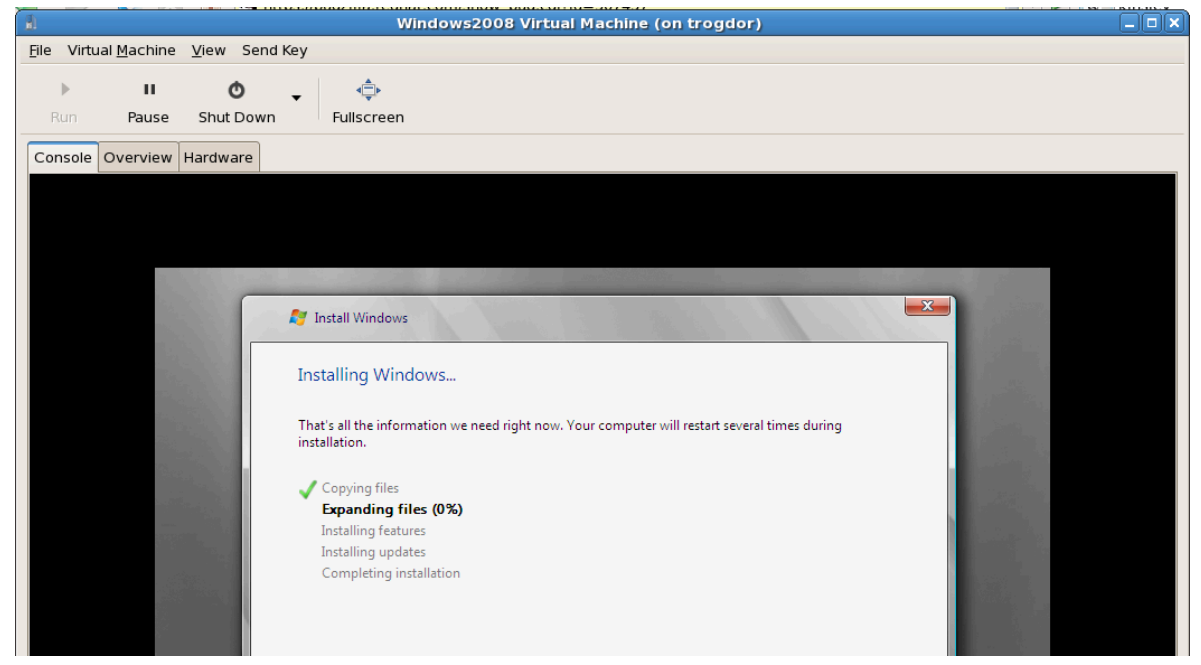

Maak de Windows Server 2008 installatie volgorde af. De installatie volgorde wordt in deze gids niet behandeld, refereer naar Microsoft's *documentatie*<sup>1</sup> voor informatie over het installeren van Windows.

# **Deel II. Configuration**

# Virtualisatie instellen in Fedora

Deze hoofdstukken behandelen instel procedures voor verscheidene geavanceerde virtualisatie taken. De taken omvatten netwerk en opslag apparaten toevoegen, beveiliging verbeteren, prestaties verbeteren, en het gebruik van para-gevirtualiseerde drivers op volledig gevirtualiseerde guests.

# **Gevirtualiseerde blok apparaten**

Dit hoofdstuk behandelt het installeren en instellen van blok apparaten in gevirtualiseerde guests. De term blok apparaten refereert naar verschillende vormen van opslag apparaten.

## 4.1. Een gevirtualiseerde floppy disk controller aanmaken

Floppy disk controllers zijn nodig voor een aantal oudere besturingssystemen, in het bijzonder voor het installeren van drivers. Op dit moment kunnen fysieke floppy disk stations niet benaderd worden vanuit gevirtualiseerde guests. Echter het aanmaken en benaderen van floppy disk images vanaf gevirtualiseerde floppy stations wordt ondersteund. Deze paragraaf behandelt het aanmaken van een gevirtualiseerde floppy station.

Een image bestand van een floppy disk is vereist. Maak floppy disk image bestanden met het **dd** commando. Vervang /dev/fd0 met de naam van een floppy disk station en geef de schijf een geschikte naam.

# dd if=/dev/fd0 of=~/legacydrivers.img

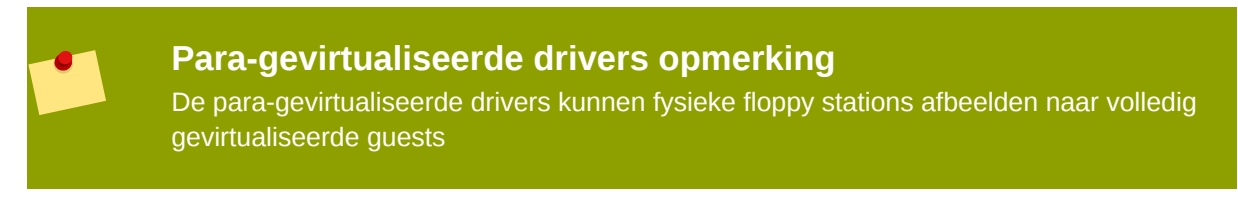

Dit voorbeeld gebruikt een guest aangemaakt met **virt-manager** en draait een volledig gevirtualiseerde Linux installatie met een image geplaatst in **/var/lib/libvirt/images/ rhel5FV.img**. De Xen hypervisor wordt in het voorbeeld gebruikt.

1. Maak het XML configuratie bestand voor je guest image met gebruik van het **virsh** commando op een draaiende guest.

# virsh dumpxml rhel5FV > rhel5FV.xml

Dit slaat de configuratie instellingen op als een XML bestand welke bewerkt kan worden om de operaties en apparaten gebruikt door de guest aan te passen. Voor meer informatie over het gebruik van de virsh XML configuratie bestanden, refereer je naar *Hoofdstuk 18, Aangepaste libvirt scripts aanmaken*.

2. Maak een floppy disk image voor de guest.

```
# dd if=/dev/zero of=/var/lib/libvirt/images/rhel5FV-floppy.img bs=512
  count=2880
```

3. Voeg de onderstaande regels, met veranderingen waar nodig, toe aan het configuratie XML bestand van jouw guest. Dit voorbeeld maakt een guest met een floppy station als een bestand-gebaseerd virtueel apparaat.

 <target dev='fda'/> </disk>

4. Stop de guest

```
# virsh stop rhel5FV
```

5. Start de guest opnieuw op met gebruik van het XML bestand.

```
# virsh create rhel5FV.xml
```

Het floppy station is nu beschikbaar in de guest en opgeslagen als een image bestand op de host.

### 4.2. Opslag apparaten toevoegen aan guests

Deze paragraaf behandelt het toevoegen van opslag apparaten aan gevirtualiseerde guests. Extra opslag kan alleen toegevoegd worden nadat guests zijn aangemaakt. De ondersteunde opslag apparaten en protocollen zijn:

- · locale harde schijf partities,
- · logische volumes,
- Fibre Channel of iSCSI direct verbonden met de host.
- Bestand containers die zich bevinden in een bestandssysteem op de host.
- NFS bestandssystemen direct aangekoppeld door de virtuele machine.
- iSCSI opslag direct toegankelijk voor de guest.
- Cluster bestandssystemen (GFS).

#### Bestand-gebaseerde opslag toevoegen aan een guest

Bestand-gebaseerde opslag of bestand-gebaseerde containers zijn bestanden op het host bestandssysteem welke optreden als gevirtualiseerde harde schijven voor gevirtualiseerde guests. Om een bestand-gebaseerde container toe te voegen voer je de volgende stappen uit:

- 1. Maak een leeg container bestand of gebruik een bestaande bestand container (zoals een ISO bestand).
  - a. Maak een sparse bestand met gebruik van het **dd** commando. Sparse bestanden worden niet aanbevolen door problemen met data integriteit en prestaties. Sparse bestanden kun veel sneller aangemaakt worden en kunnen gebruikt worden voor testen, maar moeten niet gebruikt worden in productie omgevingen.

# dd if=/dev/zero of=/var/lib/libvirt/images/FileName.img bs=1M
 seek=4096 count=0

b. Niet-sparse, voor-toegekende bestanden worden aanbevolen voor bestand-gebaseerde opslag containers. Om een niet-sparse bestand te maken, voer je uit:

# dd if=/dev/zero of=/var/lib/libvirt/images/FileName.img bs=1M
 count=4096

Beide commando's maken een 400 MB bestand aan welke gebruikt kan worden als extra opslag voor een gevirtualiseerde guest.

2. Schrijf de configuratie weg voor de guest. In dit voorbeeld wordt de guest *Guest1* genoemd en het bestand wordt opgeslagen in de persoonlijke map van de gebruiker.

```
# virsh dumpxml Guest1 > ~/Guest1.xml
```

3. Open het configuratie bestand (*Guest1.xml* in dit voorbeeld) met een tekstverwerker. Zoek de regels op die beginnen met "disk=". Deze regels lijken op:

4. Voeg de extra opslag toe door het aanpassen van het einde van de disk= regels. Wees er zeker van dat je een apparaat naam opgeeft voor het virtuele blok apparaat die nog niet in gebruik is in het configuratie bestand. Het volgende voorbeeld voegt een bestand, met de naam FileName.img, toe als een bestand-gebaseerde opslag container.

5. Stat de guest opnieuw op met het vernieuwde configuratie bestand.

# virsh create Guest1.xml

6. De volgende stappen zijn specifiek voor een Linux guest. Andere besturingssystemen behandelen nieuwe opslag apparaten op andere manieren. Voor niet-Linux systemen refereer je naar de documentatie van je guest besturingssysteem.

De guest gebruikt nu het bestand **FileName.img** als een apparaat met de naam **/dev/hdb**. Dit apparaat vereist formattering van de guest. Op de guest partitioneer je het apparaat als een primaire partitie voor het gehele apparaat en formatteer dan het apparaat.

a. Type *n* voor een nieuwe partitie.

```
# fdisk /dev/hdb
Command (m for help):
```

b. Type *p* voor een primaire partitie.

```
Command action
e extended
p primary partition (1-4)
```

c. Kies een beschikbaar partitie nummer. In dit voorbeeld wordt de eerste partitie gekozen door een 1 in te typen.

Partition number (1-4): 1

d. Kies de standaard eerste cilinder door op Enter te duwen.

```
First cylinder (1-400, default 1):
```

e. Selecteer de grootte van de partitie. In dit voorbeeld wordt de gehele schijf toegekend door op *Enter* te duwen.

```
Last cylinder or +size or +sizeM or +sizeK (2-400, default 400):
```

f. Stel de partitie type in door *t* in te typen.

Command (m for help): t

g. Kies de partitie die je in de vorige stappen aangemaakt hebt. In dit voorbeeld is dat partitie 1.

Partition number (1-4): 1

h. Type 83 in voor een Linux partitie.

Hex code (type L to list codes): 83

i. Schrijf de veranderingen naar schijf en sluit af.

Command (m for help): w Command (m for help): q

j. Formatteer de nieuwe partitie met het ext3 bestandssysteem.

# mke2fs -j /dev/hdb

7. Koppel de schijf aan op de guest.

# mount /dev/hdb1 /mijnbestanden

De guest heeft nu een extra gevirtualiseerd bestand-gebaseerd opslag apparaat.

#### Harde schijven en andere blok apparaten toevoegen aan een guest

Systeem beheerders gebruiken extra harde schijven voor het aanbieden van meer opslag ruimte of om systeem data te scheiden van gebruikers data. Deze procedure, *Procedure 4.1, "Fysieke blok apparaten toevoegen aan gevirtualiseerde guests"*, beschrijft hoe je een harde schijf op de host toevoegt aan een gevirtualiseerde guest.

De procedure werkt voor alle fysieke blok apparaten, zoals CD-ROM, DVD, en floppy disk stations.

#### Procedure 4.1. Fysieke blok apparaten toevoegen aan gevirtualiseerde guests

- 1. Verbindt de harde schijf fysiek met de host. Configureer de host als de schijf standaard niet bereikbaar is.
- 2. Configureer de schijf op de host met **multipath** en vasthoudendheid als dat nodig is.
- 3. Gebruik het **virsh attach** commando. Vervang: *myguest* met de naam van jouw guest, / *dev/hdb1* met de schijf die je toevoegt, en *hdc* met de locatie voor de schijf op de guest. *hdc* moet een niet gebruikte apparaat naam zijn. Gebruik de *hd\** notatie ook voor Windows guests, de guest zal het apparaat correct herkennen.

Voeg de -- *type hdd* parameter toe aan het commando voor CD-ROM en DVD stations.

Voeg de -- type floppy parameter toe aan het commando voor floppy stations.

# virsh attach-disk myguest /dev/hdb1 hdc --driver tap --mode readonly

4. De guest heeft nu een nieuwe harde schijf met de naam **/dev/hdb** onder Linux of **D: drive**, of iets dergelijks, onder Windows. Deze schijf kan formattering vereisen.

### 4.3. Blijvende opslag configureren

Deze paragraaf is voor systemen met externe opslag of opslag via het netwerk; dat betekent, Fibre Channel of iSCSI gebaseerde opslag apparaten. Het wordt aanbevolen dat deze systemen blijvende apparaat namen instellen voor jouw hosts. Dit helpt bij live migratie en biedt ook consistente apparaat namen en opslag voor meerdere gevirtualiseerde systemen.

Universele Unieke Identifiers(UUID's) is een standaard methode voor het identificeren van computers en apparaten in verspreide computer omgevingen. Deze paragraaf gebruikt UUID's voor het identificeren van iSCSI of Fibre Channel LUN's. UUID's zijn blijvend na opnieuw opstarten, los koppelen en apparaat omwisselen. De UUID is vergelijkbaar met een label op het apparaat.

Systemen die **multipath** niet draaien, moeten *Enkel-pad configuratie* gebruiken. Systemen die **multipath** draaien kunnen *Meervoudig-pad configuratie* gebruiken.

#### **Enkel-pad configuratie**

Deze procedure implementeert *LUN* apparaat vasthoudendheid met gebruik van **udev**. Gebruik deze procedure alleen voor hosts die **multipath** niet gebruiken.

- 1. Bewerk het /etc/scsi\_id.config bestand.
  - a. Verzeker je ervan dat de **options=-b** uitgecommentarieerd is.

# options=-b

b. Voeg de volgende regel toe:

options=-g

Deze optie stelt **udev** in om aan te nemen dat alle aangekoppelde SCSI apparaten een UUID teruggeven.

 Om de UUID voor een bepaald apparaat te tonen voer je het scsi\_id -g -s /block/sd\* commando uit. Bijvoorbeeld:

# scsi\_id -g -s /block/sd\*
3600a0b800013275100000015427b625e

De output kan anders zijn dan in het voorbeeld hierboven. De output laat de UUID zien van het apparaat /dev/sdc.

- 3. Controleer of de UUID output identiek is met het **scsi\_id -g -s /block/sd\*** commando van de computer die toegang heeft tot het apparaat.
- 4. Maak een regel om het apparaat een naam te geven. Maak een bestand aan met de naam 20names.rules in re /etc/udev/rules.d map. Voeg nieuwe regels toe aan dit bestand. Alle regels worden toegevoegd aan hetzelfde bestand met gebruik van hetzelfde formaat. De regels volgen dit formaat:

```
KERNEL="sd*", BUS="scsi", PROGRAM="/sbin/scsi_id -g -s", RESULT=UUID,
NAME=apparaatnaam
```

Vervang *UUID* en *apparaatnaam* met de UUID hierboven verkregen, en een naam voor het apparaat. Dit is een regel voor het voorbeeld hierboven:

```
KERNEL="sd*", BUS="scsi", PROGRAM="/sbin/scsi_id -g -s",
RESULT="3600a0b800013275100000015427b625e", NAME="rack4row16"
```

De **udev** daemon zoekt nu alle apparaten met de naam/**dev/sd\*** af voor de UUID in de regel. Zodra een overeenkomend apparaat is verbonden met het systeem krijgt het apparaat de naam uit de regel toegekend. In het voorbeeld verschijnt een apparaat met een UUID van 3600a0b800013275100000015427b625e als /**dev/rack4row16**.

5. Voeg deze regel toe aan /etc/rc.local:

/sbin/start\_udev

6. Kopieer de veranderingen in de /etc/scsi\_id.config, /etc/udev/rules.d/20names.rules, en /etc/rc.local bestanden naar alle relevante hosts.

/sbin/start\_udev

Netwerk opslag apparaten met ingestelde regels hebben nu blijvende namen op alle hosts waar de bestanden vernieuwd waren. Dit betekent dat je kunt migreren tussen hosts met gebruik van de gedeelde opslag en de guests hebben toegang tot de opslag apparaten in hun configuratie bestanden.

#### Meervoudig-pad configuratie

Het **multipath** pakket wordt gebruikt voor systemen met meer dan een fysiek pad van de computer naar opslag apparaten.**multipath** biedt fout tolerantie, failover en verbeterde prestaties voor netwerk opslag apparaten verbonden aan een Linux systeem.

Het implementeren van LUN vasthoudendheid in een **multipath** omgeving vereist gedefinieerde alias namen voor jouw veelvoudig-pad apparaten. Elk opslag apparaat heeft een UUID dat optreedt als een sleutel voor de alias namen. Identificeer de UUID van een apparaat met gebruik van het **scsi\_id** commando.

# scsi\_id -g -s /block/sdc

De meervoudig-pad apparaten worden aangemaakt in de **/dev/mpath** map. In het voorbeeld hieronder worden vier apparaten gedefinieerd in **/etc/multipath.conf**:

```
multipaths {
        multipath {
        wwid
                             3600805f30015987000000000768a0019
        alias
                              oramp1
        }
        multipath {
        wwid
                             3600805f3001598700000000d643001a
        alias
                              oramp2
        }
        mulitpath {
        wwid
                             3600805f300159870000000086fc001b
        alias
                              oramp3
        }
        mulitpath {
        wwid
                             3600805f30015987000000000984001c
        alias
                              oramp4
        }
}
```

Deze instelling zal vier LUN's aanmaken met de namen /dev/mpath/oramp1, /dev/mpath/ oramp2, /dev/mpath/oramp3 en /dev/mpath/oramp4. Zodra ze opgegeven zijn, wordt de afbeelding van de WWID van de apparaten naar hun namen blijvend na opnieuw opstarten.

# 4.4. Voeg een gevirtualiseerde CD-ROM of DVD station toe aan een guest

Om een ISO bestand te koppelen aan een guest terwijl de guest on-line is, gebruik je **virsh** met de *attach-disk* parameter.

```
# virsh attach-disk [domain-id] [source] [target] --driver file --type
  cdrom --mode readonly
```

De *source* en *target* parameters zijn paden voor de bestanden en apparaten, respectievelijk op de host en de guest. De *source* parameter kan een pad naar een ISO bestand zijn of het apparaat van de **/dev** map.

# Gedeelde opslag en virtualisatie

Dit hoofdstuk behandelt gedeelde netwerk opslag met virtualisatie in Fedora.

De volgende methodes worden ondersteund voor virtualisatie:

- Fibre Channel
- iSCSI
- NFS
- GFS2

Netwerk opslag is essentieel voor live en off-line guest migraties. Je kunt geen guests migreren zonder gedeelde opslag.

### 5.1. iSCSI gebruiken voor het opslaan van guests

Deze paragraaf behandelt het gebruik van iSCSI-gebaseerde apparaten om gevirtualiseerde guests op te slaan.

### 5.2. NFS gebruiken voor het opslaan van guests

Deze paragraaf behandelt het gebruik van NFS om gevirtualiseerde guests op te slaan.

### 5.3. GFS2 gebruiken voor het opslaan van guests

Deze paragraaf behandelt het gebruik van het Fedora Global File Systeem 2 (GFS2) om gevirtualiseerde guests op te slaan.

# Server beste praktijken

De volgende taken en tips kunnen je helpen met het beveiligen en het verzekeren van de betrouwbaarheid van je Fedora server host (dom0).

• Draai SELinux in de afdwingende mode. Je kunt dit doen door het volgende commando uit te voeren.

```
# setenforce 1
```

- Verwijder alle onnodige services of zet ze uit, zoals AutoFS, NFS, FTP, HTTP, NIS, telnetd, sendmail enzovoort.
- Voeg alleen het minimale aantal gebruikeraccounts toe die nodig zijn voor het platform beheer op de server en verwijder onnodige gebruikeraccounts.
- Vermijd het draaien van alle niet-essentiële toepassingen op je host. Het draaien van toepassingen op de host kan de virtuele machine prestaties beïnvloeden en kan de server stabiliteit aantasten. Elke toepassing welke de server laat crashen zal ook alle virtuele machines op de server buiten werking stellen.
- Gebruik een centrale locatie voor virtuele machine installaties en images. Virtuele machine images moeten opgeslagen worden in /var/lib/libvirt/images/. Als je een andere map gebruikt voor je virtuele machine images wees er dan zeker van dat je de map toevoegt aan je SELinux richtlijnen en het opnieuw labelt voordat je de installatie opstart.
- Installatie bronnen, bomen, en images moeten opgeslagen worden in een centrale locatie, gewoonlijk de locatie van je vsftpd server.

# **Beveiliging voor virtualisatie**

Bij het gebruik van virtualisatie technologieën in je bedrijfs infrastructuur moet je er zeker van zijn dat de host niet in gevaar kan worden gebracht. De host, voor de Xen hypervisor, is een domein met rechten dat systeem beheer afhandelt en alle virtuele machines beheert. Als de host onveilig is, zijn alle andere domeinen in het systeem kwetsbaar. Er zijn verschillende manieren om de beveiliging te verbeteren van systemen die virtualisatie gebruiken. Jij of jouw onderneming moet een *Inzet plan* maken die de werk specificaties bevat een specificeert welke services nodig zijn op je gevirtualiseerde guests on host servers en ook welke ondersteuning nodig is voor die services. Hier volgen een paar beveiligings problemen die overwogen moeten worden tijdens het maken van een inzet plan.

- Draai alleen de nodige services op hosts. Hoe minder processen en services op de host draaien, des te hoger het beveiliging niveau en prestaties zijn.
- Zet *SELinux* aan op de hypervisor. Lees *Paragraaf 7.1, "SELinux en virtualisatie"* voor meer informatie over het gebruik van SELinux en virtualisatie.
- Gebruik een firewall om het verkeer naar dom0 te beperken. Je kunt een firewall instellen met standaard-weigerings regels die zullen helpen om aanvallen op dom0 te voorkomen. Het is ook belangrijk om het aantal services die contact hebben met het netwerk te beperken.
- Sta normale gebruikers geen toegang toe tot dom0. Als je normale gebruikers toegang tot dom0 toestaat, loop je het risico dom0 kwetsbaar te maken. Derk eraan dat dom0 rechten heeft, en het toestaan van accounts zonder rechten kan het niveau van beveiliging in gevaar brengen.

## 7.1. SELinux en virtualisatie

Security Enhanced Linux werd ontwikkeld door de NSA met hulp van de Linux gemeenschap om een betere beveiliging voor Linux te bieden. SELinux beperkt de mogelijkheden van een aanvaller en helpt om vele vaak voorkomende uitbuitingen zoals buffer overflow aanvallen en rechten escalatie te voorkomen. Deze voordelen zijn de reden dat Fedora aanbeveelt om alle Linux systemen moeten draaien met SELinux aangezet en werkend in de afdwingende mode.

SELinux belet guest images om te laden als SELinux is aangezet en de images zich niet in de juiste map bevinden. SELinux vereist dat alle guest images zijn opgeslagen in /var/lib/libvirt/ images.

#### LVM gebaseerde opslag toevoegen met SELinux in de afdwingende mode

De volgende paragraaf is een voorbeeld van het toevoegen van een logische volume aan een gevirtualiseerde guest met SELinux aangezet. Deze instructies werken ook voor harde schijf partities.

Procedure 7.1. Het aanmaken en aankoppelen van een logische volume op een gevirtualiseerde guest met SELinux aangezet

1. Maak een logische volume aan. Dit voorbeeld maakt een 5 Gigabyte logische volume met de naam *NewVolumeName* op de volume groep met de naam *volumegroup*.

# lvcreate -n NewVolumeName -L 5G volumegroup

2. Formatteer de *NewVolumeName* logische volume met een bestandssysteem dat uitgebreide attributen ondersteunt, zoals ext3.

# mke2fs -j /dev/volumegroup/NewVolumeName

3. Maak een nieuwe map aan voor het aankoppelen van de nieuwe volume. Deze map kan overal op je bestandssysteem zijn. Het wordt aanbevolen het het niet in belangrijke systeem mappen te plaatsen (/etc, /var, /sys) or in home directories (/home of /root). Dit voorbeeld gebruikt een map met de naam /virtstorage

# mkdir /virtstorage

4. Koppel de logische volume aan.

# mount /dev/volumegroup/NewVolumeName /virtstorage

5. Stel het juiste SELinux type in voor de Xen map.

```
semanage fcontext -a -t xen_image_t "/virtualization(/.*)?"
```

Of, stel het het juiste SELinux type in voor een KVM map.

semanage fcontext -a -t virt\_image\_t "/virtualization(/.\*)?"

Als de gerichte tactiek wordt gebruikt (gericht is de standaard tactiek) voegt het commando een regel toe aan het **/etc/selinux/targeted/contexts/files/file\_contexts.local** bestand wat de verandering blijvend maakt. De toegevoegde regel kan hier op lijken:

/virtstorage(/.\*)? system\_u:object\_r:xen\_image\_t:s0

 Voer het commando uit om het type van het aankoppelpunt (/virtstorage) en alle bestanden hierin te veranderen naar xen\_image\_t (restorecon en setfiles lezen de bestanden in / etc/selinux/targeted/contexts/files/).

# restorecon -R -v /virtualization

### 7.2. SELinux overwegingen

Deze paragraaf bevat een paar dingen die je moet overwegen als je SELinux implementeert in je virtualisatie inzet. Als je systeem veranderingen uitvoert of apparaten toevoegt, moet je jouw SELinux tactiek hierop aanpassen. Om een LVM volume in te stellen voor een guest, moet je de SELinux context veranderen voor de respectievelijke onderliggende blok apparaat en volume groep.

```
# semanage fcontext -a -t xen_image _t -f -b /dev/sda2
# restorecon /dev/sda2
```

De boolean parameter **xend\_disable\_t** kan **xend** instellen in de onbeperkte mode na het opnieuw opstarten van de daemon. Het is beter om bescherming uit te zetten voor een enkele daemon dat voor het gehele systeem. Het wordt aanbevolen dat je mappen niet opnieuw moet labelen als **xen\_image\_t**, als je ze ook op andere plaatsen gebruikt.

# **Netwerk configuratie**

Deze pagina biedt een inleiding voor de algemene netwerk instellingen die gebruikt worden door op libvirt gebaseerde toepassingen. Deze informatie is van toepassing op alle hypervisors, of dit nu Xen, KVM, of een andere is. Voor meer informatie raadpleeg de de libvirt netwerk architectuur documentatie.

De twee algemene instellingen zijn "virtueel netwerk" of "gedeeld fysiek apparaat". De eerste is identiek voor alle distributies en kant en klaar beschikbaar. De laatste heeft handmatige instelling specifiek voor de distributie nodig.

### 8.1. Netwerk adres vertaling (NAT) met libvirt

Een van de meest algemene methodes voor het delen van netwerk verbindingen is om netwerk adres vertaling (NAT) doorsturen te gebruiken (ook bekend als virtuele netwerken).

#### Host configuratie

Elke standaard libvirt installatie biedt op NAT gebaseerde verbindingen naar virtuele machines kant en klaar aan. Dit is het zogenaamde 'standaard virtuele netwerk'. Controleer of het beschikbaar is met het **virsh net-list --all** commando.

| <pre># virsh net-list</pre> | all    |           |
|-----------------------------|--------|-----------|
| Name                        | State  | Autostart |
|                             |        |           |
| default                     | active | yes       |

Als het ontbreekt, kan het voorbeeld XML configuratie bestand opnieuw geladen worden en geactiveerd:

# virsh net-define /usr/share/libvirt/networks/default.xml

Het standaard netwerk wordt gedefinieerd door /usr/share/libvirt/networks/default.xml

Markeer het standaard netwerk om automatisch te starten:

# virsh net-autostart default
Network default marked as autostarted

Start het standaard netwerk:

```
# virsh net-start default
Network default started
```

Zodra het libvirt standaard netwerk draait, zul je een geïsoleerd brug apparaat zien. Aan dit apparaat heeft *geen* fysieke interfaces toegekend, omdat het NAT en IP doorsturen gebruikt om te verbinden met de buitenwereld. Voeg geen nieuwe interfaces toe.

| # brctl show |           |             |            |
|--------------|-----------|-------------|------------|
| bridge name  | bridge id | STP enabled | interfaces |

```
virbr0 8000.0000000000 yes
```

libvirt voegt iptables regels toe welke verkeer toestaan naar en van de guests verbonden
met het virbr0 apparaat in de INPUT, FORWARD, OUTPUT en POSTROUTING ketens. libvirt
probeert dan om de ip\_forward parameter aan te zetten. Sommige andere toepassingen kunnen
ip\_forward uitzetten, dus de beste optie is het volgende aan /etc/sysctl.conf toe te voegen.

net.ipv4.ip\_forward = 1

#### **Guest configuratie**

Zodra de host configuratie klaar is, kan een guest verbonden worden met het virtuele netwerk op basis van zijn naam. Om een guest te verbinden het 'standaard' virtuele network, kan de volgende XML gebruikt worden in de guest:

```
<interface type='network'>
   <source network='default'/>
</interface>
```

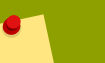

#### Note

Het definiëren van een MAC adres is optioneel. Een MAC adres wordt automatisch aangemaakt als het weggelaten wordt. Het MAC adres handmatig instellen kan in bepaalde situaties nuttig zijn.

```
<interface type='network'>
<source network='default'/>
<mac address='00:16:3e:1a:b3:4a'/>
</interface>
```

### 8.2. Brug netwerken met libvirt

Netwerk bruggen (ook bekend als fysieke apparaat deling) wordt gebruikt om een fysiek apparaat toe te kennen aan een virtuele machine. Een brug wordt vaak gebruikt voor meer geavanceerde opstellingen en op servers met meerdere netwerk interfaces.

#### Xen netwerk uitzetten scripts

Als jouw systeem een Xen brug gebruikt, is het aan te bevelen om de standaard Xen netwerk brug uit te zetten door het bewerken van **/etc/xen/xend-config.sxp** en de volgende regel te veranderen van:

```
(network-script network-bridge)
```

naar:

```
(network-script /bin/true)
```

#### NetworkManager uitzetten

NetworkManager ondersteunt geen bruggen. NetworkManager moet uitgezet worden om de oudere netwerk instelling scripts te gebruiken.

- # chkconfig NetworkManager off
- # chkconfig network on
- # service NetworkManager stop
- # service network start

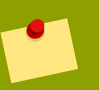

#### Note

In plaats van het uitzetten van NerworkManager, kun je "*NM\_CONTROLLED=no*" toevoegen aan de **ifcfg-\*** scripts gebruikt in de voorbeelden.

#### Netwerk init scripts aanmaken

Maak of bewerk de volgende twee netwerk configuratie bestanden. Deze stap kan herhaald worden (met andere namen) voor extra netwerk bruggen.

Ga naar de /etc/sysconfig/network-scripts map:

```
# cd /etc/sysconfig/network-scripts
```

Open het netwerk script voor het apparaat die je gaat toevoegen aan de brug. In dit voorbeeld, definieert **ifcfg-eth0** het fysieke netwerk interface welke ingesteld is als onderdeel van de brug:

```
DEVICE=eth0
# change the hardware address to match the hardware address your NIC uses
HWADDR=00:16:76:D6:C9:45
ONB00T=yes
BRIDGE=br0
```

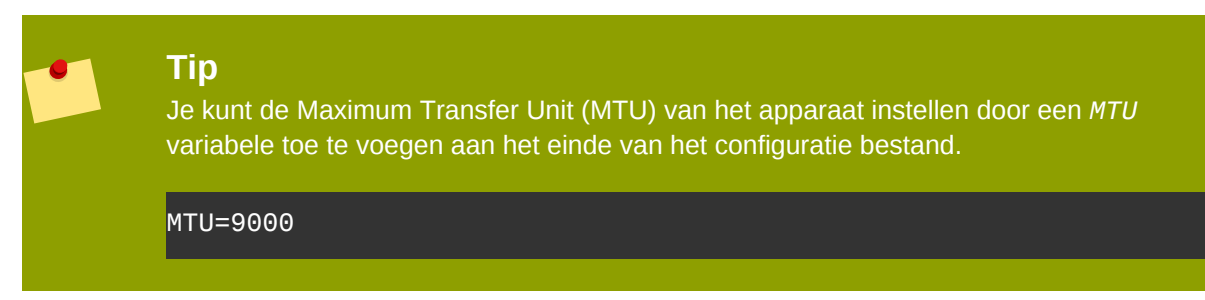

Maak een nieuw netwerk script in de **/etc/sysconfig/network-scripts** map met de naam **ifcfg-br0** of iets dergelijks. De *br0* is de naam van de brug, dit kan van alles zijn zolang de naam van het bestand overeenkomt met de DEVICE parameter.

DEVICE=br0 TYPE=Bridge BOOTPROTO=dhcp ONBOOT=yes

#### DELAY=0

Warning<br/>The line, TYPE=Bridge, is case-sensitive. It must have uppercase 'B' and lower case<br/>'ridge'.Na het instellen, start je het netwerk opnieuw op of je start de computer opnieuw op.

```
# service network restart
```

Configure **iptables** to allow all traffic to be forwarded across the bridge.

```
# iptables -I FORWARD -m physdev --physdev-is-bridged -j ACCEPT
# service iptables save
# service iptables restart
```

**Disable iptables on bridges** Alternatively, prevent bridged traffic from being processed by **iptables** rules. In **/etc/ sysctl.conf** append the following lines:

net.bridge.bridge-nf-call-ip6tables = 0
net.bridge.bridge-nf-call-iptables = 0
net.bridge.bridge-nf-call-arptables = 0

Reload the kernel parameters configured with **sysct1** 

# sysctl -p /etc/sysctl.conf

Restart the **libvirt** daemon.

# service libvirtd reload

Je moet nu een "gedeeld fysiek apparaat" hebben, welke verbonden worden kan met guests en die volledige LAN toegang hebben. Controleer je nieuwe brug:

| # brctl show |                   |             |            |
|--------------|-------------------|-------------|------------|
| bridge name  | bridge id         | STP enabled | interfaces |
| virbr0       | 8000.00000000000  | yes         |            |
| br0          | 8000.000e0cb30550 | no          | eth0       |

Merk op dat de brug geheel onafhankelijk is van de **virbr0** brug. Probeer *niet* om een fysiek apparaat te verbinden met **virbr0**. De **virbr0** brug alleen voor Netwerk adres vertaling (NAT) verbinding.

# **KVM para-gevirtualiseerde drivers**

Para-gevirtualiseerde drivers zijn beschikbaar voor gevirtualiseerde Windows guests die draaien op KVM hosts. Deze para-gevirtualiseerde drivers bevinden zich in het virtio pakket. Het virtio pakket ondersteunt blok (opslag) apparaten en netwerk interface controllers.

Para-gevirtualiseerde drivers verbeteren de prestaties van volledig gevirtualiseerde guests. Met de para-gevirtualiseerde drivers neemt guest I/O latentie af en de verwerkingscapaciteit neemt toe naar het bare-metal niveau. Het wordt aanbevolen de para-gevirtualiseerde drivers te gebruiken voor volledig gevirtualiseerde guests die zware I/O taken en toepassingen draaien.

De KVM para-gevirtualiseerde drivers worden automatisch geladen en geïnstalleerd op nieuwere versies van Fedora. Deze Fedora versies detecteren en installeren de drivers zodat extra installatie stappen niet nodig zijn.

Net als de KVM module, zijn de virtio drivers alleen beschikbaar op hosts die nieuwere versies van Fedora draaien.

### Note

Er zijn slechts 28 PCI plaatsen beschikbaar voor extra apparaten per guest. Elk paragevirtualiseerd netwerk of blok apparaat gebruikt een plaats. Elke guest kan tot 28 extra apparaten gebruiken welke opgebouwd kunnen worden met elke combinatie van paragevirtualiseerde netwerk, para-gevirtualiseerde schijf stations, of andere PCI apparaten die VTd gebruiken.

De volgende Microsoft Windows versies hebben ondersteunde KVM para-gevirtualiseerde drivers:

- Windows XP,
- Windows Server 2003,
- Windows Vista, en
- Windows Server 2008.

# **9.1.** De KVM Windows para-gevirtualiseerde drivers installeren

Deze paragraaf behandelt het installatie proces voor KVM Windows para-gevirtualiseerde drivers. De KVM para-gevirtualiseerde drivers kunnen geladen worden tijdens de Windows installatie of geïnstalleerd worden nadat de guest geïnstalleerd is.

Je kunt de para-gevirtualiseerde drivers installeren op je guest met een van de volgende methodes:de installatie bestanden te plaatsen op een netwerk toegankelijk voor de guest,

- het gebruik van een gevirtualiseerd CD-ROM station van de driver installatie schijf .iso bestand of
- het gebruik van een gevirtualiseerd floppy station om de drivers te installeren tijdens het opstarten (voor Windows guests).

Deze gids beschrijft de installatie van de para-gevirtualiseerde installeer schijf als een gevirtualiseerd CD-ROM station.

#### 1. Download de drivers

De drivers zijn beschikbaar van Microsoft (*windowsservercatalog.com*<sup>1</sup>).

Het *virtio-win* pakket installeert een CD-ROM image, **virtio-win.iso**, in de **/usr/share/virtio-win/** map.

#### 2. Installeer de para-gevirtualiseerde drivers

Het wordt aanbevolen om de drivers te installeren op de guest voor het bevestigen of veranderen van een apparaat om de para-gevirtualiseerde drivers te gebruiken.

Voor blok apparaten die root bestandssystemen opslaan of andere blok apparaten vereist voor het opstarten van de guest, moeten de drivers geïnstalleerd worden voordat het apparaat wordt veranderd. Als de drivers niet geïnstalleerd worden op de guest en de driver is ingesteld voor de virtio driver zal de guest niet opstarten.

#### De image aankoppelen met virt-manager

Volg Procedure 9.1, "**virt-manager** gebruiken om een CD-ROM image aan te koppelen voor een Windows guest" om een CD-ROM image toe te voegen met **virt-manager**.

Procedure 9.1. **virt-manager** gebruiken om een CD-ROM image aan te koppelen voor een Windows guest

- 1. Open **virt-manager**, selecteer je gevirtualiseerde guest in de lijst van virtuele machines en klik op de **Details** knop.
- 2. Kilk op de Add knop in het Details paneel.
- 3. Dit opent een instel-hulp voor het toevoegen van het nieuwe apparaat. Selecteer **Storage device** van het uitklap menu, en klik op **Forward**.

| Add new virtual hardware                                                                                                    |                  |
|----------------------------------------------------------------------------------------------------|------------------|
| Adding new virtual hardware                                                                                                    |                  |
| This assistant will guide you through adding a new<br>piece of virtual hardware. First select what type of<br>hardware you wish to add: |                  |
| Hardware type: 🛇 Storage device                                                                                                    | \$               |
|                                                                                                    |                  |
|                                                                                                    |                  |
|                                                                                                    |                  |
|                                                                                                    |                  |
|                                                                                                    |                  |
|                                                                                                    |                  |
|                                                                                                    |                  |
|                                                                                                    |                  |
|                                                                                                    |                  |
|                                                                                                    |                  |
| X Cancel                                                                                                    | k <b>Eorward</b> |

4. Kies de **File (disk image)** optie en stel de bestand locatie in van de para-gevirtualiseerde drivers .iso bestand. De locatie van de .iso bestanden is **/usr/share/xenpv-win** als je **yum** gebruikt hebt om de para-gevirtualiseerde driver pakketten te installeren.

Als de drivers zijn opgeslagen op een fysieke CD, gebruik je de Normal Disk Partition optie.

Stel het Device type in naar IDE cdrom en klik op Forward om verder te gaan.

| Add new virtual hardware                                                                                                    |
|----------------------------------------------------------------------------------------------------|
| Assigning storage space                                                                                                    |
| Please indicate how you'd like to assign space on this physical host system for your new virtual storage device.                                                                                                    |
| Source:<br>O Normal Disk <u>P</u> artition:                                                                                                    |
| P <u>a</u> rtition: Browse<br><b>Example:</b> /dev/hdc2                                                                                                    |
| Simple File:                                                                                                    |
| File Location: /home/ccurran/xen-windows-p                                                                                                    |
| File <u>S</u> ize:<br>Allocate entire virtual disk now?                                                                                                    |
| Warning: If you do not allocate the entire disk at VM creation,<br>space will be allocated as needed while the guest is running. If<br>sufficient free space is not available on the host, this may<br>result in data corruption on the guest.                                                                                                    |
| Target:                                                                                                    |
| Device type:  IDE cdrom 💠                                                                                                    |
| Second Second Se |

5. De schijf is toegekend en is beschikbaar voor de guest zodra de guest wordt opgestart. Klik op **Finish** om de instel-hulp af te sluiten of ga terug als je een fout gemaakt hebt.

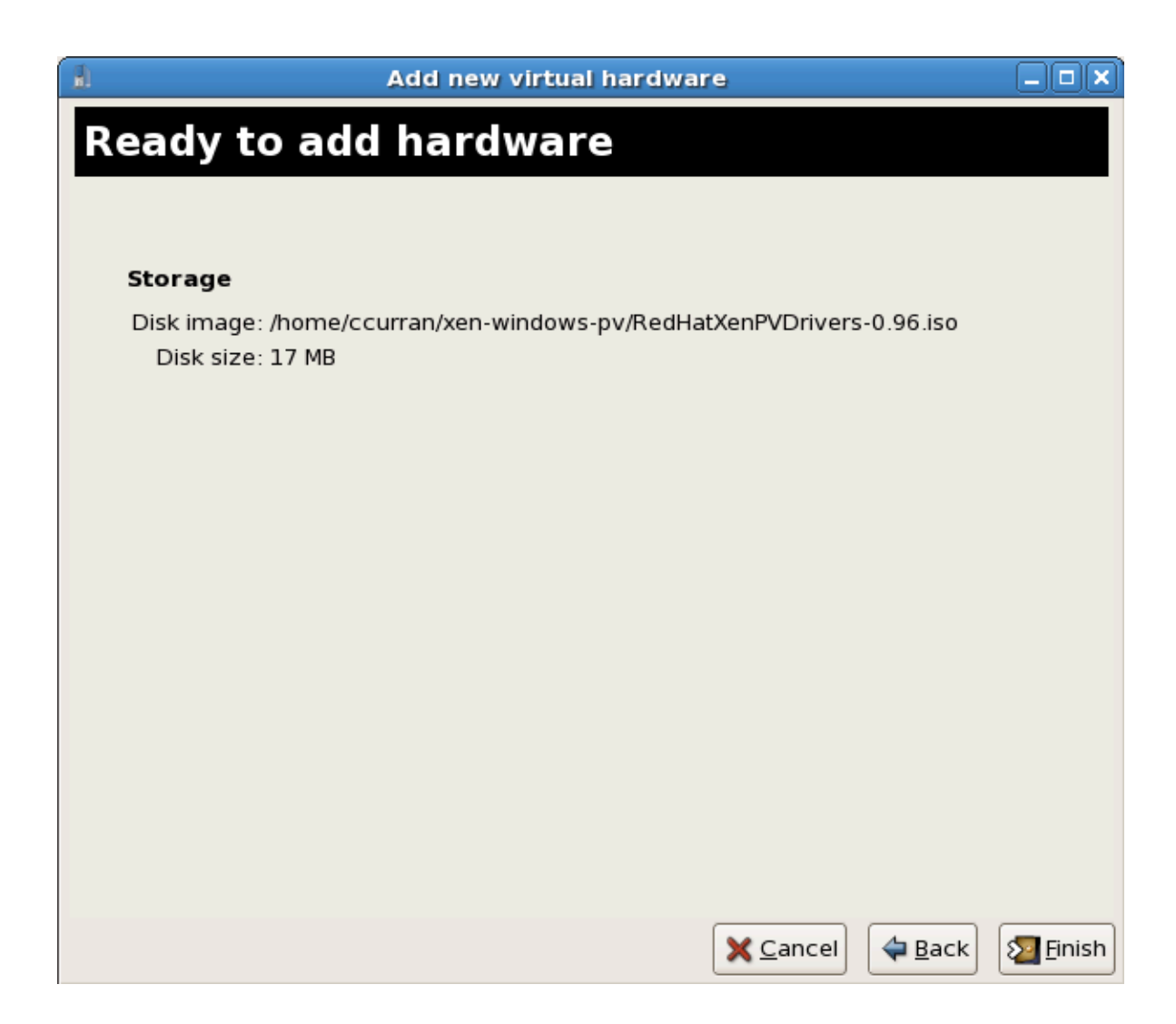

#### Installeren met een gevirtualiseerde floppy

Deze procedure behandelt het installeren van de para-gevirtualiseerde drivers tijdens een Windows installatie.

- Tijdens het installeren van de Windows VM voor de eerste keer met gebruik van het eenmaaluitvoeren menu verbindt **viostor.vfd** als een floppy
  - a. Windows Server 2003

Als Windows vraagt om op F6 te duwen voor drivers van derden, doe dat dan en volg de instructies op het scherm op.

b. Windows Server 2008

Als de installer je naar de driver vraagt, klik dan op "Load Driver", verwijs de installer naar drive A: en kies de driver die past bij je OS en bit lengte.

#### KVM para-gevirtualiseerde drivers gebruiken voor bestaande apparaten

Verander een bestaande harde schijf aangesloten op de guest om de **virtio** driver te gebruiken in plaats van de gevirtualiseerde IDE driver. Dit voorbeeld bewerkt libvirt configuratie bestanden. Als alternatief kunnen **virt-manager**, **virsh attach-disk** of **virsh attach-interface** een

nieuw apparaat toevoegen met gebruik van para-gevirtualiseerde drivers KVM para-gevirtualiseerde drivers gebruiken voor nieuwe apparaten.

 Hieronder is een bestand-gebaseerd blok apparaat die de gevirtualiseerde IDE driver gebruikt. Dit is een typische regel voor een gevirtualiseerde guest die de para-gevirtualiseerde drivers niet gebruikt.

```
<disk type='file' device='disk'>
    <source file='/var/lib/libvirt/images/disk1.img'/>
    <target dev='hda' bus='ide'/>
</disk>
```

2. Verander de regel om het para-gevirtualiseerde apparaat te gebruiken door het veranderen van de **bus=** regel naar **virtio**.

```
<disk type='file' device='disk'>
    <source file='/var/lib/libvirt/images/disk1.img'/>
    <target dev='hda' bus='virtio'/>
</disk>
```

#### KVM para-gevirtualiseerde drivers gebruiken voor nieuwe apparaten

Deze procedure behandelt het maken van nieuwe apparaten met gebruik van de KVM paragevirtualiseerde drivers met **virt-manager**.

Als alternatief kunnen de**virsh attach-disk** of **virsh attach-interface** commando's gebruikt worden apparaten aan te sluiten die de para-gevirtualiseerde drivers gebruiken.

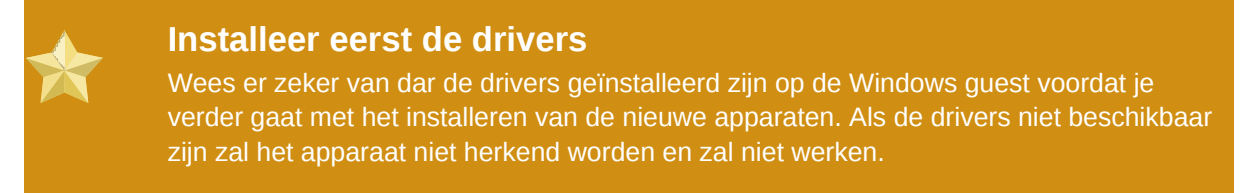

- 1. Opne de gevirtualiseerde guest door dubbel te klikken op de naam van de guest in **virtmanager**.
- 2. Open de Hardware tab.
- 3. Klik op de Add Hardware knop.
- 4. In de Adding Virtual Hardware tab selecteer je Storage of Network voor het type apparaat.
  - 1. Nieuw schijf station

Selecteer het opslag apparaat of bestand-gebaseerde image. Selecteer Virtio Disk als het Device type en klik op Forward.

| Add new virtual hardware                                            |                                                                                                    |                                       |  | _ 🗆 🗙             |
|---------------------------------------------------------------------|----------------------------------------------------------------------------------------------------|---------------------------------------|--|-------------------|
| Storage                                                             |                                                                                                    |                                       |  |                   |
| Please indicate how                                                 | w you'd like to assign space on thi                                                                                                    | 5                                     |  |                   |
| physical host syste                                                 | em for your new virtual storage de                                                                                                    | vice.                                 |  |                   |
| Source:                                                             | (partition):                                                                                                    |                                       |  |                   |
| Loc <u>a</u> tion:                                                  | /dev/sdc2                                                                                                    | Browse                                |  |                   |
|                                                                     | Example: /dev/hdc2                                                                                                    |                                       |  |                   |
| ⊖ F <u>i</u> le (disk ima                                           | age):                                                                                                    |                                       |  |                   |
| <u>L</u> ocation:                                                   |                                                                                                    | Browse                                |  |                   |
| <u>S</u> ize:                                                       | 4000 🚔 MB                                                                                                    |                                       |  |                   |
|                                                                     | Allocate entire virtual disk now                                                                                                    |                                       |  |                   |
| Warning:If y     be allocated     sufficient fre     result in data | ou do not allocate the entire disk now,<br>as needed while the virtual machine i<br>e space is not available on the host, th<br>corruption on the virtual machine. | space will<br>s running. If<br>is may |  |                   |
| Target:                                                             |                                                                                                    |                                       |  |                   |
| Device type                                                         | e: 🛇 Virtio Disk 🗘                                                                                                    |                                       |  |                   |
|                                                                     |                                                                                                    |                                       |  |                   |
|                                                                     |                                                                                                    | X <u>C</u> ancel                      |  | 🖨 <u>F</u> orward |

#### 2. Nieuw netwerk apparaat

Selecteer Virtual network of Shared physical device. Selecteer virtio als het Device type en klik op Forward.

| ۵.                                       | Add new virtual hardware                                                                                                  |         |
|------------------------------------------|----------------------------------------------------------------------------------------------------|---------|
| Network                                  |                                                                                                    |         |
| Please indicate ho<br>virtual network de | ow you'd like to connect your new<br>evice to the host network.                                                           |         |
| ○ <u>V</u> irtual netwo                  | rk                                                                                                    |         |
| <u>N</u> etwork:                         | default                                                                                                    | ÷       |
| 🤪 Tip: Ch<br>via wire                    | oose this option if your host is disconnected, connected<br>eless, or dynamically configured with NetworkManager.         |         |
| ③ Shared physi                           | cal device                                                                                                    |         |
| <u>D</u> evice:                          | eth1 (Bridge bridge1)                                                                                                    | \$      |
| 🤤 <b>Tip:</b> Ch<br>ethern               | oose this option if your host is statically connected to wired<br>et, to gain the ability to migrate the virtual machine. |         |
| Set fixed MAC                            | C address for this NIC?                                                                                                   |         |
| <u>M</u> AC address:                     |                                                                                                    |         |
| Device Model:                            | virtio                                                                                                    | \$      |
|                                          |                                                                                                    |         |
|                                          |                                                                                                    |         |
|                                          |                                                                                                    |         |
|                                          | X Cancel 4 Back                                                                                                    | Eorward |

5. Klik op **Finish** om het apparaat op te slaan.
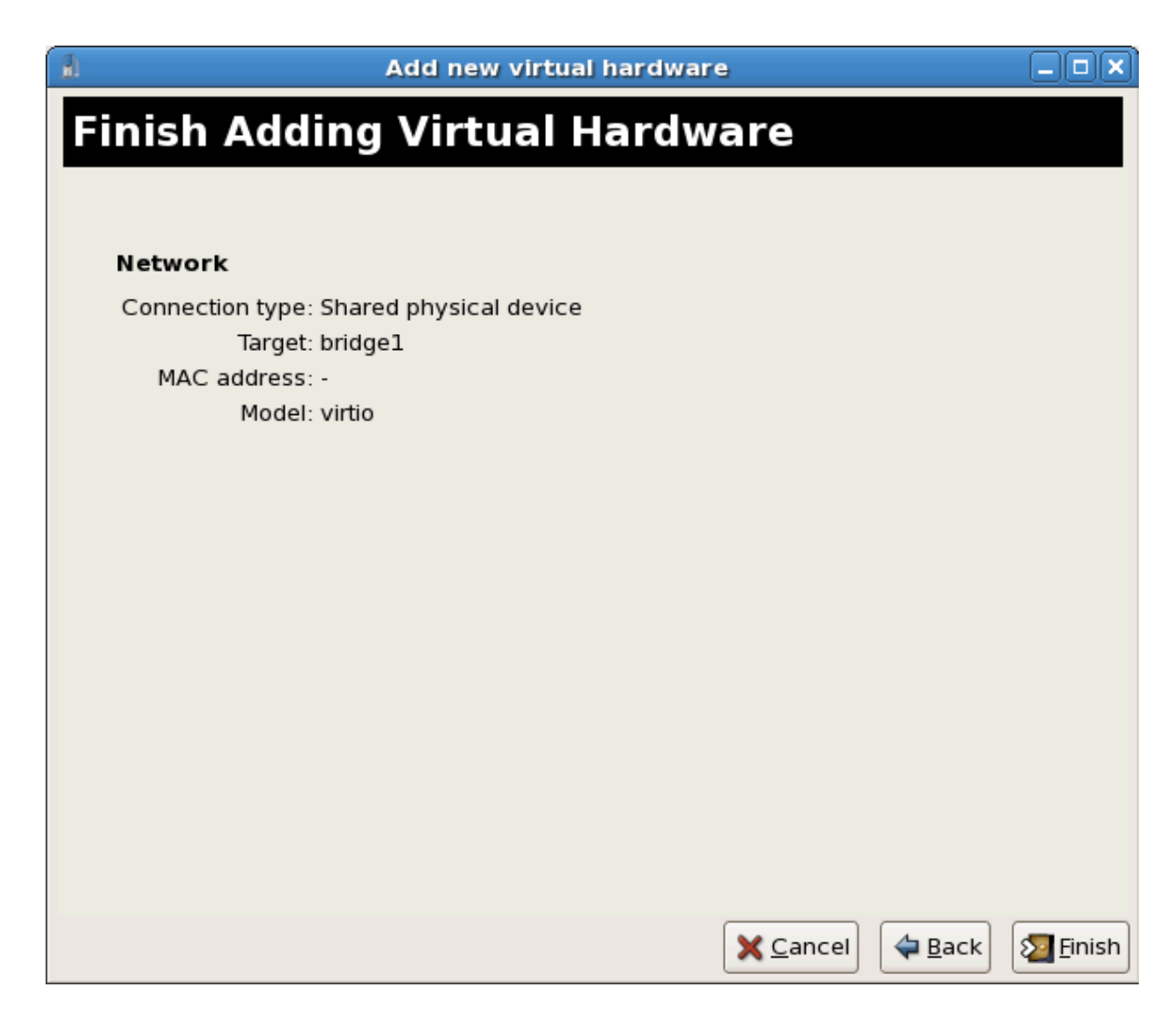

6. Start de guest opnieuw op. Het apparaat kan herkend worden door de Windows guest totdat het opnieuw opstart.

# **Deel III. Administration**

# Gevirtualiseerde systemen beheren

Deze hoofdstukken bevatten informatie over het beheren van de host en gevirtualiseerde guests met gebruik van de gereedschappen die onderdeel zijn van Fedora.

# **Guests beheren met xend**

De **xend** node controle daemon voert bepaalde systeem beheer functies uit die gerelateerd zijn aan virtuele machines. Deze daemon controleert de gevirtualiseerde hulpbronnen, en **xend** moet draaien om interactie te hebben met virtuele machines. Voordat je **xend** opstart, moet je de werk parameters specificeren door het bewerken van het **xend** configuratie bestand **/etc/xen/xend-config.sxp**. Hier zijn de parameters die je kunt aan of uitzetten in het **xend-config.sxp** configuratie bestand:

| Item                      | Description                                                                                                    |
|---------------------------|----------------------------------------------------------------------------------------------------|
| (console-limit)           | Bepaalt de geheugen buffer limiet<br>xend_unix_server van de console server en kent<br>waarden toe op een per domein basis.                                                                                                    |
| (min-mem)                 | Bepaalt het minimum aantal megabytes dat<br>gereserveerd wordt voor domain0 (als je 0 invult,<br>verandert de waarde niet).                                                                                                    |
| (dom0-cpus)               | Bepaalt het aantal CPU's dat gebruikt wordt door<br>domain0 (tenminste 1 CPU wordt standaard<br>toegekend).                                                                                                    |
| (enable-dump)             | Bepaalt of er een dump komt als een crash optreedt (de standaard is 0).                                                                                                    |
| (external-migration-tool) | Bepaalt het script of de toepassing die externe<br>apparaat migratie afhandelt. Scripts moeten zich<br>bevinden in etc/xen/scripts/external-<br>device-migrate.                                                                   |
| (logfile)                 | Bepaalt de locatie van het log bestand (standaard is <b>/var/log/xend.log</b> ).                                                                                                    |
| (loglevel)                | Bepaalt de log mode instelling: DEBUG, INFO,<br>WARNING, ERROR, of CRITICAL (standaard is<br>DEBUG).                                                                                                    |
| (network-script)          | Bepaalt het script dat de netwerk omgeving<br>aanzet (script moet zich bevinden in <b>etc/xen/</b><br><b>scripts</b> directory).                                                                                                  |
| (xend-http-server)        | Zet de http stroom pakket beheer server aan (de standaard is nee)                                                                                                    |
| (xend-unix-server)        | Zet de unix domein socket server aan, de socket<br>server is een communicatie eindpunt die laag-<br>niveau netwerk verbindingen afhandelt en<br>binnenkomende verbindingen accepteert of<br>verwerpt. De standaard waarde is ja). |
| (xend-relocation-server)  | Zet relocatie server aan voor cross-machine migraties (de standaard is nee).                                                                                                    |
| (xend-unix-path)          | Bepaalt de locatie waar het <b>xend-unix-</b><br><b>server</b> commando data naar toe stuurt<br>(standaard is <b>var/lib/xend/xend-socket</b> ).                                                                                  |
| (xend-port)               | Bepaalt de poort die de http beheer server gebruikt (de standaard is 8000).                                                                                                    |

| Item                      | Description                                                                                                    |
|---------------------------|----------------------------------------------------------------------------------------------------|
| (xend-relocation-port)    | Bepaalt de poort die de relocatie server gebruikt (de standaard is 8002).                                           |
| (xend-relocation-address) | Bepaalt de host adressen toegestaan voor<br>migratie. De standaard waarde is de waarde van<br>xend-address.         |
| (xend-address)            | Bepaalt het adres waarnaar de domein socket<br>server verbindt. De standaard waarde staat alle<br>verbindingen toe. |

Tabel 10.1. xend configuratie parameters

Na het instellen van deze werk parameters, moet je verifiëren dat xend draait en indien niet, initialiseer je de daemon. Op de commando prompt kun je de **xend** daemon starten door het volgende in te typen:

service xend start

Je kunt **xend** gebruiken om de daemon te stoppen:

service xend stop

Dit stopt de daemon.

Je kunt xend gebruiken om de daemon te starten:

service xend restart

De daemon start weer op.

Je controleert de status van xend daemon:

service xend status

De output laat de status van de daemon zien.

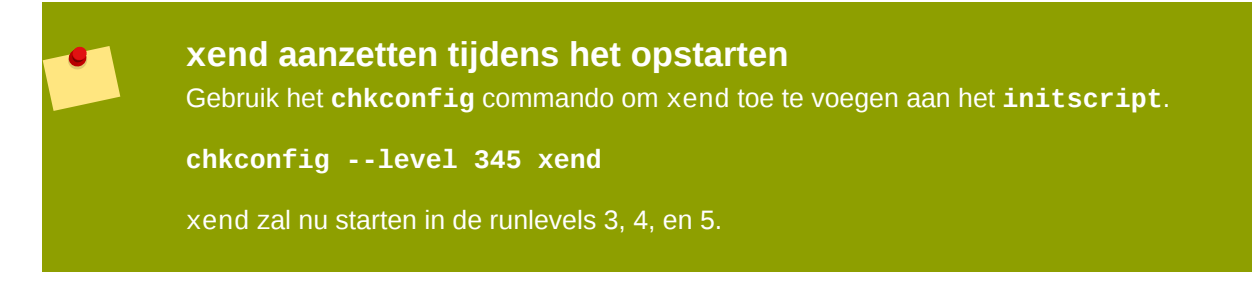

# **KVM guest tijds beheer**

KVM gebruikt de constante Time Stamp Counter (TSC) eigenschap van vele moderne CPU's. Sommige CPU's hebben geen constante Time Stamp Counter wat de manier zal beïnvloeden die guest die met KVM draaien gebruiken om de tijd bij te houden. Guests die draaien zonder nauwkeurige tijdinstelling hebben een serieus effect op sommige netwerk toepassingen omdat jouw guest sneller of langzamer zal draaien dan de actuele tijd.

Guests kunnen verscheidene problemen hebben veroorzaakt door onnauwkeurige klokken en tellers:

- Klokken kunnen synchronisatie met de actuele tijd verliezen wat sessies ongeldig maakt en netwerken beïnvloedt.
- Guests met langzame klokken kunnen problemen hebben met een migratie.
- Guests kunnen stoppen of crashen.

Deze problemen bestaan op andere virtualisatie platforms en de tijd moet altijd getest worden.

| * | <b>NTP</b><br>De Netwerk Tijd Protocol (NTP) daemon moet draaien op de host en de guests. Zet de<br>ntpd service aan: |
|---|----------------------------------------------------------------------------------------------------|
|   | # service ntpd start                                                                                                  |
|   | Voeg de ntpd service toe aan de opstart procedure:                                                                    |
|   | # chkconfig ntpd on                                                                                                   |
|   | Het gebruiken van de ntpd service moet de effecten van klok ongelijkheid in alle gevallen<br>minimaliseren.           |

## Bepalen of jouw CPU de contante Time Stamp Counter heeft

Houw CPU heeft een constante Time Stamp Counter als de constant\_tsc vlag aanwezig is. Om te bepalen of jouw CPU de constant\_tsc vlag heeft, voer je het volgende commando uit:

\$ cat /proc/cpuinfo | grep constant\_tsc

als er output wordt gegeven dan heeft jouw CPU de constant\_tsc bit. Als geen output wordt gegeven volg je de instructies hieronder.

## Hosts zonder een constante Time Stamp Counter instellen

Systemen zonder een constante tijd stempel teller vereisen extra instelling. Vermogensbeheer eigenschappen interfereren met nauwkeurig tijd bijhouden en moeten uitgezet worden voor guests om de tijd met KVM nauwkeurig bij te houden.

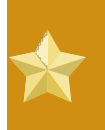

Note

Deze instructies zijn alleen voor AMD revisie F cpu's.

Als de CPU de constant\_tsc bit mist, zet je alle vermogensbeheer eigenschappen uit (*BZ#513138*<sup>1</sup>). Elk systeem heeft meerdere tellers die het gebruikt om de tijd bij te houden. De TSC is niet stabiel op de host, wat soms veroorzaakt wordt door **cpufreq** veranderingen, diepe C toestanden, of migratie naar een host met een snellere TSC. Om diepe C toestanden te stoppen, welke de TSC kunnen stoppen, voeg je "**processor.max\_cstate=1**" toe aan de kernel boot opties in grub op de host:

term Fedora (vmlinuz-2.6.29.6-217.2.3.fc11)
 root (hd0,0)
 kernel /vmlinuz-vmlinuz-2.6.29.6-217.2.3.fc11 ro root=/dev/
VolGroup00/LogVol00 rhgb quiet processor.max\_cstate=1

Zet **cpufreq** (alleen nodig op hosts zonder de **constant\_tsc**) uit door het bewerken van het **/etc/ sysconfig/cpuspeed** configuratie bestand en verander de **MIN\_SPEED** en **MAX\_SPEED** variabelen naar de hoogste beschikbare frequentie. Geldige waarden kunnen gevonden worden in de **/sys/ devices/system/cpu/cpu\*/cpufreq/scaling\_available\_frequencies** bestanden.

## De para-gevirtualiseerde klok gebruiken met Red Hat Enterprise Linux guests

Voor bepaalde Red Hat Enterprise Linux guests zijn extra kernel parameters nodig. Deze parameters kunnen ingesteld worden door ze toe te voegen aan het einde van de /kernel regel in het /boot/grub/ grub.conf bestand op de guest.

De tabel hieronder laat versies van Red Hat Enterprise Linux zien en de parameters die vereist zijn voor guest systemen zonder een constante Time Stamp Counter.

| Red Hat Enterprise Linux                                   | Extra guest kernel parameters        |
|------------------------------------------------------------|--------------------------------------|
| 5.4 AMD64/Intel 64 met de para-<br>gevirtualiseerde klok   | Extra parameters zijn niet vereist   |
| 5.4 AMD64/Intel 64 zonder de<br>para-gevirtualiseerde klok | divider=10 notsc lpj=n               |
| 5.4 x86 met de para-<br>gevirtualiseerde klok              | Extra parameters zijn niet vereist   |
| 5.4 x86 zonder de para-<br>gevirtualiseerde klok           | divider=10 clocksource=acpi_pm lpj=n |
| 5.3 AMD64/Intel 64                                         | divider=10 notsc                     |
| 5.3 x86                                                    | divider=10 clocksource=acpi_pm       |
| 4.8 AMD64/Intel 64                                         | notsc divider=10                     |
| 4.8 x86                                                    | clock=pmtmr divider=10               |
| 3.9 AMD64/Intel 64                                         | Extra parameters zijn niet vereist   |
| 3.9 x86                                                    | Extra parameters zijn niet vereist   |

<sup>1</sup> https://bugzilla.redhat.com/show\_bug.cgi?id=513138

## De para-gevirtualiseerde klok gebruiken met Windows guests

Zet de para-gevirtualiseerde klok op Windows guests aan door het bewerken van de boot parameters. Windows boot instellingen worden opgeslagen in het boot.ini bestand. Om the para-gevirtualiseerde klok aan te zetten voeg je de volgende regel toe:

/use pmtimer

Voor meer informatie over Windows boot instellingen en de pmtimer optie, refereer je naar *Available switch options for the Windows XP and the Windows Server 2003 Boot.ini files*<sup>2</sup>.

<sup>&</sup>lt;sup>2</sup> http://support.microsoft.com/kb/833721

# **KVM live migratie**

Dit hoofdstuk behandelt migratie van guests die draaien onder een KVM hypervisor naar een andere KVM host.

Migratie is de naam voor het proces van het verplaatsen van een gevirtualiseerde guest van een host naar een andere.Migratie is de sleutel kenmerk van virtualisatie omdat software geheel gescheiden is van hardware. Migratie is nuttig voor:

- Load balancing guests can be moved to hosts with lower usage when a host becomes overloaded.
- Hardware failover when hardware devices on the host start to fail, guests can be safely relocated so the host can be powered down and repaired.
- Energy saving guests can be redistributed to other hosts and host systems powered off to save energy and cut costs in low usage periods.
- Geographic migration guests can be moved to another location for lower latency or in serious circumstances.

Migraties kunnen live of off-line uitgevoerd worden. Om guests te migreren moet de opslag gedeeld worden. Migratie werkt door het sturen van het guest geheugen naar de bestemming host. De gedeelde opslag slaat het standaard bestandssysteem van de guest op. De bestandssysteem image wordt niet over het netwerk verstuurd van de bron host naar de bestemming host.

An offline migration suspends the guest then moves an image of the guests memory to the destination host. The guest is resumed on the destination host and the memory the guest used on the source host is freed.

De tijd die een off-line migratie duurt hangt af van de netwerk bandbreedte en latentie. Een guest met 2 GB geheugen zal ongeveer tien seconden duren op een 1Gbit Ethernet link.

Een live migratie houdt de guest draaiende op de bron host en begint met het verhuizen van het geheugen zonder de guest te stoppen. Alle veranderde geheugen pagina's worden bijgehouden voor veranderingen en naar de bestemming gestuurd terwijl de image wordt verzonden. Het geheugen wordt vernieuwd met de veranderde pagina's. Dit proces vervolgt totdat de toegestane pauze tijd voor de guest gelijk is aan de voorspelde tijd om de laatste paar pagina's te versturen. KVM berekent dat en probeert om de maximale hoeveelheid pagina's van de bron naar de bestemming te sturen totdat we berekenen dat de hoeveelheid overblijvende pagina's overgebracht kan worden in de ingestelde tijd terwijl de VM wordt gepauzeerd. De registers worden op de nieuwe host geladen en de guest wordt dan hervat op de nieuwe host. Als de guest niet samengevoegd kan worden (wat gebeurt als guests een extreme werkdruk hebben), wordt de guest gepauzeerd en dat wordt een off-line migratie opgestart.

De tijd die een off-line migratie duurt hangt af van de netwerk bandbreedte en latentie. Als het netwerk zwaar belast is of een lage bandbreedte heeft zal de migratie veel langer duren.

## **12.1. Live migratie vereisten**

Guests migreren vereist het volgende:

#### Migratie vereisten

- Een gevirtualiseerde guest geïnstalleerd op gedeelde netwerk opslag met gebruik van een van de volgende protocollen:
  - Fibre Channel
  - iSCSI
  - NFS
  - GFS2
- Twee of meer Fedora systemen van dezelfde versie met dezelfde vernieuwingen.
- Beide systemen moeten de juiste poorten open hebben staan.
- Beide systemen moeten identieke netwerk instellingen hebben. Alle brug en netwerk configuraties moeten exact hetzelfde zijn op beide hosts.
- Gedeelde opslag moet op dezelfde locatie aankoppelen op de bron en bestemming systemen. De aangekoppelde map naam moet identiek zijn.

## Netwerk opslag configureren

Configureer gedeelde opslag en installeer een guest op de gedeelde opslag. gedeelde opslag instructies refereer je naar *Hoofdstuk 5, Gedeelde opslag en virtualisatie*.

Als alternatief gebruik je het NFS voorbeeld in *Paragraaf 12.2, "Gedeelde opslag voorbeeld: NFS voor een eenvoudige migratie"*.

# **12.2. Gedeelde opslag voorbeeld: NFS voor een eenvoudige migratie**

Dit voorbeeld gebruikt NFS om guest images te delen met andere KVM hosts. dit voorbeeld is niet praktisch voor grote installaties, dit voorbeeld is alleen bedoeld om de migratie technieken te laten zien en voor toepassing in kleine opstellingen. Gebruik dit voorbeeld niet voor het migreren en draaien voor meer dan een paar gevirtualiseerde guests.

Voor gevorderde een meer robuuste opslag instructies, refereer je naar *Hoofdstuk 5, Gedeelde opslag en virtualisatie* 

## 1. Exporteer je libvirt image map

Voeg de standaard image map toe aan het /etc/exports bestand:

/var/lib/libvirt/images \*.bne.redhat.com(rw,no\_root\_squash,async)

Verander de host parameter zoals vereist door jouw omgeving.

## 2. Start NFS

a. Installeer de NFS pakketten als ze nog niet geïnstalleerd zijn:

# yum install nfs

- b. Open de poorten voor NFS in **iptables** en voeg NFS toe aan het **/etc/hosts.allow** bestand.
- c. Start de NFS service:

# service nfs start

Koppel de gedeelde opslag aan op de bestemming
 Op het bestemming systeem koppel je de /var/lib/libvirt/images map aan:

# mount sourceURL:/var/lib/libvirt/images /var/lib/libvirt/images

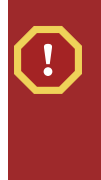

**Locaties moeten hetzelfde zijn op de bron en bestemming.** De map die gekozen is voor de guests moet exact overeenkomen op host en guest. Dit geldt voor alle types gedeelde opslag. De map moet hetzelfde zijn of de migratie zal mislukken.

## 12.3. Live KVM migratie met virsh

Een guest kan gemigreerd worden naar een andere host met het **virsh** commando. Het **migrate** commando accepteert parameters met het volgende formaat:

```
# virsh migrate --live GuestName DestinationURL
```

The GuestName parameter represents the name of the guest which you want to migrate.

The *DestinationURL* parameter is the URL or hostname of the destination system. The destination system must run the same version of Fedora, be using the same hypervisor and have **libvirt** running.

Once the command is entered you will be prompted for the root password of the destination system.

## Voorbeeld: live migratie met virsh

Dit voorbeeld migreert van test1.bne.redhat.com naar test2.bne.redhat.com. Verander de host namen voor jouw omgeving. Dit voorbeeld migreert een virtuele machine met de naam **Cent0S4test**.

Dit voorbeeld veronderstelt dat je volledig ingestelde gedeelde opslag hebt en voldoet aan alle voorwaarden (hier opgesomd: *Migratie vereisten*).

1. Verifieer of de guest draait

Vanaf het bron systeem, test1.bne.redhat.com, verifieer je of Cent0S4test draait:

[root@test1 ~]# virsh list Id Name State 10 CentOS4

## 2. Migreer de guest

Voer het volgende commando uit om de guest live te migreren naar de bestemming, test2.bne.redhat.com.Voeg /**system** toe aan het eind van de bestemming URL om aan libvirt door te geven dat je volledige toegang nodig hebt.

running

# virsh migrate --live CentOS4test qemu+ssh://test2.bne.redhat.com/
system

Once the command is entered you will be prompted for the root password of the destination system.

#### 3. Wacht

De migratie kan enige tijd duren afhankelijk van de werkdruk en de grootte van de guest. **virsh** rapporteert alleen fouten. De guest vervolgt met het draaien op de bron host totdat de migratie voltooid is.

#### 4. Verifieer of de guest aangekomen is op de bestemming host

Vanaf het bestemming systeem, test2.bne.redhat.com, verifieer je of CentOS4test draait:

| [root@test2 ~] | # virsh list |
|----------------|--------------|
| Id Name        | State        |
|                |              |
| 10 CentOS4     | running      |

De live migratie is nu klaar.

## Andere netwerk methodes

libvirt ondersteunt een verscheidenheid van netwerk methodes waaronder TLS/SSL, unix sockets, SSH, en niet-versleutelde TCP. Refereer naar *Hoofdstuk 13, Beheer op afstand van gevirtualiseerde guests* voor informatie over het gebruik van andere methodes.

## 12.4. Migreren met virt-manager

Deze paragraaf behandelt het migreren van op KVM gebaseerde guests met virt-manager.

1. Verbindt met de bron en doel hosts. In het **File** menu, klik je op **Add Connection**, en het **Add Connection** venster verschijnt.

Vul de volgende details in:

- Hypervisor: Selecteer QEMU.
- Connection: Selecteer het verbindings type.
- Hostname: Vul de host naam in.

Klik op Connect.

| al.                        | Add Connection            | X   |
|----------------------------|---------------------------|-----|
| Hypervisor:                | QEMU                      | \$  |
| Connection:                | Remote tunnel over SSH    | ŧ   |
| Name                       | •                         |     |
| Virtualization             | n Host dhcp-66-70-100     |     |
| Virtualizatio              | n Host dhcp-66-70-15      | H   |
| Virtualization             | n Host dhcp-66-70-152     |     |
| Virtualization             | n Host dhcp-66-70-18      |     |
| Virtualization             | n Host dhcp-66-70-28      |     |
| Virtualizatio              | n Host dhcp-66-70-3       |     |
| Virtualization             | n Host dhcp-66-70-36      |     |
| Virtualization             | n Host dhcp-66-70-39      | ╺   |
| Hostname:                  | dhcp-66-70-3              |     |
| Autoconnect<br>at Startup: |                           |     |
|                            | 🗙 Cancel 🕢 Co <u>n</u> ne | ect |

De Virtuele machine beheerder laat een lijst van verbonden hosts zien.

| 1 | dl.  |              |         |     |      | Virtu    | al Ma | chine Man | ager |                  |       |            |        | (   | _ 0 )        | ¢) |
|---|------|--------------|---------|-----|------|----------|-------|-----------|------|------------------|-------|------------|--------|-----|--------------|----|
|   | Eile | <u>E</u> dit | ⊻iew    | Hel | р    |          |       |           |      |                  |       |            |        |     |              |    |
|   |      |              |         |     |      |          |       |           |      | ⊻iew:            | All ۱ | virtual r  | machir | nes | ¢            | J  |
|   | Na   | ame          |         | •   | ID   | Status   |       | CPU usage | CPUs | Memory           | usa   | age        | Disk I | VO  | Netwo        | ,  |
|   | Þ    | dhcp-6       | 56-70-3 |     | qemu | Inactive |       | 0.00 %    | 4    | 0.00 MB          |       | 0 %        | 00     |     | 00           |    |
|   | Þ    | dhcp-6       | 56-70-5 | 8   | qemu | Inactive | (     | 0.00 %    | 4    | 0.00 MB          |       | 0%         | 00     |     | 0 0          | 1  |
|   |      |              |         |     |      |          |       |           |      |                  |       |            |        |     |              |    |
|   |      |              |         |     |      |          |       |           |      |                  |       |            |        |     |              |    |
|   |      |              |         |     |      |          |       |           |      |                  |       |            |        |     |              |    |
|   |      |              |         |     |      |          |       |           |      |                  |       |            |        |     |              |    |
|   |      |              |         |     |      |          |       |           |      |                  |       |            |        |     |              |    |
|   |      |              |         |     |      |          |       |           |      |                  |       |            |        |     |              |    |
|   |      |              |         |     |      |          |       |           |      |                  |       |            |        |     |              |    |
|   |      |              |         |     |      |          |       |           |      |                  |       |            |        |     |              |    |
|   | 1    |              |         |     |      |          |       |           |      |                  |       |            |        |     | •            | )  |
|   |      |              |         |     |      |          |       |           |      | 🕲 <u>D</u> elete |       | <b>₫</b> № | ew     | Ø   | <u>O</u> pen |    |

Voeg een opslag pool toe met dezelfde NFS aan de bron en bestemming hosts.
 In het Edit menu, klik je op Host Details, het Host details venster verschijnt.
 Klik op de Storage tab.

| â.                             |                               | Host Detail                    | 5          |            | _ <b>-</b> ×              |
|--------------------------------|-------------------------------|--------------------------------|------------|------------|---------------------------|
| Eile                           |                               |                                |            |            |                           |
| Overview Virtual Networks Stor | age                           |                                |            |            |                           |
| default 0%                     | <b>default:</b><br>Pool Type: | 0.00 MB Fre<br>Filesystem Dire | e / 0.00 M | B In Use   |                           |
|                                | Location:                     | /var/lib/libvirt/li            | mages      |            |                           |
|                                | State:                        | 🕢 Inactive                     |            |            |                           |
|                                | Autostart:                    | Never                          |            |            |                           |
|                                | Volumes                       |                                |            |            |                           |
|                                | Volumes                       | Ŧ                              | Size       | Format     | Path                      |
|                                |                               |                                |            |            |                           |
|                                |                               |                                |            |            |                           |
|                                |                               |                                |            |            |                           |
|                                |                               |                                |            |            |                           |
|                                |                               |                                |            |            |                           |
|                                |                               |                                |            |            |                           |
|                                |                               |                                |            |            |                           |
|                                | [                             |                                |            |            |                           |
| \$ • × 🗐                       | <u> </u>                      |                                |            | iew Volume | 2 🔮 Delete Volume √ Apply |

3. Voeg een nieuwe opslag pool toe. In de linker onder hoek van het venster, klik je op de + knop. Het Add a new storage pool venster verschijnt.

Vul de volgende details in:

- Name: Vul de naam van de opslag pool in.
- Type: Selecteer netfs: Network Exported Directory.

| 1     | Add a New Storage                                             | Pool         | _ 🗆 🗙                            |
|-------|---------------------------------------------------------------|--------------|----------------------------------|
| G Ad  | d Storage Pool<br>a storage location to be later split into v | /irtual mach | Step 1 of 2<br>ine storage.      |
| Name: | Test                                                          |              | Type: Storage device             |
| Type: | netfs: Network Exported Directory                             | \$           | type the pool will<br>represent. |
|       |                                                               |              |                                  |
|       |                                                               |              |                                  |
|       |                                                               |              |                                  |
|       |                                                               |              |                                  |
|       |                                                               |              |                                  |
|       |                                                               | X Cance      | Back Sorward                     |

Klik op Forward.

- 4. Vul de volgende details in:
  - Format: Selecteer het opslag type. Dit moet NFS of iSCSI zijn voor live migraties.
  - Host Name: Vul het IP adres of volledig gekwalificeerde domein naam van de opslag server in.

| ۱.                       | Add a New Storage Pool                                          | _ = ×                        |
|--------------------------|-----------------------------------------------------------------|------------------------------|
| Add St<br>Specify a stor | corage Pool<br>rage location to be later split into virtual mac | Step 2 of 2<br>hine storage. |
| Target Path:             | /var/lib/libvirt/images/Test Browse                             | Source path: Path on         |
| Format:                  | nfs 🔷                                                           | shared.                      |
| Host Name:               | 10.66.65.54                                                     |                              |
| Source Path:             | /home/test/storage/img Browse                                   |                              |
| Build Pool:              | $\checkmark$                                                    |                              |
|                          |                                                                 |                              |
|                          |                                                                 |                              |
|                          | 🗙 ⊆ ar                                                          | ncel 🖨 Back 🔊 Finish         |

Klik op **Finish**.

5. Maak een nieuw volume aan in de gedeelde opslag pool, klik op New Volume.

| 1                               | Host Details                                                                                                    | i                                               | ×                                  |
|---------------------------------|----------------------------------------------------------------------------------------------------|-------------------------------------------------|------------------------------------|
| Eile                            |                                                                                                    |                                                 |                                    |
| Overview Virtual Networks Stora | age                                                                                                    |                                                 |                                    |
| default 0 %<br>Test 19 %        | Test:     142.08 GB Fr       Pool Type:     Network Exports       Location:     /var/lib/libvirt/m       State: <ul> <li>Active</li> <li>Autostart:</li> <li>On Boot</li> <li>Volumes</li> </ul> | ree / 35.22 GB Ir<br>ed Directory<br>nages/Test | Use                                |
|                                 | Volumes 🔻                                                                                                    | Size Form                                       | at Path                            |
|                                 | kvm-rhel5u3c64.qcow2                                                                                                    | 15.00 GB qcow                                   | 2 /var/lib/libvirt/images/Test/kvm |
|                                 | kvm-rhel5u3s64-2.qcow2                                                                                                    | 15.00 GB qcow                                   | 2 /var/lib/libvirt/images/Test/kvm |
|                                 | kvm-rhel5u3s64.qcow2                                                                                                    | 15.00 GB raw                                    | /var/lib/libvirt/images/Test/kvm   |
|                                 | pv.img                                                                                                    | 3.91 GB raw                                     | /var/lib/libvirt/images/Test/pv.in |
|                                 | winxp32kvm.img                                                                                                    | 9.77 GB raw                                     | /var/lib/libvirt/images/Test/winx  |
|                                 | xen-fv-rhel5.3-i386.img                                                                                                    | 1.23 GB raw                                     | /var/lib/libvirt/images/Test/xen-  |
|                                 | (1                                                                                                    | New Vol                                         | ume 🔮 Delete Volume ✔ Apply        |

6. Vul de details in, en klik dan op **Create Volume**.

| Add a Storage Volume                                                                               |                                                                                                    |
|----------------------------------------------------------------------------------------------------|----------------------------------------------------------------------------------------------------|
| New Storage Volume<br>Create a storage unit that can be used directly by                           | a virtual machine.                                                                                                    |
| Name: test .img<br>Format: qcow2 🗣                                                                 | <u>Name</u> : Name of the<br>volume to create. File<br>extension may be<br>appended                                                                          |
| Storage Volume Quota<br>Test's available space: 142.08 GB<br>Max Capacity: 20480 MB<br>Allocation: | Eormat: File/Partition<br>format of the volume<br><u>Capacity</u> : Maximum<br>size of the volume.<br><u>Allocation</u> : Actual size<br>allocated to volume |
| X Can                                                                                              | cel Sa Create Volume                                                                                                    |

7. Maak een virtuele machine met de nieuwe volume, en voer de virtuele machine uit.

| 1   |                             |    |      | Virt      | ual Maci | hine Ma | inagei | ŕ       |         |           |        | (   | _ 🗆 🗙        |
|-----|-----------------------------|----|------|-----------|----------|---------|--------|---------|---------|-----------|--------|-----|--------------|
| Eil | e <u>E</u> dit <u>V</u> iew | He | р    |           |          |         |        |         |         |           |        |     |              |
|     |                             |    |      |           |          |         |        | Viev    | v: All  | virtual i | machir | nes | \$           |
| N   | ame                         | •  | ID   | Status    | C        | PU usag | e Cf   | Us Memo | ory usa | age       | Disk   | VO  | Netw         |
| V   | dhcp-66-70-3                |    | qemu | Active    | 51       | .59 %   | 4      | 1024.   | 00 MB   | 27 %      | 7951   | 0   | 185          |
|     | sda                         |    |      | 🔬 Shutoff | 0.       | 00 %    | 1      | 512.0   | 0 MB    | 0 %       | 0      | 0   | 0            |
|     | test                        |    |      | 🚓 Running | 51       | .59 %   | 2      | 1024.   | 00 MB   | 27 %      | 7951   | 0   | 185          |
| Þ   | dhcp-66-70-5                | 8  | qemu | Inactive  | 0.       | 00 %    | 4      | 0.00    | 1B      | 0 %       | 0      | 0   | 0            |
|     |                             |    |      |           |          |         |        |         |         |           |        |     |              |
|     |                             |    |      |           |          |         |        |         |         |           |        |     |              |
|     |                             |    |      |           |          |         |        |         |         |           |        |     |              |
|     |                             |    |      |           |          |         |        |         |         |           |        |     |              |
|     |                             |    |      |           |          |         |        |         |         |           |        |     |              |
|     |                             |    |      |           |          |         |        |         |         |           |        |     |              |
|     |                             |    |      |           |          |         |        |         |         |           |        |     |              |
|     |                             |    |      |           |          |         |        |         |         |           |        |     |              |
|     |                             |    |      |           |          |         |        |         |         |           |        |     |              |
| 4   |                             |    |      |           |          |         |        |         |         |           |        |     | Þ            |
|     |                             |    |      |           |          |         |        | 🖗 Del   | ete     | ₫ N       | ew     | Ø   | <u>O</u> pen |

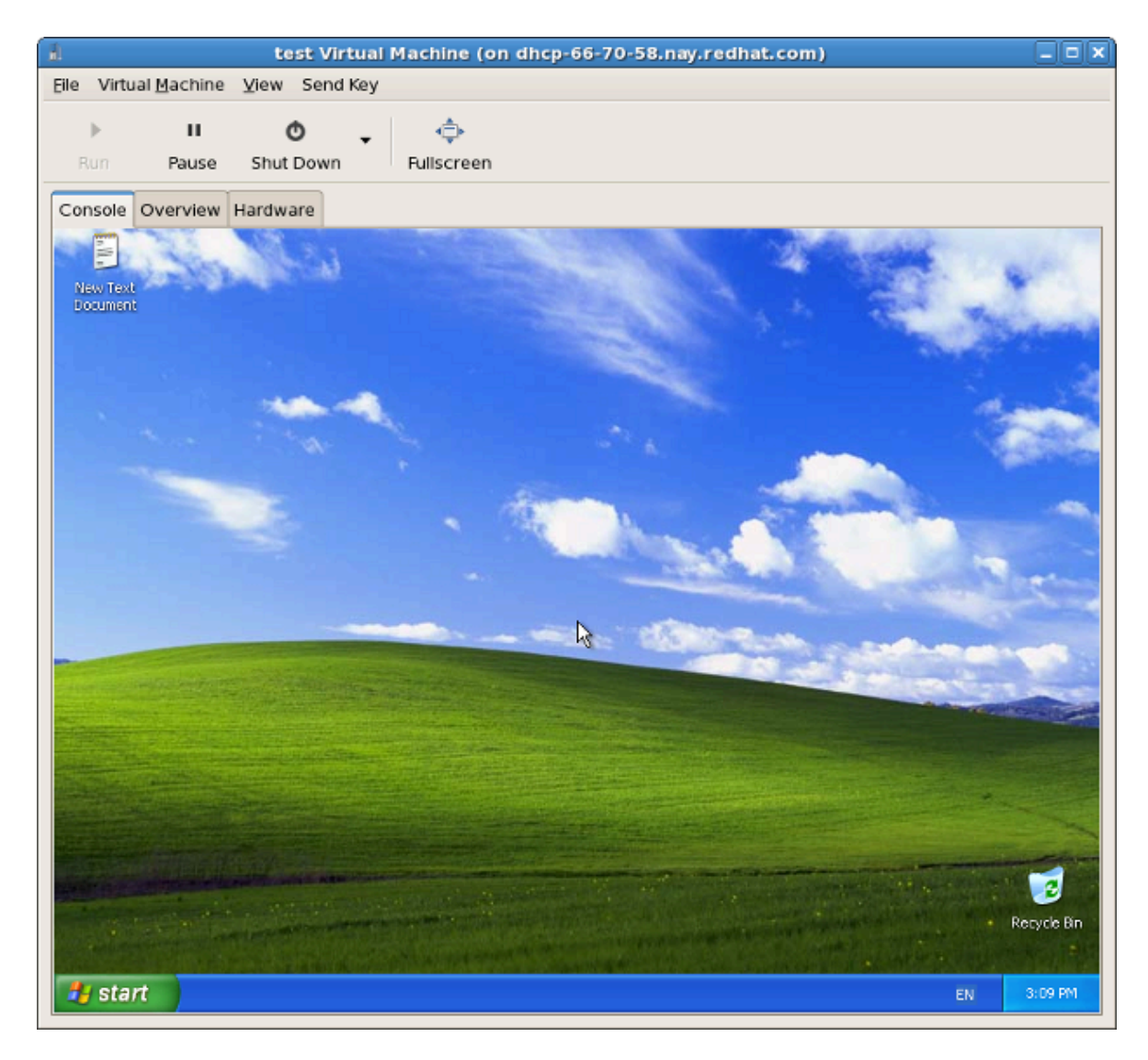

Het Virtuele Machine venster verschijnt.

8. In het Virtuele machine beheer venster, klik je rechts op de virtuele machine, je selecteert **Migrate**, en daarna klik je op de migratie locatie.

| 💼 Virte                                   | ual Ma | chine Manager                                       | (on dhcp-66 | -70-58 | 3.nay.redhat.com | )               | _ + X        |
|-------------------------------------------|--------|-----------------------------------------------------|-------------|--------|------------------|-----------------|--------------|
| <u>Eile E</u> dit <u>V</u> iew <u>H</u> e | lp     |                                                     |             |        |                  |                 |              |
|                                           |        |                                                     |             |        | ⊻iew: All v      | irtual machines | [•           |
| Name 🔻                                    | ID     | Status                                              | CPU usage   | CPUs   | Memory usage     | Disk I/O        | Network      |
|                                           | qemu   | Active                                              | 49.94 % 🛔   | 4      | 1024.00 MB 27 %  | 0 21            | 0 0          |
| sda                                       |        | 🕢 Shutoff                                           | 0.00 %      | 1      | 512.00 MB 0 %    | 0 0             | 0 0          |
| test                                      |        | Running                                             | 49.94 %     |        | 1024.00 MB 27 %  | 0 21            | 0 0          |
| dhcp-66-70-58                             | qemu   | ▶ <u>R</u> un                                       | %           | 4      | 0.00 MB 0 %      | 0 0             | 0 0          |
|                                           |        | <u>S</u> hut Down<br><u>Migrate</u><br><u>O</u> pen | dhcp-66     | -70-58 | (qemu)           |                 |              |
| 4                                         |        |                                                     |             |        |                  |                 | <u> </u>     |
|                                           |        |                                                     |             |        | Delete           | New 🖻           | <u>O</u> pen |

9. Klik op **Yes** om de migratie te bevestigen.

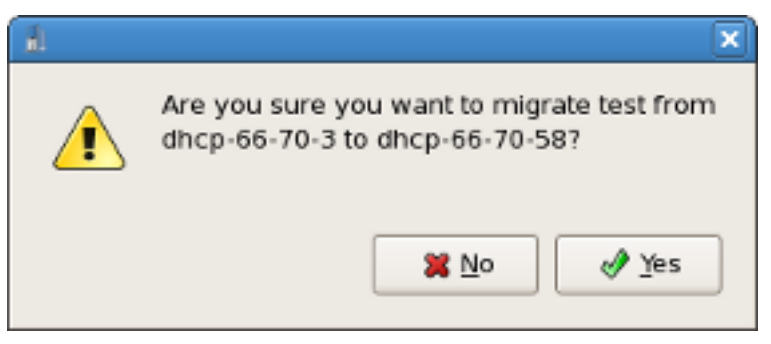

De Virtuele machine beheerder laat de virtuele machine op zijn nieuwe locatie zien.

| à.                 |      | Virtual M | achine Mana | ger  |             |           |         |      |         |
|--------------------|------|-----------|-------------|------|-------------|-----------|---------|------|---------|
| Eile Edit View Hel | р    |           |             |      |             |           |         |      |         |
|                    |      |           |             |      | ⊻iew: All v | /irtual r | machine | es   | \$      |
| Name 🔻             | ID   | Status    | CPU usage   | CPUs | Memory usa  | ige       | Disk I/ | 0    | Net     |
| ▽ dhcp-66-70-3     | qemu | Active    | 0.00 %      | 4    | 0.00 MB     | 0 %       | 0       | 0    | 0       |
| sda                |      | 🕢 Shutoff | 0.00 %      | 1    | 512.00 MB   | 0%        | 0       | 0    | 0       |
| test               | -    | 🕢 Shutoff | 0.00 %      | 2    | 1024.00 MB  | 0%        | 0       | ο.   | 0       |
| ▽ dhcp-66-70-58    | qemu | Active    | 0.00 %      | 4    | 1024.00 MB  | 26 %      | 0       | 0    | 8       |
| test               | 2    | 💦 Running | 0.00 %      | 2    | 1024.00 MB  | 26 %      | 0       | 0    | 8       |
|                    |      |           |             |      |             |           |         |      |         |
| 4                  |      |           | 111         |      | 🔭 Delete    | G N       | ew      | 🎾 Op | )<br>en |

Het Virtuele machine venster laat de nieuwe virtuele machine locatie zien.

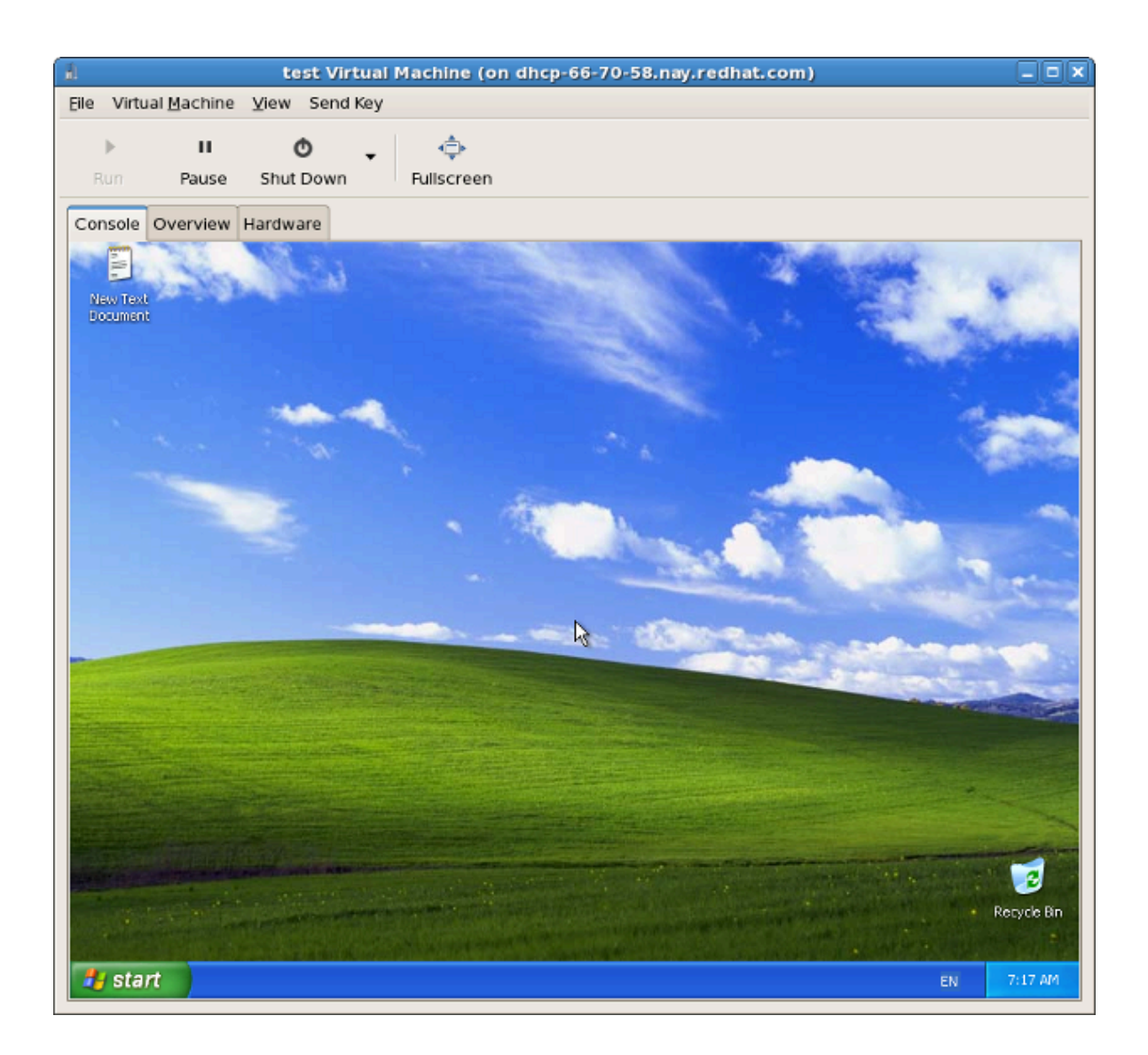

# Beheer op afstand van gevirtualiseerde guests

Deze paragraaf legt uit hoe je jouw gevirtualiseerde guests op afstand beheert met gebruik van **ssh** of TLS en SSL.

## 13.1. Beheer op afstand met SSH

Het *ssh* pakket biedt een versleuteld netwerk protocol welke veilig beheer functies kan versturen naar virtualisatie server op afstand. De beschreven methode gebruikt de **libvirt** beheer verbinding welke veilig met een tunnel een **SSH** verbinding maakt om machines op afstand te beheren. Alle authenticatie wordt gedaan met het gebruik van **SSH** publieke sleutel versleuteling en wachtwoorden of wachtzinnen verzameld door je lokale **SSH** agent. Bovendien wordt de **VNC** console voor iedere guest virtuele machine getunneld met **SSH**.

**SSH** wordt gewoonlijk standaard geconfigureerd dus je hebt waarschijnlijk al SSH sleutels ingesteld en zijn er geen extra firewall regels nodig om toegang te krijgen tot de beheer service of **VNC** console.

Wees bedacht op de problemen met het gebruik van **SSH** voor het beheren op afstand van je virtuele machines, waaronder:

- je hebt root login toegang nodig voor de machine op afstand voor het beheren van virtuele machines,
- de initiële verbindings instelling kan traag zijn,
- er is geen standaard of triviale manier on de sleutel van een gebruiker op alle hosts of guests in te trekken, en
- ssh schaalt niet goed met grote aantallen machines op afstand.

## SSH configureren voor toegang tot virt-manager

De volgende instructies nemen aan je van nul af begint en nog geen SSH sleutels ingesteld hebt.

1. Je hebt een publieke sleutel paar nodig op de machine waarop **virt-manager** wordt gebruikt. Als **ssh** al ingesteld is kun je dit commando overslaan.

```
$ ssh-keygen -t rsa
```

2. Om login op afstand toe te staan, heeft virt-manager een kopie van de publieke sleutel nodig voor elke machine op afstand welke libvirt draait. Kopieer het bestand \$HOME/.ssh/id\_rsa.pub van de machine die je wilt gebruiken voor beheer op afstand met het scp commando:

```
$ scp $HOME/.ssh/id_rsa.pub root@somehost:/root/key-dan.pub
```

3. Nadat het gekopieerd is, gebruik je **ssh** om als root met de machines op afstand te verbinden en je voegt het bestand dat je gekopieerd hebt naar de lijst van goedgekeurde sleutels. Als de root gebruiker op de host op afstand nog geen lijst van goedgekeurde sleutels heeft, wees er dan zeker van dat je de rechten correct instelt.

```
$ ssh root@somehost
# mkdir /root/.ssh
# chmod go-rwx /root/.ssh
# cat /root/key-dan.pub >> /root/.ssh/authorized_keys
# chmod go-rw /root/.ssh/authorized_keys
```

## De libvirt daemon (libvirtd)

De libvirt daemon biedt een interface voor het beheren van virtuele machines. Je moet de libvirtd daemon gebruiken welke geïnstalleerd moet zijn en draait op elke host op afstand die je moet beheren. Het gebruik van het Fedora **kernel-xen** pakket een speci

```
$ ssh root@somehost
# chkconfig libvirtd on
# service libvirtd start
```

Nadat libvirtd en **SSH** zijn ingesteld moet je in staat zijn om op afstand toegang te krijgen tot je virtuele machines en te kunnen beheren. Je moet op dit punt ook in staat zijn om toegang tot jouw guests te krijgen met **VNC**.

## 13.2. Beheer op afstand met TLS en SSL

Je kunt virtuele machine beheren met gebruik van TSL en SSL. TLS en SSL biedt een betere schaalbaarheid maar is gecompliceerder dan ssh (refereer naar *Paragraaf 13.1, "Beheer op afstand met SSH"*). TLS en SSL is dezelfde technologie als gebruikt door web browsers voor veilige verbindingen. De **libvirt** beheer verbinding open een TCP poort voor binnenkomende verbindingen, welke veilig wordt versleuteld en voor echt verklaard op basis van x509 certificaten. bovendien zal de VNC console voor elke guest virtuele machine ingesteld worden om TLS te gebruiken met x509 certificaat authenticatie.

Deze methode vereist geen shell accounts op de machine op afstand die beheerd wordt. Er zijn echter extra firewall regels nodig om toegang te krijgen to de beheer service of VNC console. Certificaat herroeping lijsten kunnen toegang van gebruikers intrekken.

## Stappen om TLS/SSL toegang voor virt-manager instellen

De volgende korte gids neemt aan dat je van nul af begint en je geen enkele TLS/SSL certificaat kennis hebt. Als je het geluk hebt om een certificaat beheer server te hebben, kun je waarschijnlijk de eerste stappen overslaan.

## libvirt server instelling

Voor meer informatie over het aanmaken van certificaten, refereer je naar de **libvirt** website, *http://libvirt.org/remote.html*.

Xen VNC Server

De Xen VNC server kan TLS aangezet hebben door het bewerken van het configuratie bestand, /etc/xen/xend-config.sxp. Verwijder het commentaar bij de (vnc-tls 1) configuratie parameter in het configuratie bestand.

De /etc/xen/vnc heeft de volgende drie bestanden nodig:

- ca-cert.pem De CA certificaat
- server-cert.pem De Server certificaat getekend door de CA
- server-key.pem De server privé sleutel

Dit biedt versleuteling voor het data kanaal. Het is geschikt om te eisen dat cliënten hun eigen x509 certificaat presenteren als een vorm van authenticatie. Om dit aan te zetten verwijder je het commentaar op de (vnc-x509-verify 1) parameter.

#### virt-manager en virsh cliënt instelling

De instelling voor cliënten is licht inconsistent op dit moment. Om de **libvirt** beheer API over TLS aan te zetten, moeten de CA en cliënt certificaten geplaatst worden in **/etc/pki**. voor details hierover raadpleeg je *http://libvirt.org/remote.html* 

In de **virt-manager** gebruikers interface, gebruik je de '**SSL/TLS**' transport mechanisme optie bij het verbinden naar een host.

Voor virsh heeft de URI het volgende formaat:

- qemu://hostname.guestname/system voor KVM.
- xen://hostname.guestname/ voor Xen.

Om SSL en TLS aan te zetten voor VNC, is het nodig om de certificaat autoriteit en cliënt certificaten te plaatsen in **\$HOME/.pki**, dat wil zeggen de volgende drie bestanden:

- CA of ca-cert.pem De CA certificaat.
- libvirt-vnc of clientcert.pem De cliënt certificaat getekend door de CA.
- libvirt-vnc of clientkey.pem De cliënt privé sleutel.

## **13.3. Transport modes**

Voor beheer op afstand ondersteunt **libvirt** de volgende transport modes:

## **Transport Layer Security (TLS)**

Transport Layer Security TLS 1.0 (SSL 3.1) is een TCP/IP socket met authenticatie en versleuteling die gewoonlijk op een publieke poort luistert. Om dit te gebruiken zul je een cliënt en server certificaten moeten aanmaken. De standaard poort is 16514.

## **UNIX sockets**

Unix domein sockets zijn alleen toegankelijk op de locale machine. Sockets zijn niet versleuteld, en gebruiken UNIX rechten of SELinux voor authenticatie. De standaard socket namen zijn/var/run/libvirt/libvirt-sock en /var/run/libvirt/libvirt-sock-ro (voor alleen-lezen verbindingen).

## SSH

Transport over een Secure Shell protocol (SSH) verbinding. Vereist dat Netcat (het *nc* pakket) geïnstalleerd is. De libvirt daemon (**libvirtd**) moet op de machine op afstand draaien. Poort

22 moeten open zijn voor SSH toegang. Je moet een vorm van ssh sleutel beheer gebruiken (bijvoorbeeld, het **ssh-agent** programma) of je zult gevraagd worden naar een wachtwoord.

## ext

De ext parameter wordt gebruikt voor elk extern programma dat een verbinding kan maken naar de machine op afstand op een manier die buiten de reikwijdte van libvirt ligt. Dit zijn gewoonlijk nietondersteunde beveiliging toepassingen van derden.

## tcp

Niet-versleutelde TCP/IP socket. Wordt niet aanbevolen voor productie gebruik. Het is normaal uitgezet, maar een beheerder kan het aanzetten voor testen of voor gebruik op een vertrouwd netwerk. De standaard poort is 16509.

Het standaard transport gebeurt met tls, behalve als iets anders opgegeven is.

## **URI's op afstand**

Een Uniform Resource Identifier (URI) wordt gebruikt door virsh en libvirt om te verbinden met een host op afstand. URI's kunnen ook gebruikt worden met de --connect parameter voor het virsh commando om enkele commando's uit te voeren of voor migraties op hosts op afstand.

libvirt URI's hebben de algemene vorm (inhoud tussen rechte haken, "[]", representeren optionele functies):

```
driver[+transport]://[gebruikersnaame@][hostnaam][:poort]/[pad][?
extraparameters]
```

Of de transport methode, of de host naam moet opgegeven worden om dit te onderscheiden van een locale URI.

#### Voorbeelden van beheer parameters op afstand

• Verbindt met een Xen hypervisor op afstand op de host met de naam towada, met gebruik van SSH transport en de SSH gebruikersnaam ccurran.

xen+ssh://ccurran@towada/

• Verbindt met een Xen hypervisor op afstand op een host met de naam towada met gebruik van TLS.

xen://towada/

 Verbindt met een Xen hypervisor op afstand op host towada met gebruik van TLS. De no\_verify=1 parameter vertelt libvirt om het certificaat van de server niet te verifiëren.

xen://towada/?no\_verify=1

• Verbindt met een KVM hypervisor op afstand op host towada met gebruik van SSH.

qemu+ssh://towada/system

#### Test voorbeelden

• Verbindt met de locale KVM hypervisor met een niet-standaard UNIX socket. Het volledige pad naar de Unix socket wordt in dit geval expliciet opgegeven.

qemu+unix:///system?socket=/opt/libvirt/run/libvirt/libvirt-sock

• Verbindt met de libvirt daemon met een niet-versleutelde TCP/IP verbinding naar de server met het IP adres 10.1.1.10 op poort 5000. dit gebruikt de test driver met standaard instellingen.

test+tcp://10.1.1.10:5000/default

## **Extra URI parameters**

Extra parameters kunnen toegevoegd worden aan URI's op afstand. De tabel hieronder *Tabel 13.1, "Extra URI parameters"* behandelt de herkende parameters, Alle andere parameters worden genegeerd. Merk op dat parameter waarden een URI escape karakter moeten hebben (dat betekent, voorafgegaan door een vraagteken (?) en speciale karakters worden geconverteerd naar het URI formaat)

| Naam    | Transport mode | Description                                                                                                    | Voorbeeld gebruik                                |
|---------|----------------|----------------------------------------------------------------------------------------------------|--------------------------------------------------|
| name    | alle modes     | De naam<br>doorgegeven aan de<br>virConnectOpen functie<br>op afstand. De naam<br>wordt normaal gevormd<br>door het verwijderen<br>van transport, host<br>naam, poort nummer,<br>gebruikersnaam en<br>extra parameters van<br>de URI op afstand,<br>maar in bepaalde<br>complexe gevallen kan<br>het beter zijn om de<br>naam expliciet op te<br>geven. | name=qemu:///system                              |
| command | ssh en ext     | Het externe<br>commando. Voor<br>ext transport is dit<br>vereist. Voor ssh is<br>de standaard ssh. Het<br>PATH wordt afgezocht<br>voor het commando.                                                                                                    | command=/opt/<br>openssh/bin/ssh                 |
| socket  | unix en ssh    | Het pad naar de UNIX<br>domein socket, welke                                                                                                    | socket=/opt/libvirt/run/<br>libvirt/libvirt-sock |

| Naam      | Transport mode | Description                                                                                                    | Voorbeeld gebruik             |
|-----------|----------------|----------------------------------------------------------------------------------------------------|-------------------------------|
|           |                | de standaard terzijde<br>schuift. Voor ssh<br>transport wordt dit<br>doorgegeven aan het<br>netcat commando op<br>afstand (zie netcat).                                                                                                    |                               |
| netcat    | ssh            | De naam van het<br>netcat commando op<br>de machine op afstand.<br>De standaard is nc.<br>Voor ssh transport<br>maakt libvirt een<br>ssh commando<br>die eruit ziet als:<br>command -p poort<br>[-I gebruikersnaam]<br>hostnaam netcat -U<br>socket waarin poort,<br>gebruikersnaam,<br>hostnaam opgegeven<br>kunnen worden als<br>onderdeel van de URI<br>op afstand URI, en<br>command, netcat en<br>socket komen van<br>extra parameters (of<br>zinnige standaarden). | netcat=/opt/netcat/bin/<br>nc |
| no_verify | tls            | Als het op een niet-<br>nul waarde wordt<br>ingesteld, zet dit de<br>controle uit die de<br>cliënt uitvoert naar<br>het certificaat van<br>de server. Merk op<br>dat het uitzetten van<br>de controle die de<br>server uitvoert naar<br>het certificaat of IP<br>adres van de cliënt je<br>de libvirt configuratie<br>moet veranderen.                                                                                                    | no_verify=1                   |
| no_tty    | ssh            | Als het op een niet-<br>nul waarde wordt<br>ingesteld, stopt ssh<br>met het vragen naar<br>een wachtwoord als<br>het niet automatisch<br>kan inloggen op de<br>machine op afstand                                                                                                    | no_tty=1                      |

| Naam | Transport mode | Description                                                                                                    | Voorbeeld gebruik |
|------|----------------|----------------------------------------------------------------------------------------------------|-------------------|
|      |                | (voor met gebruik<br>van ssh-agent of<br>soortgelijk). Gebruik<br>dit als je geen toegang<br>tot een console hebt<br>- bijvoorbeeld in<br>grafische programma's<br>die libvirt gebruiken. |                   |

Tabel 13.1. Extra URI parameters

# **Deel IV. Virtualisatie referentie gids**

# Virtualisatie commando's, systeem gereedschappen, toepassingen en aanvullende systeem referentie

Deze hoofdstukken bieden gedetailleerde beschrijvingen van virtualisatie commando's, systeem gereedschappen, en toepassingen die onderdeel zijn van Fedora. Deze hoofdstukken zijn gemaakt voor gebruikers die informatie nodig hebben over geavanceerde functionaliteit en andere kenmerken.

## Virtualisatie gereedschappen

Het volgende is een lijst van gereedschappen voor virtualisatie beheer, debuggen, en netwerk gereedschappen die nuttig zijn voor systemen die Xen draaien.

Systeem beheer gereedschappen

- vmstat
- iostat
- lsof

```
# lsof -i :5900
xen-vncfb 10635 root 5u IPv4 218738 TCP
grumble.boston.redhat.com:5900 (LISTEN)
```

• qemu-img

Geavanceerde debug gereedschappen

- systemTap
- crash
- xen-gdbserver
- sysrq
- sysrq t
- sysrq w
- sysrq c

Netwerk

brtcl

| • | # brctl show<br>bridge name<br>xenbr0 | bridge id<br>8000.feff | fffffff   | STP enabled<br>no | interfaces<br>vif13.0<br>pdummy0<br>vif0.0 |  |
|---|---------------------------------------|------------------------|-----------|-------------------|--------------------------------------------|--|
| • |                                       |                        |           |                   |                                            |  |
|   | # brctl shown                         | nacs xenbr(            | 9         | ia 100010         |                                            |  |
|   | 1 fe:f                                | addr<br>ff:ff:ff:ff    | f:ff      | yes               | aging timer<br>0.00                        |  |
|   |                                       |                        |           |                   |                                            |  |
| • | # brctl shows<br>xenbr0               | stp xenbr0             |           |                   |                                            |  |
|   | bridge id                             |                        | 8000.feff | fffffff           |                                            |  |
|   | designated ro                         | oot                    | 8000.feff | fffffff           |                                            |  |

| root port<br>0                | 0                 | path cost            |
|-------------------------------|-------------------|----------------------|
| max age<br>20.00              | 20.00             | bridge max age       |
| hello time<br>2.00            | 2.00              | bridge hello time    |
| forward delay<br>0.00         | 0.00              | bridge forward delay |
| aging time                    | 300.01            |                      |
| hello timer<br>0.00           | 1.43              | tcn timer            |
| topology change timer<br>0.02 | 0.00              | gc timer             |
| flags                         |                   |                      |
| $vif12 \cap (2)$              |                   |                      |
| port id                       | 8003              | state                |
| designated root               | 8000.fefffffffff  | path cost            |
| designated bridge<br>0.00     | 8000.feffffffffff | message age timer    |
| designated port<br>0.00       | 8003              | forward delay timer  |
| designated cost<br>0.43       | 0                 | hold timer           |
| flags                         |                   |                      |
| pdummy0 (2)                   |                   |                      |
| port id                       | 8002              | stato                |
| forwarding                    | 0002              | state                |
|                               |                   | weth each            |
| 100                           |                   | path cost            |
| 0.00                          | 8000.retttttttt   | message age timer    |
| designated port<br>0.00       | 8002              | forward delay timer  |
| designated cost<br>0.43       | Θ                 | hold timer           |
| flags                         |                   |                      |
| vif0.0 (1)                    |                   |                      |
| port id<br>forwarding         | 8001              | state                |
| designated root               | 8000.fefffffffff  | path cost            |
| designated bridge             | 8000.fefffffffff  | message age timer    |
| designated port<br>0.00       | 8001              | forward delay timer  |
designated cost 0 hold timer 0.43 flags

- ifconfig
- tcpdump

KVM gereedschappen

- ps
- pstree
- top
- kvmtrace
- kvm\_stat

Xen gereedschappen

- xentop
- xm dmesg
- xm log

# **Guests beheren met virsh**

virsh is een commando-regel interface gereedschap voor het beheren van guests en de hypervisor.

Het **virsh** gereedschap is gebouwd op de **libvirt** beheer API en werkt als een alternatief voor het **xm** commando en de grafische guest manager (**virt-manager**). **virsh** kan gebruikt worden in de alleen-lezen mode door gebruikers zonder rechten. Je kunt **virsh** gebruiken om scripts uit te voeren voor de guest machines.

### virsh commando snel referentie

De volgende tabellen bieden een snelle referentie voor alle virsh commando-regel opties

| Commando | Description                                                                   |
|----------|-------------------------------------------------------------------------------|
| help     | Laat de basis hulp informatie zien.                                           |
| list     | Laat alle guests zien.                                                        |
| dumpxml  | Output het XML configuratie bestand van de guest.                             |
| create   | Maakt een guest van een XML configuratie<br>bestand en start de nieuwe guest. |
| start    | Start een niet-actieve guest                                                  |
| destroy  | Forceert een guest om te stoppen.                                             |
| define   | Output een XML configuratie bestand van een guest.                            |
| domid    | Laat de ID van de guest zien.                                                 |
| domuuid  | Laat de UUID van de guest zien.                                               |
| dominfo  | Laat guest informatie zien.                                                   |
| domname  | Laat de naam van de guest zien.                                               |
| domstate | Laat de toestand van een guest zien,                                          |
| quit     | Verlaat de interactieve terminal.                                             |
| reboot   | Start een guest opnieuw op.                                                   |
| restore  | Laadt een vroeger opgeslagen quest vanuit het opslag bestand opnieuw in.      |
| resume   | Vervolg een in pauze gezette guest.                                           |
| save     | Sla de huidige toestand van een guest op in een bestand.                      |
| shutdown | Sluit een guest netjes af.                                                    |
| suspend  | Zet een guest in pauze stand.                                                 |
| undefine | Verwijder alle bestanden geassocieerd met een guest.                          |
| migrate  | Migreer een guest naar een andere host.                                       |

Tabel 15.1. Guest beheer commando's

De volgende zijn **virsh** commando opties voor het beheren van guests en hypervisor hulpbronnen.

| setmemStel het toegewezen geheugen in voor een<br>guest.setmaxmemStel de maximum geheugen limiet in voor de<br>hypervisor.setvcpusVerander het aantal virtuele CPU's toegekend<br>aan een guest.vcpuinfoLaat virtuele CPU informatie van een guest zien.vcpupinControleert de virtuele CPU affiniteit van een<br>guest.domblkstatLaat blok apparaat statistieken zien van een<br>draaiende guest.domifstatLaat netwerk interface statistieken zien van een<br>draaiende guest.attach-deviceKen een apparaat toe aan een guest, met<br>gebruik van een apparaat definitie in een XML<br>bestand.attach-diskKen een nieuw schijf station toe aan een guest.detach-deviceMaak een apparaat los van een guest, gebruikt<br>hetzelfde soort XML beschrijvingen als<br>commando attach-device.detach-diskMaak een schijf station los van een guest.    | Commando         | Description                                                                                                    |
|----------------------------------------------------------------------------------------------------|------------------|----------------------------------------------------------------------------------------------------|
| Set maxmemStel de maximum geheugen limiet in voor de<br>hypervisor.set vcpusVerander het aantal virtuele CPU's toegekend<br>aan een guest.vcpuinfoLaat virtuele CPU informatie van een guest zien.vcpupinControleert de virtuele CPU affiniteit van een<br>guest.domblkstatLaat blok apparaat statistieken zien van een<br>draaiende guest.domifstatLaat netwerk interface statistieken zien van een<br>draaiende guest.attach-deviceKen een apparaat toe aan een guest, met<br>gebruik van een apparaat definitie in een XML<br>bestand.attach-diskKen een nieuw schijf station toe aan een guest.dtach-diskKen een nieuw schijf station toe aan een guest.detach-deviceMaak een apparaat los van een guest, gebruikt<br>hetzelfde soort XML beschrijvingen als<br>commando attach-device.detach-diskMaak een schijf station los van een guest. | setmem           | Stel het toegewezen geheugen in voor een guest.                                                                            |
| setvcpusVerander het aantal virtuele CPU's toegekend<br>aan een guest.vcpuinfoLaat virtuele CPU informatie van een guest zien.vcpupinControleert de virtuele CPU affiniteit van een<br>guest.domblkstatLaat blok apparaat statistieken zien van een<br>draaiende guest.domifstatLaat netwerk interface statistieken zien van een<br>draaiende guest.attach-deviceKen een apparaat toe aan een guest, met<br>gebruik van een apparaat definitie in een XML<br>bestand.attach-diskKen een nieuw schijf station toe aan een guest.detach-deviceMaak een apparaat los van een guest, gebruikt<br>hetzelfde soort XML beschrijvingen als<br>commando attach-device.detach-diskMaak een schijf station los van een guest.detach-diskMaak een schijf station los van een guest.                                                                         | setmaxmem        | Stel de maximum geheugen limiet in voor de hypervisor.                                                                     |
| vcpuinfoLaat virtuele CPU informatie van een guest zien.vcpupinControleert de virtuele CPU affiniteit van een<br>guest.domblkstatLaat blok apparaat statistieken zien van een<br>draaiende guest.domifstatLaat netwerk interface statistieken zien van een<br>draaiende guest.attach-deviceKen een apparaat toe aan een guest, met<br>gebruik van een apparaat definitie in een XML<br>bestand.attach-diskKen een nieuw schijf station toe aan een guest.detach-deviceMaak een apparaat los van een guest, gebruikt<br>hetzelfde soort XML beschrijvingen als<br>commando attach-device.detach-diskMaak een schijf station los van een guest.detach-diskMaak een netwerk interface los van een guest.                                                                                                    | setvcpus         | Verander het aantal virtuele CPU's toegekend aan een guest.                                                                |
| vcpupinControleert de virtuele CPU affiniteit van een<br>guest.domblkstatLaat blok apparaat statistieken zien van een<br>draaiende guest.domifstatLaat netwerk interface statistieken zien van een<br>draaiende guest.attach-deviceKen een apparaat toe aan een guest, met<br>gebruik van een apparaat definitie in een XML<br>bestand.attach-diskKen een nieuw schijf station toe aan een guest.attach-diskKen een nieuw netwerk interface toe aan een<br>guest.detach-deviceMaak een apparaat los van een guest, gebruikt<br>hetzelfde soort XML beschrijvingen als<br>commando attach-device.detach-diskMaak een schijf station los van een guest.detach-diskMaak een netwerk interface los van een guest.                                                                                                    | vcpuinfo         | Laat virtuele CPU informatie van een guest zien.                                                                           |
| domblkstatLaat blok apparaat statistieken zien van een<br>draaiende guest.domifstatLaat netwerk interface statistieken zien van een<br>draaiende guest.attach-deviceKen een apparaat toe aan een guest, met<br>gebruik van een apparaat definitie in een XML<br>bestand.attach-diskKen een nieuw schijf station toe aan een guest.attach-interfaceKen een nieuw netwerk interface toe aan een<br>guest.detach-deviceMaak een apparaat los van een guest, gebruikt<br>hetzelfde soort XML beschrijvingen als<br>commando attach-device.detach-diskMaak een schijf station los van een guest.detach-diskMaak een netwerk interface los van een guest.                                                                                                    | vcpupin          | Controleert de virtuele CPU affiniteit van een guest.                                                                      |
| domifstatLaat netwerk interface statistieken zien van een<br>draaiende guest.attach-deviceKen een apparaat toe aan een guest, met<br>gebruik van een apparaat definitie in een XML<br>bestand.attach-diskKen een nieuw schijf station toe aan een guest.attach-interfaceKen een nieuw netwerk interface toe aan een<br>guest.detach-deviceMaak een apparaat los van een guest, gebruikt<br>hetzelfde soort XML beschrijvingen als<br>commando attach-device.detach-diskMaak een schijf station los van een guest.detach-diskMaak een netwerk interface los van een guest.detach-diskMaak een netwerk interface los van een guest.detach-diskMaak een netwerk interface los van een guest.detach-diskMaak een netwerk interface los van een guest.                                                                                                | domblkstat       | Laat blok apparaat statistieken zien van een draaiende guest.                                                              |
| attach-deviceKen een apparaat toe aan een guest, met<br>gebruik van een apparaat definitie in een XML<br>bestand.attach-diskKen een nieuw schijf station toe aan een guest.attach-interfaceKen een nieuw netwerk interface toe aan een<br>guest.detach-deviceMaak een apparaat los van een guest, gebruikt<br>hetzelfde soort XML beschrijvingen als<br>commando attach-device.detach-diskMaak een schijf station los van een guest.detach-diskMaak een netwerk interface los van een guest.                                                                                                    | domifstat        | Laat netwerk interface statistieken zien van een draaiende guest.                                                          |
| attach-diskKen een nieuw schijf station toe aan een guest.attach-interfaceKen een nieuw netwerk interface toe aan een<br>guest.detach-deviceMaak een apparaat los van een guest, gebruikt<br>hetzelfde soort XML beschrijvingen als<br>commando attach-device.detach-diskMaak een schijf station los van een guest.detach-interfaceMaak een netwerk interface los van een guest.                                                                                                    | attach-device    | Ken een apparaat toe aan een guest, met<br>gebruik van een apparaat definitie in een XML<br>bestand.                       |
| attach-interfaceKen een nieuw netwerk interface toe aan een<br>guest.detach-deviceMaak een apparaat los van een guest, gebruikt<br>hetzelfde soort XML beschrijvingen als<br>commando attach-device.detach-diskMaak een schijf station los van een guest.detach-interfaceMaak een netwerk interface los van een guest.                                                                                                    | attach-disk      | Ken een nieuw schijf station toe aan een guest.                                                                            |
| detach-deviceMaak een apparaat los van een guest, gebruikt<br>hetzelfde soort XML beschrijvingen als<br>commando attach-device.detach-diskMaak een schijf station los van een guest.detach-interfaceMaak een netwerk interface los van een guest.                                                                                                    | attach-interface | Ken een nieuw netwerk interface toe aan een guest.                                                                         |
| detach-diskMaak een schijf station los van een guest.detach-interfaceMaak een netwerk interface los van een guest.                                                                                                    | detach-device    | Maak een apparaat los van een guest, gebruikt<br>hetzelfde soort XML beschrijvingen als<br>commando <b>attach-device</b> . |
| detach-interface Maak een netwerk interface los van een guest.                                                                                                    | detach-disk      | Maak een schijf station los van een guest.                                                                                 |
|                                                                                                    | detach-interface | Maak een netwerk interface los van een guest.                                                                              |

Tabel 15.2. Hulpbron beheer opties

Dit zijn gevarieerde **virsh** opties:

| Commando                       | Description                           |
|--------------------------------|---------------------------------------|
| version                        | Laat de versie van <b>virsh</b> zien. |
| nodeinfo                       | Output informatie over de hypervisor. |
| Tabel 15.3. Gevarieerde opties |                                       |

### Verbinden met de hypervisor

Verbindt naar een hypervisor sessie met virsh:

# virsh connect {hostnaam OF URL}

Waarin **<hostnaam>** de machine naam van de hypervisor is. Om een alleen-lezen verbinding op te zetten, voeg je **-readonly** toe aan het commando hierboven.

### Aanmaken van een virtuele machine XML dump (configuratie bestand)

Output het XML configuratie bestand van een guest met **virsh**:

# virsh dumpxml {domein-id, domein-naam of domein-uuid}

Dit commando stuurt het XML configuratie bestand van de guest naar standaard uit (**stdout**). Je kunt de data opslaan door de output om te leiden naar een bestand. Een voorbeeld van de output omleiden naar een bestand met de naam *guest.xml*:

# virsh dumpxml GuestID > guest.xml

Dit bestand **guest.xml** kan de guest opnieuw opbouwen, refereer naar *Bewerk het configuratie* bestand van een guest. Je kunt dit XML configuratie bestand bewerken om extra apparaten in te stellen of extra guests in te zetten. Refereer naar *Paragraaf 18.1, "XML configuratie bestanden gebruiken met virsh"* voor meer informatie over het veranderen van bestanden aangemaakt met **virsh dumpxml**.

Een voorbeeld van virsh dumpxml output:

```
# virsh dumpxml r5b2-mySQL01
<domain type='xen' id='13'>
    <name>r5b2-mySQL01</name>
    <uuid>4a4c59a7ee3fc78196e4288f2862f011</uuid>
    <bootloader>/usr/bin/pygrub</bootloader>
    <0S>
        <type>linux</type>
        <kernel>/var/lib/libvirt/vmlinuz.2dgnU_</kernel>
        <initrd>/var/lib/libvirt/initrd.UQafMw</initrd>
        <cmdline>ro root=/dev/VolGroup00/LogVol00 rhgb quiet</cmdline>
    </os>
    <memory>512000</memory>
    <vcpu>1</vcpu>
    <on_poweroff>destroy</on_poweroff>
    <on_reboot>restart</on_reboot>
    <on_crash>restart</on_crash>
    <devices>
        <interface type='bridge'>
            <source bridge='xenbr0'/>
            <mac address='00:16:3e:49:1d:11'/>
            <script path='vif-bridge'/>
        </interface>
        <graphics type='vnc' port='5900'/>
        <console tty='/dev/pts/4'/>
    </devices>
</domain>
```

### Een guest aanmaken van een configuratie bestand

Guest kunnen aangemaakt worden van XML configuratie bestanden. Je kunt bestaande XML kopiëren van eerder aangemaakt guests of gebruik de **dumpxml** optie (refereer naar *Aanmaken van een virtuele machine XML dump (configuratie bestand)*). Om een guest aan te maken van een XML bestand met **virsh** 

# virsh create configuratie\_bestand.xml

#### Bewerk het configuratie bestand van een guest

In plaats van het gebruik van de **dumpxml** optie (refereer naar *Aanmaken van een virtuele machine XML dump (configuratie bestand)*) kunnen guest bewerkt worden of terwijl ze draaien, of als ze off-line zijn. Het **virsh edit** commando biedt deze functionaliteit. Bijvoorbeeld, om de guest met de naam *softwaretesting* te bewerken:

#### # virsh edit softwaretesting

Dit opent een tekstverwerker. De standaard tekstverwerker is de **\$EDITOR** shell parameter (standaard ingesteld op **vi**).

#### Een guest pauzeren

Pauzeer een guest met virsh:

# virsh suspend {domein-id, domein-naam of domein-uuid}

Als een guest in pauze staat, verbruikt het systeem RAM maar geen processor capaciteit. Schijf en netwerk I/O treedt niet op als de guest in pauze staat. Deze operatie treedt onmiddellijk in en de guest kan weer in werking gebracht worden met de **resume** (*Een guest weer in werking stellen*) optie.

#### Een guest weer in werking stellen

Stel in guest in pauze weer in werking met **virsh** met gebruik van de **resume** optie:

# virsh resume {domein-id, domein-naam of domein-uuid}

Deze operatie heeft onmiddellijk effect en de guest parameters worden bewaard voor **suspend** en **resume** operaties.

#### Een guest opslaan

Sla de huidige toestand van een guest op in een bestand met gebruik van het virsh commando:

```
# virsh save {domein-naam, domein-id of domein-uuid} bestandsnaam
```

Dit stopt de guest die je specificeert en slaat de data op in een bestand, wat enige tijd kan duren afhankelijk van de hoeveelheid geheugen in gebruik bij jouw guest. Je kunt de toestand van de guest weer inladen met de **restore** (*Een guest herladen*) optie. Opslaan is vergelijkbaar met pauzeren, in plaats van alleen maar pauzeren wordt de huidige toestand ook opgeslagen.

#### Een guest herladen

Een eerder opgeslagen guest kan herladen worden met het **virsh save** commando (*Een guest opslaan*) met gebruik van **virsh**:

# virsh restore bestandsnaam

Dit herstart de opgeslagen guest, wat even kan duren. De naam en UUID van de guest blijven bewaard maar toegekend een een nieuwe ID.

### Een guest afsluiten

Een guest afsluiten met gebruik van het virsh commando:

# virsh shutdown {domein-id, domein-naam of domein-uuid}

Je kunt het gedrag van de opnieuw opstartende guest controleren met het veranderen van de **on\_shut down** parameter in het configuratie bestand van de guest.

#### Een guest opnieuw opstarten

Start een guest opnieuw op met gebruik van het virsh commando:

#virsh reboot {domein-id, domein-naam of domein-uuid}

Je kunt het gedrag van de opnieuw opstartende guest controleren door het veranderen van de **on\_reboot** parameter in het configuratie bestand van de guest.

### Een guest forceren te stoppen

Een guest forceren te stoppen met het virsh commando:

```
# virsh destroy {domein-id, domein-naam or domein-uuid}
```

Dit commando sluit onmiddellijk en onverbiddelijk af en stopt de opgegeven guest. Het gebruik van **virsh destroy** kan guest bestandssystemen corrupt maken. Gebruik de **destroy** optie alleen als de guest niet meer reageert. Voor para-gevirtualiseerde guests gebruik je in plaats hiervan de **shutdown** optie (*Een guest afsluiten*).

#### De domein ID van een guest verkrijgen

Om de domein ID van een guest te verkrijgen:

# virsh domid {domein-naam of domein-uuid}

#### De domein naam van een guest verkrijgen

Om de domein naam van een guest te verkrijgen:

```
# virsh domname {domein-id of domein-uuid}
```

#### De UUID van een guest verkrijgen

Om de Universally Unique Identifier (UUID) voor een guest te verkrijgen:

# virsh domuuid {domein-id or domein-naam}

Een voorbeeld van virsh domuuid output:

# virsh domuuid r5b2-mySQL01
4a4c59a7-ee3f-c781-96e4-288f2862f011

### **Guest informatie laten zien**

Met gebruik van **virsh** en de domein ID, domein naam of UUID van de guest kun je informatie laten zien over de gespecificeerde guest:

# virsh dominfo {domein-id, domein-naam of domein-uuid}

Dit is een voorbeeld van virsh dominfo output:

| <pre># virsh dominfo</pre> | r5b2-mySQL01                         |
|----------------------------|--------------------------------------|
| id:                        | 13                                   |
| name:                      | r5b2-mysql01                         |
| uuid:                      | 4a4c59a7-ee3f-c781-96e4-288f2862f011 |
| os type:                   | linux                                |
| state:                     | blocked                              |
| cpu(s):                    | 1                                    |
| cpu time:                  | 11.0s                                |
| max memory:                | 512000 kb                            |
| used memory:               | 512000 kb                            |

### Host informatie laten zien

Om informatie over de host te laten zien:

# virsh nodeinfo

Een voorbeeld van virsh nodeinfo output:

Dit laat de node informatie zien en de machines die het virtualisatie proces ondersteunen.

### De guests laten zien

Om een lijst van de guests en hun huidige toestand te laten zien met virsh:

# virsh list

Andere beschikbare opties zijn:

de **--inactive** optie om een lijst van de niet-actieve guests (dat betekent, guests die gedefinieerd zijn maar op dit moment niet actief) te tonen, en

de --all optie om alle guests te tonen. Bijvoorbeeld:

| # V: | irsh list - | -all |          |
|------|-------------|------|----------|
| Id   | Name        |      | State    |
|      |             |      |          |
| 0    | Domain-0    |      | running  |
| 1    | Domain202   |      | paused   |
| 2    | Domain010   |      | inactive |
| 3    | Domain9600  | )    | crashed  |
|      |             |      |          |

De output van virsh list wordt in een van zes toestanden ingedeeld (hieronder getoond).

- De running toestand refereert naar guests die op dit moment actief zijn op een CPU.
- Guests getoond met blocked zijn geblokkeerd, en draaien niet of zijn niet draaibaar. Dit wordt veroorzaakt door een guest die wacht op I/O (een traditionele wacht toestand) of guests in een slaap mode.
- De paused toestand laat domeinen zien die in pauze zijn. Dit gebeurt als de beheerder de **pause** knop in **virt-manager**, **xm pause** of **virsh suspend** gebruikt. Als een guest in pauze is verbruikt het geheugen en andere hulpbronnen maar het is ongeschikt voor inplannen en CPU en hulpbronnen van de hypervisor.
- De shutdown toestand is voor guests die bezig zijn met afsluiten. De guest wordt een afsluit signaal gestuurd en moet bezig zijn om zijn operaties zorgvuldig te stoppen. Dit werkt misschien niet met alle besturingssystemen; sommige besturingssystemen reageren niet op deze signalen.
- Domeins in de dying toestand zijn in het proces van afsterven, wat een toestand is waarin het domein nog niet helemaal uitgezet is of gecrashed is.
- crashed guest hebben gefaald toen ze draaiden en draaien nu niet meer. Deze toestand kan alleen optreden als de guest is ingesteld om niet opnieuw op te starten na een crash.

### Virtuele CPU informatie tonen

Om virtuele CPU informatie te tonen met virsh:

# virsh vcpuinfo {domein-id, domein-naam of domein-uuid}

Een voorbeeld van virsh vcpuinfo output:

| # virsh vcp | uinfo r5b2-mySQL01 |
|-------------|--------------------|
| VCPU:       | Θ                  |
| CPU:        | Θ                  |
| State:      | blocked            |
| CPU time:   | 0.0s               |
| CPU Affinit | у: уу              |

### Virtuele CPU verwantschap instellen

Om de verwantschap van virtuele CPU's met fysieke CPU's in te stellen:

# virsh vcpupin {domein-id, domein-naam of domein-uuid} vcpu, cpulist

Waarin vcpu het virtuele VCPU nummer is en cpulist een lijst van fysieke CPU's.

#### Virtuele CPU aantal instellen

Om het aantal CPU's toegekend aan een guest in te stellen met virsh:

```
# virsh setvcpus {domein-naam, domein-id of domein-uuid} count
```

De nieuwe *count* waarde kan niet groter zijn dan de hoeveelheid die gespecificeerd werd voor count toen de guest werd aangemaakt.

#### Geheugen toekenning instellen

Om ge geheugen toekenning van een guest te veranderen met virsh :

# virsh setmem {domein-id of domein-naam} count

Je moet de waarde van *count* in kilobytes opgeven. De nieuwe count waarde kan niet groter zijn dan de waarde van count die je opgaf bij het aanmaken van de guest. Waardes lager dan 64 MB zullen waarschijnlijk niet werken met moderne besturingssystemen. Een hogere maximum geheugen waarde zal een actieve guest niet beïnvloeden behalve als de nieuwe waarde lager is, dit zal het beschikbare geheugen gebruik laten krimpen.

#### Guest blok apparaat informatie tonen

Gebruik virsh domblkstat om blok apparaat statistieken te tonen voor een draaiende guest.

```
# virsh domblkstat GuestNaam blok-apparaat
```

#### Guest netwerk apparaat informatie tonen

Gebruik virsh domifstat om netwerk interface statistieken te tonen voor een draaiende guest.

```
# virsh domifstat GuestNaam interface-apparaat
```

#### **Guests migreren met virsh**

Een guest kan gemigreerd worden naar een andere host met **virsh**. Migreer domein naar een andere host. Voeg --live toe voor live migratie. Het **migrate** commando accepteert parameters in het volgende formaat:

```
# virsh migrate --live GuestName DestinationURL
```

De -- *live* parameter is optioneel. Voeg de -- *live* parameter toe voor live migraties.

The GuestName parameter represents the name of the guest which you want to migrate.

The *DestinationURL* parameter is the URL or hostname of the destination system. The destination system must run the same version of Fedora, be using the same hypervisor and have **libvirt** running.

Once the command is entered you will be prompted for the root password of the destination system.

#### Virtuele netwerken beheren

Deze paragraaf behandelt het beheren van virtuele netwerken met het **virsh** commando. Om een lijst te laten zien van virtuele netwerken:

# virsh net-list

Dit commando geeft output die lijkt op:

| # virsh net-list |        |       |       |
|------------------|--------|-------|-------|
| Name             | State  | Autos | start |
| default          | active | yes   |       |
| vnet1            | active | Э     | yes   |
| vnet2            | active | e     | yes   |

Om netwerk informatie van een specifiek virtueel netwerk te bekijken:

# virsh net-dumpxml NetwerkNaam

Dit laat informatie zien van een specifiek virtueel netwerk in XML formaat:

Andere virsh commando's die gebruikt worden in het beheer van virtuele netwerken zijn:

- **virsh net-autostart** *netwerk-naam* Start een netwerk gespecificeerd als *netwerk-naam* automatisch op.
- **virsh net-create** *XMLbestand* genereert en start een nieuw netwerk op met gebruik van een bestaand XML bestand.

- **virsh net-define** *XMLbestand* genereert een nieuw netwerk apparaat van een bestaand XML bestand zonder het op te starten.
- virsh net-destroy netwerk-naam vernietig een netwerk opgegeven als netwerk-naam.
- **virsh net-name** *netwerkUUID* converteer een gespecificeerde *netwerkUUID* naar een netwerk naam.
- **virsh net-uuid** *netwerk-naam* converteer een gespecificeerde *netwerk-naam* naar een netwerk UUID.
- virsh net-start naamVanInactiefNetwerk start een inactief netwerk.
- **virsh net-undefine** *naamVanInactiefNetwerk* verwijdert de definitie van een inactief netwerk.

# Guests beheren met de Virtual Machine Manager (virt-manager)

Deze paragraaf beschrijft de Virtual Machine Manager (**virt-manager**) vensters, dialogen, en verschillende GUI controlepanelen.

**virt-manager** biedt een grafisch overzicht van hypervisors en guests op jouw systeem en op machines op afstand. Je kunt **virt-manager** gebruiken voor het definiëren van zowel paragevirtualiseerde als volledig gevirtualiseerde guests. **virt-manager** kan virtualisatie beheer taken uitvoeren, zoals:

- geheugen toekennen,
- virtuele CPU's toekennen,
- operationele prestaties volgen,
- gevirtualiseerde guests opslaan en laden, pauzeren en vervolgen, en afsluiten en opstarten,
- · linken naar tekst en grafische consoles, en
- live en off-line migraties.

### **16.1.** Het open connection venster

Dit venster verschijnt eerst en vraagt de gebruiker om een hypervisor sessie te kiezen. Gebruikers zonder rechten kunnen een alleen-lezen sessie opstarten. Root gebruikers kunnen een sessie opstarten met volledige lees-schrijf rechten. Voor normaal gebruik selecteer je de **Local Xen host** optie of QEMU (voor KVM).

| al.                        | Add Connection                    | X  |
|----------------------------|-----------------------------------|----|
| Hypervisor:                | QEMU                              | \$ |
| Connection:                | Remote tunnel over SSH            | •  |
| Name                       | • [                               | -  |
| Virtualization             | n Host dhcp-66-70-100             | =  |
| Virtualization             | n Host dhcp-66-70-15              | H  |
| Virtualizatio              | n Host dhcp-66-70-152             |    |
| Virtualization             | n Host dhcp-66-70-18              |    |
| Virtualization             | n Host dhcp-66-70-28              |    |
| Virtualizatio              | n Host dhcp-66-70-3               |    |
| Virtualization             | n Host dhcp-66-70-36              |    |
| Virtualization             | n Host dhcp-66-70-39              | •  |
| Hostname:                  | dhcp-66-70-3                      |    |
| Autoconnect<br>at Startup: |                                   |    |
|                            | 🗙 <u>C</u> ancel 🜗 Co <u>n</u> ne | ct |

Figuur 16.1. Virtual Machine Manager verbinding venster

# **16.2. Het Virtual Machine Manager hoofd scherm**

Dit hoofd scherm laat alle draaiende virtuele machines zien en de hulpbronnen die er op dit moment aan toegekend zijn (inclusief domein0). Je kunt beslissen welke velden je wilt tonen. Dubbel-klikken op de gewenste virtuele machine laat de console voor die machine verschijnen. Het selecteren van een virtuele machine en dubbel-klikken op de **Details** knop laat het Details venster voor die machine verschijnen. Je kunt ook toegang krijgen tot het **File** menu om een nieuwe virtuele machine aan te maken.

| 🕯 Virtual Machine Manager |                          |      |             |           |      |             |           |         |    |     |
|---------------------------|--------------------------|------|-------------|-----------|------|-------------|-----------|---------|----|-----|
| Eile Edit                 | <u>V</u> iew <u>H</u> el | р    |             |           |      |             |           |         |    |     |
|                           |                          |      |             |           |      | View: All v | virtual r | machine | es | \$  |
| Name                      | •                        | ID   | Status      | CPU usage | CPUs | Memory usa  | ige       | Disk I/ | 0  | Net |
| ⊽ dhcp-66                 | 5-70-3                   | qemu | Active      | 49.99 %   | 4    | 1024.00 MB  | 27 %      | 0       | 1  | 0   |
| sda                       |                          |      | 🔬 Shutoff   | 0.00 %    | 1    | 512.00 MB   | 0%        | 0       | 0  | 0   |
| test                      |                          |      | 🚓 Running 👘 | 49.99 %   |      | 1024.00 MB  | 27 %      | 0       | 1  | 0   |
| dhcp-66                   | 6-70-58                  | qemu | Active      | 0.00 %    | 4    | 0.00 MB     | 0 %       | 0       | 0  | 0   |
|                           |                          |      |             |           |      |             |           |         |    |     |
|                           |                          |      |             |           |      |             |           |         |    |     |
|                           |                          |      |             |           |      |             |           |         |    |     |
|                           |                          |      |             |           |      |             |           |         |    |     |
|                           |                          |      |             |           |      |             |           |         |    |     |
|                           |                          |      |             |           |      |             |           |         |    |     |
|                           |                          |      |             |           |      |             |           |         |    |     |
|                           |                          |      |             |           |      |             |           |         |    |     |
|                           |                          |      |             |           |      |             |           |         |    |     |
| 4                         |                          |      |             |           |      |             |           |         |    | Þ   |
|                           |                          |      |             |           |      | 🕲 Delete    |           | ew      | 알으 | en  |

Figuur 16.2. Virtual Machine Manager hoofd venster

# **16.3. Het Virtual Machine Manager details venster**

Dit venster laat de grafieken en statistieken van huidige hulpbronnen gebruik data van een guest zien, welke beschikbaar is van **virt-manager**. Het UUID veld laat de globale unieke identifier zien voor de virtuele machines.

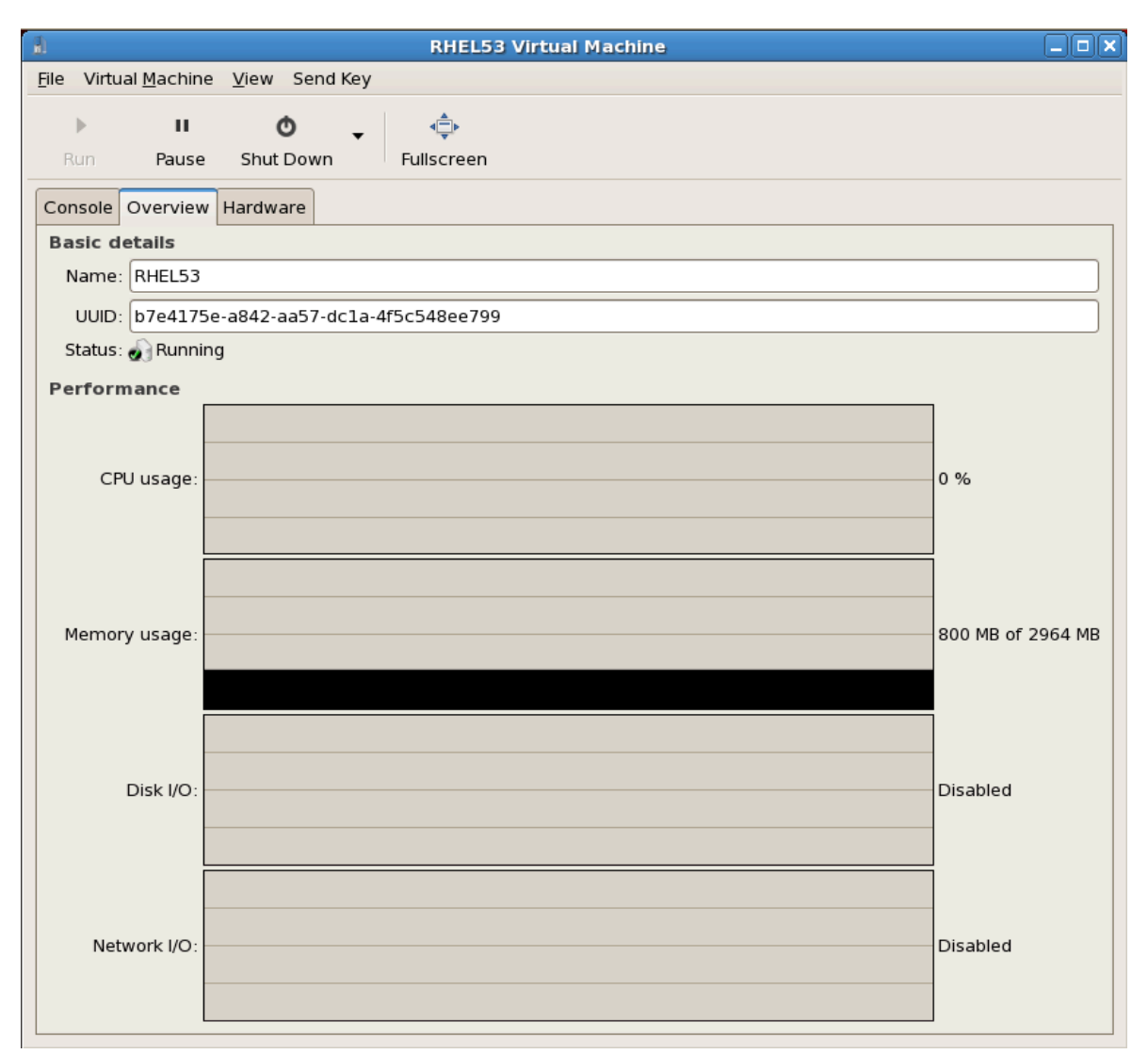

Figuur 16.3. virt-manager details venster

# **16.4. Virtual Machine grafische console**

Dit venster laat de grafische console van een virtuele machine zien. Para-gevirtualiseerde en volledig gevirtualiseerde guests gebruiken verschillende technieken om hun locale virtuele framebuffers te exporteren, maar beide technologieën gebruiken **VNC** om ze beschikbaar te maken voor het console venster van de Virtual Machine Manager. Als jouw virtuele machine is ingesteld om authenticatie te vereisen, vraagt de Virtual Machine Manager je om een wachtwoord voordat het scherm verschijnt.

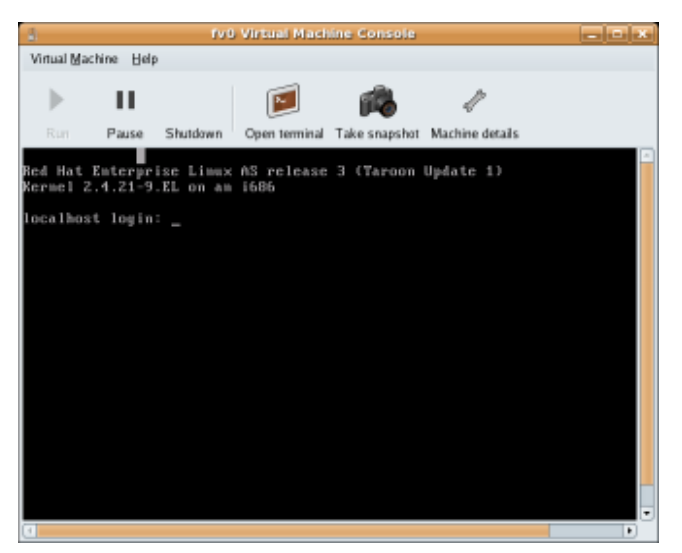

Figuur 16.4. Grafische console venster

### Een opmerking over beveiliging en VNC

VNC wordt als onveilig beschouwd door vele beveiligings deskundigen, er zijn echter vele veranderingen gemaakt om het veilig gebruik van VNC voor virtualisatie in Fedora mogelijk te maken. De guest machines luisteren alleen naar het loopback adres (127.0.0.1) van de locale host (dom0). Dit verzekert dat alleen diegenen met shell rechten op de host met VNC toegang kunnen krijgen naar virt-manager en de virtuele machine.

Beheer op afstand kan uitgevoerd worden door de instructies in *Hoofdstuk 13, Beheer op afstand van gevirtualiseerde guests* op te volgen. TLS kan productie niveau beveiliging bieden voor het beheer van guest en host systemen.

Jouw locale desktop van toetscombinaties (bijvoorbeeld, Ctrl+Alt+F11) onderscheppen om te voorkomen dat ze naar de guest machine gestuurd worden. Je kunt de **virt-manager**sticky-toets mogelijkheid gebruiken om deze aanslagen te versturen. Je moet een verander toets (Ctrl of Alt) 3 keer induwen en de toets die specificeert wordt behandeld als actief totdat de volgende niet-verander toets ingeduwd wordt. Dus je kunt Ctrl-Alt-F11 naar de guest sturen door het intypen van de toets volgorde 'Ctrl Ctrl Ctrl Alt+F1'.

### 16.5. Starting virt-manager

Om een **virt-manager** sessie op te starten, open je het **Applications** menu, dan het **System Tools** menu, en je selecteert **Virtual Machine Manager** (**virt-manager**).

Het virt-manager hoofd venster verschijnt.

| 8            |                           | ١            | /irtual Machi | ine Mana       | ager 🔤                          | ٦X  |
|--------------|---------------------------|--------------|---------------|----------------|---------------------------------|-----|
| <u>F</u> ile | <u>E</u> dit <u>V</u> iew | <u>H</u> elp |               |                |                                 |     |
|              |                           |              |               |                | ⊻iew: All virtual machin        | e 🜲 |
| ID           | Name 🔻                    | Status       | CPU usage     | VCPUs          | Memory usage                    | Â   |
| 0            | Domain-0                  | 豰 Running    | 0.23 %        | 8              | 926.37 MB (90.64%)              |     |
|              |                           |              |               |                |                                 |     |
|              |                           |              |               |                |                                 | ~   |
| 4            |                           |              | III           |                |                                 | Þ   |
|              |                           |              |               | 💮 <u>D</u> ele | ete 🕜 <u>N</u> ew 🎯 <u>O</u> pe | en  |

Figuur 16.5. virt-manager opstarten

Als alternatief kan **virt-manager** op afstand opgestart worden met gebruik van ssh zoals het volgende commando laat zien:

ssh -X adres van host[remotehost]# virt-manager

Het gebruik van **ssh** om virtuele machines en hosts te beheren wordt verder behandeld in *Paragraaf 13.1, "Beheer op afstand met SSH"*.

# **16.6. Een opgeslagen machine herladen**

Nadat je de Virtual Machine Manager opgestart hebt, worden alle virtuele machines op jouw systeem getoond in het hoofd venster. Domein0 is je host systeem. Als er geen machines aanwezig zijn, betekent dat er op dit moment geen machines op het systeem draaien.

Om een eerder opgeslagen systeem te herladen:

1. In het File menu, selecteer je Restore a saved machine.

| (              | <u>له</u> ۷                                 | /irtual Ma | achine Mana |
|----------------|---------------------------------------------|------------|-------------|
|                | <u>File E</u> dit <u>V</u> iew <u>H</u> elp |            |             |
|                | 🚱 New machine                               | Alt+N      |             |
|                | 📁 Restore saved machine                     | Alt+R      |             |
| Restore a save | l machine from a filesystem in              | nage       | e VCPUs     |
|                |                                             |            | 8           |
|                | × <u>C</u> lose                             | Ctrl+W     |             |
|                | 2 Quit                                      | Ctrl+Q     |             |
|                |                                             |            |             |

Figuur 16.6. Een virtuele machine herladen

- 2. Het Restore Virtual Machine hoofd venster verschijnt,
- 3. Ga naar de juiste map en selecteer het opgeslagen sessie bestand.
- 4. Klik op **Open**.

Het opgeslagen virtuele systeem verschijnt in het Virtual Machine Manager hoofd venster.

| 8            |                           | 1            | /irtual Mac | hine Mana      | ager          |             |                |
|--------------|---------------------------|--------------|-------------|----------------|---------------|-------------|----------------|
| <u>F</u> ile | <u>E</u> dit <u>V</u> iew | <u>H</u> elp |             |                |               |             |                |
|              |                           |              |             |                | <u>V</u> iew: | All virtual | machine 🖨      |
| ID           | Name 🔻                    | Status       | CPU usage   | VCPUs          | Memory        | usage       | <u></u>        |
| 0            | Domain-0                  | 豰 Running    | 0.23 %      | 8              | 926.37 N      | 4B (90.64%  | 5)             |
|              |                           |              |             |                |               |             |                |
|              |                           |              |             |                |               |             | <b>_</b>       |
| 4            |                           |              | Ш           |                |               |             | Þ              |
|              |                           |              |             | 🖗 <u>D</u> ele | ete 🛛         | New         | 🎾 <u>O</u> pen |

Figuur 16.7. Een herladen virtuele machine beheer sessie

### 16.7. Guest details laten zien

Je kunt de Virtual Machine Monitor gebruiken om activiteit data informatie te bekijken voor elke virtuele machine op jouw systeem.

Om de details van een virtueel systeem te bekijken:

1. In het Virtual Machine Manager hoofd venster selecteer je de virtuele machine die je wilt bekijken.

| <u>a</u>     |                           | ١            | /irtual Machi | ine Mana       | ager          |             | _ <b>_ _ X</b> |
|--------------|---------------------------|--------------|---------------|----------------|---------------|-------------|----------------|
| <u>F</u> ile | <u>E</u> dit <u>V</u> iew | <u>H</u> elp |               |                |               |             |                |
|              |                           |              |               |                | <u>V</u> iew: | All virtual | machine 🖨      |
| ID           | Name 🔻                    | Status       | CPU usage     | VCPUs          | Memory        | usage       | <u></u>        |
| 0            | Domain-0                  | 🔊 Running    | 0.23 %        | 8              | 926.37 N      | 4B (90.64%  | 6)             |
|              |                           |              |               |                |               |             |                |
|              |                           |              |               |                |               |             | <b>v</b>       |
| <            |                           |              |               |                |               |             |                |
|              |                           |              |               | 🖗 <u>D</u> ele | ete 🛛 🔇       | <u>N</u> ew | 📁 <u>O</u> pen |

Figuur 16.8. Een virtuele machine selecteren om te bekijken

2. In het Virtual Machine Manager **Edit** menu, selecteer je **Machine Details** (of klik op de **Details** knop onder in het Virtual Machine Manager hoofd venster).

| 8            |                                       | Virt     | ual Machine   | Manager          |                  | JX      |
|--------------|---------------------------------------|----------|---------------|------------------|------------------|---------|
| <u>F</u> ile | <u>E</u> dit <u>V</u> iew <u>H</u> el | р        |               |                  |                  |         |
|              | Host Details                          |          |               | View: All v      | virtual machines | •       |
|              | 🥜 Virtual Machi                       | ine Deta | ails          | <u></u>          |                  |         |
| Nar          | 💮 Delete Virtua                       | l Machi  | ne <b>tus</b> | CPU usage        | Memory usage     | <b></b> |
| ▽ 0          | & Preferences                         |          | Active        | 0.00 %           | 1.66 GB 86 %     |         |
|              | KHEL4                                 | 10       | 🕢 Running     | 0.00 %           | 900.00 MB 45 %   |         |
|              | RHEL53                                | 14       | 🔊 Running     | 0.00 %           | 800.00 MB 40 %   | H       |
|              | fedorall                              | -        | 🔬 Shutoff     | 0.00 %           | 800.00 MB 0 %    | ╺       |
|              |                                       |          |               | 🖗 <u>D</u> elete | <u> </u>         | n       |

Figuur 16.9. Het virtuele machine details menu laten zien

Het Virtual Machine Details Overview venster verschijnt. Dit venster geeft een samenvatting van CPU en geheugen gebruik voor de domeinen die je opgegeven hebt.

| <u>il</u>                           | RHEL53 Virtual Machine         |                   |
|-------------------------------------|--------------------------------|-------------------|
| <u>F</u> ile Virtual <u>M</u> achin | e <u>V</u> iew Send Key        |                   |
| Run Pause                           | Shut Down Fullscreen           |                   |
| Console Overview                    | / Hardware                     |                   |
| Basic details                       |                                |                   |
| Name: RHEL53                        |                                |                   |
| UUID: b7e4175                       | je-a842-aa57-dcla-4f5c548ee799 |                   |
| Status: 🔬 Runni                     | ng                             |                   |
| Performance                         |                                |                   |
| CPU usage:                          |                                | 0 %               |
| Memory usage:                       |                                | 800 MB of 2964 MB |
| Disk I/O:                           |                                | Disabled          |
| Network I/O:                        |                                | Disabled          |

Figuur 16.10. Guest details overzicht laten zien

3. In het Virtual Machine Details venster klik je op de Hardware tab.

Het Virtual Machine Details Hardware venster verschijnt.

| 8 | 1                                    |                  | D        | omain-0 Virtual Machine                                              | e Details 📃 🗆                    |  |  |
|---|--------------------------------------|------------------|----------|----------------------------------------------------------------------|----------------------------------|--|--|
| 1 | /irtual <u>M</u> achine <u>V</u> iew |                  |          |                                                                      |                                  |  |  |
|   | ⊳                                    |                  | Ō        |                                                                      |                                  |  |  |
|   | Run                                  | Pause            | Shutdown |                                                                      |                                  |  |  |
|   | Overview H                           | ardware          |          |                                                                      |                                  |  |  |
|   | Processor                            |                  |          | CPUs                                                                 |                                  |  |  |
|   |                                      |                  |          | How many virtual CPUs                                                | should this machine be allocated |  |  |
|   | Memory                               |                  | <u>ک</u> | Change allocation:                                                   | 8                                |  |  |
|   | Disk                                 | $\left( \right)$ |          | Current allocation:<br>Maximum allocation:<br>Total CPUs on host mac |                                  |  |  |
|   | Network                              | R                |          |                                                                      |                                  |  |  |

### Figuur 16.11. Guest hardware details laten zien

4. In de **Hardware** tab klik je op **Processor** om de huidige processor toekenning te bekijken of te veranderen.

| (A                                                                                                    |                                                                                                    | RHEL53 Virtual Machine                                                                                                    |         |
|----------------------------------------------------------------------------------------------------|----------------------------------------------------------------------------------------------------|----------------------------------------------------------------------------------------------------|---------|
| <u>F</u> ile Virtual <u>M</u> achine                                                                         | <u>V</u> iew Send                                                                                                    | Кеу                                                                                                    |         |
| ► II<br>Run Pause                                                                                            | O<br>Shut Down                                                                                                    |                                                                                                    |         |
| Console Overview                                                                                             | Hardware                                                                                                    |                                                                                                    |         |
| Processor<br>Memory<br>Boot Options<br>Disk hda<br>Disk hdc<br>NIC :65:3b:4f<br>Mouse<br>Display<br>Serial 0 | Solution of the second second | CPUs<br>How many virtual CPUs should be allocated for this machine?<br>Current allocation: 2<br>Change allocation: 2<br>Maximum allocation: 16<br>Total CPUs on host machine: 4<br>Tip: For best performance, the number of virtual<br>CPUs should be less than (or equal to) the number of<br>physical CPUs on the host system. | ✓ Аррју |

Figuur 16.12. Processor toekenning paneel

5. In de **Hardware** tab klik je op **Memory** om de huidige RAM geheugen toekenning te bekijken of te veranderen.

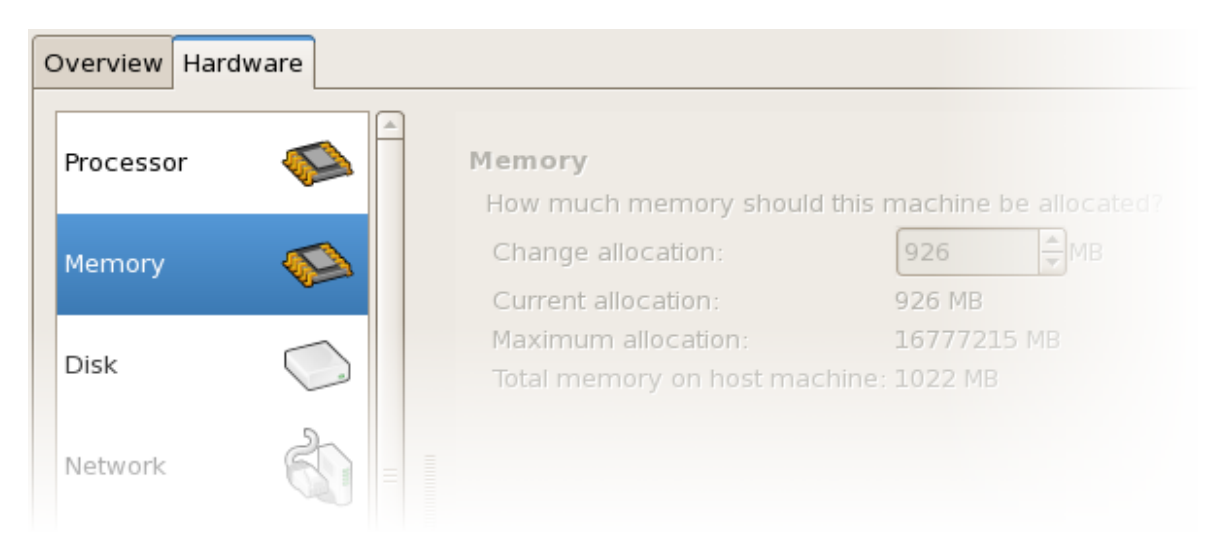

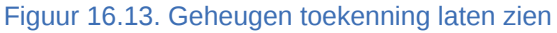

6. In de **Hardware** tab klik je op **Disk** om de huidige harde schijf configuratie te bekijken of te veranderen.

| C | Overview Hardw | are |          |                                        |
|---|----------------|-----|----------|----------------------------------------|
|   | Processor      |     | <u> </u> | Storage Type Source Device Destination |
|   | Memory         |     |          |                                        |
|   | Disk           |     |          |                                        |
|   | Network        | Ì   |          |                                        |

Figuur 16.14. Schijf configuratie laten zien

7. In de **Hardware** tab klik je op **Network** om de huidige netwerk configuratie te bekijken of te veranderen.

| 0 | Overview Hardw | are |                                        |
|---|----------------|-----|----------------------------------------|
|   | Processor      |     | Network Type Source Device MAC address |
|   | Memory         |     |                                        |
|   | Disk           |     |                                        |
|   | Network        |     |                                        |

Figuur 16.15. Netwerk configuratie laten zien

# 16.8. Status volgen

Je kunt de Virtual Machine Manager gebruiken om het volgen van de virtuele systeem status te veranderen.

Om het volgen van de status en het aanzetten van consoles in te stellen:

1. In het Edit menu selecteer je Preferences.

| <u>a</u> 1   | Virtual Machine Manager              |             |         |             |                             | JX |
|--------------|--------------------------------------|-------------|---------|-------------|-----------------------------|----|
| <u>F</u> ile | <u>E</u> dit <u>V</u> iew <u>H</u> e | lp          |         |             |                             |    |
|              | Host Details<br>🖑 Virtual Machi      | ine Details | ;       | View: All v | irtual machines             | \$ |
| Nan          | 🕙 Delete Virtua                      | al Machine  | tus     | CPU usage   | Memory usage                | A  |
| ⊽ d          | X Preferences                        |             | Active  | 0.50 %      | 1.66 GB 86 %                |    |
|              | KHEL4                                | <b>a</b>    | Running | 0.50 %      | 900.00 MB 45 <mark>%</mark> |    |
|              | RHEL53                               | 14 🧔        | Running | 0.00 %      | 800.00 MB 40 %              | H  |
|              | fedorall                             | - 🧕         | Shutoff | 0.00 %      | 800.00 MB 0 %               | ╺  |
|              |                                      |             |         | Pelete      | <u>M</u> ew <b>⊘</b> pe     | n  |

Figuur 16.16. Guest voorkeuren veranderen

Het Virtual Machine Manager Preferences venster verschijnt.

2. In het Status volgen selectie gebied specificeer je de tijd (in secondes) waarna je het systeem wilt vernieuwen.

| <b>i</b> ; | referen    | ces  |                 |  |  |
|------------|------------|------|-----------------|--|--|
| Stats VM D | etails     |      |                 |  |  |
| Stats Op   | tions      |      |                 |  |  |
| Update s   | tatus ever | y [1 | 🗘 seconds       |  |  |
| Maintain   | history of | 120  | samples         |  |  |
| Enable S   | tats Polli | ng   |                 |  |  |
| CPU Usa    | ge         | 6    |                 |  |  |
| Memory     | Usage      | E    |                 |  |  |
| Disk I/O   |            |      |                 |  |  |
| Network    | I/O        |      |                 |  |  |
|            |            |      |                 |  |  |
|            |            |      | X <u>C</u> lose |  |  |

Figuur 16.17. Status volgen instellen

3. In het Consoles gebied specificeer je hoe een console geopend wordt en je specificeert een input apparaat.

# **16.9. Guest identifiers laten zien**

Om de guest ID's van alle virtuele machines op jouw systeem te bekijken:

1. In het View menu selecteer je het Domain ID afvink hokje.

| 1                         | Virtual Machine Manager              |               |  |  |  |
|---------------------------|--------------------------------------|---------------|--|--|--|
| <u>F</u> ile <u>E</u> dit | View Help                            |               |  |  |  |
|                           | Domain ID View: All virtual machines | <b>_</b>      |  |  |  |
|                           | Status                               |               |  |  |  |
| Name                      | CPUs                                 | ▼ _           |  |  |  |
| ⊽ deaths                  | CPU Usage                            |               |  |  |  |
| RHE                       | Memory Usage                         |               |  |  |  |
| RHE                       | Disk I/O                             |               |  |  |  |
| fedd                      | fedd Network I/O                     |               |  |  |  |
|                           |                                      |               |  |  |  |
|                           | 🔮 <u>D</u> elete 🔂 <u>N</u> ew       | <u>)</u> Open |  |  |  |

Figuur 16.18. Guest ID's bekijken

2. De Virtual Machine Manager laat een lijst zien van de Domein ID's van alle domeinen op jouw systeem.

| 8            | v            | irtual       | Machine Manager 📃 🗆 🗙       |
|--------------|--------------|--------------|-----------------------------|
| <u>F</u> ile | <u>E</u> dit | <u>V</u> iew | <u>H</u> elp                |
|              |              |              | View: All virtual machine 🗍 |
| ID           | Nam          | ne           | ▼ ▲                         |
| 0            | Dom          | nain-0       |                             |
|              |              |              |                             |
|              |              |              |                             |
| 4            |              |              |                             |
|              |              | 0            | Delete                      |

Figuur 16.19. Domein ID's laten zien

# 16.10. De status van een guest laten zien

Om de status van alle virtuele machines op jouw systeem te bekijken:

1. In het View menu selecteer je het Status aanvink hokje.

| ).                        | v            | Virtual Machine Manager |                           |   |  |  |
|---------------------------|--------------|-------------------------|---------------------------|---|--|--|
| <u>F</u> ile <u>E</u> dit | <u>V</u> iew | <u>H</u> elp            |                           |   |  |  |
|                           | 🗌 Doi        | main ID                 | View All virtual machines | ) |  |  |
|                           | 🗖 Sta        | tus 🕟                   |                           | J |  |  |
| Name                      |              | Js                      | ▼ ≜                       |   |  |  |
| ▽ deaths                  | CPU          | J Usage                 |                           |   |  |  |
| RHE                       | 🗌 Mei        | mory Usage              |                           |   |  |  |
| RHE                       | Dis          | k I/O                   |                           |   |  |  |
| fedo                      | Net          | work I/O                |                           |   |  |  |
|                           |              |                         |                           | J |  |  |
|                           |              | 9                       | Delete                    | ] |  |  |

Figuur 16.20. De status van een virtuele machine selecteren

2. De Virtual Machine Manager laat de status van alle virtuele machines op jouw systeem zien.

| 🔒 Virtual Machine Manager 🗕 🗆 🗙                     |
|-----------------------------------------------------|
| <u>F</u> ile <u>E</u> dit <u>V</u> iew <u>H</u> elp |
| ⊻iew: All virtual machines   ‡                      |
| Name 🔻 Status                                       |
| Domain-0 豰 Running 📃                                |
| · · · · · · · · · · · · · · · · · · ·               |
|                                                     |
| 🞯 <u>D</u> elete 🛛 🖉 <u>N</u> ew 🎾 <u>O</u> pen     |

Figuur 16.21. De status van een virtuele machine laten zien

# 16.11. Virtuele CPU's laten zien

Om het aantal virtuele CPU's voor alle virtuele machines op jouw systeem te laten zien:

1. In het View menu selecteer je het Virtual CPUs aanvink hokje.

| )<br>A                    | Virtual Machine Manager 📃 🗆 🗙 |              |                            |   |  |  |
|---------------------------|-------------------------------|--------------|----------------------------|---|--|--|
| <u>F</u> ile <u>E</u> dit | <u>V</u> iew                  | <u>H</u> elp |                            |   |  |  |
|                           | 🗌 Doi                         | main ID      | View: All virtual machines |   |  |  |
|                           | 🗌 Sta                         | tus          |                            |   |  |  |
| Name                      | CPI                           | Js           | ▼                          | - |  |  |
| ✓ deaths                  |                               | J Usage 👋    |                            |   |  |  |
| RHE                       | 🗌 Mei                         | mory Usage   |                            |   |  |  |
| RHE                       | Dis                           | k I/O        |                            |   |  |  |
| fedd                      | 🗆 Net                         | work I/O     |                            |   |  |  |
|                           |                               |              |                            | • |  |  |
|                           |                               | 9            | Delete                     | ı |  |  |

Figuur 16.22. De virtuele CPU's optie selecteren

2. De Virtual Machine Manager laat een lijst van de virtuele CPU's zien voor alle virtuele machines op jouw systeem.

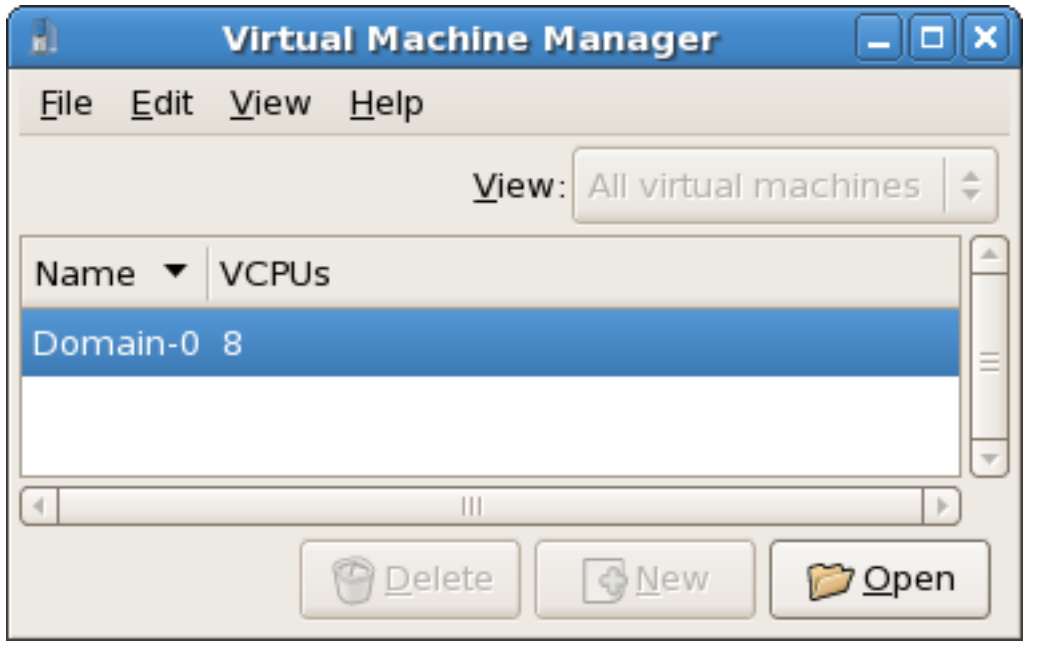

Figuur 16.23. Virtuele CPU's laten zien

# 16.12. CPU gebruik laten zien

Om het CPU gebruik van alle virtuele machines op jouw systeem te laten zien:

1. In het View menu selecteer je het CPU Usage aanvink hokje.

| <u>1</u>                  | Virtual Machine Manager 📃 🗆 🗙 |                                |  |  |
|---------------------------|-------------------------------|--------------------------------|--|--|
| <u>F</u> ile <u>E</u> dit | <u>V</u> iew <u>H</u> elp     |                                |  |  |
|                           | Domain ID <u>V</u> iew:       | All virtual machines           |  |  |
| Name                      | CPUs                          | ▼ ▲                            |  |  |
| ▽ deaths                  | 🗖 CPU Usage 📡                 | =                              |  |  |
| RHE                       | 🗌 Memory Usage                |                                |  |  |
| RHE                       | Disk I/O                      |                                |  |  |
| fedd                      | Network I/O                   | •                              |  |  |
|                           | 🛛 🖗 Delet                     | e 🕜 <u>N</u> ew 🍘 <u>O</u> pen |  |  |

Figuur 16.24. CPU gebruik selecteren

2. De Virtual Machine Manager laat een lijst zien van de percentages CPU gebruik voor alle virtuele machines op jouw systeem.

| <u>a</u>     | ١            | Virtual      | Mac            | hine N        | lanage       | ar.    |                |   |
|--------------|--------------|--------------|----------------|---------------|--------------|--------|----------------|---|
| <u>F</u> ile | <u>E</u> dit | <u>V</u> iew | <u>H</u> elp   |               |              |        |                |   |
|              |              |              |                | <u>V</u> iew: | All virtu    | ial ma | chines         | ÷ |
| Nam          | е 🔻          | CPU us       | sage           |               |              |        |                | A |
| Dom          | ain-0        | 1.05 %       | ,              |               |              |        |                |   |
|              |              |              |                |               |              |        |                |   |
| 4            |              |              |                |               |              |        | Þ              | ) |
|              |              | 9            | <u>D</u> elete |               | <u>∲</u> New |        | 🏷 <u>O</u> pen | 1 |

Figuur 16.25. CPU gebruik laten zien

# 16.13. Geheugen gebruik laten zien

Om het geheugen gebruik van alle virtuele machines op jouw systeem te laten zien:

1. In het View menu selecteer je het Memory Usage aanvink hokje.

| 1                         | 🚽 🛛 Virtual Machine Manager 📃 🗆 🗙 |                            |  |  |  |  |
|---------------------------|-----------------------------------|----------------------------|--|--|--|--|
| <u>F</u> ile <u>E</u> dit | <u>V</u> iew <u>H</u> elp         |                            |  |  |  |  |
|                           | Domain ID                         | View: All virtual machines |  |  |  |  |
| Name                      | CPUs                              | ▼ ▲                        |  |  |  |  |
| ⊽ deaths                  | 🗌 CPU Usage                       |                            |  |  |  |  |
| RHE                       | Memory Usage                      |                            |  |  |  |  |
| RHE                       | 🗌 Disk I/O 🌆                      |                            |  |  |  |  |
| fedd                      | Network I/O                       |                            |  |  |  |  |
|                           | e                                 | Delete                     |  |  |  |  |

Figuur 16.26. Geheugen gebruik selecteren

2. De Virtual Machine Manager laat een lijst zien van het percentage geheugen gebruik (in megabytes) voor alle virtuele machines op jouw systeem.

| 1                         | Virtual Mac                 | :hine Manager 📃 🗆 🗙              |
|---------------------------|-----------------------------|----------------------------------|
| <u>F</u> ile <u>E</u> dit | : <u>V</u> iew <u>H</u> elp |                                  |
|                           |                             | ⊻iew: All virtual machines   \$  |
| Name 🔻                    | Memory usa                  | ge 🗎                             |
| Domain-(                  | ) 926.37 MB (9              | 0.64%)                           |
|                           |                             | <b>v</b>                         |
| 4                         |                             |                                  |
|                           | 🕑 <u>D</u> el               | ete 🕜 <u>N</u> ew 🗭 <u>O</u> pen |

Figuur 16.27. Geheugen gebruik laten zien

# 16.14. Een virtueel netwerk beheren

Om een virtueel netwerk op jouw systeem te configureren:

1. In het Edit menu selecteer je Host Details.

| 8            |                                      | Virtua      | l Machine | e Manager        |                | •× |
|--------------|--------------------------------------|-------------|-----------|------------------|----------------|----|
| <u>F</u> ile | <u>E</u> dit <u>V</u> iew <u>H</u> e | lp          |           |                  |                |    |
|              | Host Details 🥜 Virtual Mach          | ine Detail: | 5         | View: All vi     | rtual machines | \$ |
| Nan          | 🗑 Delete Virtua                      | al Machine  | tus       | CPU usage        | Memory usage   | A  |
| ▽ 0          | X Preferences                        |             | Active    | 0.00 %           | 1.66 GB 86 %   |    |
|              | KHEL4                                | TO 🔍        | Running   | 0.00 %           | 900.00 MB 45 % |    |
|              | RHEL53                               | 14 🥑        | Running   | 0.00 %           | 800.00 MB 40 % |    |
|              | fedorall                             | - 🤞         | Shutoff   | 0.00 %           | 800.00 MB 0 %  | -  |
|              |                                      |             |           | 🖗 <u>D</u> elete | <u> </u>       | en |

Figuur 16.28. De details van een host selecteren

2. Dit opent het Host Details menu. Klik op de Virtual Networks tab.

| <u>A</u> l            | Host Details                             |       |
|-----------------------|------------------------------------------|-------|
| <u>F</u> ile          |                                          |       |
| Overview Virtual Netw | vorks Storage                            |       |
| default 😪             | Basic details                            |       |
|                       | Name: default                            |       |
|                       | Device: virbr0                           |       |
|                       | State: 🕢 Active                          |       |
|                       | Autostart: 🗹 On Boot                     |       |
|                       | IPv4 configuration                       |       |
|                       | Network: 192.168.122.0/24                |       |
|                       | DHCP start: 192.168.122.2                |       |
|                       | DHCP end: 192.168.122.254                |       |
|                       | Forwarding: 🐠 NAT to any physical device |       |
| <b>* * 8 9</b>        |                                          | Apply |

Figuur 16.29. Virtueel netwerk configuratie

3. Alle beschikbare virtuele netwerken worden in de linker rechthoek getoond. Je kunt de instelling van een virtueel netwerk bewerken door het hier te selecteren en naar eigen goeddunken bewerken.

# 16.15. Een virtueel netwerk aanmaken

Om een virtueel netwerk op jouw systeem te maken:

1. Open het **Host Details** menu (refereer naar *Paragraaf 16.14, "Een virtueel netwerk beheren"*) en klik op de **Add** knop.

| <b>1</b>              | Host Details 📃 🗆 🗙                      |
|-----------------------|-----------------------------------------|
| <u>F</u> ile          |                                         |
| Overview Virtual Netv | vorks Storage                           |
| default 😚             | Basic details                           |
|                       | Name: default                           |
|                       | Device: virbr0                          |
|                       | State: 🕢 Active                         |
|                       | Autostart: 🗹 On Boot                    |
|                       | IPv4 configuration                      |
|                       | Network: 192.168.122.0/24               |
|                       | DHCP start: 192.168.122.2               |
|                       | DHCP end: 192.168.122.254               |
|                       | Forwarding:  MAT to any physical device |
| + > 8 9               | V Apply                                 |

Figuur 16.30. Virtueel netwerk configuratie

Dit opent het Create a new virtual network menu. Klik op Forward om verder te gaan.

| Creating a new virtual netwo                                                                                                    | rk                |
|----------------------------------------------------------------------------------------------------|-------------------|
| This assistant will guide you through creating a new virtual network. You will be asked for some information about the virtual network you'd like to create, such as: |                   |
| <ul> <li>A name for your new virtual network</li> </ul>                                                                                                    |                   |
| <ul> <li>The IPv4 address and netmask to assign</li> </ul>                                                                                                    |                   |
| <ul> <li>The address range from which the DHCP<br/>server will allocate addresses for virtual machines</li> </ul>                                                     |                   |
| <ul> <li>Whether to <b>forward</b> traffic to the physical network</li> </ul>                                                                                         |                   |
|                                                                                                    |                   |
|                                                                                                    |                   |
|                                                                                                    |                   |
|                                                                                                    |                   |
| X Cancel 4 Back                                                                                                    | 🖨 <u>F</u> orward |

Figuur 16.31. Een nieuw virtueel netwerk aanmaken

2. Vul een toepasselijke naam in voor jouw virtuele netwerk en klik op **Forward**.

| Naming your virtual network                                            |
|------------------------------------------------------------------------|
| Please choose a name for your virtual network:                         |
| Network <u>N</u> ame: network1                                         |
| Example: network1                                                      |
|                                                                        |
|                                                                        |
|                                                                        |
|                                                                        |
|                                                                        |
|                                                                        |
|                                                                        |
| <b>X</b> <u>C</u> ancel <b>→</b> <u>B</u> ack <b>→</b> <u>F</u> orward |

Figuur 16.32. Jouw virtueel netwerk een naam geven

3. Vul een IPv4 adres ruimte in voor jouw virtuele netwerk en klik op **Forward**.

| Choosing an IPv4 address space                                                                                                    |
|----------------------------------------------------------------------------------------------------|
| You will need to choose an IPv4 address space<br>for the virtual network:                                                              |
| Network: 192.168.100.0/24                                                                                                    |
| Hint: The network should be choosen from one of<br>the IPv4 private address ranges. eg 10.0.0.0/8,<br>172.16.0.0/12, or 192.168.0.0/16 |
| Netmask: 255.255.255.0                                                                                                    |
| Broadcast: 192.168.100.255                                                                                                    |
| Gateway: 192.168.100.1                                                                                                    |
| Size: 256 addresses                                                                                                    |
| Type: Private                                                                                                    |
| 🗙 <u>C</u> ancel 🖨 <u>B</u> ack 🖨 <u>F</u> orward                                                                                      |

Figuur 16.33. Een IPv4 adres ruimte kiezen

4. Definieer de DHCP reeks voor jouw virtuele netwerk door het specificeren van een **Start** en **End** reeks van IP adressen. Klik op **Forward** om verder te gaan
| Selec                | ting the DHCP range                                                                                                    |
|----------------------|----------------------------------------------------------------------------------------------------|
| Please c<br>use to a | hoose the range of addresses the DHCP server can llocate to guests attached to the virtual network                                                                      |
| Start:               | 192.168.100.128                                                                                                    |
| End:                 | 192.168.100.254                                                                                                    |
|                      | Tip: Unless you wish to reserve some addresses to allow<br>static network configuration in virtual machines, these<br>parameters can be left with their default values. |
|                      | <b>X</b> <u>C</u> ancel <b>→</b> <u>B</u> ack <b>→</b> <u>E</u> orward                                                                                                  |

Figuur 16.34. Het selecteren van de DHCP reeks

5. Selecteer hoe het virtuele netwerk moet verbinden met het fysieke netwerk.

| Connecting to physical network                                                            |
|-------------------------------------------------------------------------------------------|
| Please indicate whether this virtual network should be connected to the phyiscal network. |
| Isolated virtual network                                                                  |
| <ul> <li>Forwarding to physical network</li> </ul>                                        |
| Desination:                                                                               |
| 🗙 <u>C</u> ancel 🛛 🖨 Back 🕞 <u>F</u> orward                                               |

Figuur 16.35. Verbinden met het fysieke netwerk

Als je Forwarding to physical network selecteert, kies je of de Destination een NAT to any physical device of NAT to physical device eth0 moet zijn.

Click Forward to continue.

6. Je bent er nu klaar voor om het netwerk aan te maken. Controleer de instelling van jouw netwerk en klik op **Finish**.

## **Ready to create network**

## Summary

Network name: network1

### IPv4 network

Network: 192.168.100.0/24 Gateway: 192.168.100.1 Netmask: 255.255.255.0

## DHCP

Start address: 192.168.100.128 End address: 192.168.100.254

## Forwarding

Connectivity: Isolated virtual network

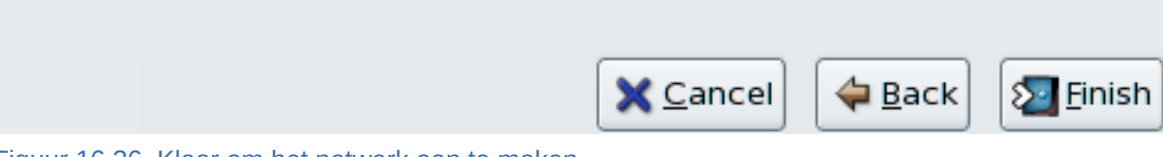

Figuur 16.36. Klaar om het netwerk aan te maken

7. Het nieuwe virtuele netwerk is nu beschikbaar in de **Virtual Network** tab van het **Host Details** menu.

| Host Details         |                                        |         |
|----------------------|----------------------------------------|---------|
| <u>F</u> ile         |                                        |         |
| Overview Virtual Net | vorks Storage                          |         |
| default 😤            | Basic details                          |         |
| network1 😪           | Name: network1                         |         |
|                      | Device: virbrl                         |         |
|                      | State: 🕢 Active                        |         |
|                      | Autostart: 🗹 On Boot                   |         |
|                      | IPv4 configuration                     |         |
|                      | Network: 192.168.100.0/24              |         |
|                      | DHCP start: 192.168.100.128            |         |
|                      | DHCP end: 192.168.100.254              |         |
|                      | Forwarding: 에 Isolated virtual network |         |
| + 20                 |                                        | / Apply |

Figuur 16.37. Nieuwe virtuele netwerk is nu beschikbaar

## **Deel V. Tips and Tricks**

## Tips en trucjes om de productiviteit te verbeteren

Deze hoofdstukken bevatten nuttige hints en tips voor het verbeteren van virtualisatie prestaties, schaalbaarheid en stabiliteit.

## Tips en trucjes

Dit hoofdstuk bevat nuttige hints en tips voor het verbeteren van virtualisatie prestaties, schaalbaarheid en stabiliteit.

## 17.1. Guests automatisch starten

Deze paragraaf behandelt hoe je gevirtualiseerde guests automatisch op kunt starten tijdens de opstart fase van het host systeem.

Dit voorbeeld gebruikt **virsh** om een guest, *TestServer*, in te stellen om automatisch te starten als de host opgestart wordt.

```
# virsh autostart TestServer
Domain TestServer marked as autostarted
```

De guest start nu automatisch op met de host.

Om het automatisch opstarten te stoppen gebruik je de --disable parameter

```
# virsh autostart --disable TestServer
Domain TestServer unmarked as autostarted
```

De guest start niet meer automatisch op met de host.

## 17.2. Omschakelen tussen de KVM en Xen hypervisors

Deze paragraaf behandelt het omschakelen tussen de KVM en Xen hypervisors.

Fedora ondersteunt maar een actieve hypervisor.

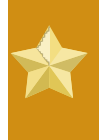

### Gevirtualiseerde guests migreren tussen hypervisors

Op dit moment is er geen toepassing voor het omschakelen van Xen-gebaseerde guests naar KVM of KVM-gebaseerde guests naar Xen. Guests kunnen alleen gebruikt worden met de hypervisor waarmee ze aangemaakt zijn.

## 17.2.1. Xen naar KVM

De volgende procedure beschrijft het veranderen van de Xen hypervisor naar de KVM hypervisor. Deze procedure veronderstelt dat het *kernel-xen* pakket geïnstalleerd is en aangezet.

1. Installeer het KVM pakket

Installeer het kvm pakket als je dat nog niet gedaan hebt.

# yum install kvm

2. Controleer welke kernel in gebruik is

Het *kernel-xen* pakket kan geïnstalleerd zijn. Gebruik het **uname** commando om te bepalen welke kernel draait:

\$ uname -r 2.6.23.14-107.fc8xen

De "2.6.23.14-107.fc8xen" kernel draait op het systeem. Als de standaard kernel, "2.6.23.14-107.fc8" draait kun je deze tussenstap overslaan.

### • Het veranderen van de Xen kernel naar de standaard kernel

Het **grub.conf** bestand bepaalt welke kernel opgestart wordt. Om de standaard kernel te veranderen bewerk je het **/boot/grub/grub.conf** bestand zoals hieronder getoond.

```
default=1
timeout=5
splashimage=(hd0,0)/grub/splash.xpm.gz
hiddenmenu
title Fedora (2.6.23.14-107.fc8)
    root (hd0,0)
    kernel /vmlinuz-2.6.23.14-107.fc8 ro root=/dev/VolGroup00/
LogVol00 rhgb quiet
    initrd /initrd-2.6.23.14-107.fc8.img
title Fedora (2.6.23.14-107.fc8xen)
    root (hd0,0)
    kernel /xen.gz-2.6.23.14-107.fc8
    module /vmlinuz-2.6.23.14-107.fc8xen ro root=/dev/
VolGroup00/LogVol00 rhgb quiet
    module /vmlinuz-2.6.23.14-107.fc8xen.img
```

Let op de **default=1** parameter. Deze instrueert de GRUB boot loader om de tweede regel, de Xen kernel, op te starten. Verander de default naar  $\theta$  (of het nummer voor de standaard kernel):

### default=0

```
timeout=5
splashimage=(hd0,0)/grub/splash.xpm.gz
hiddenmenu
title Fedora (2.6.23.14-107.fc8)
        root (hd0,0)
        kernel /vmlinuz-2.6.23.14-107.fc8 ro root=/dev/VolGroup00/
LogVol00 rhgb quiet
        initrd /initrd-2.6.23.14-107.fc8.img
title Fedora (2.6.23.14-107.fc8xen)
        root (hd0,0)
        kernel /xen.gz-2.6.23.14-107.fc8
        module /vmlinuz-2.6.23.14-107.fc8xen ro root=/dev/
VolGroup00/LogVol00 rhgb quiet
        module /initrd-2.6.23.14-107.fc8xen.img
```

#### 3. Start opnieuw op om de nieuwe kernel te laden

Start het systeem opnieuw op. De computer zal herstarten met de standaard kernel. De KVM module moet automatisch geladen worden met de kernel. Verifieer of KVM draait:

 \$ lsmod | grep kvm

 kvm\_intel
 85992 1

 kvm
 222368 2 ksm,kvm\_intel

De kvm module en de kvm\_intel module of de kvm\_amd module zijn aanwezig als alles werkt.

## 17.2.2. KVM naar Xen

De volgende procedure behandelt het veranderen van de KVM hypervisor naar de Xen hypervisor. Deze procedure neemt aan dat het *kvm* pakket geïnstalleerd is en aangezet.

### 1. Installeer de Xen pakketten

Installeer de kernel-xen en xen pakketten als je dat nog niet gedaan hebt.

# yum install kernel-xen xen

Het kernel-xen kan geïnstalleerd zijn maar uitgezt.

#### 2. Controleer welke kernel in gebruik is

Gebruik het uname commando om te beplalen welke kernel draait.

\$ uname -r 2.6.23.14-107.fc8

De "2.6.23.14-107.fc8" kernel draait op het systeem. Dit is de standaard kernel. Als de kernel naam xen op het einde heeft (bijvoorbeeld, 2.6.23.14-107.fc8xen) dan draait de Xen kernel en kun je deze tussenstap overslaan.

#### Het veranderen van de standaard kernel naar de Xen kernel

Het **grub.conf** bestand bepaalt welke kernel opgestart wordt. Om de standaard kernel te veranderen bewerk je het **/boot/grub/grub.conf** bestand zoals hieronder getoond.

```
default=0
timeout=5
splashimage=(hd0,0)/grub/splash.xpm.gz
hiddenmenu
title Fedora (2.6.23.14-107.fc8)
    root (hd0,0)
    kernel /vmlinuz-2.6.23.14-107.fc8 ro root=/dev/VolGroup00/
LogVol00 rhgb quiet
    initrd /initrd-2.6.23.14-107.fc8.img
title Fedora (2.6.23.14-107.fc8xen)
    root (hd0,0)
    kernel /xen.gz-2.6.23.14-107.fc8
    module /vmlinuz-2.6.23.14-107.fc8xen ro root=/dev/
VolGroup00/LogVol00 rhgb quiet
    module /vmlinuz-2.6.23.14-107.fc8xen.img
```

Let op de **default=0** parameter. Deze instrueert de GRUB boot loader om de eerste regel, de standaard kernel, op te starten. Verander default naar 1 (of het nummer voor de Xen kernel):

```
default=1
timeout=5
splashimage=(hd0,0)/grub/splash.xpm.gz
hiddenmenu
title Fedora (2.6.23.14-107.fc8)
        root (hd0,0)
        kernel /vmlinuz-2.6.23.14-107.fc8 ro root=/dev/VolGroup00/
LogVol00 rhgb quiet
        initrd /initrd-2.6.23.14-107.fc82.6.23.14-107.fc8.img
title Fedora (2.6.23.14-107.fc8xen)
        root (hd0,0)
        kernel /xen.gz-2.6.23.14-107.fc8
        module /vmlinuz-2.6.23.14-107.fc8xen ro root=/dev/
VolGroup00/LogVol00 rhgb quiet
        module /initrd-2.6.23.14-107.fc8xen.img
```

#### 3. Start opnieuw op om de nieuwe kernel te laden

Start het systeem opnieuw op. De computer zal herstarten met de Xen kernel. Verifieer dit met het **uname** commando:

\$ uname -r 2.6.23.14-107.fc8xen

Als de output xen op het einde heeft dan draait de Xen kernel.

## 17.3. Het gebruik van qemu-img

Het **qemu-img** commando-regel gereedschap wordt gebruikt voor het formatteren van verschillende bestandssystemen die gebruikt worden door Xen en KVM. **qemu-img** moet gebruikt worden voor het formatteren van gevirtualiseerde guest images, extra opslag apparaten en netwerk opslag. **qemu-img** opties en gebruik worden hieronder beschreven.

#### Het formatteren en aanmaken van nieuwe images of apparaten

Maakt een nieuw schijf image bestand-naam met opgegeven grootte en formaat.

```
# qemu-img create [-6] [-e] [-b base_image] [-f formaat] bestand-naam
 [grootte]
```

Als base\_image opgegeven is, zal de image alleen de verschillen met base\_image opslaan. In dat geval hoeft de grootte niet opgegeven worden. base\_image zal nooit veranderd worden behalve als je het "commit" monitor commando gebruikt.

#### Converteer een bestaande image naar een ander formaat

De convert optie wordt gebruikt voor het converteren van een herkend formaat naar een ander image formaat.

Commando formaat:

```
# qemu-img convert [-c] [-e] [-f formaat] bestandsnaam [-0 output_formaat]
output_bestandsnaam
```

converteert de schijf image bestandsnaam naar schijf image output\_bestandsnaam met gebruik van het formaat output\_formaat. Het kan optioneel versleuteld ("-e" option) of gecomprimeerd ("-c" option) worden.

Alleen het formaat "qcow" ondersteunt versleuteling of compressie. De compressie is alleen-lezen. Dit betekent dat als een gecomprimeerde sector opnieuw wordt geschreven, dan wordt het geschreven als niet-gecomprimeerde data.

De versleuteling gebruikt het AES formaat met erg veilige 128 bit sleutels. Gebruik een lang wachtwoord (16 karakters) om de maximale bescherming te krijgen.

Image conversie is ook nuttig om een kleinere image te krijgen als een formaat wordt gebruikt dat kan groeien, zoals **qcow** of **cow**. De lege sectoren worden ontdekt en onderdrukt in de bestemmings image.

### Image informatie verkrijgen

De **info** parameter laat informatie zien over een schijf image. Het formaat voor de **info** optie is als volgt:

# qemu-img info [-f formaat] bestandsnaam

Geeft informatie over de schijf image bestandsnaam. Gebruik het in het bijzonder om te weten te komen welke grootte voor de schijf gereserveerd is omdat die kan verschillen van de getoonde grootte. Als vm momentopnames in de schijf image zijn opgeslagen, worden deze ook getoond.

#### **Ondersteunde formaten**

Het formaat van een image wordt gewoonlijk automatisch vastgesteld. De volgende formaten worden ondersteund:

#### raw

Raw schijf image formaat (standaard). Dit formaat heeft het voordeel dat het eenvoudig is en gemakkelijk exporteerbaar naar alle andere emilatoren. Als jouw bestandssysteem gaten ondersteunt (bijvoorbeeld in ext2 of ext3 in Linux of NTFS in Windows), dan zullen alleen geschreven sectoren ruimte reserveren. Gebruik **qemu-img info** om de werkelijke grootte gebruikt door de image te weten te komen of **1s -1s** in Unix/Linux.

#### qcow2

QEMU image formaat, het meest veelzijdige formaat. Gebruik het om kleinere images te krijgen (nuttig als jouw bestandssysteem geen gaten ondersteunt, bijvoorbeeld: in Windows), optionele AES versleuteling, zlib gebaseerde compressie en ondersteuning voor meerdere VM momentopnames.

#### qcow

Oud QEMU image formaat. Alleen toegevoegd voor compatibiliteit met oudere versies.

#### COW

User Mode Linux Copy On Write image formaat. Het **cow** formaat is alleen toegevoegd voor compatibiliteit met vorige versies. Het werkt niet met Windows.

#### vmdk

Image formaat compatibel met VMware 3 en 4.

### cloop

Linux Compressed Loop image, alleen nuttig voor hergebruik van direct gecomprimeerde CD-ROM images zoals bijvoorbeeld aanwezig in de Knoppix CD-ROM's.

## 17.4. Overcommit met KVM

De KVM hypervisor omdersteunt CPU overcommit en geheugen overcommit. Overcommit is het toekennen van meer gevirtualiseerde CPU's of geheugen dan er fysiek op het systeem aanwezig is. Met CPU overcommit kunnen zwak belaste gevirtualiseerde servers of desktops draaien op minder servers, wat vermogen en geld bespaart.

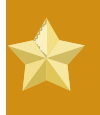

### Xen ondersteuning

CPU overcommit wordt niet ondersteund door de Xen hypervisor. CPU overcommit met de Xen hypervisor kan systeem instabiliteit en het crashen van de host en gevirtualiseerde guests veroorzaken.

### Overcommit van geheugen

De meeste besturingssystemen en toepassingen gebruiken niet de gehele tijd 100% van het beschikbare RAM. Dit gedrag kan uitgebuit worden met KVM om voor gevirtualiseerde guests meer geheugen te gebruiken dan dat er fysiek beschikbaar is.

In KVM zijn virtuele machines Linux processen. Guests op de KVM hypervisor krijgen geen blokken fysiek RAM toegekend maar werken in plaars daarvan als processen. Elk proces wordt geheugen toegekend als het meer geheugen vraagt. KVM gebruikt dit om geheugen toe te kennen aan guests als het guest besturingssystem meer of minder geheugen verzoekt. De guest gebruikt slechts een beetje meer fysiek geheugen dan wat het gevirtualiseerde besturingssysteem lijkt te gebruiken.

Als het fysieke geheugen bijna op is of een proces al al enige tijd niet actief, dan verhuist Linux het geheugen van het proces naar het wisselgeheugen. Het wisselgeheugen is gewoonlijk een partitie op een harde schijf of solid state station dat Linux gebruikt om virtueel geheugen uit te breiden. Wisselgeheugen is veel langzamer dan RAM.

Omdat KVM vituele machines Linux processen zijn, kan geheugen gebruikt door gevirtualiseerde guests in het wisselgeheugen geplaatst worden als de guest niets doet of niet zwaar belast is. Geheugen kan toegekend worden voor het totaal van het wisselgeheugen en fysieke RAM. Als er niet voldoende wisselgeheugen aanwezig is voor de virtuele machines alsze dit nodig hebben dan wordt **pdflush** opgestart. **pdflush** sluit processen af om geheugen vrij te maken zodat het systeem niet crasht. **pdflush** kan gevirtualiseerde guests of andere systeem processen afsluiten wat bestandssysteem fouten kan veroorzaken en gevirtualiseerde guests in een niet-opstartbare toestand achterlaten.

### Warning

Als geen voldoende wisselgeheugen bechikbaar is zullen guest besturingssystemen met harde hand afgesloten worden. Dit kan de guest onbruikbaar achterlaten. Vermijd dit door nooit meer geheugen overcommit te doen dan dat er beschikbaar is aan wisselgeheugen.

De wisselgeheugen partitie wordt gebruikt voor het wegschrijven van weinig gebruikt geheugen naar de harde schijf om de geheugen prestaties te versnellen. De standaard grootte van de wisselgeheugen partitie wordt berekend uit de hoeveelheid RAM en de overcommit verhouding. Het wordt aanbevolen om jouw wisselgeheugen partitie groter te maken als je van plan bent om geheugen overcommit te gebtuiken met KVM. Een aanbevolen overcommit verhouding is 50% (0.5). De gebruikte formule is:

(0.5 \* RAM) + (overcommit verhouding \* RAM) = Aanbevolen wisselgeheugen
grootte

De Red Hat Knowledgebase heeft een artikel over het veilig en efficient bepalen van de grootte van de wisselgeheugen partitie— refereer naar *Knowledgebase*<sup>1</sup>.

Het is mogelijk om de draaien met een overcommit verhouding van tien keer het aantal gevirtualiseerde guests over de hoeveelheid fysieke RAM. Dit werkt alleen bij bepaalde toepassings belastingen (bijvoorbeeld desktop virtualisatie met minder dan 100% gebruik). Het instellen van overcommit verhoudingen is geen harde formule, je moet de verhouding testen en aanpassen voor jouw omgeving.

### Overcommit van gevirtualiseerde CPU's

De KVM hypervisor ondersteunt overcommit van gevirtualiseerde CPU's. Overcommit van gevirtualiseerde CPU's kan gebruikt worden voor zover de belasting limieten van gevirtualiseerde guests dit toestaan. Wees voorzichtig met overcommit van VCPU's als de belasting 100% nadert wat het laten vallen van verzoeken en onbruikbare response tijden kan veroorzaken.

Overcommit van gevirtualiseerde CPU's werkt het best als iedere gevirtualiseerde guest slechts een enkele VCPU heeft. De Linux scheduler is erg efficiënt met dit type belasting. KVM kan veilig guests met een belasting van onder de 100% ondersteunen met een verhouding van 5 VCPU's. Overcommit van een enkele VCPU gevirtualiseerde guests is geen probleem.

Je kunt geen overcommit uitvoeren voor symmetrische multi-proces guests voor meer dan het fysieke aantal processor kernen. Bijvoorbeeld een guest met vier VCPU's moet niet draaien op een host met een dual core processor. Overcommit van symmetrische multi-proces guests meer dan het fysieke aantal processor kernen zal belangrijke prestatie degradatie veroorzaken.

Guest VCPU's toekennen tot aan het aantal fysieke kernen is juist en werkt zoals verwacht. Bijvoorbeeld, het draaien van gevirtualiseerde guests met vier VCPU's op een host met vier fysieke kernen. Guests met minder dan 100% belasting moeten in deze opstelling effectief werken.

<sup>&</sup>lt;sup>1</sup> http://kbase.redhat.com/faq/docs/DOC-15252

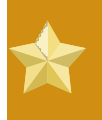

## Altijd eerst testen

Voer geen overcommit van geheugen of CPU's uit in een productie omgeving zonder uitvoerig te testen. Toepassingen welke 100% geheugen of proces hulpbronnen gebruiken kunnen onstabiel worden in overcommit omgevingen. Test voor het toepassen.

## 17.5. Het veranderen van /etc/grub.conf

Deze paragraaf beschrijft hoe je veilig en correct jouw **/etc/grub.conf** bestand kunt veranderen voor het gebruik van de virtualisatie kernel. Je moet de xen kernel gebruiken voor het gebruik van de Xen hypervisor. Bij het kopiëren van je bestaande xen kernel ingang weee er zeker van dat je alle belangrijke regels kopieert of jouw systeem zal paniekeren bij het opstarten (**initrd** zal een lengte van '**0**' hebben). Als je specifieke waarden voor de xen hypervisor nodig hebt, moet je deze toevoegen achteraan de xen regel van jouw grub ingang.

De output hieronder is een voorbeeld van een **grub.conf** ingang van een systeem dat het *kernelxen* pakket draait. De **grub.conf** op jouw systeem kan anders zijn. Het belangrijke gedeelte in het voorbeeld hieronder is de sectie vanaf de **title** regel tot aan de volgende nieuwe regel.

```
#boot=/dev/sda
default=0
timeout=15
#splashimage=(hd0,0)/grub/splash.xpm.gz hiddenmenu
serial --unit=0 --speed=115200 --word=8 --parity=no --stop=1
terminal --timeout=10 serial console
title Fedora (2.6.23.14-107.fc8xen)
        root (hd0,0)
        kernel /xen.gz-2.6.23.14-107.fc8 com1=115200,8n1
        module /vmlinuz-2.6.23.14-107.fc8xen ro root=/dev/VolGroup00/
LogVol00
        module /initrd-2.6.23.14-107.fc8xen.img
```

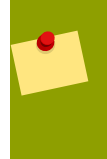

**Een belangrijk punt wat betreft het bewerken van grub.conf...** Jouw **grub.conf** kan er heel anders uitzien als het handmatig bewerkt is of gekopieerd van een voorbeeld.

Om de hoeveelheid geheugen toegekend aan je host systeem tijdens het opstarten in te stellen op 256MB moet je dom0\_mem=256M toevoegen van de xen regel in jouw **grub.conf**. Een veranderde versie van het grub configuratie bestand uit het vorige voorbeeld:

```
#boot=/dev/sda
default=0
timeout=15
#splashimage=(hd0,0)/grub/splash.xpm.gz
hiddenmenu
serial --unit=0 --speed=115200 --word=8 --parity=no --stop=1
terminal --timeout=10 serial console
```

```
title Fedora (2.6.23.14-107.fc8xen)
    root (hd0,0)
    kernel /xen.gz-2.6.23.14-107.fc8 com1=115200,8n1 dom0_mem=256MB
    module /vmlinuz-2.6.23.14-107.fc8xen ro
    root=/dev/VolGroup00/LogVol00
    module /initrd-2.6.23.14-107.fc8xen.img
```

## 17.6. Virtualisatie uitbreidingen verifiëren

Gebruik deze paragraaf om te bepalen of jouw systeem hardware virtualisatie uitbreidingen heeft. Virtualisatie uitbreidingen (Intel VT of AMD-V) zijn vereist voor volledige virtualisatie.

## Kan ik virtualisatie gebruiken zonder de virtualisatie uitbreidingen?

Als hardware virtualisatie uitbreidingen niet aanwezig zijn, kun je Xen para-virtualisatie gebruiken met het Fedora *kernel-xen* pakket.

Voer het volgende commando uit om te verifiëren of de CPU virtualisatie uitbreidingen beschikbaar zijn:

```
$ grep -E 'svm|vmx' /proc/cpuinfo
```

De volgende output bevat een vmx ingang wat een Intel processor met de Intel VT uitbreidingen aangeeft:

flags : fpu tsc msr pae mce cx8 apic mtrr mca cmov pat pse36 clflush
 dts acpi mmx fxsr sse sse2 ss ht tm syscall lm constant\_tsc pni
 monitor ds\_cpl
 vmx est tm2 cx16 xtpr lahf\_lm

De volgende output bevat een svm ingang wat een AMD processor met de AMD-V uitbreidingen aangeeft:

flags : fpu tsc msr pae mce cx8 apic mtrr mca cmov pat pse36 clflush
 mmx fxsr sse sse2 ht syscall nx mmxext fxsr\_opt lm 3dnowext 3dnow
 pni cx16

lahf\_lm cmp\_legacy svm cr8legacy ts fid vid ttp tm stc

De "flags:" inhoud kan meerdere keren verschijnen voor iedere hyperthread, kern, of CPU in het systeem.

De virtualisatie uitbreidingen kunnen uitgezet zijn in de BIOS. Als de uitbreidingen niet verschijnen of volledige virtualisatie niet werkt, refereer je naar *Procedure 19.1, "Virtualisatie uitbreidingen aanzetten in de BIOS"*.

## **17.7. Guest type en implementatie identificeren**

Het script hieronder kan identificeren of de omgeving waarin een toepassing of script op een paragevirtualiseerde, een volledig gevirtualiseerde guest, of op de hypervisor draait.

```
#!/bin/bash
declare -i IS_HVM=0
declare -i IS_PARA=0
check_hvm()
{
        IS_X86HVM="$(strings /proc/acpi/dsdt | grep int-xen)"
          if [ x"${IS_X86HVM}" != x ]; then
           echo "Guest type is full-virt x86hvm"
           IS HVM=1
        fi
}
check_para()
{
        if $(grep -q control_d /proc/xen/capabilities); then
          echo "Host is domO"
          IS_PARA=1
        else
          echo "Guest is para-virt domU"
          IS_PARA=1
        fi
}
if [ -f /proc/acpi/dsdt ]; then
        check_hvm
fi
if [ ${IS_HVM} -eq 0 ]; then
        if [ -f /proc/xen/capabilities ] ; then
                check_para
        fi
     fi
if [ ${IS_HVM} -eq 0 -a ${IS_PARA} -eq 0 ]; then
        echo "Baremetal platform"
fi
```

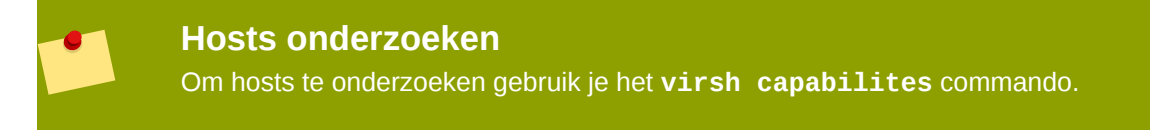

## **17.8. Een nieuw uniek MAC adres aanmaken**

In sommige gevallen moet je een nieuw en uniek *MAC adres* aanmaken voor een guest. Er is op dit moment geen commando-regel gereedschap beschikbaar voor het aanmaken van een MAC adres. De hieronder aangeboden script kan een nieuw MAC adres voor jouw guests aanmaken. Sla het script op in jouw guest als **macgen.py**. Vanuit die map kun je het script uitvoeren met gebruik van ./

**macgen.py** en het zal een nieuw MAC adres aanmaken. Een voorbeeld output kan op het volgende lijken:

### Een andere manier om een nieuw MAC adres voor jouw guest te maken

Je kunt ook de ingebouwde modules van **python-virtinst** gebruiken om een nieuw MAC adres en **UUID** aan te maken voor gebruik in een guest configuratie bestand:

```
# echo 'import virtinst.util ; print\
    virtinst.util.uuidToString(virtinst.util.randomUUID())' | python
# echo 'import virtinst.util ; print virtinst.util.randomMAC()' | python
```

Het script hierboven kan ook geïmplementeerd worden als een script bestand zoals hieronder te zien is.

```
#!/usr/bin/env python
# -*- mode: python; -*-
print ""
print "New UUID:"
import virtinst.util ; print
virtinst.util.uuidToString(virtinst.util.randomUUID())
print "New MAC:"
import virtinst.util ; print virtinst.util.randomMAC()
print ""
```

## 17.9. Heel veilig ftpd

vsftpd kan toegang bieden tot installatie bomen voor para-gevirtualiseerde guests of andere data. Als je vsftpd niet hebt geïnstalleerd tijdens de server installatie kun je het RPM pakket uit de **Server** map van jouw installatie media halen en het installeren met het gebruik van **rpm** -**ivh vsftpd\*.rpm** (merk op dat het RPM pakket in je huidige map moet zijn).

1. Om vsftpd te configureren, bewerk je **/etc/passwd** met gebruik van **vipw** en je verandert de persoonlijke map van de ftp gebruiker naar de map waar je de installatie bomen voor jouw para-

gevirtualiseerde guests gaat opslaan. Een voorbeeld ingang voor de FTP gebruiker kan lijken op het volgende:

ftp:x:14:50:FTP User:/xen/pub:/sbin/nologin

- 2. Om vsftpd automatisch te laten starten tijdens de systeem opstart gebruik je het chkconfig programma om de automatische opstart van vsftpd aan te zetten.
- 3. Verifieer dat vsftpd niet aangezet wordt met gebruik van chkconfig --list vsftpd:

```
$ chkconfig --list vsftpd
vsftpd 0:off 1:off 2:off 3:off 4:off 5:off 6:off
```

- 4. Voer **chkconfig** --levels 345 vsftpd on uit om vsftpd automatisch op te starten voor run levels 3, 4, en 5.
- 5. Gebruik het **chkconfig --list vsftpd** commando om te verifiëren dat vsftdp aangezet is om te starten tijdens de systeem opstart:

\$ chkconfig --list vsftpd
vsftpd 0:off 1:off 2:off 3:on 4:on 5:on 6:off

[ OK ]

6. Gebruik service vsftpd start vsftpd om de vsftpd service te starten:

\$service vsftpd start vsftpd
Starting vsftpd for vsftpd:

## 17.10. LUN vasthoudendheid instellen

Deze paragraaf behandelt het implementeren van *LUN* vasthoudendheid in guests en op de host machine met en zonder multipath.

#### LUN vasthoudendheid implementeren zonder multipath

Als jouw systeem multipath niet gebruikt, kun je **udev** gebruiken om LUN vasthoudendheid te implementeren. Voordat je LUN vasthoudendheid in jouw systeem installeert, verzeker je je ervan dat je de juiste UUID's hebt verkregen. Zodra je deze hebt verkregen, kun je LUN vasthoudendheid configureren door het bewerken van het **scsi\_id** bestand die zich in de **/etc** map bevindt. Als je dit bestand geopend hebt in een tekstverwerker, moet je de volgende regel uitcommentatiëren:

```
# options=-b
```

Daarna vervang je het met deze parameter:

```
# options=-g
```

Dit zegt udev om alle systeem SCSI apparaten te controleren of ze UUID's teruggeven. Om de systeem UUID's te ontdekken, gebruik je het **scsi\_id** commando:

```
# scsi_id -g -s /block/sdc
*3600a0b80001327510000015427b625e*
```

De lange reeks karakters in de output is de UUID. De UUID verandert niet als je een apparaat aan je systeem toevoegt. Verkrijg de UUID voor elk apparaat om regels voor de apparaten te maken. Om nieuwe regels te maken, bewerk je het **20-names.rules** bestand in de **/etc/udev/rules.d** map. De apparaat naam regels volgen dit formaat:

```
# KERNEL="sd*", BUS="scsi", PROGRAM="sbin/scsi_id", RESULT="UUID",
NAME="apparaatnaam"
```

Vervang je bestaande *UUID* en *apparaatnaam* met die hierboven verkregen UUID. De regel moet op het volgende lijken:

```
KERNEL="sd*", BUS="scsi", PROGRAM="sbin/scsi_id",
RESULT="3600a0b80001327510000015427b625e", NAME="mijnapparaat"
```

Cit zorgt ervoor dat alle apparaten die overeenkomen met het **/dev/sd\*** patroon de gegeven UUID gaan inspecteren. Als het een overeenkomend apparaat vindt, maakt het een apparaat node met de naam */dev/devicename*. Voor dit voorbeeld wordt de apparaat node */dev/mijnapparaat*. Tenslotte voeg je deze regel toe aan het **/etc/rc.local** bestand:

/sbin/start\_udev

#### LUN vasthoudendheid implementeren met multipath

Om LUN vasthoudendheid te implementeren in een multipath omgeving, moet je de alias namen voor de multipath apparaten definiëren. Bijvoorbeeld, je moet vier apparaat aliases definiëren door het bewerken van het **multipath.conf** bestand dat zich in de **/etc/** map bevindt:

| multipath | {     |                                  |
|-----------|-------|----------------------------------|
|           | wwid  | 3600a0b80001327510000015427b625e |
|           | alias | oramp1                           |
| }         |       |                                  |
|           | {     |                                  |
|           | wwid  | 3600a0b80001327510000015427b6    |
|           | alias | oramp2                           |
| }         |       |                                  |
| multipath | {     |                                  |
|           | wwid  | 3600a0b80001327510000015427b625e |
|           | alias | oramp3                           |
| }         |       |                                  |
| multipath | {     |                                  |
|           | wwid  | 3600a0b80001327510000015427b625e |
|           | alias | oramp4                           |
| }         |       |                                  |

Dit definieert 4 LUN's: /dev/mpath/oramp1, /dev/mpath/oramp2, /dev/mpath/oramp3, en dev/mpath/oramp4. De apparaten zullen zich in de /dev/mpath map bevinden. Deze LUN

namen zijn vasthoudend bij opnieuw opstarten omdat het de alias namen aanmaakt op de wwid van de LUN's.

## 17.11. SMART schijf controleren uitzetten

SMART schijf controleren kan uitgezet worden omdat we op virtuele schijven draaien en de fysieke opslag wordt door de host beheerd.

/sbin/service smartd stop /sbin/chkconfig --del smartd

## 17.12. Guest configuratie bestanden klonen

Je kunt een bestaand configuratie bestand kopiëren om een geheel nieuwe guest aan te maken. Je moet de name parameter van het configuratie bestand van de guest veranderen. De nieuwe, unieke naam verschijnt in de hypervisor en is zichtbaar voor de beheer programma's. Je moet ook een geheel nieuwe UUID genereren met gebruik van het **uuidgen** commando. Daarna moet je voor de **vif** ingangen een uniek MAC adres definiëren voor iedere guest (als je een guest configuratie van een bestaande guest kopieert, kun je een script maken om dit af te handelen). Voor de xen brug informatie, indien een bestaand guest configuratie bestand verhuist naar een nieuwe host, moet je de **xenbr** ingang vernieuwen om overeen te komen met je locale netwerk configuratie. Voor de Device ingangen moet je de ingangen veranderen in de '**disk='** sectie om te wijzen naar de correcte guest image.

Je moet ook deze systeem configuratie instellingen op je guest veranderen. Je moet de HOSTNAME ingang van het /etc/sysconfig/network bestand veranderen om overeen te komen met de hostnaam van de nieuwe guest.

Je moet het **HWADDR** adres van het **/etc/sysconfig/network-scripts/ifcfg-eth0** bestand veranderen om overeen te komen met de output van **ifconfig eth0** en als je statische IP adressen gebruikt, moet je de **IPADDR** ingang veranderen.

# **17.13.** Een bestaande guest dupliceren en zijn configuratie bestand

Deze paragraaf beschrijft het kopiëren van een bestaand configuratie bestand om een nieuwe guest aan te maken. Er zijn sleutel parameters in het configuratie bestand van jouw guest waarvan je op de hoogte moet zijn om een guest succesvol te dupliceren.

name

De naam van jouw guest is bekend aan de hypervisor en wordt getoond in de beheer programma's. Deze ingang moet uniek zijn op jouw systeem.

uuid

Een uniek handvat voor de guest, een nieuwe UUID kan aangemaakt worden met gebruik van het **uuidgen** commando. Een voorbeeld UUID output:

```
$ uuidgen
a984a14f-4191-4d14-868e-329906b211e5
```

vif

- Het *MAC adres* moet een uniek MAC adres definiëren voor iedere guest. Dit wordt automatisch gedaan als de standaard gereedschappen gebruikt worden. Als je een guest configuratie kopieert van een bestaande guest kun je het script in *Paragraaf 17.8, "Een nieuw uniek MAC adres aanmaken"* gebruiken.
- Als je een bestaand guest configuratie bestand verplaatst of dupliceert naar een nieuwe host moet je er zeker van zijn dat je de xenbr ingang aanpast om overeen te komen met jouw locale netwerk configuratie (je kunt de brug informatie verkrijgen door gebruik van het **brctl show** commando).
- Wees er zeker van dat je de apparaat ingangen in de disk= sectie aanpast om te wijzen naar de juiste guest image.

Pas nu de systeem configuratie instellingen van je guest aan:

### /etc/sysconfig/network

Verander de HOSTNAME ingang naar de nieuwe **hostnaam** van de guest.

### /etc/sysconfig/network-scripts/ifcfg-eth0

- Verander het HWADDR adres naar de output van ifconfig eth0
- Verander de IPADDR ingang als een statisch IP adres gebruikt wordt.

## Aangepaste libvirt scripts aanmaken

Deze paragraaf geeft enige informatie welke nuttig kan zijn voor programmeurs en systeem beheerders die van plan zijn om aangepaste scripts te schrijven om hun leven wat gemakkelijker te maken met gebruik van **libvirt**.

*Hoofdstuk 17, Tips en trucjes* wordt aanbevolen om te lezen voor programmeurs die erover denken om nieuwe toepassingen te schrijven die **libvirt** gebruiken.

## 18.1. XML configuratie bestanden gebruiken met virsh

**virsh** kan XML configuratie bestanden afhandelen. Je wilt dit misschien tot jouw voordeel gebruiken voor het maken van scripts voor grotere inzet met speciale opties. Je kunt apparaten toevoegen die gedefinieerd zijn in een XML bestand om een para-gevirtualiseerde guest te draaien. Bijvoorbeeld, om een ISO bestand toe te voegen als **hdc** aan een draaiende guest, maak je een XML bestand:

Voer **virsh attach-device** uit om het ISO bestand aan te koppelen als **hdc** voor een guest met de naam "satellite" :

# virsh attach-device satellite satelliteiso.xml

## **Deel VI. Troubleshooting**

## Inleiding tot fout zoeken en probleem oplossen

De volgende hoofdstukken bieden informatie om je te helpen met het oplossen van problemen die tegen bent gekomen met het gebruik van virtualisatie.

## Belangrijke opmerking over virtualisatie problemen

Jouw persoonlijke probleem komt misschien niet in dit boek voor door de voortdurende ontwikkeling welke problemen veroorzaakt en oplost. Voor de laatste stand van zaken voor bekende fouten, problemen en fout reparaties lees je de Fedora *Vrijgave informatie* voor jouw versie en hardware architectuur. De *Vrijgave informatie* kan gevonden worden in de documentatie sectie van de Fedora website, *http://docs.fedoraproject.org*.

## Troubleshooting

Dit hoofdstuk behandelt algemene problemen en oplossingen voor Fedora virtualisatie.

## **19.1. Loop apparaat fouten**

Als bestand-gebaseerde guest images worden gebruikt moet je misschien het aantal ingestelde loop apparaten verhogen. De standaard instelling laat tot 8 actieve loop apparaten toe. Als meer dan 8 bestand-gebaseerde guests of loop apparaten nodig zijn, dan kan het aantal ingestelde loop apparaten aangepast worden in **/etc/modprobe.conf**. Bewerk **/etc/modprobe.conf** en voeg de volgende regel toe:

options loop max\_loop=64

Dit voorbeeld gebruikt 64, maar je kunt een ander getal opgeven om het maximum aantal loop apparaten in te stellen. Je moet misschien ook loop apparaat ondersteunde guests op je systeem implementeren. Om loop apparaat ondersteunde guests in te zetten voor een para-gevirtualiseerde guest, gebruik je de **phy: block device** of **tap:aio** commando's. Om loop apparaat ondersteunde guests voor een volledig gevirtualiseerd systeem toe te passen, gebruik je de **phy: device** of **file: file**commando's.

## **19.2. Intel VT en AMD-V virtualisatie hardware uitbreidingen aanzetten in de BIOS**

Deze paragraaf beschrijft hoe je hardware virtualisatie uitbreidingen identificeert en hoe je ze in de BIOS aanzet als ze uitgezet zijn.

De Intel VT uitbreidingen kunnen uitgezet zijn in de BIOS. Bepaalde laptop leveranciers hebben de Intel VT uitbreidingen standaard uitgezet voor hun CPU's.

De virtualisatie uitbreidingen kunnen niet uitgezet worden in de BIOS voor AMD-V (voor processoren geïnstalleerd in een Rev 2 voetje).

De virtualisatie uitbreidingen zijn soms uitgezet in de BIOS, gewoonlijk door laptop leveranciers. Refereer naar *Paragraaf 19.2, "Intel VT en AMD-V virtualisatie hardware uitbreidingen aanzetten in de BIOS"* voor instructies over het aanzetten van de uitgezette virtualisatie uitbreidingen.

Verifieer of de virtualisatie uitbreidingen aangezet zijn in de BIOS. De BIOS instellingen voor Intel® VT of AMD-V zijn gewoonlijk in het **Chipset** of **Processor** menu. De menu namen kunnen anders zijn dan genoemd in deze gids, de virtualisatie uitbreidingen instellingen kunnen misschien gevonden worden in **Security Settings** of andere niet standaard menu namen.

### Procedure 19.1. Virtualisatie uitbreidingen aanzetten in de BIOS

- 1. Start de computer opnieuw op en open het BIOS menu van het systeem. Dit kan gewoonlijk gedaan worden door het induwen van **delete** of **Alt** + **F4**.
- 2. Selecteer Restore Defaults, en selecteer dan Save & Exit.
- 3. Zet de machine uit en koppel de voeding af.

- 4. Zet de machine weer aan en open de **BIOS Setup Utility**. Open de **Processor** sectie en zet **Intel®Virtualization Technology** of **AMD-V** aan. Deze kunnen op sommige machines ook **Virtualization Extensions** genoemd worden. Selecteer **Save & Exit**.
- 5. Zet de machine uit en koppel de voeding af.
- 6. Voer **cat** /**proc**/**cpuinfo** | **grep vmx svm** uit. Als het commando output geeft, dan zijn de virtualisatie uitbreidingen nu aangezet. Als er geen output is, dan heeft jouw systeem de virtualisatie uitbreidingen misschien niet of is de correcte BIOS instelling niet aangezet.

## **Bijlage A. Extra hulpbronnen**

Om meer te weten te komen over virtualisatie en Linux, refereer je naar de volgende hulpbronnen.

## A.1. On-line hulpbronnen

- http://www.cl.cam.ac.uk/research/srg/netos/xen/ De project website van de Xen<sup>™</sup> paragevirtualiseerde machine beheerder waarvan het Fedora *kernel-xen* pakket is afgeleid. De site onderhoudt de upstream xen project binaire programma's en bron code en bevat ook informatie, architectuur overzichten, documentatie, en gerelateerde verwijzingen war betreft xen en aanverwante technologie.
- De Xen Community website

http://www.xen.org/

- http://www.libvirt.org/ is de officiële website voor de libvirt virtualisatie API.
- *http://virt-manager.et.redhat.com/* is de project website voor de Virtual Machine Manager (virt-manager), de grafische toepassing voor het beheren van virtuele machines.
- Open Virtualization Center

http://www.openvirtualization.com<sup>1</sup>

• Fedora documentatie

http://docs.fedoraproject.org

· Virtualisatie technologie overzicht

http://virt.kernelnewbies.org<sup>2</sup>

• Red Hat Emerging Technologies group

http://et.redhat.com<sup>3</sup>

## A.2. Geïnstalleerde documentatie

- /usr/share/doc/xen-<versie-nummer>/ is de map welke informatie bevat over de Xen para-gevirtualiseerde hypervisor en aanverwante beheer gereedschappen, inclusief verschillende voorbeeld configuraties, hardware specifieke informatie, en de huidige Xen upstream gebruikers documentatie.
- man virsh en /usr/share/doc/libvirt-<versie-nummer> Bevatten sub-commando's en opties voor het virsh virtuele machine beheer programma en uitgebreide informatie over de libvirt virtualisatie bibliotheek API.
- /usr/share/doc/gnome-applet-vm-<versie-nummer> Documentatie voor de GNOME grafische paneel applet die lokaal draaiende virtuele machines controleert en beheert.
- /usr/share/doc/libvirt-python-<*versie-nummer*> Biedt details over de Python verwijzingen voor de libvirt bibliotheek. Het libvirt-python pakket staat python

ontwikkelaars toe om programma's te maken die samenwerken met de **libvirt** virtualisatie beheer bibliotheek.

- /usr/share/doc/python-virtinst-<versie-nummer> Biedt documentatie over het virt-install commando dat helpt met het starten van installaties van Fedora en Linux gerelateerde distributies binnen virtuele machines.
- /usr/share/doc/virt-manager-<versie-nummer> Biedt documentatie over de Virtual Machine Manager, welke een grafisch gereedschap levert voor het beheren van virtuele machines.

## **Bijlage B. Herzieningsgeschiedenis**

Herziening Mon Oct 12 2009

Christopher Curran ccurran@redhat.com

12.1.3

Afsplitsen van Red Hat Enterprise Linux 5.4 Virtualization Guide version 5.4-61.

## **Bijlage C. Colofon**

Deze handleiding werd geschreven in het DocBook XML v4.3 formaat.

Dit boek is gebaseerd op het werk van Jan Mark Holzer en Chris Curran.

Andere verdiensten gaan naar:

- Don Dutile leverde technische opmaak voor de para-virtualisatie driver paragraaf.
- Barry Donahue leverde technische opmaak voor de para-virtualisatie driver paragraaf.
- · Rick Ring leverde technische opmaak voor de virtuele machine beheerder paragraaf
- Michael Kearey leverde technische opmaak voor de paragrafen over het gebruik van XML configuratie bestanden met virsh en gevirtualiseerde floppy disk stations.
- Marco Grigull leverde technische opmaak voor de software compatibiliteit en prestatie paragraaf.
- Eugene Teo leverde technische opmaak voor de Gasten beheren met virsch paragraaf.

Publican, het uifgeef gereedschap die dit boek produceerde, werd geschreven door Jeffrey Fearn.

Het Red Hat Localisatie Team bestaat uit de volgende personen:

#### Oost Aziatische talen

- Vereenvoudigd Chinees
  - Leah Wei Liu
- Traditioneel Chinees
  - Chester Cheng
  - Terry Chuang
- Japans
  - Junko Ito
- Koreaans
  - Eun-ju Kim

#### Latijnse talen

- Frans
  - Sam Friedmann
- Duits
  - Hedda Peters
- Italiaans

- Francesco Valente
- Braziliaans Portugees
  - Glaucia de Freitas
  - Leticia de Lima
- Spaans
  - Angela Garcia
  - Gladys Guerrero
- Russisch
  - Yuliya Poyarkova

## Woordenlijst

Deze verklarende woordenlijst is bedoeld om de begrippen te definiëren die in deze Virtualisatie gids gebruikt worden.

| Bare-metal                | Het begrip bare-metal refereert naar de onderliggende<br>fysieke architectuur van de computer. Het uitvoeren van een<br>besturingssysteem op bare-metal is een andere manier om te<br>refereren naar het draaien van een onveranderde versie van het<br>besturingssysteem op de fysieke hardware. Voorbeelden van<br>besturingssystemen die op bare-metal draaien zijn <i>dom0</i> of een<br>normaal geïnstalleerd besturingssysteem.                                                                                                    |
|---------------------------|----------------------------------------------------------------------------------------------------|
| dom0                      | Ook bekend als de <i>Host</i> of host besturingssysteem.                                                                                                    |
|                           | <b>dom0</b> refereert naar de host versie van Linux die de <i>Hypervisor</i> draait, welke de virtualisatie van de guest besturingssystemen mogelijk maakt. Dom0 draait op en beheert de fysieke hardware en hulpbronnen toewijzing voor zichzelf en de guest besturingssystemen.                                                                                                    |
| Domeinen                  | <i>domU</i> en <i>Domeinen</i> zijn beide domeinen. Domeinen draaien op de <i>Hypervisor</i> . De term domeinen heeft een betekenis vergelijkbaar met <i>Virtuele machines</i> en de twee zijn technisch uitwisselbaar. Een domein is een Virtuele machine.                                                                                                    |
| domU                      | <b>domU</b> refereert naar het guest besturingssysteem welke op het host systeem draait ( <i>Domeinen</i> ).                                                                                                    |
| Volledige virtualisatie   | Xen en KVM kunnen volledige virtualisatie gebruiken. Volledige<br>virtualisatie gebruikt hardware kenmerken van de processor om<br>een totale abstractie van het onderliggende fysieke systeem ( <i>Bare-</i><br><i>metal</i> ) aan te bieden en maakt een nieuw virtueel systeem waarin de<br>guest besturingssystemen kunnen draaien. Geen veranderingen zijn<br>nodig in het guest besturingssysteem. Het guest besturingssysteem<br>en alle toepassingen op de guest zijn zich niet bewust van de<br>gevirtualiseerde omgeving en draaien normaal. Para-virtualisatie<br>vereist een aangepaste versie van het Linux besturingssysteem. |
| Volledig gevirtualiseerd  | Zie Volledige virtualisatie.                                                                                                    |
| Guest systeem             | Staat ook bekend als guest, virtuele machine of <i>domU</i> .                                                                                                    |
| Hardware virtuele machine | Zie Volledige virtualisatie                                                                                                    |
| Hypervisor                | De hypervisor is de software laag die de hardware abstraheert<br>van het besturingssysteem wat toestaat om meerdere<br>besturingssystemen op dezelfde hardware te draaien. De hypervisor<br>draait op een host besturingssysteem wat toestaat dat andere<br>gevirtualiseerde besturingssystemen op de hardware van de host<br>draaien.                                                                                                    |
| Host                      | Het host besturingssysteem, ook bekend als <i>dom0</i> .                                                                                                    |

|                                       | De host besturingssysteem omgeving draait de virtualisatie software voor <i>Volledig gevirtualiseerd</i> en <i>Para-gevirtualiseerd</i> guest systemen.                                                                                                    |  |  |
|---------------------------------------|----------------------------------------------------------------------------------------------------|--|--|
| I/O                                   | Afkorting van input/output (uitgesproken als "aai-oh") De term I/O<br>beschrijft elk programma, operatie of apparaat dat data overbrengt<br>naar of van een computer en naar of van een randapparaat. Elke<br>overdracht is een output van een apparaat en een input voor een<br>andere. Apparaten zoals toetsenborden en muizen zijn alleen-input<br>apparaten, terwijl apparaten zoals printers alleen-output zijn. Een<br>beschrijfbare CD-ROM is zowel een input als een output apparaat. |  |  |
| Kernel-gebaseerde virtuele<br>machine | KVM (Kernel-gebaseerde virtuele machine) is een <i>Volledige</i><br><i>virtualisatie</i> oplossing voor Linux op AMD64 en Intel 64 hardware.<br>VM is een Linux kernel module gebouwd voor de standaard Linux<br>kernel. KVM kan meerdere, onveranderde gevirtualiseerde Windows<br>en Linux bedrijfssystemen draaien. KVM is een hypervisor welke de<br>libvirt virtualisatie gereedschappen (virt-manager en virsh) gebruikt.                                                               |  |  |
|                                       | KVM is een set Linux kernel modules voor het beheer van apparaten,<br>geheugen en beheers API's voor de Hypervisor module zelf.<br>Gevirtualiseerde guests worden gedraaid als Linux processen en<br>threads die gecontroleerd worden door deze modules.                                                                                                    |  |  |
| LUN                                   | Een Logische unit nummer (LUN) is een getal toegekend aan een<br>logische unit (een SCSI protocol eenheid).                                                                                                    |  |  |
| Migratie                              | Migratie is de naam voor het proces van het verplaatsen van een<br>gevirtualiseerde guest van een host naar een andere. Migratie<br>kan off-line uitgevoerd worden (waarbij de guest gestopt wordt en<br>dan verplaatst) of live (waarbij een guest verplaatst wordt zonder<br>te stoppen). Xen para-gevirtualiseerde guests en KVM volledig<br>gevirtualieerde guests kunnen alle gemigreerd worden.                                                                                         |  |  |
|                                       | Migratie is een sleutel kenmerk van virtualisatie omdat software geheel gescheiden is van hardware. Migratie is nuttig voor:                                                                                                    |  |  |
|                                       | <ul> <li>Load balancing - guests can be moved to hosts with lower usage<br/>when a host becomes overloaded.</li> </ul>                                                                                                    |  |  |
|                                       | • Hardware failover - when hardware devices on the host start to fail, guests can be safely relocated so the host can be powered down and repaired.                                                                                                    |  |  |
|                                       | • Energy saving - guests can be redistributed to other hosts and host systems powered off to save energy and cut costs in low usage periods.                                                                                                    |  |  |
|                                       | • Geographic migration - guests can be moved to another location for lower latency or in serious circumstances.                                                                                                    |  |  |
|                                       | Gedeelde, netwerk opslag wordt gebruikt voor het opslaan van guest<br>images. Zonder gedeelde opslag is migratie niet mogelijk.                                                                                                    |  |  |
An offline migration suspends the guest then moves an image of the guests memory to the destination host. The guest is resumed on the destination host and the memory the guest used on the source host is freed.

De tijd die een off-line migratie kost hangt af van de netwerk bandbreedte en latentie. Een guest met 2GB geheugen zal meerdere seconden duren op een 1 Gbit Ethernet link.

Een live migratie laat de guest draaiende op de bron host en begint met het verplaatsen van het geheugen zonder de guest te stoppen. Alle veranderde geheugen pagina's worden bijgehouden en naar de bestemming gestuurd nadat de image verzonden is. Het geheugen wordt vernieuwd met de veranderde pagina's. Het proces gaat door totdat het een heuristiek bereikt, of het kopieert alle pagina's met succes, of de bron verandert te snel en de doel host kan geen vordering maken. Als de heuristiek bereikt wordt, wordt de guest kort gestopt op de bron host en de registers en buffers worden verstuurd. De registers worden geladen op de nieuwe host en de guest vervolgt dan op de doel host. Als de guest niet kan fuseren (wat gebeurt als guests onder zware belasting werken), wordt de guest gestopt en wordt een off-line migratie opgestart. De tijd die een off-line migratie duurt hangt af van de netwerk bandbreedte en latentie zowel als van de activiteit op de guest. Als de guest significant veel I/O of CPU gebruikt zal de migratie veel langer duren. MAC adressen Het Media Access Control adres is het hardware adres van een netwerk interface controller. In de context van virtualisatie moeten MAC adressen aangemaakt worden voor virtuele netwerk interfaces waarbij iedere MAC op je locale systeem uniek moet zijn. Para-virtualisatie Para-virtualisatie gebruikt een speciale kernel, waarnaar soms wordt gerefereerd als de Xen kernel of het kernel-xen pakket. Paragevirtualiseerde guest kernels worden tegelijkertijd op de host gedraaid met het gebruik van de bibliotheken en apparaten van de host. Een para-gevirtualiseerde installatie kan complete toegang hebben tot alle apparaten op het systeem wat beperkt kan worden met beveiliging instellingen (SELinux en bestand controles). Paravirtualisatie is sneller dan volledige virtualisatie. Para-virtualisatie kan effectief gebruikt worden voor werklast balanceren, levering, beveiliging en consolidatie voordelen. Sinds Fedora 9 zal niet langer een speciale kernel nodig zijn. Zodra deze aanpassing wordt geaccepteerd in de hoofd Linux boom zullen alle kernels na die versie para-virtualisatie aangezet hebben of het zal beschikbaar zijn. Zie Para-virtualisatie. Para-gevirtualiseerd

Para-gevirtualiseerde drivers

Para-gevirtualiseerde drivers zijn apparaat drivers die op volledig gevirtualiseerde Linuxguests werken. Deze drivers verhogen

|                                    | de prestaties van netwerk en blok apparaat i/O voor volledig<br>gevirtualiseerde guests.                                                                                                    |
|------------------------------------|----------------------------------------------------------------------------------------------------|
| Security Enhanced Linux            | SELinx, afkorting van Security Enhanced Linux, gebruikt Linux<br>security modules (LSM) in de Linux kernel om een reeks van<br>minimale rechten vereist voor beveiliging richtlijnen aan te bieden.                                                                                                    |
| Universele unieke<br>identificatie | Een Universele unieke identificatie (UUID) is een standaard methode<br>voor het nummers geven aan apparaten, systemen en bepaalde<br>software objecten in verspreide computer omgevingen. Types<br>van UUID's in virtualisatie zijn: ext2 en ext3 bestandssysteem<br>identifiers, RAID opstelling identifiers, iSCSI en LUN apparaat<br>identifiers, MAC adressen en virtuele machine identifiers.                                                                                                    |
| Virtualization                     | <ul> <li>Virtualisatie is een brede computer term voor het draaien van software, gewoonlijk besturingssystemen, tegelijkertijd en geïsoleerd van andere programma's op een systeem. De meeste bestaande implementaties van virtualisatie gebruiken een hypervisor, een software laag bovenop een besturingssysteem, on hardware te abstraheren. De hypervisor laat meerdere besturingssystemen draaien op hetzelfde fysieke systeem door het guest besturingssysteem gevirtualiseerde hardware te geven. Er zijn verscheidene methodes voor het virtualiseren van besturingssystemen:</li> <li>Hardware-ondersteunde virtualisatie is de techniek gebruikt voor volledige virtualisatie met Xen en KVM (definitie: <i>Volledige virtualisatie</i>)</li> <li>Para-virtualisatie is een techniek gebruikt door Xen om Linux guests te draaien (definitie: <i>Para-virtualisatie</i>)</li> <li>Software virtualisatie of emulatie. Software virtualisatie is belangrijk langzamer dan hardware-ondersteunde virtualisatie is belangrijk langzamer dan hardware-ondersteunde virtualisatie of para-virtualisatie of para-virtualisatie of para-virtualisatie is belangrijk langzamer dan hardware-ondersteunde virtualisatie of para-virtualisatie is belangrijk langzamer dan hardware-ondersteunde virtualisatie of para-virtualisatie of para-virtualisatie of para-virtualisatie of para-virtualisatie is belangrijk langzamer dan hardware-ondersteunde virtualisatie of para-virtualisatie of para-virtualisatie of para-virtualisatie of para-virtualisatie of para-virtualisatie of para-virtualisatie.</li> </ul> |
| Gevirtualiseerde CPU               | Een systeem heeft een aantal virtuele CPU's (VCPU's) gerelateerd<br>aan het aantal fysieke processor kernen. Het aantal virtuele CPU's is<br>eindig en representeert het totale aantal virtuele CPU's die toegekend<br>kunnen worden aan guest virtuele machines.                                                                                                    |
| Virtuele machines                  | Een virtuele machine is een software implementatie van een<br>fysieke machine of programmeertaal (bijvoorbeeld de Java Runtime<br>omgeving of LISP). Virtuele machines in de context van virtualisatie<br>zijn besturingssystemen die draaien op gevirtualiseerde hardware.                                                                                                    |
| Xen                                | Fedora ondersteunt de Xen hypervisor en de KVM hypervisor<br>(refereer naar <i>Kernel-gebaseerde virtuele machine</i> ). Beide<br>hypervisors hebben verschillende architecturen en ontwikkel aanpak.<br>De Xen hypervisor draait in een Linux besturingssysteem welke<br>optreedt als een host beheer systeem hulpbronnen en virtualisatie<br>API's. Naar de host wordt soms gerefereerd als een <i>dom0</i> or<br>Domein0.                                                                                                    |

## Xen Full Virtualization Architecture

With the para-virtualized drivers

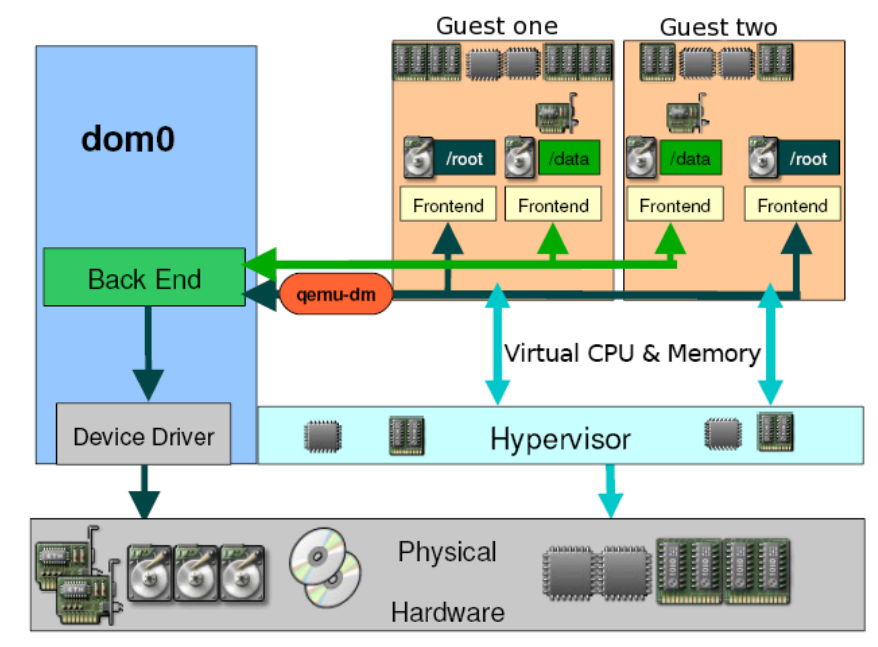

## Xen Para-virtualization Architectu

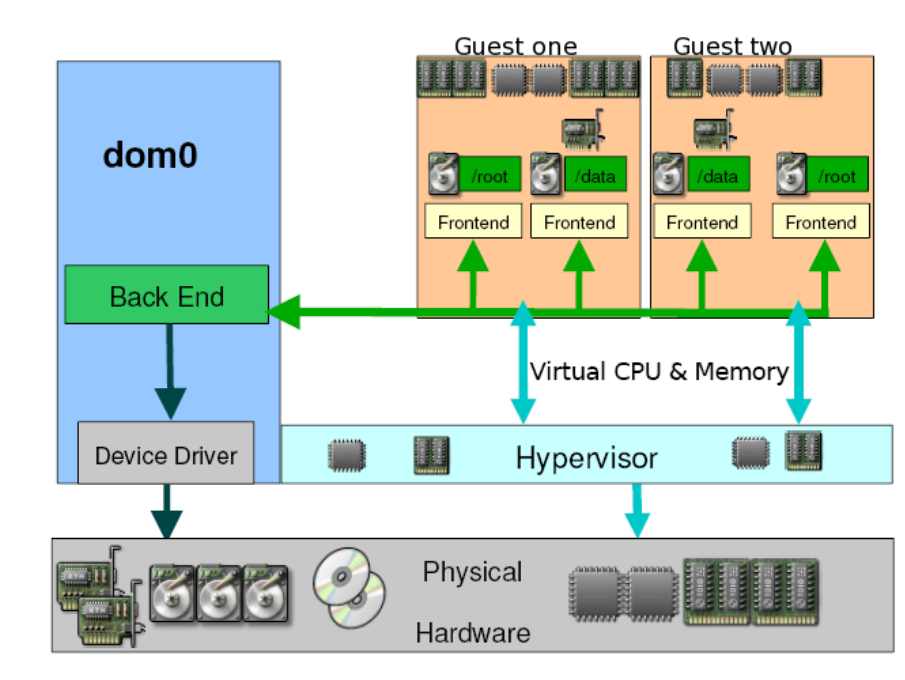